# Google アナリティクス 4

# GA4 探索(データ探索ツール)

#### and,a株式会社 2022年04月29日更新版

and,a 2022年

#### このセミナーを録画させて頂き、アーカイブ化させていただくことについて

■セミナーの録画について■ このオンラインセミナーは、弊社にて録画して、 アーカイブとしてネットで公開させていただきます。 ご参加の皆様のお名前は、画面に表示されないように、下記のキャプチャーのように、 アーカイブを作成させていただきます。

<u>ユーザー様側の操作によって、右サイドにお名前が出てしまう現象が確認されておりま</u> <u>すが、操作内容が特定できておりません。お名前が出てしまった場合は、アーカイブ公</u> 開前にモザイクでお名前を隠させていただきます。

※もし、ご質問をいただく場合は、音声は記録されてしまうため、固有名詞、企業名、企業秘密などは発言しないようお願いいたします

|                                                                                                    | _ |
|----------------------------------------------------------------------------------------------------|---|
| 測定 ID」の確認のために、GA4に戻って、データストリームへ。                                                                                                    |   |
| ← → C Q A https://www.fc.google.com/unwly/ci/web/fuethuse=24/213702255p230                                                                                                    |   |
| ▼ペC お気に入り 都田 Q 前田 ブラットフォームホームにアクセス                                                                                                    |   |
|                                                                                                    |   |
| アナリティクスアカウント プロパティとアプリ                                                                                                    |   |
| enternan<br>enternan<br>enter |   |
| УУ-УУ-ЛОХ         УУ-УУ-ЛОХ         УУ-ЛОХ         УУ-ЛОХ         УУ-ЛОХ         УУ-ЛОХ         УУ-ЛОХ         УУ-УУ-ЛОХ        УУ-ЛОХ         УУ-ЛОХ                                                                                                    |   |

16 0 57 低評価 🖒 共有 三十 保存 💀

25回視聴・2022/03/0

#### セミナーテキストのダウンロード

本セミナーのテキストは登録なしでダウンロードしていただくことができます。 テキストはセミナー後も必要に応じて可能な限り更新してまいります。

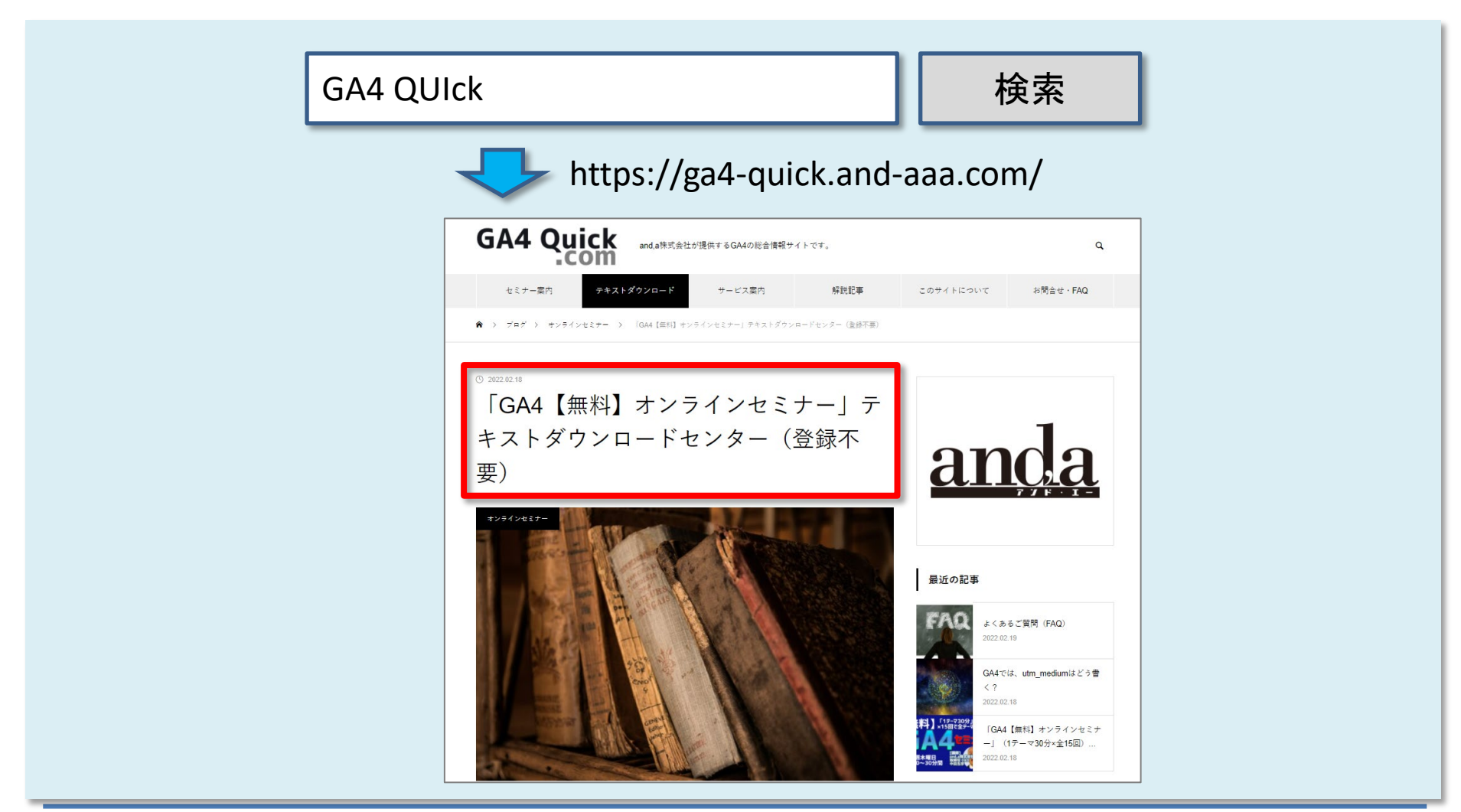

#### セミナーについてのご質問

ZOOMにはチャット機能がございますが、<mark>セミナーの時間が30分</mark>のため、 <mark>大変申し訳ございませんが、セミナー中にチャットでご質問を頂戴しても、</mark> <mark>セミナー中にご回答させていただくことができません</mark>。

弊社ではGA4の導入、設定、活用などに関して、質問、相談ができる 「GA4専用無料コミュニティ」 を開設しております。

こちらで当セミナーの講師がご回答させていただきます。 <mark>下記のリンクから、全て無料でご利用いただくことができます。</mark> <u>https://discord.gg/TWzZ75nAHe</u>

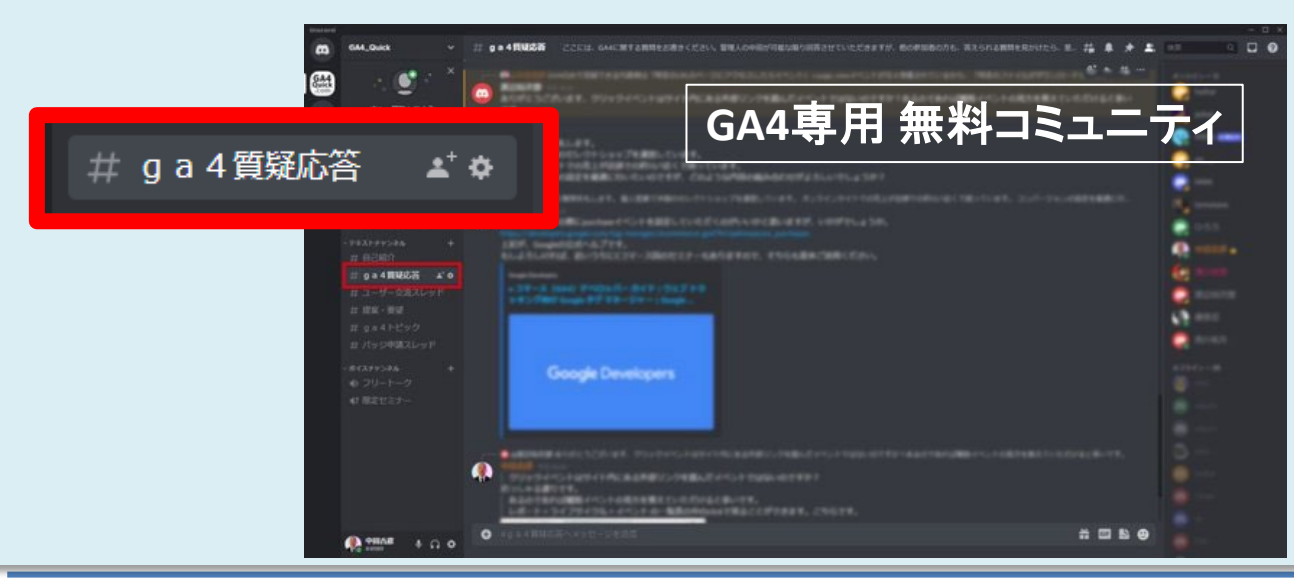

コミュニティは、 当セミナーの主催者 and,a株式会社が運営 しており、どなたでも無 料でご参加いただき、 質問を書き込んで頂く ことができます。 探索(データ探索ツール)のUI ※各テンプレート共通分

<テンプレートギャラリーからの作成>

- 経路データ探索
- 目標到達プロセスデータ探索
- ・ ユーザー エクスプローラ
- 自由形式
- コホートデータ探索
- ユーザーのライフタイム

本日のテキストは160ページを超えて おりますため、 途中の細かい解説については、 「関心があれば後ほどお読みください」 とさせて頂く場面がございます。

予めご了承ください。

• セグメントの重複

## 探索(データ探索ツール)のUI ※各テンプレート共通分

#### GA4の「探索」機能には、さまざまな種類のレポートテンプレートが用意されています。 また、「空白」を使って、ゼロからレポートを作ることも可能です。

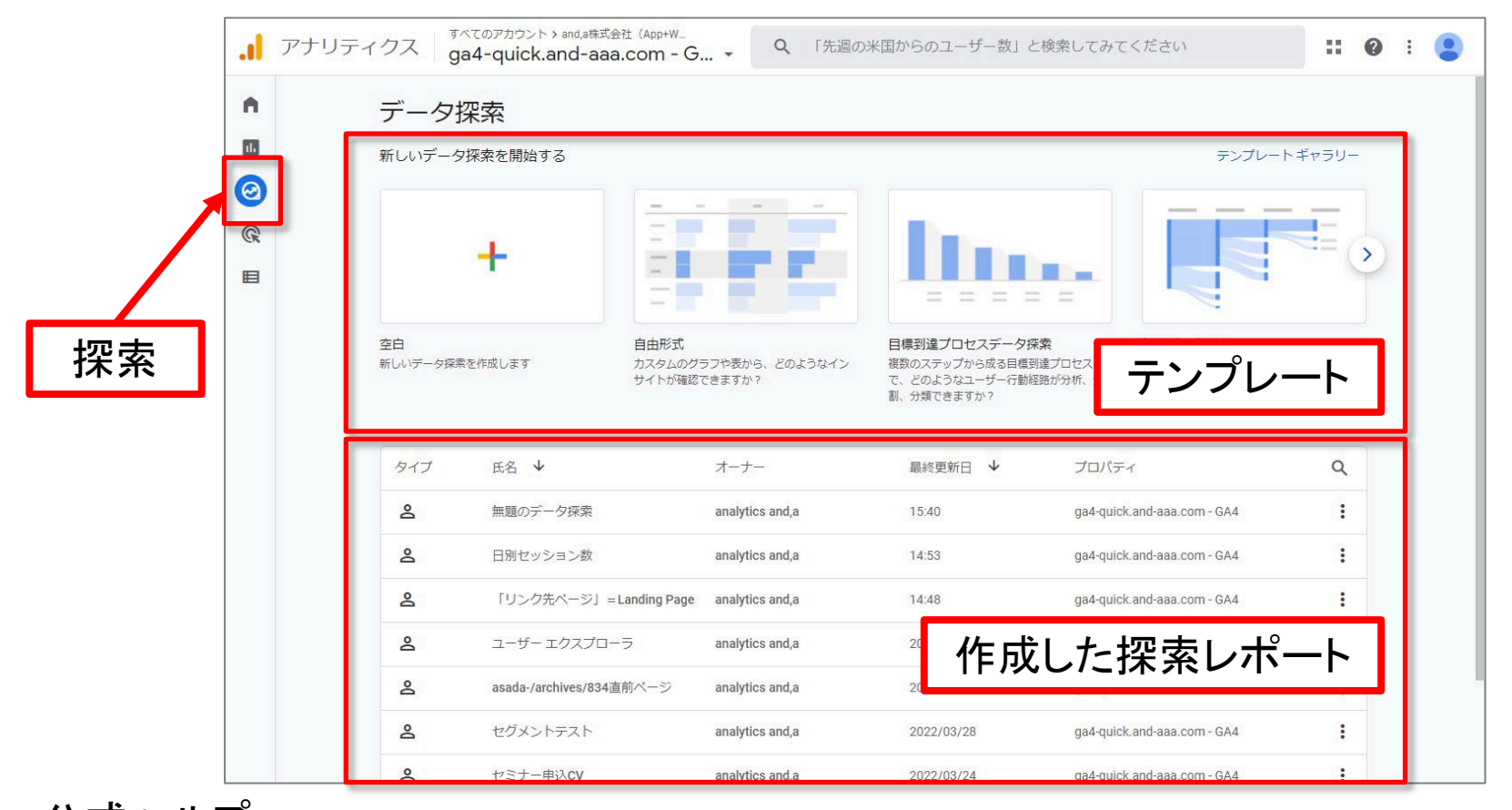

2

2

14 20220404

15 20220403

#### 探索(データ探索ツール)のUI(2)

| All       All                                                                                                    | りま           | ます。                                                                                                    | _                        |                                                                      |                                                     |           | ÷ .        | 📔 アナリティク                | ス           | ga4-quick.and-aaa.co<br>ga4-quick.a | m - GA4<br>nd-aaa.con | n - GA4 | Q ſ     | 先月のオーガニッ                 | ク検索での |
|----------------------------------------------------------------------------------------------------|--------------|----------------------------------------------------------------------------------------------------|--------------------------|----------------------------------------------------------------------|-----------------------------------------------------|-----------|------------|-------------------------|-------------|-------------------------------------|-----------------------|---------|---------|--------------------------|-------|
|                                                                                                    |              |                                                                                                    |                          |                                                                      |                                                     |           | n I        | 変数                      | <b>/</b> -" | タブの設定                               | -                     | 🖉 自由;   | 形式 1    | • +                      |       |
| - ク病無<br>- かく つきを いっかい かい かい かい かい かい かい かい かい かい かい かい かい か                                                                                                    | ィクス ga       | べてのアカウント > and.a株式会社(App+W<br>a4-quick.and-aaa.com - C                                                                                                    | Q 「先週の                   | 米国からのユーザー数」と検知                                                       | 楽してみてください                                           | :: @ : 😩  |            | データ探索名:                 |             | 手法                                  |                       | セグメ     | ント      | CVしたセグメント                | 合計    |
|                                                                                                    | データ掛         | 采索                                                                                                    |                          |                                                                      |                                                     |           |            | nakata_日次セッション          | +セ          | 目由形式                                | •                     | ↓ 日付    | t       | セッション                    | セッ    |
|                                                                                                    | 新しいデータ       | 探索を開始する<br>                                                                                                    |                          | Dec.                                                                 | 7>70-                                               | ×#v99-    | <b>(2)</b> | カスタム<br>3月5日~2022年4月23日 | •           | ビジュアリゼーシ                            | 32                    | é       | à≣†     | <b>126</b><br>全体の 100.0% | 全体の   |
|                                                                                                    |              | *                                                                                                    |                          |                                                                      |                                                     | 3         | CK         | セグメント                   | +           | □ (>                                | ~                     | 1 2     | 0220421 | 1                        |       |
| ************************************                                                                                                    | 白<br>しいデータ探索 | 自由形式<br>均本成します カスタムの:<br>サイトが確認                                                                                                    | ラフや表から、どのようなイン<br>できますか? | 目標到達プロセスデータ探索<br>複数のステップから成る日標資達プ<br>で、どのようなユーザー行動経路が<br>も、分析コーキョナもの | 経路データ探索<br>プロセス ソリーグラフから、ユーザー<br>が分析、分 動経路が確認できますか? | のどのような行   |            | CV! たセグメント              |             | •° =                                | 0                     | 2 2     | 0220419 | 1                        |       |
| 1/2 K6 + 1→-       10.0 1/2 (10.0000)       10.0 1/2 (10.0000)       1         1/2 K6 + 1→-       10.0 1/2 (10.0000)       10.0 1/2 (10.0000)       1         1/2 K6 + 1→-       10.0 1/2 (10.0000)       10.0 1/2 (10.0000)       1         1/2 K6 + 1→-       10.0 1/2 (10.0000)       10.0 1/2 (10.0000)       1         1/2 Log(20,000)       10.0 1/2 (10.0000)       10.0 1/2 (10.0000)       1         1/2 Log(20,000)       10.0 1/2 (10.0000)       10.0 1/2 (10.0000)       1         1/2 Log(20,000)       10.0 1/2 (10.0000)       10.0 1/2 (10.0000)       1         1/2 Log(20,000)       10.0 1/2 (10.0000)       10.0 1/2 (10.0000)       1         1/2 Log(20,000)       10.0 1/2 (10.0000)       10.0 1/2 (10.0000)       1         1/2 Log(20,000)       10.0 1/2 (10.0000)       10.0 1/2 (10.0000)       1         1/2 Log(20,000)       10.0 1/2 (10.0000)       10.0 1/2 (10.0000)       1         1/2 Log(20,000)       10.0 1/2 (10.0000)       10.0 1/2 (10.0000)       10.0 1/2 (10.0000)         1/2 Log(20,000)       10.0 1/2 (10.0000)       10.0 1/2 (10.0000)       10.0 1/2 (10.0000)       10.0 1/2 (10.0000)         1/2 Log(20,000)       10.0 1/2 (10.0000)       10.0 1/2 (10.0000)       10.0 1/2 (10.0000)       10.0 1/2 (10.0000)       10.0 1/2 (10.0000)                                                                    |              |                                                                                                    |                          | B. Datcastor                                                         |                                                     |           |            | -                       |             |                                     |                       | 3 2     | 0220418 | 1                        |       |
| <ul> <li>         ・11 日付         ・11 日付         ・11 1 2022040         ・11 1 2022040         ・11 1 2022040         ・11 1 2022040         ・11 1         12 2022040         ・11         ・11 1         12 2022040         ・11         ・11         ・11</li></ul>                                                                                                    | 9-17<br>2    | 氏名 ↓<br>毎期のデータ探索                                                                                                    | オーナー<br>analytics and a  | 最終更新日 ↓                                                              | プロパティ<br>ga4-quick and-aaa.com - GA4                | a<br>:    |            | 7 X2232                 | +           | ヤグメントの比較                            |                       | 4 2     | 0220417 | 1                        |       |
| 1020次ページ)-Lastograge       14.41       1940(11x124)34353500-06.44       1         12-1/-1/27,273-9       1840(11x124)34353500-06.44       1         12-1/-1/27,273-9       1840(11x124)3435300-06.44       1         12-1/-1/27,273-9       1840(11x124)3435300-06.44       1         12-1/-1/27,273-9       1840(11x124)3435300-06.44       1         12-1/-1/27,273-9       1840(11x124)3435300-06.44       1         12-1/-1/27,273-9       1840(11x124)3435300-06.44       1         12-1/-1/27,273-9       10       1         12-1/-1/27,273-9       10       20220412       1         12-1/-1/27,273-9       10       20220410       3         12-1/-1/27,273-9       10       20220410       3         10-1/20220409       10       1         10-1/20220409       10       1         11-1/20220407       1       1         12-1/20220407       1       1         13-1/20220407       13       20220405       2                                                                                                    |              | 日別セッション数                                                                                                    | analytics and,a          | 14:53                                                                | ga4-quick.and-aaa.com - GA4                         | -         |            | 日付                      |             |                                     |                       | 5 2     | 0220415 | -                        |       |
| エージーエクススプローラ       weighters weiß       2022/201/3       get-queik and das accome GAL #       #       ###       ###       ###       ###       ###       ###       ###       ###       ###       ###       ###       ###       ###       ###       ###       ###       ###       ###       ###       ###       ###       ###       ###       ###       ###       ###       ###       ###       ###       ###       ###       ###       ###       ###       ###       ###       ###       ###       ###       ###       ###       ###       ###       ###       ###       ###       ###       ###       ###       ###       ###       ###       ###       ###       ###       ###       ###       ###       ###       ###       ###       ###       ###       ###       ###       ###       ###       ###       ###       ###       ###       ###       ###       ###       ###       ###       ###       ###       ####       ####       ####       ####       ####       ####       #####       #####       ####################################                                                                                                    |              | 「リンク先ページ」 = Landing Page                                                                                                    | analytics and,a          | 14:48                                                                | ga4-quick.and-aaa.com - GA4                         | 1         |            |                         |             | :: CVしたセグ>                          | ベント                   |         | 0220410 |                          |       |
| axxxx/xxxxxxxxxxxxxxxxxxxxxxxxxxxxxxxx                                                                                                    |              | ユーザーエクスプローラ                                                                                                    | analytics and,a          | 2022/03/31                                                           | ga4-quick.and-aaa.com - GA4                         | 1         |            | 指標                      | +           | セグメントをト                             | ロップする                 | 6 2     | 0220414 | 9                        |       |
| et/3021423       gst-gst/k and as come. GAL       :         et/3021423       gst-gst/k and as come. GAL       :         et/3021423       gst-gst/k and as come. GAL       :         gst-gst/k and as come. GAL       :                                                                                                    |              | asada-/archives/834宣前ページ                                                                                                    | analytics and,a          | 2022/03/29                                                           | ga4-quick.and-aaa.com - GA4                         |           |            | ※ セッション                 |             | か選択して                               | ください                  | 7 2     | 0220413 | 1                        |       |
| www.weiter       www.weiter       www.weiter< |              | セグメントテスト                                                                                                    | analytics and,a          | 2022/03/28                                                           | ga4-quick.and-aaa.com - GA4                         | <u> </u>  |            |                         |             | ピボット                                |                       | 8 2     | 0220412 | 1                        |       |
| 梁探索に使用する Google ア<br>イクス アカウントとプロパ<br>選択します。                                                                                                    |              | <u>セミナー申込</u> UV                                                                                                    | anarytics and,a          | 2022/03/24                                                           | gae-quick.and-aaa.com - GA4                         | :         |            |                         |             |                                     |                       | 0 2     | 0220410 |                          |       |
| ア探索に使用する Google ア     10 2020409     10       イワス アカウントとプロパ     11 20220407     1       遅択します。     アイソンションをドロップ     13 20220405     2                                                                                                    |              |                                                                                                    |                          |                                                                      |                                                     |           |            |                         |             | 最初の列                                | •                     | 9 2     | 0220410 | 3                        |       |
| ホークスアカウントとプロパ<br>弾択します。<br>11 20220407 1<br>12 20220406 16<br>13 20220405 2<br>13 20220405 2                                                                                                    |              | 1辺志に                                                                                                    | - 佑 田                    | オス                                                                   | Google                                              | <b>マー</b> |            |                         |             |                                     |                       | 10 2    | 0220409 | 10                       |       |
| ・イクスアカウントとプロパ     12 20220406     16            選択します。           13 20220405         2         2         2                                                                                                    |              | うる方で                                                                                                    |                          | 0. ¢ [                                                               | UUUgit                                              |           |            |                         |             | 行                                   |                       | 11 2    | 0220407 | 1                        |       |
|                                                                                                    |              | ィクス                                                                                                    | アカピ                      | シント                                                                  | トプロノ                                                | ° /       |            |                         |             | 目付                                  |                       | 12 2    | 0220406 | - 16                     |       |
|                                                                                                    | 1            |                                                                                                    | 1 15                     |                                                                      |                                                     | •         |            |                         |             |                                     |                       | 10 0    | 0000405 |                          | -     |
|                                                                                                    | 5            | 「兄子」 「「兄子」」 「 こうしょう しょうしょう しょう | ます。                      |                                                                      |                                                     |           |            |                         |             | ティメンション するか選択し                      | /をドロップ<br>てください       | 13 2    | 0220405 | 2                        |       |

公式ヘルプ:

https://support.google.com/analytics/answer/7579450?hl=ja&ref\_topic=9266525#zip py=%2C%E3%81%93%E3%81%AE%E8%A8%98%E4%BA%8B%E3%81%AE%E5%86%85 %E5%AE%B9

1

最初の行

2

#### 探索(データ探索ツール)のUI(3)

| 234       -       970392       -       ② 目由形式1       +         データ探索名:<br>nakata_EDXセッション+セ       FX:<br>目由形式       セッシント       611         アスダム<br>3月5日~2022年4月23日       +       FX:<br>日本       セッシント       611         オフメント       +       日村       セッシント       611         オフィンクン       +       日村       セッシント       600gle マーケティング プラットフォー         セクメント       +       日村       セッシント       ・         サービ       ・       日       ・       ・         サービ       ・       ・       日       ・         ・       日       ・       ・       ・         ・       日       ・       ・       ・         ・       日       ・       ・       ・         ・       日       ・       ・       ・         ・       日       ・       ・       ・         ・       日       ・       ・       ・         ・       ビ       ・       ・       ・         ・       ・       ・       ・       ・         ・       ・       ・       ・       ・         ・       ・       ・       ・       ・       ・ <t< th=""><th>ちさま 2 @ •<br/>セッション<br/>ムのヘッダー</th></t<>                                                                    | ちさま 2 @ •<br>セッション<br>ムのヘッダー |
|----------------------------------------------------------------------------------------------------|------------------------------|
| データ探索名:<br>nakata_日次セッション+セ                王然              セグメント             ・ログ              合計             セグメント             ・ログ              合計             セグメント             ・ログ              合計             セグメント             ・ログ              アングジョン             ・ログ              アングジョン             ・ログ              アングジョン             ・ログ             ・ログ                                                                                                    | <u>セッション</u><br>ムのヘッダー       |
| nx44<br>3J5E-2022年4月23日       ビジュアリビーション         ビグメント       一         ビグソント       一         ディメンション       ー         ディメンション       ビグメントの比較         ビクソント       ビグメントの比較         ビクソント       ビグソントの比較         ビグソントの比較       ビグソントの比較         ビグソントの比較       ビグソントの比較         ビグソントの比較       ビグソントの比較         ビグソントの比較       ビグソントの比較         ビグソントをドロップ<br>が選択してくださ       アカウントの管理         麦行います。       3         夏初の列       9       20220410         10       20220409       10                                                                                                    | <mark>ムのヘッダー</mark>          |
| セグメント       ・通知の表示         ディメンション       ・グリントの比較         ディメンション       ・グリントの比較         ビグメントの比較       ・クルプの表示やフィードバックの送         ************************************                                                                                                    | -                            |
| #: CVL/Lt2/3×>ト       ・       細織の切り替え         ディメンション       +         #:: Er/d       セ/3×>トの比較         #::: CVL/Lt2/3×>ト       セ/3×>トの比較         #::: CVL/Lt2/3×>ト       セ/3×>トの比較         #::: CVL/Lt2/3×>ト       セ/3×>トの比較         #::: CVL/Lt2/3×>ト       セ/3×>ト         #::: CVL/Lt2/3×>ト       セ/3×>ト         #::: CVL/Lt2/3×>ト       セ/3×>ト         #::: CVL/Lt2/3×>ト       セ/3×>ト         #::: CVL/Lt2/3×>ト       セ/3×>ト         #::: CVL/Lt2/3×>ト       セ/3×>ト         #::: CVL/Lt2/3×>ト       セ/3×>ト         #::: CVL/Lt2/3×>ト       セ/3×>ト         #::: CVL/Lt2/3×>ト       セ/3×>ト         #::: CVL/Lt2/3×>ト       ・         #::: CVL/Lt2/3×>ト       ・         #::: CVL/Lt2/3×>ト       ・         #::: CVL/Lt2/3×>ト       ・         #::: CVL/Lt2/3×>ト       ・         #::: CVL/Lt2/3×>ト       ・         #::: CVL/Lt2/3×-ト       ・         #::: CVL/Lt2/3×-ト       ・         #::: CVL/Lt2/3×-ト       ・         #::: CVL/Lt2/3×-ト       ・         #::: CVL/Lt2/3×-ト       ・         #::: CVL/Lt2/3×-ト       ・         #:: CVL/Lt2/3×-ト       ・         #:: | <i>i</i> —                   |
| ディメンション       +         *注目付       セグメントの比較         *注 セグメントの比較       **         *注 セグメントの比較       **         **       **         **       **         **       **         **       **         **       **         **       **         **       **         **       **         **       **         **       **         **       **         **       **         **       **         **       **         **       **         **       **         **       **         **       **         **       **         **       *         **       *         **       *         **       *         **       *         **       *         **       *         **       *         **       *         **       *         **       *         *       *         *       *         *       *                                                                                                    | <i>i</i> —                   |
| III Edd       セグメントの比較       ・ヘルフの表示やフィードバックの送         1III CVしたセグメント       レグメントをドロップ<br>が選択してください       ・アカウントの管理         レビグリション       ・アカウントの管理         レビグリシー       ・アカウントの管理         レビグリシー       ・アカウントの管理         レビグリシー       ・アカウントの管理         レビグリシー       ・アカウントの管理         レビグリント       ・アカウントの管理         レビグリント       ・アカウントの管理         レビグリント       ・アカウントの管理         レビグリント       ・・・・・・・・・・・・・・・・・・・・・・・・・・・・・・・・・・・・                                                                                                    |                              |
| 指標       +         111 CVUたセグメント       ・         プログントの管理         セグメントをドロップ         か選択してください         レボット         レボット         風初の列       9 20220410         10 20220409       10                                                                                                    |                              |
| #標 +<br>II セッション<br>ビヴメントをドロップ<br>が選択してください<br>星初の列 9 20220410<br>10 20220409<br>10                                                                                                    |                              |
| III セッション     21丁し、ま9。       ビボット     9 20220410     3       最初の列     9 20220409     10                                                                                                    |                              |
| 最初の列     9     20220410     3       10     20220409     10                                                                                                    |                              |
| 10 20220409 10                                                                                                    | 3                            |
|                                                                                                    | 10                           |
| 行 11 20220407 1                                                                                                    | 1                            |
| 目付 12 20220406 16                                                                                                    | 16                           |
| ディメンションをドロップ 13 20220405 2                                                                                                    | 2                            |
| 9 る力増択してください<br>14 20220404 2                                                                                                    | 2                            |
| 最初の行 1 15 20220403 2                                                                                                    | 2                            |
| 表示する行数 50 🖌 16 20220402 1                                                                                                    | 1                            |
| 17 20220401 2                                                                                                    |                              |
| ネストされた行 No マ 18 20220331 9                                                                                                    | 2                            |

#### 公式ヘルプ:

|                   | _ |   |                 |        |                                       |             |                          |                          |
|-------------------|---|---|-----------------|--------|---------------------------------------|-------------|--------------------------|--------------------------|
| 変数                |   | ÷ | アナリティク          | フス     | ga4-quick.and-aaa.com - GA4           | n-GA4 Q     | 先月のオーガニック                | 検索でのコン/                  |
| このデータ探索で使用可能なディ   |   |   | 変数              | _      | 90 「 quientanta dataioen<br>タブの設定 _   | 2 自由形式 1    | • +                      |                          |
| メンション、指標、セグメントが表示 |   |   | データ探索名:         | يىلى ر | 手法                                    | セグメント       | CVしたセグメント                | 合計                       |
| されます。             |   |   |                 | /ŦĽ    | 目由形式、                                 | → 日付        | セッション                    | セッション                    |
|                   |   |   | 3月5日~2022年4月23日 | •      | ビジュアリゼーション                            | 合計          | <b>126</b><br>全体の 100.0% | <b>126</b><br>全体の 100.0% |
| 「亦物」パナルた早小ルオスにけ   |   |   | セグメント           | +      | □ ♥ ~                                 | 1 20220421  | 1                        | 1                        |
|                   |   |   | ::: CVしたセグメント   |        | • <del>-</del> S                      | 2 20220419  | 1                        | 1                        |
| 石にある「最小化アイコン」をクリッ |   |   | ディメンション         | +      |                                       | 3 20220418  | 1                        | 1                        |
| クします。パネルを元に戻すには、  |   |   | ⋮ 日付            |        | セグメントの比較                              | 4 20220417  | 1                        | 1                        |
| 下部にある[是ナル]をクロック   |   |   |                 |        |                                       | 5 20220415  | 8                        | 8                        |
|                   |   |   | 指標              | +      | セグメントをドロップする<br>か選択してください             | 7 20220414  | 1                        | 1                        |
| ます。               |   |   | !! セッション        |        | ビボット                                  | 8 20220412  | 1                        | 1                        |
|                   |   |   |                 |        | 最初の列・                                 | 9 20220410  | 3                        | 3                        |
|                   |   |   |                 |        |                                       | 10 20220409 | 10                       | 10                       |
|                   |   |   |                 |        | 行                                     | 11 20220407 | 1                        | 1                        |
|                   |   |   |                 |        | 日付                                    | 12 20220406 | 16                       | 16                       |
|                   |   |   |                 |        | ディメンションをドロップ<br>するか選択してください           | 13 20220405 | 2                        | 2                        |
|                   |   |   |                 |        | · · · · · · · · · · · · · · · · · · · | 14 20220404 | 2                        | 2                        |

公式ヘルプ:

https://support.google.com/analytics/answer/7579450?hl=ja&ref\_topic=9266525#zip py=%2C%E3%81%93%E3%81%AE%E8%A8%98%E4%BA%8B%E3%81%AE%E5%86%85 %E5%AE%B9

最初の行

1

15 20220403

2

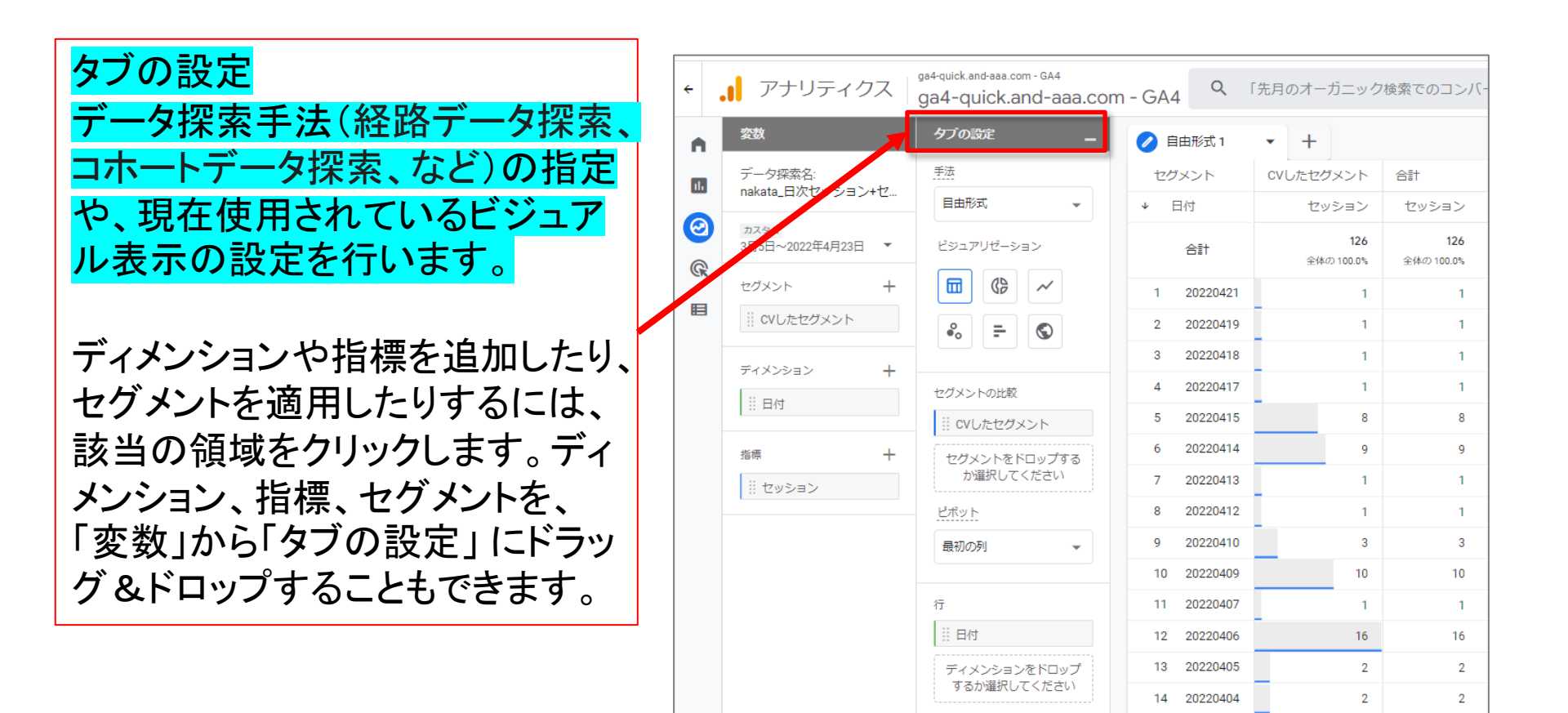

公式ヘルプ:

https://support.google.com/analytics/answer/7579450?hl=ja&ref\_topic=9266525#zip py=%2C%E3%81%93%E3%81%AE%E8%A8%98%E4%BA%8B%E3%81%AE%E5%86%85 %E5%AE%B9

最初の行

1

15 20220403

2

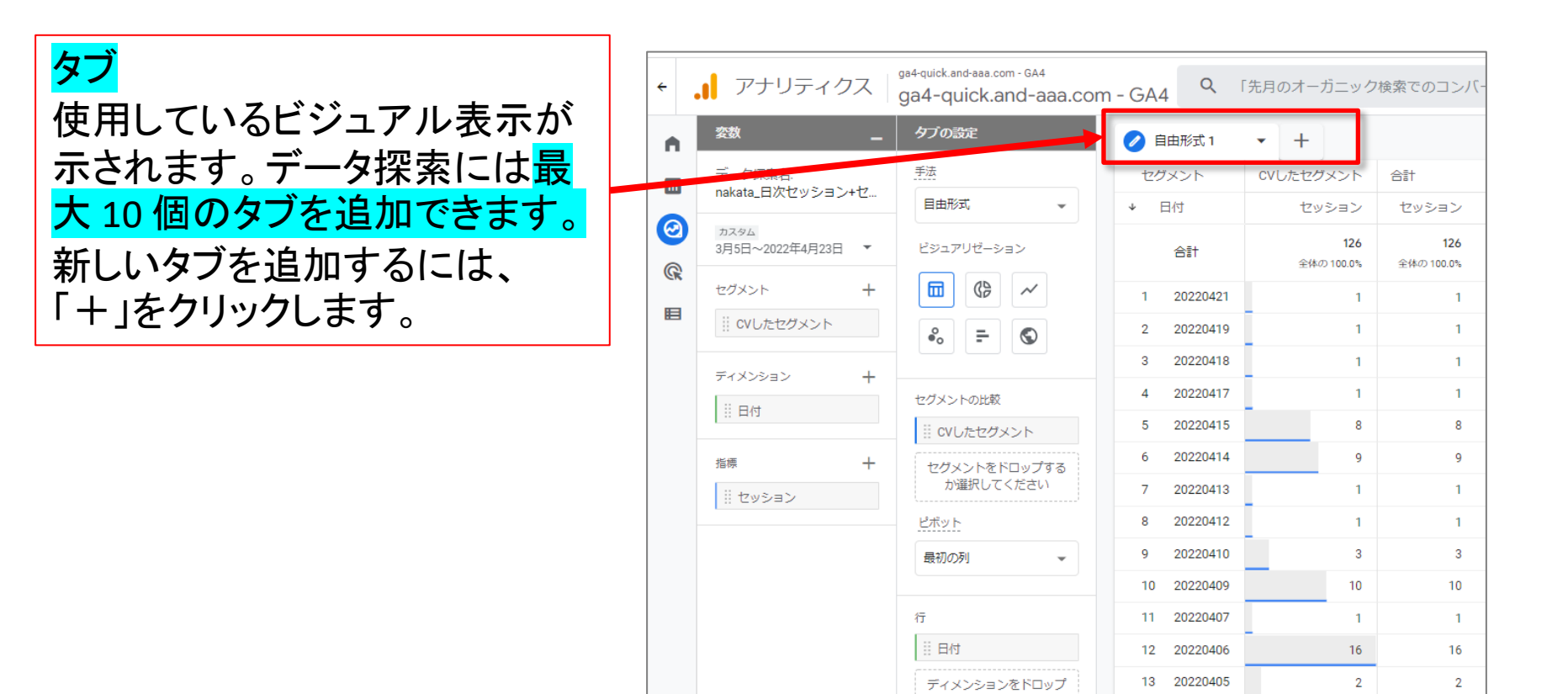

するか選択してください

1

最初の行

20220404

15 20220403

14

2

2

公式ヘルプ: <u>https://support.google.com/analytics/answer/7579450?hl=ja&ref\_topic=9266525#zip</u> <u>py=%2C%E3%81%93%E3%81%AE%E8%A8%98%E4%BA%8B%E3%81%AE%E5%86%85</u> <u>%E5%AE%B9</u>

2

## 探索(データ探索ツール)のUI(7)

| 変数                     | -    | タブの設定 _                     | 2 自由形式 1    | • +       | 504        | <u>8</u> *      |
|------------------------|------|-----------------------------|-------------|-----------|------------|-----------------|
| データ探索名:                |      | 手法                          | セグメント       | CVしたセグメント | Alt        |                 |
| nakata_日次セッショ          | レン+セ | 目由形式                        | ◆ 日付        | セッション     |            | セッショ)           |
| カスタム<br>3月5日~2022年4月23 | 8 ▼  | ビジュアリゼーション                  | 合計          | ツールバー     | _          | 12<br>全体の 100.0 |
| セグメント                  | +    |                             | 1 20220421  | ・変更の耳     | yり消しとやり直し  |                 |
| CVしたセグメント              |      | <i>♣</i> = ⊗                | 2 20220419  |           |            |                 |
| ディメンション                | 3    |                             | 3 20220418  |           |            |                 |
| ания<br>Пария          | 10   | セグメントの比較                    | 4 20220417  | ・データ探     | 索に関する追加情報の | 取               |
| ···· 口小<br>指標 十        |      | II CVしたセグメント                | 5 20220415  | 2日 8      |            |                 |
|                        | +    | セグメントをドロップする                | 6 20220414  | ीर्च 9    |            |                 |
| セッション                  |      | か選択してください                   | 7 20220413  | _ を行います   | す。         |                 |
|                        |      | ピボット                        | 8 20220412  |           |            |                 |
|                        |      | 最初の列・                       | 9 20220410  | 3         |            |                 |
|                        |      |                             | 10 20220409 | 10        |            | 1               |
|                        |      | 行                           | 11 20220407 | 1         |            |                 |
|                        |      | 日付                          | 12 20220406 | 16        |            | 1               |
|                        |      | ディメンションをドロップ<br>するか選択してください | 13 20220405 | 2         |            |                 |
|                        |      |                             | 14 20220404 | 2         |            |                 |
|                        |      | 最初の行 1                      | 15 20220403 | 2         |            |                 |
|                        |      | 表示する行数 50 👻                 | 16 20220402 | 1         |            |                 |
|                        |      |                             |             |           |            |                 |

#### 公式ヘルプ:

#### 探索(データ探索ツール)のUI(8)

セグメント

セグメントとは、ユーザーのサブ セット(部分集合)のことです。 セ グメントを適用するには、そのセ グメントをダブルクリックするか、 「変数」から「タブの設定」にドラッ グ&ドロップします。新しいセグメ ントを作成するには、「+」をクリッ クします。

「セグメント」については、本セミ ナーの「セグメント」のアーカイブ もご活用ください。⇒ <u>https://ga4-</u> <u>quick.and-aaa.com/archives/1001</u>

| ÷  | <b>ア</b> ナリティクス             | ga4-quick.and-aaa.com - GA4<br>ga4-quick.and-aaa.com | n-GA4 ۹                  | 「先月のオーガニック                | 検索でのコンバ-                  |
|----|-----------------------------|------------------------------------------------------|--------------------------|---------------------------|---------------------------|
| A  | <u> 変数</u> _                | タブの設定 _                                              | 🥖 自由形式 1                 | • +                       |                           |
| 16 | データ探索名:<br>nakata_日次セッション+セ | 手法                                                   | セグメント                    | CVしたセグメント                 | 合計                        |
| 0  | カスタム<br>3月5日~2022年4月23日 🔹   | 日田が丸, ビジュアリゼーション                                     | ◆ 日付 合計                  | セッション<br>126<br>全体の100.0% | セッション<br>126<br>全体の100.0% |
|    | セグメント +                     |                                                      | 1 20220421               | 1                         | 1                         |
|    | II CVしたセグメント                | on an an an an an an an an an an an an an            | 2 20220419               | 1                         | 1                         |
|    | ディメンション +                   |                                                      | 3 20220418               | 1                         | 1                         |
|    | 目付                          | セグメントの比較                                             | 4 20220417<br>5 20220415 | - 1                       | 1                         |
|    | 26年 上                       | II CVしたセグメント                                         | 6 20220414               | 9                         | 9                         |
|    |                             | セクメントをトロップする が選択してください                               | 7 20220413               | 1                         | 1                         |
|    |                             | ピボット                                                 | 8 20220412               | 1                         | 1                         |
|    |                             | 最初の列・                                                | 9 20220410               | 3                         | 3                         |
|    |                             |                                                      | 10 20220409              | 10                        | 10                        |
|    |                             | 行                                                    | 11 20220407              | 1                         | 1                         |
|    |                             |                                                      | 12 20220406              | 16                        | 16                        |
|    |                             | ティメンションをトロップ するか選択してください                             | 14 20220403              | 2                         | 2                         |
|    |                             | 最初の行 1                                               | 15 20220403              | 2                         | 2                         |

公式ヘルプ:

#### 探索(データ探索ツール)のUI(9)

ビジュアリゼーション

現在選択している手法の表示形 式を変更できます。たとえば「自 由形式」の手法であれば、データ を表、円グラフ、または折れ線グ ラフとして表示できます。手法に よっては、使用できるビジュアル 表示は1つに限られます。

| ÷                                                                  | 📕 アナリティクス                   | ga4-quick.and-aaa.com - GA4<br>ga4-quick.and-aaa.cor | m-GA4 Q r   | 先月のオーガニック                | 検索でのコンバ-                 |
|--------------------------------------------------------------------|-----------------------------|------------------------------------------------------|-------------|--------------------------|--------------------------|
| •                                                                  | <u> 変数</u> _                | タブの設定 _                                              | 🕗 自由形式 1    | • +                      |                          |
| 11.                                                                | データ探索名:<br>nakata 日次セッション+セ | 手法                                                   | セグメント       | CVしたセグメント                | 合計                       |
|                                                                    | Handra Eliv Eliv Eliv       | 目由形式                                                 | → 日付        | セッション                    | セッション                    |
| (C)<br>(C)<br>(C)<br>(C)<br>(C)<br>(C)<br>(C)<br>(C)<br>(C)<br>(C) | カスペー<br>3月5日~26.9年4月23日 ▼   | ビジュアリゼーション                                           | 合計          | <b>126</b><br>全体の 100.0% | <b>126</b><br>全体の 100.0% |
|                                                                    | セグメント                       |                                                      | 1 20220421  | 1                        | 1                        |
|                                                                    | II CVしたセグメント                | ·≈ = ⊙                                               | 2 20220419  | 1                        | 1                        |
|                                                                    | = (1) > -> I                |                                                      | 3 20220418  | 1                        | 1                        |
|                                                                    |                             | セグメントの比較                                             | 4 20220417  | 1                        | 1                        |
|                                                                    |                             | II CVしたセグメント                                         | 5 20220415  | 8                        | 8                        |
|                                                                    | 指標 十                        | ヤグメントをドロップする                                         | 6 20220414  | 9                        | 9                        |
|                                                                    |                             | か選択してください                                            | 7 20220413  | 1                        | 1                        |
|                                                                    |                             | ビボット                                                 | 8 20220412  | 1                        | 1                        |
|                                                                    |                             | 最初の列・                                                | 9 20220410  | 3                        | 3                        |
|                                                                    |                             |                                                      | 10 20220409 | 10                       | 10                       |
|                                                                    |                             | 行                                                    | 11 20220407 | 1                        | 1                        |
|                                                                    |                             | ∷ 日付                                                 | 12 20220406 | 16                       | 16                       |
|                                                                    |                             | ディメンションをドロップ                                         | 13 20220405 | 2                        | 2                        |
|                                                                    |                             | 9 るか選択してくたさい                                         | 14 20220404 | 2                        | 2                        |
|                                                                    |                             | 最初の行 1                                               | 15 20220403 | 2                        | 2                        |

#### 探索(データ探索ツール)のUI(10)

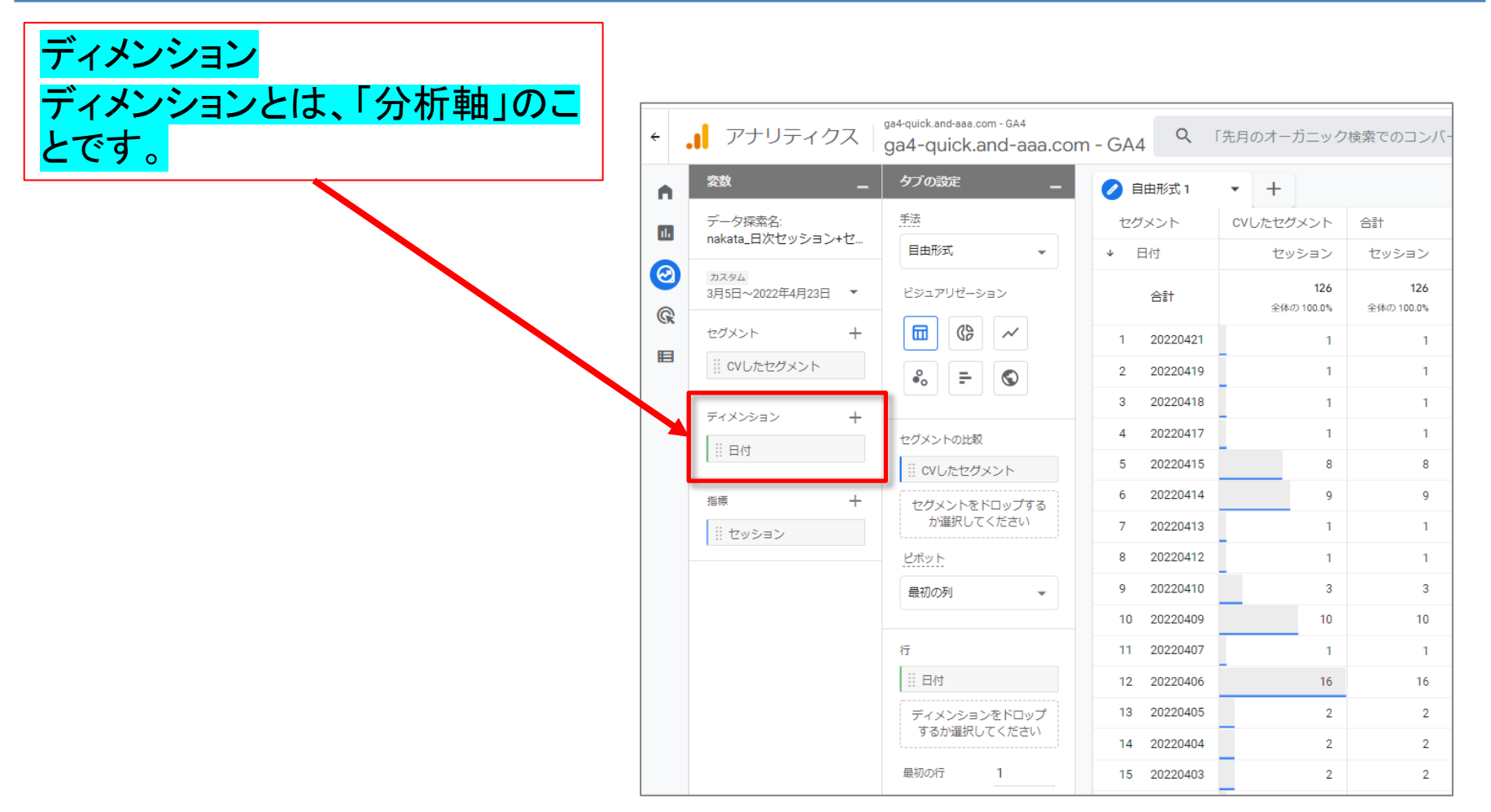

#### 探索(データ探索ツール)のUI(11)

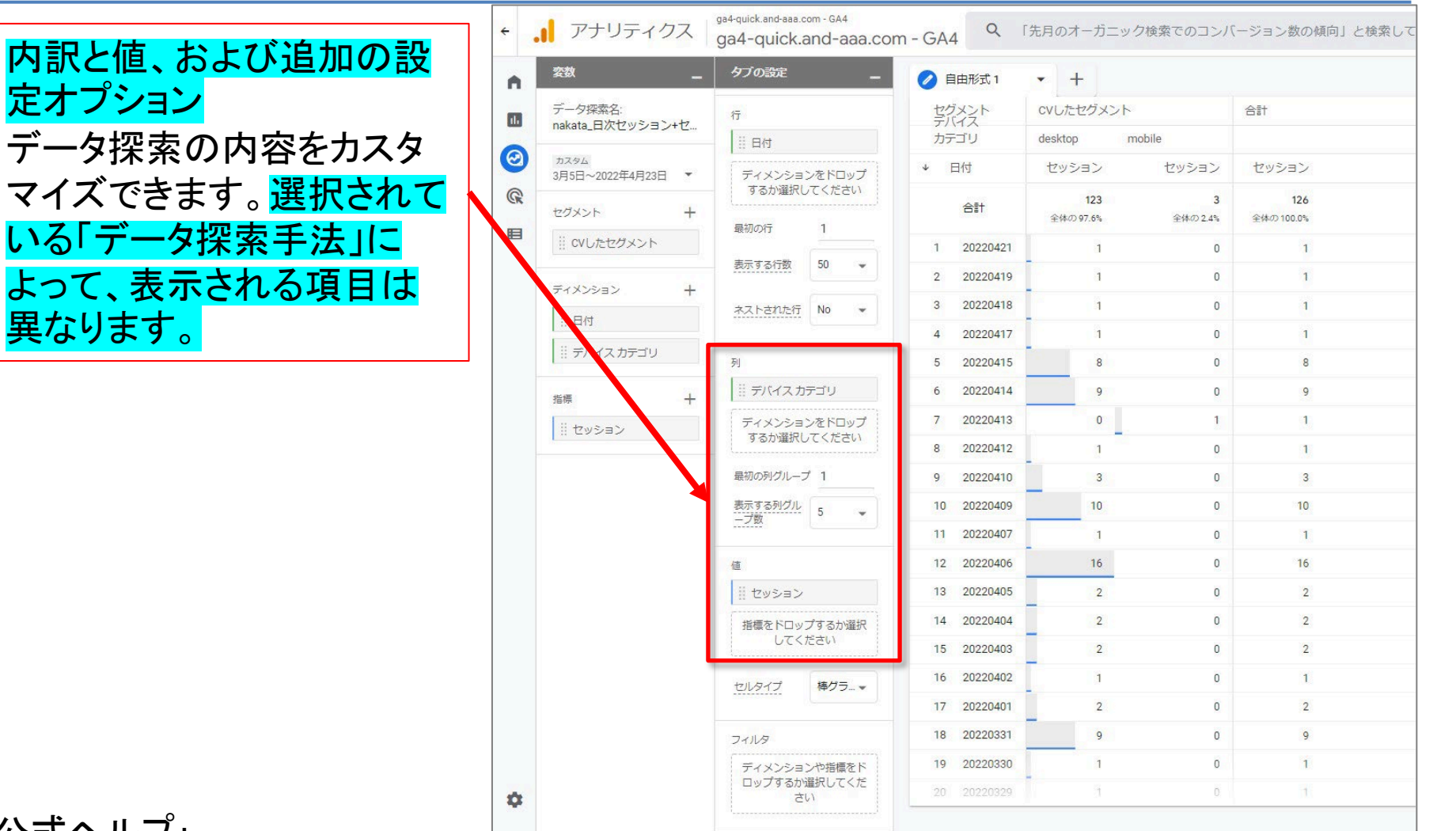

公式ヘルプ:

定オプション

異なります。

#### 探索(データ探索ツール)のUI(12)

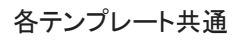

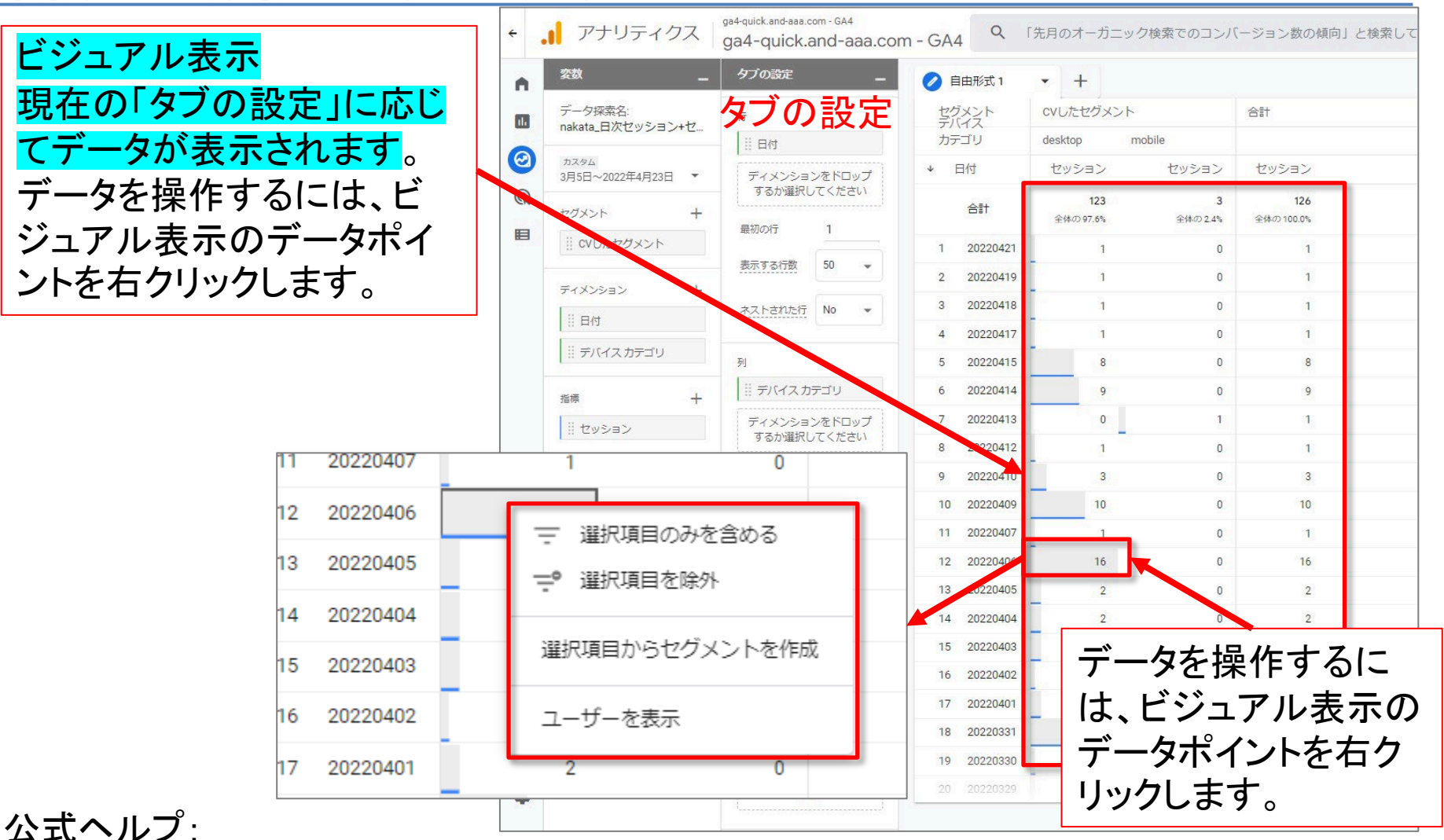

#### 探索(データ探索ツール)のUI(13)

| 指標                        |  |  |  |  |  |
|---------------------------|--|--|--|--|--|
| 指標には、 <mark>データ探索に</mark> |  |  |  |  |  |
| よって得られた数値が表示              |  |  |  |  |  |
| されます(例:セッション)。            |  |  |  |  |  |

|   | 奕贽 _                      | タブの設定                         | -           | 0  | 目由形式 1   | • +                     |               |                         |  |
|---|---------------------------|-------------------------------|-------------|----|----------|-------------------------|---------------|-------------------------|--|
|   | データ探索名:                   | 行                             |             | 보기 | バント      | CVしたセグメント               | ×             | 合計                      |  |
|   | nakata_ロズセッション+セ          | 目日付                           |             | カラ | -JU      | desktop                 | mobile        |                         |  |
|   | カスタム<br>3月5日~2022年4月23日 マ | ディメンショ                        | ンをドロップ      | Ψ  | 日付       | セッション                   | セッション         | セッション                   |  |
|   | セグメント +                   | するか選択し                        | してください      |    | 合計       | <b>123</b><br>全体の 97.6% | 3<br>全体の 2.4% | <b>126</b><br>全体の100.0% |  |
|   | II CVしたセグメント              | 45030213                      | <u> </u>    | 1  | 20220421 | 1                       | 0             | 1                       |  |
|   |                           | 表示する行数                        | 50 👻        | 2  | 20220419 | 1                       | 0             | 1                       |  |
|   |                           | ネストされた行                       | No 👻        | 3  | 20220418 | 1                       | 0             | 1                       |  |
|   | 11日付                      |                               |             | 4  | 20220417 | 1                       | 0             | 1                       |  |
|   | ┃ !!! デバイスカテゴリ            | ₹J                            |             | 5  | 20220415 | 8                       | 0             | 8                       |  |
| ľ | 指標 十                      | 目 デバイスカ                       | テゴリ         | 6  | 20220414 | 9                       | 0             | 9                       |  |
|   |                           | ン ディメンションをドロップ<br>するか違択してください |             | 7  | 20220413 | 0                       | 1             | 1                       |  |
|   |                           |                               |             | 8  | 20220412 | 1                       | 0             | 1                       |  |
| ľ |                           | 最初の列グループ                      | プ 1         | 9  | 20220410 | 3                       | 0             | 3                       |  |
|   |                           | 表示する列グル                       | 5 👻         | 10 | 20220409 | 10                      | 0             | 10                      |  |
|   |                           | <u>- ノ設</u>                   |             | 11 | 20220407 | 1                       | 0             | 1                       |  |
|   |                           | 値                             |             | 12 | 20220406 | 16                      | 0             | 16                      |  |
|   |                           | セッション                         |             | 13 | 20220405 | 2                       | 0             | 2                       |  |
|   |                           | 指標をドロッ                        | プするか選択      | 14 | 20220404 | 2                       | 0             | 2                       |  |
|   |                           | してく                           | してください      |    | 20220403 | 2                       | 0             | 2                       |  |
|   |                           | セルタイプ                         | 棒グラ 💌       | 16 | 20220402 | 1                       | 0             | 1                       |  |
|   |                           |                               |             | 17 | 20220401 | 2                       | 0             | 2                       |  |
|   |                           | フィルタ                          |             | 18 | 20220331 | 9                       | 0             | 9                       |  |
|   |                           | ディメンショ                        | ンや指標をド      | 19 | 20220330 | 1                       | 0             | 1                       |  |
|   |                           | ロップするか                        | 選択してくだ<br>い | 20 | 20220329 | 1                       | 0             | 1                       |  |

公式ヘルプ:

#### 探索(データ探索ツール)のUI(14)

各テンプレート共通

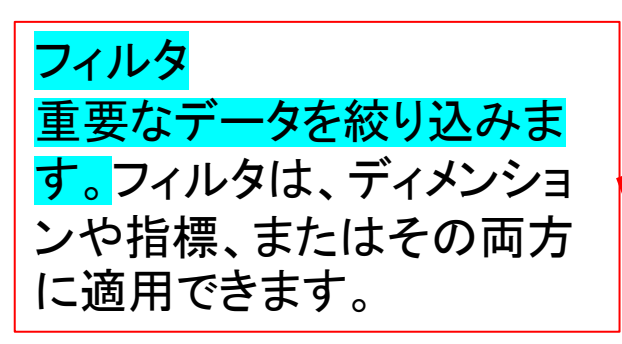

次ページ以降で「フィルタ」 の使い方を解説。

| 璬                                 | _ タブの設定                    |             | <b>0</b> 🖻 | 由形式 1    | • +                     |               |                          |  |
|-----------------------------------|----------------------------|-------------|------------|----------|-------------------------|---------------|--------------------------|--|
|                                   | 行                          |             | セグ         | メント      | CVしたセグメント               |               | 合計                       |  |
| akata_日次セッション+                    | 七                          | 日付カテ        |            | ゴリ       | desktop mobile          |               |                          |  |
| <sup>Dスタム</sup><br>月5日~2022年4月23日 | <ul> <li>ディメンショ</li> </ul> | ンをドロップ      | <b>↓</b> E | 时        | セッション                   | セッション         | セッション                    |  |
| ヹグメント                             | するか選択し<br>+                | んてください<br>1 |            | 合計       | <b>123</b><br>全体の 97.6% | 3<br>全体の 2.4% | <b>126</b><br>全体の 100.0% |  |
| II CVしたセグメント                      | HENJO713                   | <u> </u>    | 1          | 20220421 | 1                       | 0             | 1                        |  |
|                                   | 表示する行数                     | 50 👻        | 2          | 20220419 | 1                       | 0             | 1                        |  |
|                                   | + ネストされた行                  | No 👻        | 3          | 20220418 | 1                       | 0             | 1                        |  |
| 日43                               |                            |             | 4          | 20220417 | 1                       | 0             | 1                        |  |
| デバイスカテゴリ                          | 列                          |             | 5          | 20220415 | 8                       | 0             | 8                        |  |
| Ę                                 | + ボデバイスカ                   | テゴリ         | 6          | 20220414 | 9                       | 0             | 9                        |  |
| <b>ア</b> ッション                     | ディメンショ                     | ンをドロップ      | 7          | 20220413 | 0                       | 1             | 1                        |  |
|                                   | するか選択し                     | てください       | 8          | 20220412 | 1                       | 0             | 1                        |  |
|                                   | 最初の列グループ                   | ť 1         | 9          | 20220410 | 3                       | 0             | 3                        |  |
|                                   | 表示する列グル                    | 5 👻         | 10         | 20220409 | 10                      | 0             | 10                       |  |
|                                   |                            |             | 11         | 20220407 | 1                       | 0             | 1                        |  |
|                                   | 値                          |             | 12         | 20220406 | 16                      | 0             | 16                       |  |
|                                   | セッション                      |             | 13         | 20220405 | 2                       | 0             | 2                        |  |
|                                   | 指標をドロッ                     | プするか選択      | 14         | 20220404 | 2                       | 0             | 2                        |  |
|                                   |                            | EEN         | 15         | 20220403 | 2                       | 0             | 2                        |  |
|                                   | セルタイプ                      | 棒グラ 👻       | 16         | 20220402 | 1                       | 0             | 1                        |  |
|                                   |                            |             | 17         | 20220401 | 2                       | 0             | 2                        |  |
|                                   | フィルタ                       |             | 18         | 20220331 | 9                       | 0             | 9                        |  |
|                                   | ディメンショ                     | ンや指標をド      | 19         | 20220330 | 1                       | 0             | 1                        |  |

公式ヘルプ:

### 探索(データ探索ツール)のUI(14)続き

「フィルタ」の使用方法を解 説します。

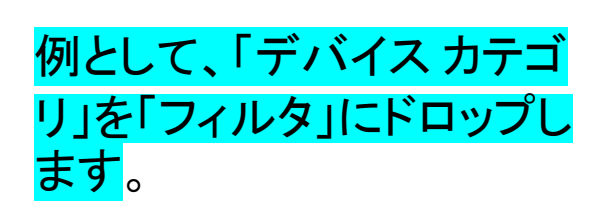

| 致                     | -     | タブの設定         | _               | 0  | 自由形式 1   | • +              |               |                          |  |
|-----------------------|-------|---------------|-----------------|----|----------|------------------|---------------|--------------------------|--|
| 一夕探索名:                | × 1-  | 行             |                 | 보  | ブメント     | CVしたセグメント        |               | 合計                       |  |
| akata_日次セッンE          | 1)+12 | 目付            | 目付              |    | テゴリ      | desktop mobile   |               |                          |  |
| カスタム<br>月5日~2022年4月23 | ·日 •  | ディメンショ        | ンをドロップ          | ¥  | 日付       | セッション            | セッション         | セッション                    |  |
| zグメント                 | +     | するか選択し        | てください           |    | 合計       | 123<br>全体の 97.6% | 3<br>全体の 2.4% | <b>126</b><br>全体の 100.0% |  |
| CVしたセグメント             |       | 最初の行          | 1               | 1  | 20220421 | 1                | 0             | 1                        |  |
|                       |       | 表示する行数        | 50 👻            | 2  | 20220419 | -                | 0             | 1                        |  |
| イメンション                | +     |               | fue of          | 3  | 20220418 | - 1              | 0             | . 1                      |  |
| 日付                    | _     | ALL SUPER     | NO 👻            | 4  | 20220417 | - 1              | 0             | 1                        |  |
| デバイス カテゴリ             | l.    | 利             |                 | 5  | 20220415 | - 8              | 0             | 8                        |  |
|                       |       | ニ デバイスカ       | テゴリ             | 6  | 20220414 | 9                | 0             | 9                        |  |
| 禄                     | +     |               | シをドロップ          | 7  | 20220413 | 0                | 1             | 1                        |  |
| セッション                 |       | するか選択し        | てください           | 8  | 20220412 | 1                | 0             | 1                        |  |
|                       |       | 最初の列グループ      | † 1             | 9  | 20220410 | - 3              | 0             | 3                        |  |
|                       |       | 表示する列グル       | 5               | 10 | 20220409 | 10               | 0             | 10                       |  |
|                       |       | ープ数           | 5               | 11 | 20220407 | 1                | 0             | 1                        |  |
|                       |       | 値             |                 | 12 | 20220406 | - 16             | 0             | 16                       |  |
|                       |       | <b>セ</b> ッション |                 | 13 | 20220405 | 2                | 0             | 2                        |  |
| <b>\</b>              |       | 指標をドロッ        | ップするか選択<br>ください | 14 | 20220404 | 2                | 0             | 2                        |  |
|                       |       | してく           |                 | 15 | 20220403 | 2                | 0             | 2                        |  |
|                       |       | セルタイプ         | 棒グラ 💌           | 16 | 20220402 | 1                | 0             | 1                        |  |
|                       | Ι.    |               |                 | 17 | 20220401 | 2                | 0             | 2                        |  |
|                       |       | フィルタ          |                 | 18 | 20220331 | 9                | 0             | 9                        |  |
|                       |       | ディメンショ        | ンや指標をド          | 19 | 20220330 | 1                | 0             | 1                        |  |
|                       |       | ロップするか        | 選択してくだ          | 20 | 20220329 | 1                | D             | 1                        |  |

公式ヘルプ:

#### 探索(データ探索ツール)のUI(14)続き

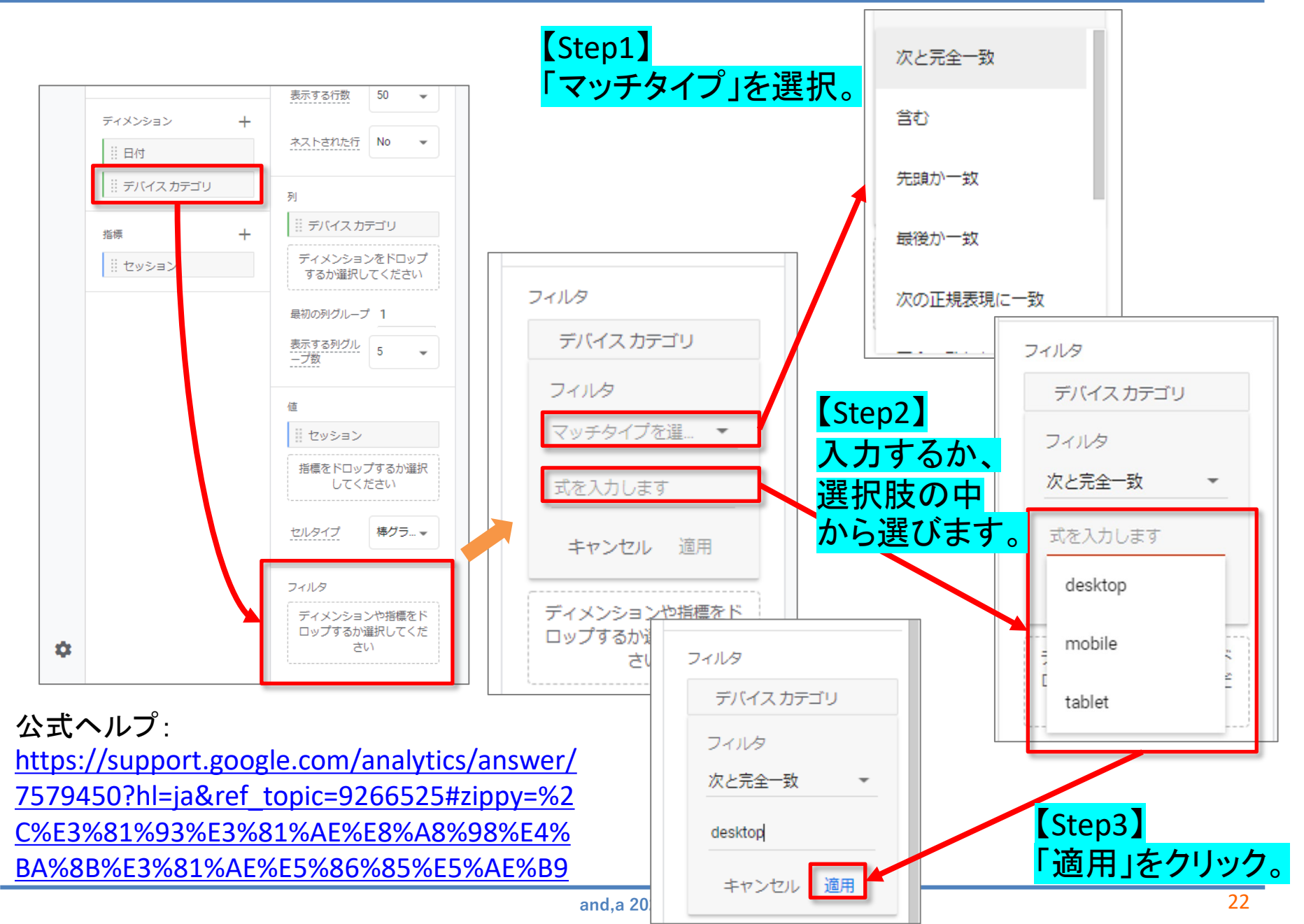

#### 探索(データ探索ツール)のUI(14)続き

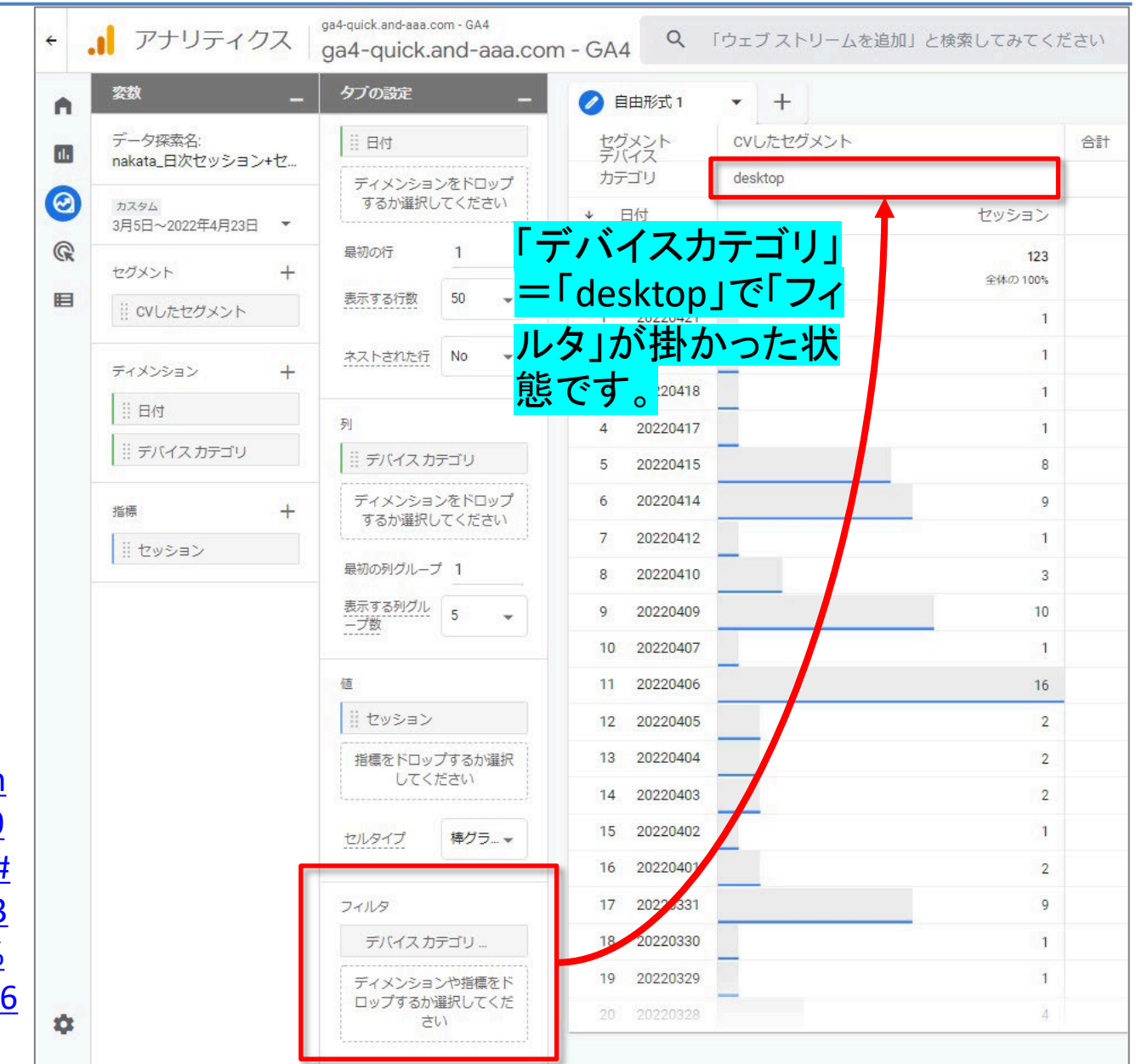

## 「空白」から作成する

## 「空白」から作成(1)

このパートでは、「空白」からの作成を解説します。

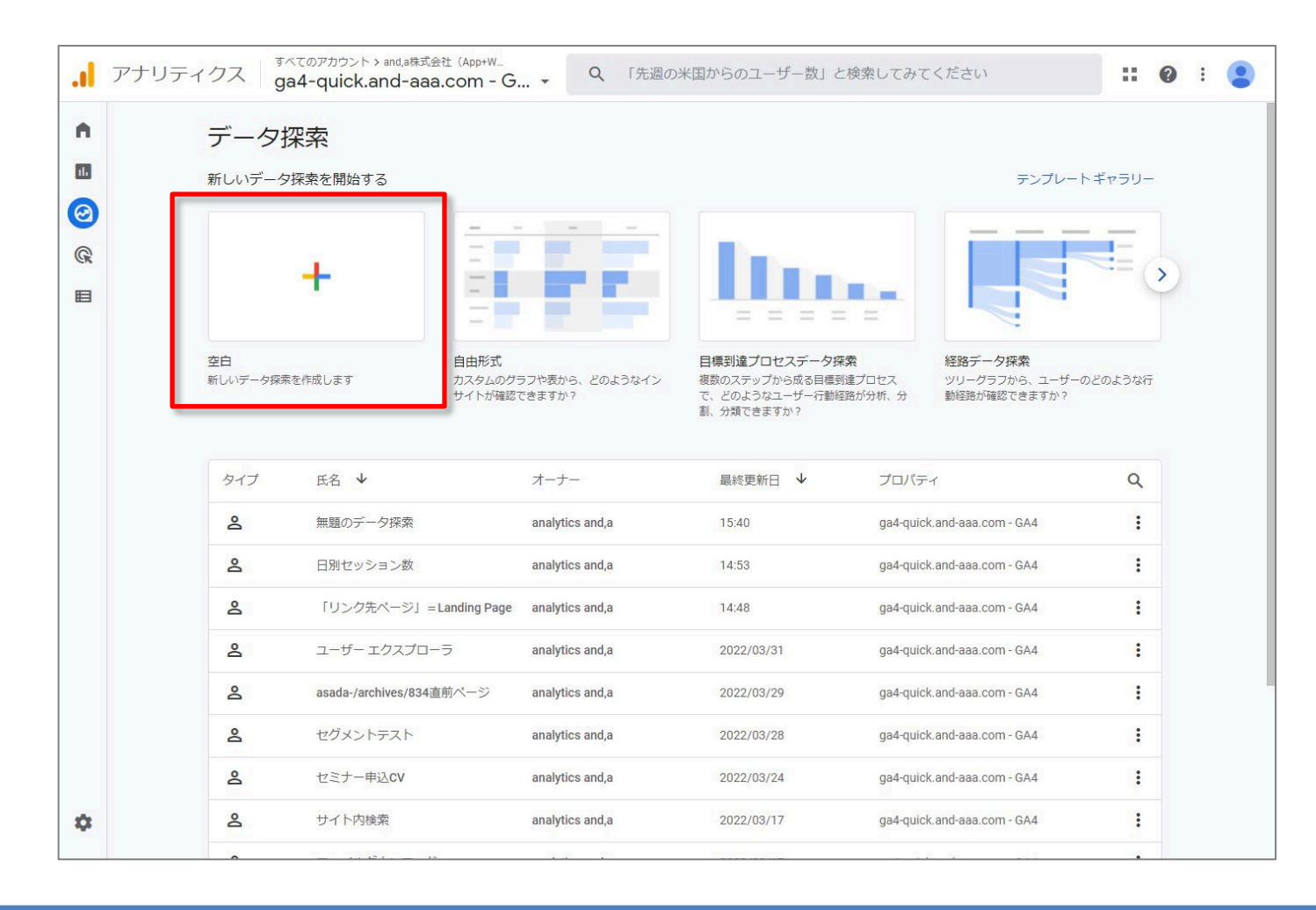

## 「空白」から作成(2)

「空白」をクリックした後の画面です。

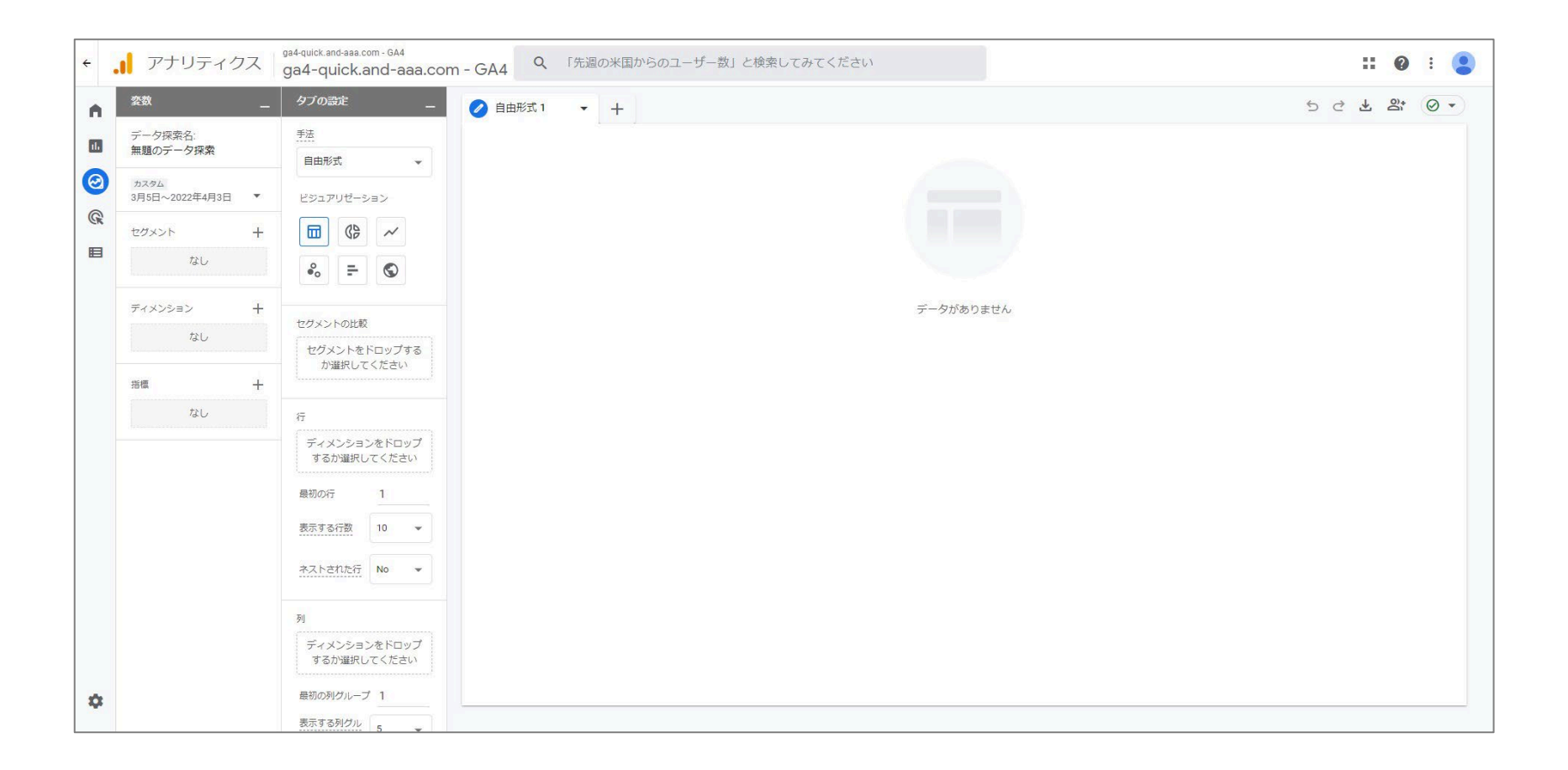

#### 「空白」から作成(3)

まず、使用する予定のある「セグメント」「ディメンション」「指標」を「変数」に集めていきます。

| ÷ | . アナリティクス                  | wine-wine - GA4 Q                     | 「先月のオーガニック検索でのコンバージョン |
|---|----------------------------|---------------------------------------|-----------------------|
|   | <u>変数</u>                  | タブの設定 _                               | ✓ 自由形式 1 ▼ +          |
| 0 | データ探索名:<br>無題のデータ探索        | 手法 自由形式 ▼                             |                       |
| R | カスタム<br>11月6日~2021年12月5日 ▼ | ビジュアリゼーション                            |                       |
|   | セグメント +                    |                                       |                       |
|   | ディメンション <b>+</b><br>なし     | セグメントの比較<br>セグメントをドロップする<br>か選択してください |                       |

## 「空白」から作成(4)

#### このパートは「セグメント」の回の再掲載となります。

#### 「ディメンション +」をクリック。 今回は「日付」を選択します。

| ÷          | アナリティクス                    | wine-wine - GA4              | 「先月のオーガニック検索でのコンパージョン数の傾向」と | ^      | ページ / スクリーン |
|------------|----------------------------|------------------------------|-----------------------------|--------|-------------|
| 1.         | <u>変数</u>                  | wille-wille - GA4<br>タブの設定 ー |                             | - ^    | ユーザー        |
| 2          | データ探索名:<br>無題のデータ探索        | 手法 自由形式 👻                    |                             |        | ユーザーのライフタイ  |
| <u>G</u> K | カスタム<br>11月6日~2021年12月5日 ▼ | ビジュアリゼーション                   |                             | - ^    | ユーザー属性      |
| 3          | セグメント +                    |                              |                             | ^      | リンク         |
|            | ディメンション +                  | セグメントの比較                     |                             |        | 時刻          |
|            | 73 U                       | セグメントをドロップする<br>か選択してください    |                             |        | N か月目       |
|            | 指標 十                       | ~                            |                             |        | N週目         |
|            | なし                         | 1」<br>ディメンションをドロップ           |                             |        | N⊟目         |
|            |                            | 9 るが違いしてくたさい                 |                             |        | N年目         |
|            |                            | 表示する行数 10 👻                  |                             |        | 月           |
|            |                            | ネストされた行 No マ                 |                             |        | 週           |
|            |                            | δil                          |                             |        | 日           |
|            |                            | ディメンションをドロップ                 |                             | 活      | 日付          |
|            |                            | 最初の列グループ 1                   |                             |        | 年           |
| \$         |                            | 表示する列グル<br>ブ数 5 マ            |                             |        | 全般          |
|            |                            |                              |                             | 沢<br>へ | 地域          |
|            |                            |                              |                             | -      |             |

| _          |   |                                     |
|------------|---|-------------------------------------|
| aa<br>k    | × | ディメンションの選択 0/176 件を選択中 Q ディメンションを検索 |
|            |   | 全年齢 176 事前定義 165 カスタム 11            |
|            | ^ | プラットフォーム / デバイス                     |
|            | ^ | ページ/スクリーン                           |
| ÷          | ^ | ユーザー                                |
| 00         | ^ | ユーザーのライフタイム                         |
| 1.         | ^ | ユーザー属性                              |
| H          | ^ | リンク                                 |
|            | ~ | 時刻                                  |
|            |   | N か月目                               |
|            |   | N 週目                                |
|            |   | <u>N 日目</u>                         |
| 択          |   | N 年目                                |
|            |   | 月                                   |
| Į          |   | 週                                   |
|            |   | <u></u>                             |
| 名          |   | 日付                                  |
|            |   | 年                                   |
| <br>23     | ^ | 全般                                  |
| 1 <b>7</b> | ^ | 地域                                  |
|            | ^ | 動画                                  |

## 「空白」から作成(5)

#### このパートは「セグメント」の回の再掲載となります。

| 「指       | に<br>に<br>に<br>に<br>に<br>に<br>に<br>に<br>に<br>に<br>に<br>に<br>に<br>に<br>に<br>り<br>で<br>に<br>り<br>で<br>の<br>の<br>に<br>り<br>の<br>の<br>の<br>の<br>の<br>の<br>の<br>の<br>の<br>の<br>の<br>の<br>の<br>の<br>の<br>の | クリック。                                  |               |                     | ×                                                                                                    | 指標の選択 1/147 件を選択中 Q 指標を検知  | 索   |
|----------|----------------------------------------------------------------------------------------------------|----------------------------------------|---------------|---------------------|----------------------------------------------------------------------------------------------------|----------------------------|-----|
| ΨU       | りに、セッン                                                                                                    | ノヨン」を選                                 | <b>択し</b> まり。 |                     |                                                                                                    | 全年齢 147 事前定義 147 カスタム 0    |     |
|          |                                                                                                    |                                        |               |                     |                                                                                                    | 指標名                        |     |
| ÷ .      | 📔 アナリティクス                                                                                                    | wine-wine - GA4 Q                      | 「先月のオーガニック検索  | でのコンバージョン数の傾向」と検索して | ^                                                                                                    | e コマース                     | : 😩 |
|          | <u>変数</u>                                                                                                    | タブの設定 _                                | ✓ 自由形式 1 ▼    | +                   | ^                                                                                                    | イベント                       | 0 - |
| <b>0</b> | カスタム                                                                                                    |                                        |               |                     | ~                                                                                                    | セッション                      |     |
|          | 11月6日~2021年12月5日 ▼                                                                                                    | ビジュアリゼーション                             |               |                     |                                                                                                    | エンゲージのあったセッション数            |     |
|          | なし                                                                                                    | F (S)                                  |               |                     |                                                                                                    | エンゲージのあったセッション数(1 ユーザーあたり) |     |
|          | ディメンション +                                                                                                    | セグメントの比較                               |               |                     |                                                                                                    | エンゲージメント率                  |     |
|          | なし                                                                                                    | セグメントをドロップする<br>か選択してください              |               |                     | <ul> <li>Image: A set of the set of the</li></ul> | セッション                      |     |
| ļ        | 指標 十<br>なし                                                                                                    | 行                                      |               |                     |                                                                                                    | ユーザーあたりのセッション数             |     |
|          |                                                                                                    | ディメンションをドロップ<br>するか選択してください            |               |                     | ^                                                                                                    | パブリッシャー                    |     |
|          |                                                                                                    | 最初の行 1<br>表示する行数 10 ▼                  |               |                     | ^                                                                                                    | ページ / スクリーン                |     |
|          |                                                                                                    | <u>ネストされた行</u> No マ                    |               |                     | ^                                                                                                    | ユーザー                       |     |
|          |                                                                                                    | 列<br>ディメンションをドロップ<br>オス 40/2010 エイゼナレン |               |                     | ^                                                                                                    | ユーザーのライフタイム                |     |
|          |                                                                                                    | するが進択してくたさい<br>最初の列グループ 1              |               |                     | ^                                                                                                    | 広告                         |     |
| \$       |                                                                                                    | 表示する列グル<br>プ数<br>プ数<br>プ数              |               |                     | ^                                                                                                    | 収益                         |     |
|          |                                                                                                    |                                        |               |                     | ^                                                                                                    | 予測可能                       |     |

÷

## 「空白」から作成(6)

「日付」を「行」に、 「セッション」を「値」に ドロップします。

#### 「表示する行」はとりあえず50行に。 「日付」はグラフの「日付」を2度クリックすると、 降順になります。

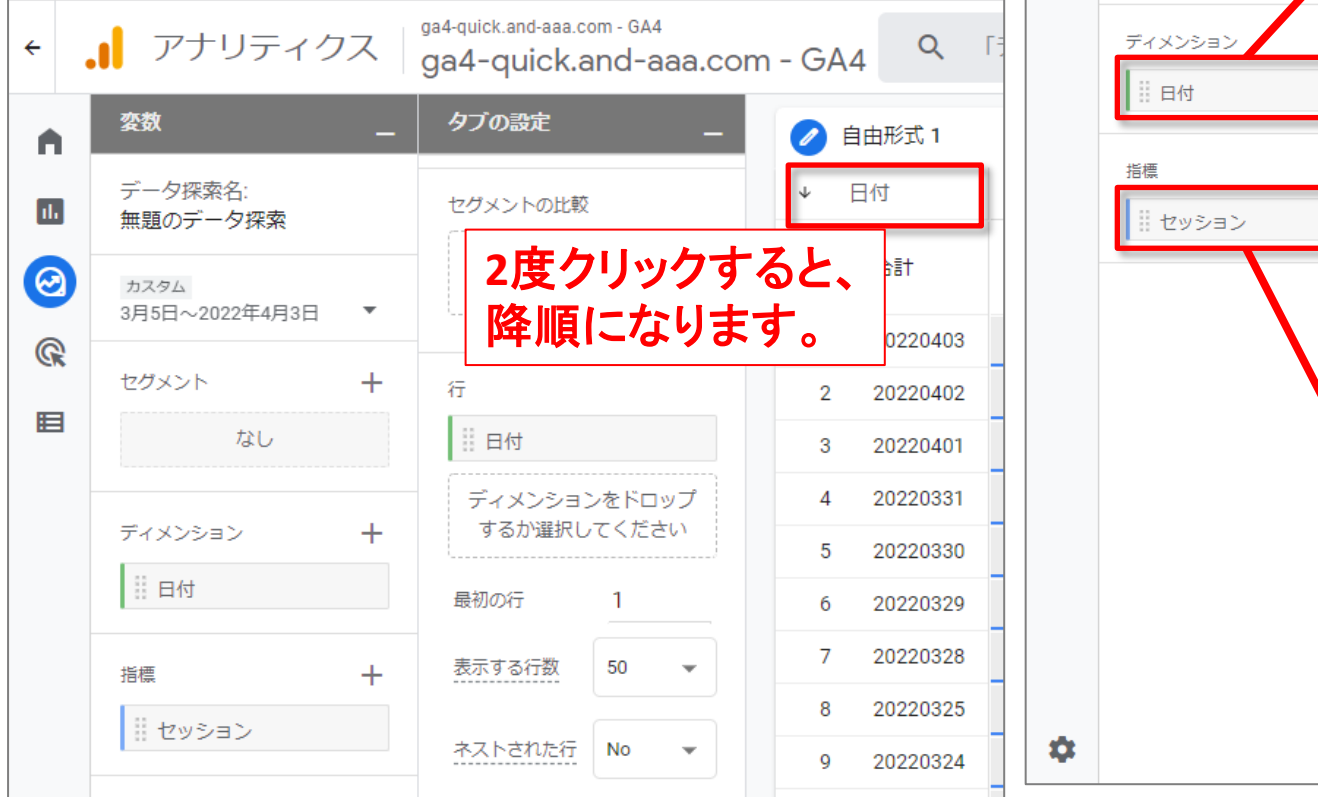

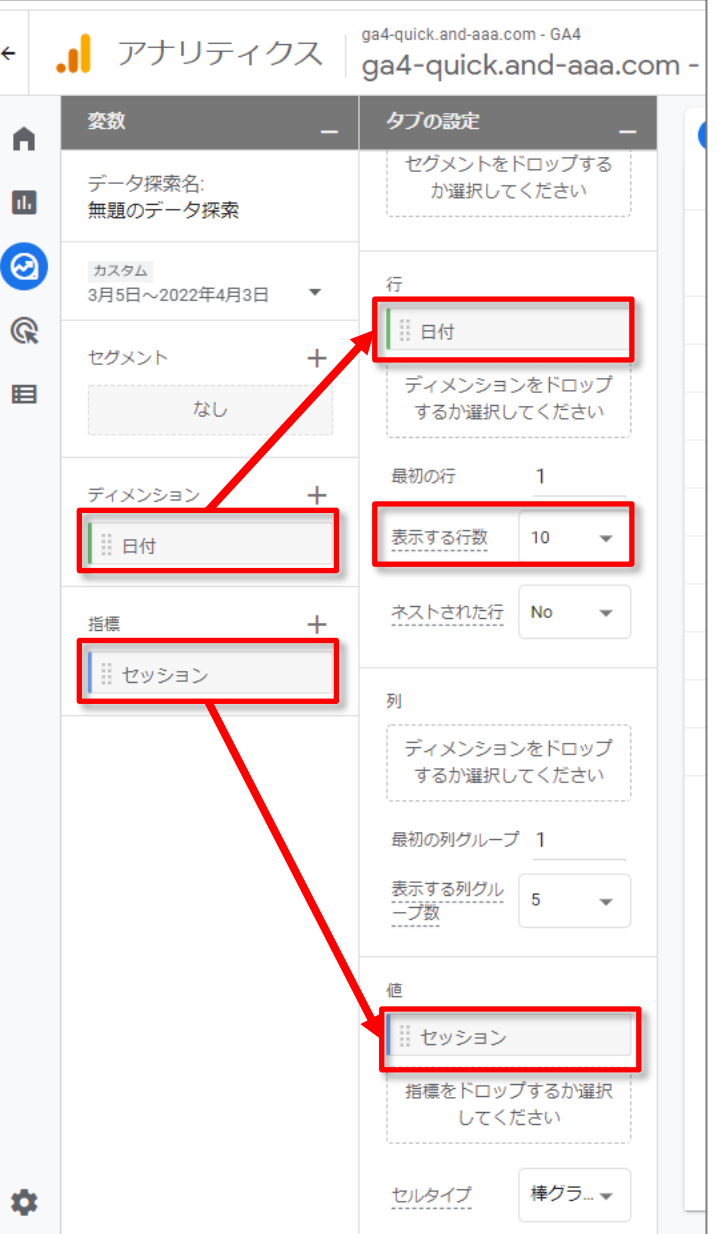

## 「空白」から作成(7)

#### このセミナーサイトの、日別のセッション数のグラフが出来ました。 これにセグメントを掛けてみます。 「セグメント+」をクリックします。

| ÷                       | <b>.</b> アナリティクス         | ga4-quick.and-aaa.com - GA4<br>ga4-quick.and-aaa.con | n-GA4 Q 15  | データ探索」と検索してみてください | <b>:: @</b> : <b>(</b>  |
|-------------------------|--------------------------|------------------------------------------------------|-------------|-------------------|-------------------------|
| •                       | 変数 _                     | タブの設定 _                                              | 🥖 自由形式 1    | • +               | 5 승 규 당. ④ -            |
| ıl.                     | データ探索名:<br>無頭のデータ探索      | セグメントの比較                                             | ◆ 日付        |                   | セッション                   |
| $\overline{\mathbf{O}}$ | カスタム<br>2月5日 - 2022年4月2日 | セグメントをドロップする<br>か選択してください                            | 合計          |                   | <b>5,579</b><br>全体の100% |
| G                       | 3月3日~202244月3日           |                                                      | 1 20220403  |                   | 20                      |
|                         | セグメント +                  | 行                                                    | 2 20220402  |                   | 83                      |
|                         | なし                       | 目付                                                   | 3 20220401  |                   | 316                     |
|                         | <i>∓∠√∿≳.∋∿</i> ⊥        | ディメンションをドロップ<br>するか選択してください                          | 4 20220331  |                   | 342                     |
|                         |                          | 9 8/7 <u>m</u> // O C (/// C V/                      | 5 20220330  |                   | 627                     |
|                         | :: □11                   | 最初の行 1                                               | 6 20220329  |                   | 951                     |
|                         | 指標 十                     | 表示する行数 50 👻                                          | 7 20220328  |                   | 1,094                   |
|                         | セッション                    |                                                      | 8 20220325  |                   | 124                     |
|                         |                          |                                                      | 9 20220324  |                   | 115                     |
|                         |                          | 列                                                    | 10 20220323 |                   | 168                     |
|                         |                          | ディメンションをドロップ                                         | 11 20220322 |                   | 135                     |
|                         |                          | するか選択してください                                          | 12 20220321 |                   | 102                     |
|                         |                          | 最初の列グループ 1                                           | 13 20220320 |                   | 51                      |
|                         |                          | 表示する列グル 5                                            | 14 20220319 |                   | 101                     |
|                         |                          | - ブ数                                                 | 15 20220318 |                   | 349                     |
|                         |                          | 値                                                    | 17 20220317 |                   | 236                     |
|                         |                          | !! セッション                                             | 18 20220315 |                   | 88                      |
|                         |                          | 指標をドロップするか選択                                         | 10 20220313 |                   | 148<br>50               |
| \$                      |                          | してください                                               | 19 20220014 |                   | 52                      |

## 「空白」から作成(8)

#### 本セミナーのサイトでは、セミナー申込完了イベントをコンバージョン(CV)に設定していま す。「セミナー申込完了のCVをしたセッション」というセグメントを掛けてみます。 設定 > コンバージョン で、下記の赤線で囲んだイベント(CVに設定したイベント)を発生さ せたセッションというセグメントを作ります。

| ÷        | ・<br>・<br>・<br>アナリティクス ga4-quick.and-aaa.com・ | v_<br>- G ▼ Q 「データ   | 探索」と検索してみてくた | こさい             |            |     |                               |
|----------|-----------------------------------------------|----------------------|--------------|-----------------|------------|-----|-------------------------------|
| A        |                                               |                      |              |                 |            |     | 過去 28 日間 <b>3月</b> {<br>Compa |
| 1.       | オーディエンス                                       | コンバージョンイベント          | ネットワーク設定     |                 |            |     | ↓ 新しいコンバージョン イベント             |
| 2        | カスタム定義                                        | コンバージョン名 ↓           | 件数           | 変化率             | 値          | 変化率 | コンバージョンとしてマークを付ける ⑦           |
| R        | DebugView                                     | purchase             | 133          | -               | ¥1,126,815 | -   |                               |
|          |                                               | ga4_thanks20220701   | 0            | 0%              | 0          | 0%  | •                             |
|          |                                               | ga4_thanks20220616   | 18           | <b>†</b> 20.0%  | 140,000    | -   |                               |
|          |                                               | ga4_thanks20220609   | 7            | ↓ 58.8%         | 30,000     | -   |                               |
|          |                                               | ga4_thanks20220602   | 7            | ↓ 68.2%         | 30,000     | -   | •                             |
| Γ        | コンバージョン」につい                                   | ga4_thanks20220526   | 5            | ↓ 66.7%         | 20,000     | -   |                               |
| -        |                                               | ga4_thanks20220519   | 7            | ↓ 66.7%         | 30,000     | -   | •                             |
|          |                                               | ga4_thanks20220512   | 7            | ↓ 58.8%         | 20,000     | -   |                               |
| -        | セミナーアーカイフ                                     | ga4_thanks20220428   | 7            | ↓ 58.8%         | 20,000     | -   |                               |
| h        | ttps://ga4-quick and-                         | ga4_thanks20220421   | 10           | ↓ 52.4%         | 50,000     | -   |                               |
| <u> </u> |                                               | ga4_thanks20220414   | 5            | ↓ 64.3%         | 30,000     | -   |                               |
| <u>a</u> | aa.com/archives/747                           | ga4_thanks20220407   | 12           | ↓ 29.4%         | 70,000     | -   |                               |
| 4        | に活用ください。                                      | ga4_thanks20220331   | 14           | ↓ 26.3%         | 70,000     | -   |                               |
|          |                                               | ga4_thanks20220324   | 75           | <b>†</b> 294.7% | 50,000     | -   |                               |
|          |                                               | ga4_thanks20220317   | 8            | ↓ 65.2%         | -          |     | •                             |
|          |                                               | ga4_thanks20220310   | 0            | ↓ 100.0%        | -          |     |                               |
| -        |                                               | ga4_thanks20220303   | 0            | ↓ 100.0%        | -          |     | •                             |
| *        | <                                             | ga4_inquiries_thanks | 0            | 0%              | 0          | 0%  |                               |

## 「空白」から作成(9)

今回は、「セッションセグメント」を選択。

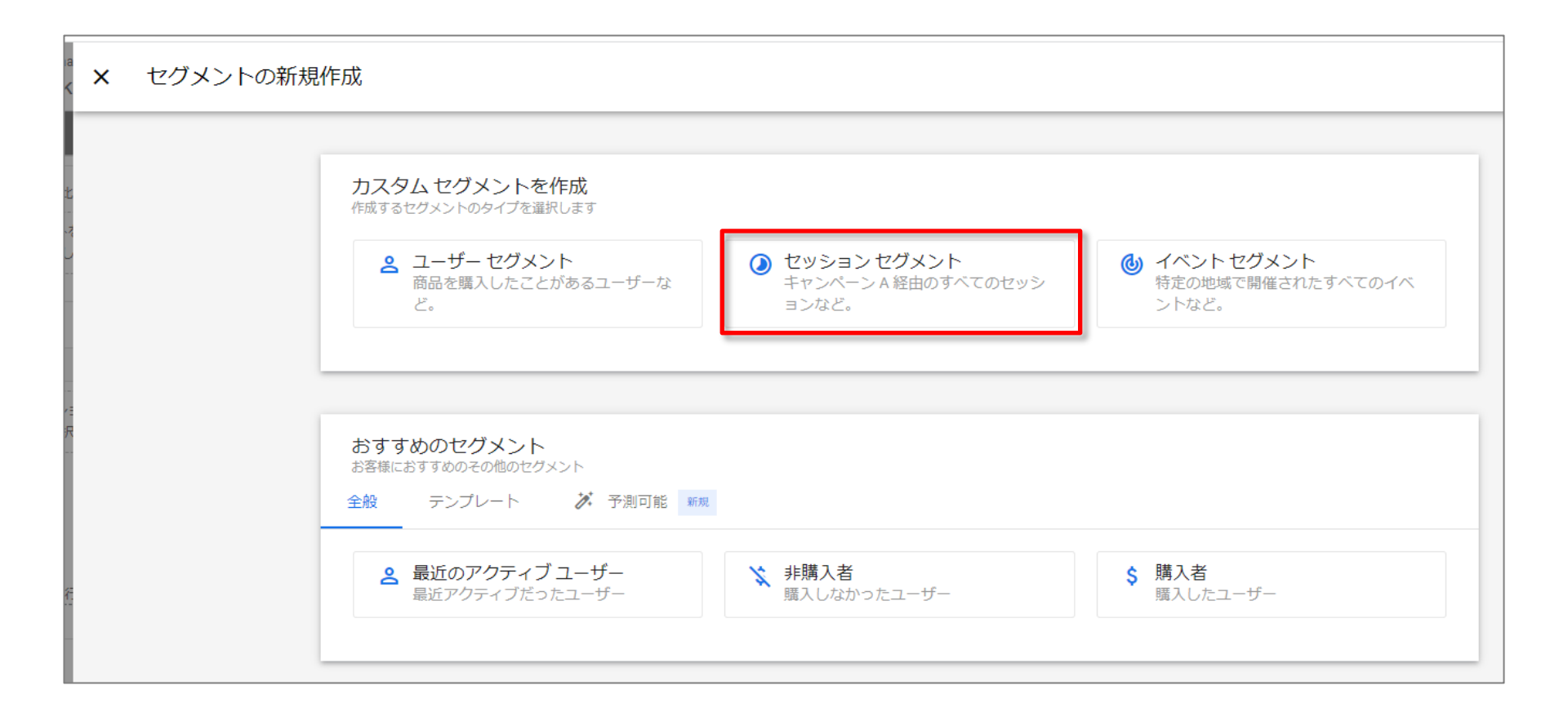

## 「空白」から作成(10)

#### 「新しい条件を追加」をクリック。

| nd-aaa<br>Jick      | ÷ | CVしたセグメント              |    |
|---------------------|---|------------------------|----|
| 定                   |   | 説明を追加                  |    |
| 式                   |   | 次の条件に当てはまる セッション を含める: |    |
|                     |   | 新しい条件を追加<br>AND        | OR |
| -                   |   | ▶ 条件グループを追加            |    |
| トの比<br>(ント?)<br>羅択し |   | ▶ 除外するグループを追加          |    |

## 「空白」から作成(11)

#### このパートは「セグメント」の回の再掲載となります。

#### CVに設定してあるイベントを選択します。

| aaa<br>∶k | ← | CVしたセグメント               |      |                                |  |
|-----------|---|-------------------------|------|--------------------------------|--|
| :         |   | 説明を追加                   |      |                                |  |
|           |   | ) 次の条件に当てはまる 1          | セッショ | <b>ン</b> を含める:                 |  |
| ゼー        |   | <b>Q</b> 検索             |      |                                |  |
| 38        | н | イベント                    | ^    | file_download                  |  |
| =         |   | <sup>き</sup> イベント       | ŀ    | first_open                     |  |
|           | н | き ディメンション               | ^    | first_visit                    |  |
| 比         | н | e コマース                  | •    | ga4_text_download              |  |
|           |   | <sup>5</sup><br>イベント    | Þ    | ga4_thanks20220317             |  |
| トネ<br>てし  | н | <sup>言</sup> カスタム       | •    | ga4_thanks20220324             |  |
|           |   | <sub>き</sub> ゲーム        | •    | ga4_thanks20220331             |  |
|           |   | セッション                   | •    | ga4_thanks20220407             |  |
|           |   | م<br>ga4_thanks20220512 | *    | ga4_thanks20220414<br>パラメータを追加 |  |

## 「空白」から作成(12)

#### CVに設定してあるイベントが複数ある場合は「または」で繋げて選択。 「保存」をクリック。

| <b>・ CV</b> したセグメント                                        |                  | キャンセル                            | 保存 |
|------------------------------------------------------------|------------------|----------------------------------|----|
| ■ 説明を追加                                                    |                  | ロ オーディエンスを作成                     | する |
| 次の条件に当てはまる セッ                                              | <b>ション</b> を含める: | ■ ▼ 10                           |    |
| ga4_thanks20220317 マ<br>または<br>ga4_thanks20220324 マ        | パラメータを追加         | このセグメントのユーザー数<br>3月5日~4月3日<br>36 | Ţ  |
| ga4_thanks20220331 -<br>または<br>ga4_thanks20220407 -        | パラメータを追加         | すべてのユーザーの 2.05%<br>一致<br>26      | 除外 |
| gathanks20220414 ↓<br>ga4_thanks20220414 ↓<br>または          | パラメータを追加         |                                  |    |
| ga4_thanks20220421 -<br>または<br>ga4_thanks20220428 -        | パラメータを追加         |                                  |    |
| または<br>ga4_thanks20220512 ▼<br>または                         | パラメータを追加         | このセグメントのセッション<br>69              | ′数 |
| ga4_thanks20220519 マ<br>または<br>ga4_thanks20220526 マ<br>キたけ | パラメータを追加         | すべてのセッションの1.15%                  | 1  |
| ga4_thanks20220602 -<br>または<br>ga4_thanks20220609 -        | パラメータを追加         |                                  |    |
| ga4_thanks20220616 -                                       | (パラメータを追加)       | OR                               |    |
#### CVに設定したイベントがあるセッションのセグメントを掛けました。

| ÷       | <b>. </b> アナリティ                                                            | クス   | ga4-quick.and-aaa.com - GA4<br>ga4-quick.and-aaa.c | om | - GA4       | Q        | 「データ探索」と検索              | してみてください                |
|---------|----------------------------------------------------------------------------|------|----------------------------------------------------|----|-------------|----------|-------------------------|-------------------------|
|         | 変数                                                                         | _    | タブの設定 _                                            |    | 🖉 自         | 由形式 1    | • +                     |                         |
| ıl.     | データ探索名:<br>日次セッション+セ/                                                      | ヴィント | 手法                                                 |    | セグ          | メント      | CVしたセグメント               | 合計                      |
|         |                                                                            |      | 自由形式 👻                                             |    | + ⊟         | 付        | セッション                   | セッション                   |
| 9<br>() | カスタム<br>3月5日~2022年4月3                                                      | ∃ ▼  | ビジュアリゼーション                                         |    |             | 合計       | <b>69</b><br>全体の 100.0% | <b>69</b><br>全体の 100.0% |
|         | セグメント                                                                      | +    |                                                    |    | 1           | 20220403 | 2                       | 2                       |
|         | mobile or tablet                                                           |      | ♣ ∓ 🛇                                              |    | 2           | 20220402 | 1                       | 1                       |
|         | mobile                                                                     |      |                                                    | 3  | 20220401    | 2        | 2                       |                         |
|         | 新規訪問                                                                       |      | ヤグメントの比較                                           | 4  | 20220331    | 9        | 9                       |                         |
|         | <ul> <li>:: 再訪問</li> <li>:: cvしたセグメント</li> <li>:: file_download</li> </ul> |      | III cvしたセグメント                                      | 5  | 20220330    | 1        | 1                       |                         |
|         |                                                                            |      | セグメントをドロップする                                       |    | 6           | 20220329 | 1                       | 1                       |
|         |                                                                            |      | か選択してください                                          |    | 7           | 20220328 | 4                       | 4                       |
|         | コミュニティ案内                                                                   | ~    | ピポット                                               |    | 8           | 20220327 | 2                       | 2                       |
|         | ※ セミナー一覧⇒セミ…                                                               |      | 最初の列・                                              |    | 9           | 20220326 | 5                       | 5                       |
|         |                                                                            |      |                                                    |    | 10 20220324 |          | 2                       | 2                       |
|         | ディメンション                                                                    | +    | 行                                                  |    | 11          | 20220323 | 1                       | 1                       |
|         | 目付                                                                         |      | 日付                                                 |    | 12          | 20220322 | 3                       | 3                       |
|         | +12477                                                                     |      | ディメンションをドロップ<br>するか選択してください                        |    | 13          | 20220321 | 3                       | 3                       |
|         | <b>招供</b>                                                                  | +    |                                                    |    | 14          | 20220319 | 3                       | 3                       |
|         | 11 セッション                                                                   |      | 最初の行 1                                             |    | 15          | 20220318 | 6                       | 6                       |
|         |                                                                            |      | 表示する行数 50 👻                                        |    | 17          | 20220317 | 6                       | 0                       |
|         |                                                                            |      | ネストされた行 No 🔻                                       |    | 18          | 20220310 | 4                       | 4                       |
| \$      |                                                                            |      |                                                    |    |             | 20220010 | 3                       | 0                       |

# データ探索に手法を追加する

# データ探索に手法を追加する(1)

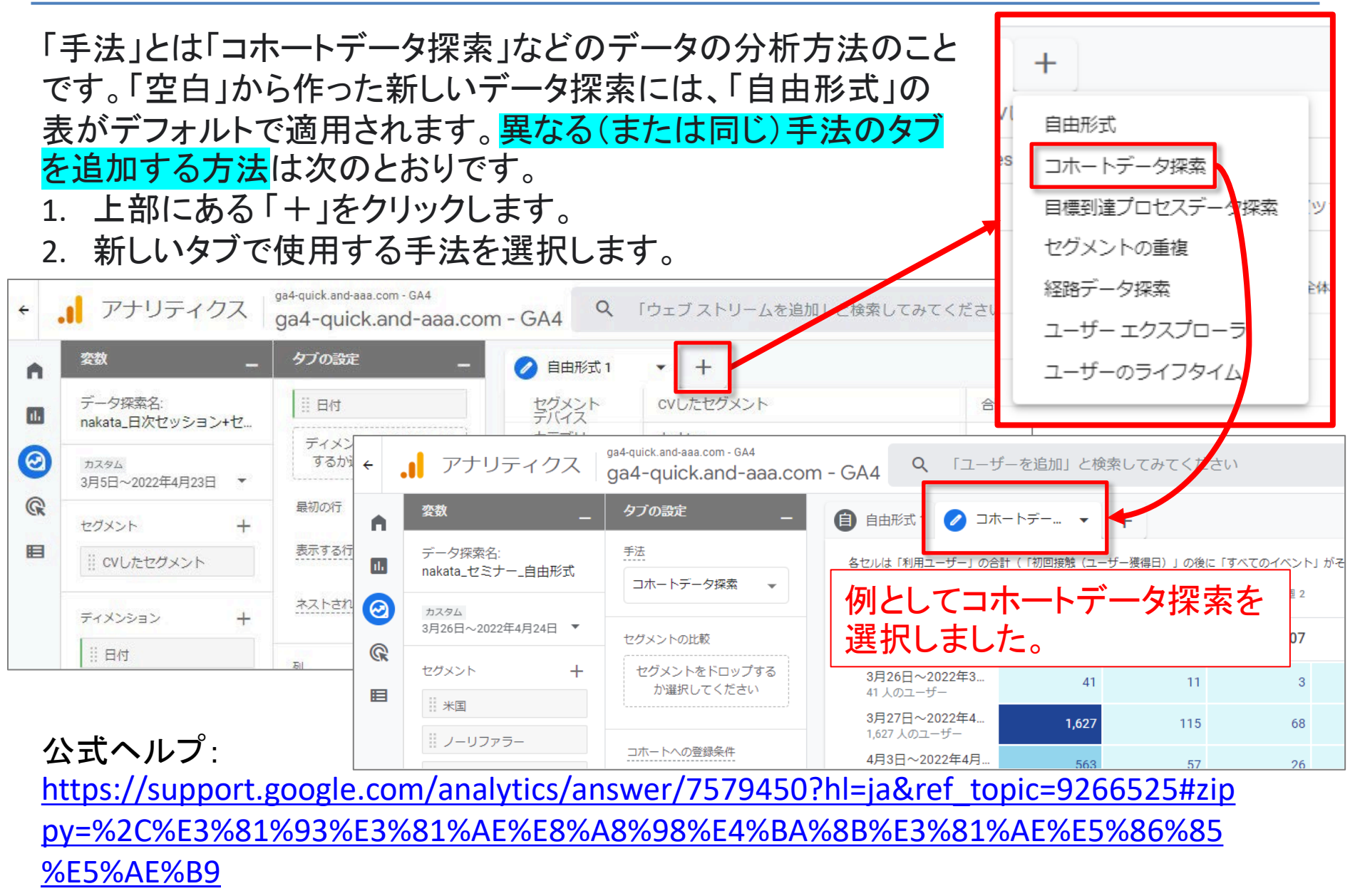

# データ探索に手法を追加する(2)

#### 必要に応じて、タブ名をクリックして編集します。 データ探索からタブを複製または削除するには、その名前の右側にある下矢印をクリック します。 タブ名はクリックして編集することが出来ます。

| <sup>変数</sup> _             | タブの設定         | (a) マンカートデー                  | • +   |              |            |            |             | 5 c ± | 8. 0  |
|-----------------------------|---------------|------------------------------|-------|--------------|------------|------------|-------------|-------|-------|
| データ探索名:<br>nakata_日次セッション+セ | セグメントの比較      | 各セルは「利用ユーザー」 Di              | □ 削除  | ⊱―獲得日)」の後に「す | べてのイベント」がそ | の週に発生したユーザ | °—)         |       | Baser |
| лхөд                        | か選択してください     |                              |       | 迎 1          | 迥 2        | 迥 3        | <u>16</u> 4 | 迥 5   | 1년 0  |
| 月5日~2022年4月23日 🔻            |               | <b>全ユーザー</b><br>利用ユーザー       | 4,102 | 333          | 199        | 122        | 74          | 38    | 18    |
| ウメント 十                      | コホートへの登録条件    | 3月5日~2022年3月…                | 10    | 0            | 1          | 0          | 1           | 2     | 1     |
| CVしたセグメント                   | 初回接触(ユーザー獲得日) | 10 人のユーザー                    |       |              |            |            |             |       |       |
|                             |               | 3月6日~2022年3月…<br>176人のユーザー   | 176   | 30           | 16         | 33         | 25          | 20    | 17    |
| FrX>>∋>> +                  | リピートの条件       | 3月13日~2022年3…                | 559   | 51           | 67         | 38         | 36          | 17    |       |
| 目付                          | すべてのイベント      | 3月20日~2022年3                 | 390   | 42           | 21         | 17         | 12          |       |       |
| デバイスカテゴリ                    |               | 390 人のユーザー                   |       |              |            |            |             |       |       |
| !! 最初のコーザーの                 | コホートの粒度       | 3月27日~2022年4<br>1,627 人のユーザー | 1,627 | 115          | 68         | 34         |             |       |       |
| 最初のユーザーの                    | 每週 👻          | 4月3日~2022年4月<br>563 人のユーザー   | 563   | 57           | 26         |            |             |       |       |
| 最初のユーザーの                    | 計算            | 4月10日~2022年4<br>418 人のユーザー   | 418   | 38           |            |            |             |       |       |
| (作別)                        |               | 4月17日~2022年4                 | 359   |              |            |            |             |       |       |

#### 公式ヘルプ:

https://support.google.com/analytics/answer/7579450?hl=ja&ref\_topic=9266525#zip py=%2C%E3%81%93%E3%81%AE%E8%A8%98%E4%BA%8B%E3%81%AE%E5%86%85 %E5%AE%B9

# ディメンション、指標、セグメントを変数に追加する

# ディメンション、指標、セグメントを変数に追加する(1)

データ探索では、「変数」という用語は、Google アナリティクス アカウントから取得した 「ディメンション」「指標」「セグメント」を表します。これらは、「変数」パネルや「タブの設定」 パネルに表示されます。 新しく作成したデータ探索には、デフォルトの変数セットが用意さ れています。変数を追加して、データ探索で使用したり、データをプリロードしてビジュアル 表示を高速化したりすることもできます。

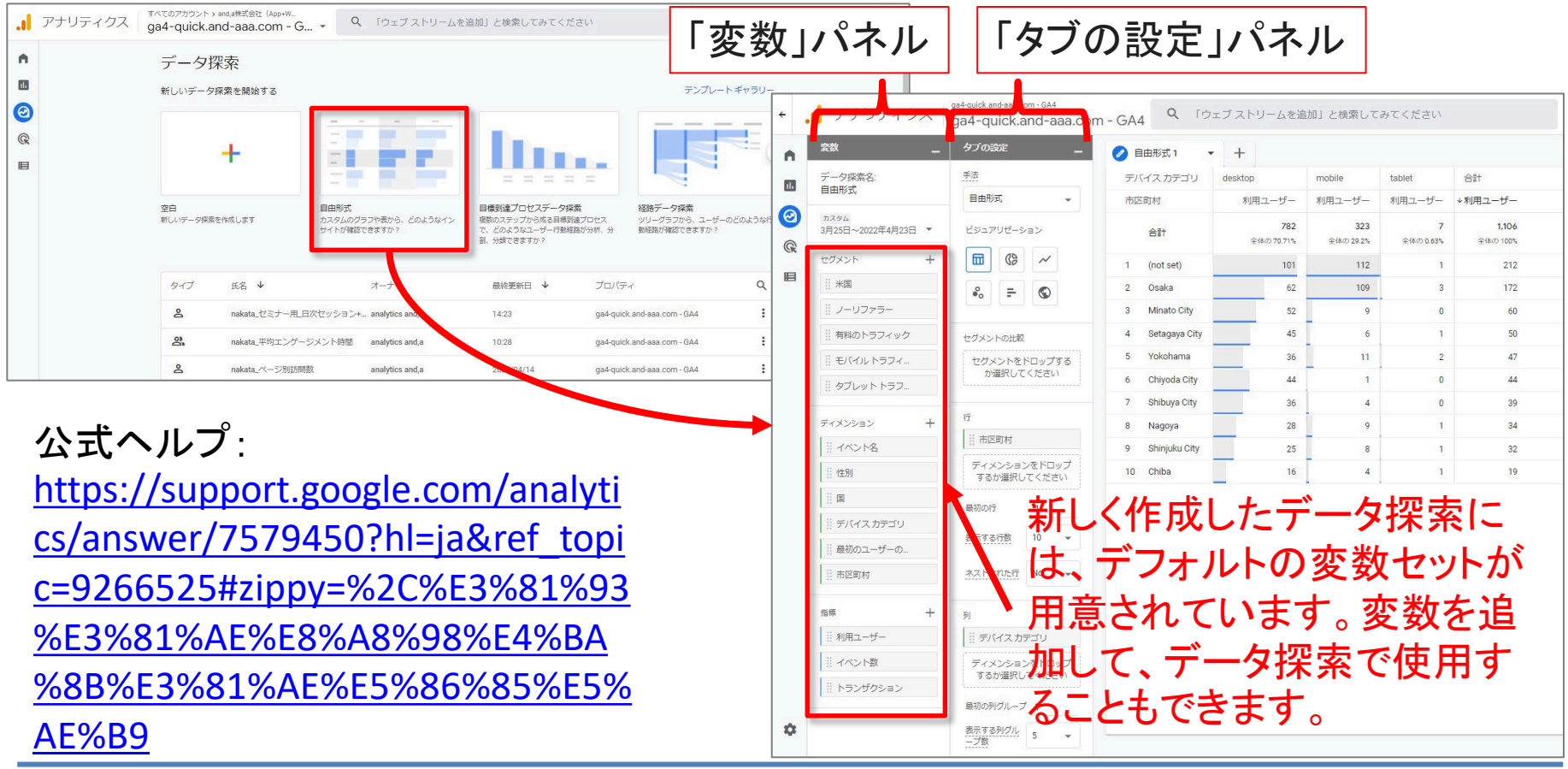

各テンプレート共通

# ディメンション、指標、セグメントを変数に追加する(2)

「変数」 で、 「ディメンション」 「指標」 「セグメント」 の各セクションの右にある 新しいアイテムの 「+」をクリックします。

リストから目的の項目を選択して、「インポート」 をクリックします。</mark>(次ページ参照)

データ探索には、ディメンションと指標をそれぞれ 20 個まで適用できます。別の項目を追加できるように既存の項目を削除するには、「変数」 パネルの項目にカーソルを合わせて [×]をクリックします。

公式ヘルプ:

https://support.google.com/analytics /answer/7579450?hl=ja&ref\_topic=9 266525#zippy=%2C%E3%81%93%E3 %81%AE%E8%A8%98%E4%BA%8B% E3%81%AE%E5%86%85%E5%AE%B9

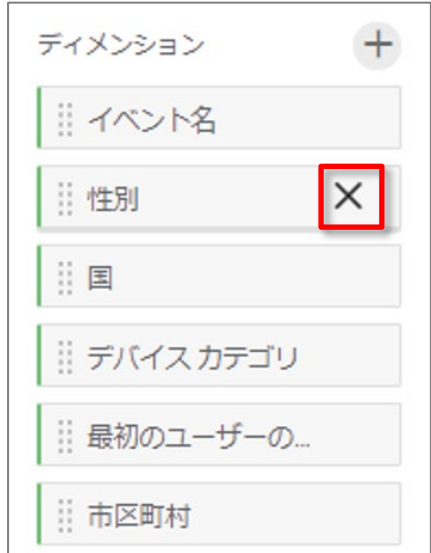

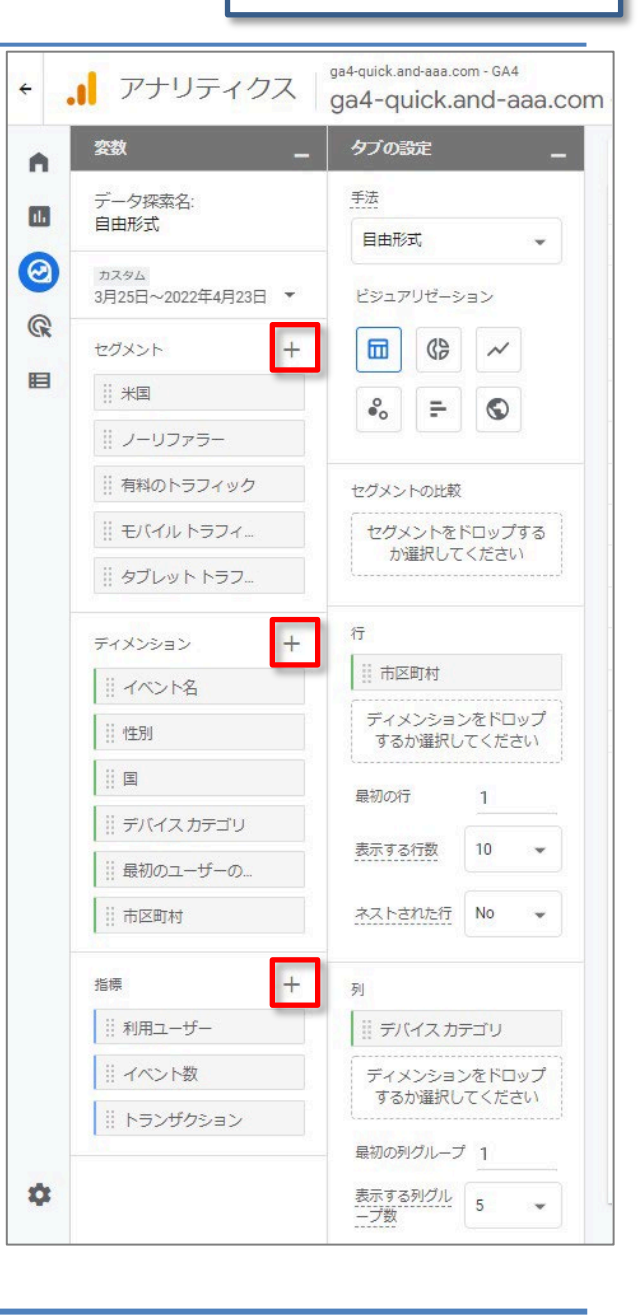

# ディメンション、指標、セグメントを変数に追加する(3)

## リストから目的の項目を選択して、「インポート」をクリックします。

| ÷ . | , アナリティクス               | × | ディメンションの選択 6/178 件  | を選択中 Q ディメンションを検索 インボート              |
|-----|-------------------------|---|---------------------|--------------------------------------|
| •   | 突数 。                    |   | 全年齡 178 事前定義 165    | カスタム 13 すべて折りたたむ 対応するすべての行を開く        |
|     | データ探索名:                 |   | アプリストア              |                                      |
| 6   | 1740                    |   | アプリのバージョン           |                                      |
|     | 3月25日~2022年4月23日 -      |   | オペレーティングシステム        |                                      |
| G   | セグメント +                 |   | オペレーティングシステム (バージョン | <sup>***</sup> / ディメンションや指標をすばや      |
| E   | 米国                      |   |                     | く目つけるにけ 検索ボックス                       |
|     | ノーリファラー                 |   | ストリーム名              |                                      |
|     | 有料のトラフィック               |   | デバイス                | を 使用しま り。                            |
|     | モバイルトラフィー               |   | デバイスカテゴリ            |                                      |
|     | タ <mark>ブレット トラフ</mark> |   | デバイスのブランド           |                                      |
|     |                         |   | デバイスモデル             |                                      |
|     |                         |   | ブラウザ                |                                      |
|     |                         |   | ブラウザのバージョン          | ▶ リストから日的の項日を選択                      |
|     |                         |   | プラットフォーム            |                                      |
|     | 11 图                    |   | モバイルモデル             |                                      |
|     | # デバイスカテゴリ              |   | 画面の解像度              | 公式ヘルフ:                               |
|     | 最初のユーザーの                |   | <b>=</b> #          | https://support.google.com/analytics |
|     | 市区町村                    |   | 言語コード               |                                      |
|     | 指標 十                    | ^ | ページ/スクリーン           | /answer/7579450?hl=ja&ref_topic=9    |
|     | !!! 利用ユーザー              | ^ | ユーザー                | <u>266525#zippy=%2C%E3%81%93%E3</u>  |
|     | ※ イベント数                 | ^ | ユーザーのライフタイム         | %81%AE%E8%A8%98%E4%BA%8B%            |
|     | トランザクション                | ~ | ユーザー属性              | E3%81%AE%E5%86%85%E5%AE%B9           |
| \$  |                         |   | インタレストカテゴリ          |                                      |
|     |                         |   | 他们                  |                                      |

# 「タブの設定」に変数を追加する方法

# 「タブの設定」に変数を追加する方法(1)

「タブの設定」に変数を追加すると、現在のタブ の手法にデータが適用されます。手法にデータ を追加するには、次の操作を行います。

「変数」をダブルクリックすると、その変数は「タブの設定」のデフォルトの場所に適用されます。
 たとえば、「ディメンション」をダブルクリックすると、その「ディメンション」は「自由形式」データ探索の「行」セクションまたは「目標到達プロセス」データ探索(後述)の「内訳ディメンション」セクションに適用されます。

公式ヘルプ: https://support.google.com/analytics /answer/7579450?hl=ja&ref\_topic=9 266525#zippy=%2C%E3%81%93%E3 %81%AE%E8%A8%98%E4%BA%8B% E3%81%AE%E5%86%85%E5%AE%B9

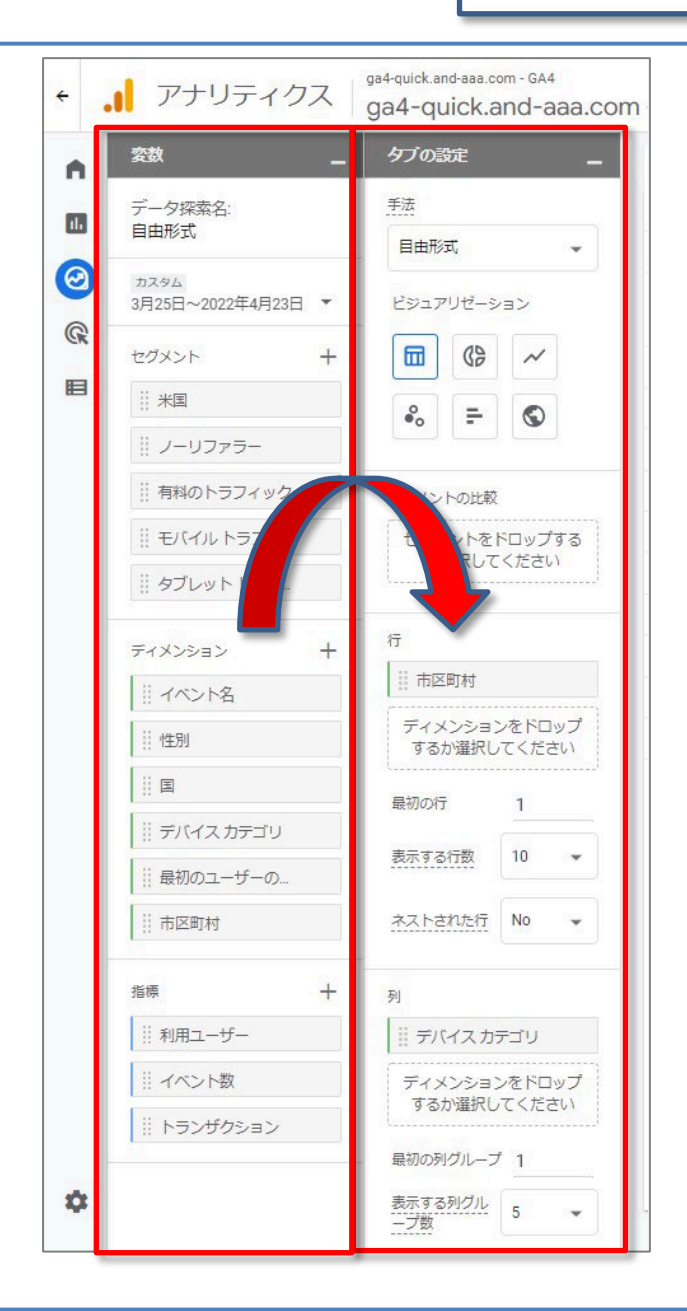

# 「タブの設定」に変数を追加する方法(2)

#### 「変数」から「タブの設定」に変数をドラッグします。<mark>変数を選択すると、ドラッグできる場所</mark> <mark>がハイライト表示されます。</mark>

| ÷ ,    | , アナリティクス                                        | ga4-quick.and-aaa.com - GA4<br>ga4-quick.and-aaa.cor | m - GA4 Q 「ウ:                                                                                                    | ェブストリームを追                | 加」と検索して                 | みてください                |                          |              |     | ?  | : (2)       |
|--------|--------------------------------------------------|------------------------------------------------------|----------------------------------------------------------------------------------------------------|--------------------------|-------------------------|-----------------------|--------------------------|--------------|-----|----|-------------|
| •      | 突敌 _                                             | タブの設定                                                | ✓ 自由形式 1 ▼                                                                                                    | +                        |                         |                       |                          | 5 C          | ₹   | 00 | Ø •         |
| ılı    | データ探索名:<br>自由形式                                  | 行                                                    | デバイス カテゴリ                                                                                                    | desktop                  | mobile                  | tablet                | 合計                       |              |     |    |             |
|        | ншлуза                                           | 市区町村                                                 | 市区町村                                                                                                    | 利用ユーザー                   | 利用ユーザー                  | 利用ユーザー                | ↓利用ユーザー                  |              |     |    |             |
| ©<br>@ | カスタム<br>3月25日~2022年4月23日 ▼                       | ディメンションをドロップ<br>するか選択してください                          | 合計                                                                                                    | <b>782</b><br>全体の 70.71% | <b>323</b><br>全体の 29.2% | <b>7</b><br>全体の 0.63% | <b>1,106</b><br>全体の 100% |              |     |    |             |
|        | セグメント +                                          |                                                      | 1 (not set)                                                                                                    | 101                      | 112                     | 1                     | 212                      |              |     |    |             |
|        | !! 米国                                            |                                                      | 2 Osaka                                                                                                    | 62                       | 109                     | 3                     | 172                      |              |     |    |             |
|        | ┊ ノーリファラー                                        | 表示する行数 10 👻                                          | 3 Minato City                                                                                                    | 52                       | 9                       | 0                     | 60                       |              |     |    |             |
|        | !!! 有料のトラフィック                                    | ネストされた行 No 👻                                         | 4 Setagaya City                                                                                                    | 45                       | 6                       | 1                     | 50                       |              |     |    |             |
|        | : モバイル トラフィ…                                     |                                                      | 5 Yokohama                                                                                                    | 36                       | 11                      | 2                     | 47                       |              |     |    |             |
|        | # タブレット トラフ                                      | 列                                                    | 6 Chiyoda City                                                                                                    | 44                       | 1                       | 0                     | 44                       |              |     |    |             |
|        |                                                  |                                                      | 7 Shibuya City                                                                                                    | 36                       | 4                       | 0                     | 39                       |              |     |    |             |
|        | ディメンション +                                        | ディメンションをドロップ                                         | 8 Nagoya                                                                                                    | 28                       | 9                       | 1                     | 34                       |              |     |    |             |
|        | イベント名                                            | するか選択してください                                          | 9 Shinjuku City                                                                                                    | 25                       | 8                       | 1                     | 32                       |              |     |    |             |
|        | ∷ 性別                                             | 最初の列グループ 1                                           | 10 Chiba                                                                                                    | 16                       | 4                       | 1                     | 19                       |              |     |    |             |
|        | … 国 … デブ<br>… デバイスカテゴタ                           |                                                      | -σ                                                                                                    | )例では                     | 「デバ                     | イスフ                   | カテゴリュを                   | ·選択し         | 71  |    | 5.1         |
|        | 市区町村<br>指標 <b>十</b>                              | … 利用ユーザー 指標をドロップするか選択<br>してください                      | ラッ                                                                                                    | グできる                     | る場所                     | がハー                   | イライト表示                   | えばれて<br>示されて | 567 | る  |             |
|        | 18時 十<br>111 利用ユーザー<br>111 イベント数<br>111 トランザクション | セルタイプ 棒グラマ<br>フィルタ<br>ディメンションや指標をド                   | 公式ヘルプ:<br>https://support.google.com/analytics/answer/7579450?hl=ja<br>&ref_topic=9266525#zippy=%2C%E3%81%93%E3%81%AE%E<br>8%A8%98%E4%BA%8B%E3%81%AE%E5%86%85%E5%AE%B9 |                          |                         |                       |                          |              |     |    | 1<br>[<br>9 |
| ۵      |                                                  | ロップするか選択してくだ<br>さい                                   |                                                                                                    |                          |                         |                       |                          |              |     |    |             |

# 「タブの設定」に変数を追加する方法(3)

# 「タブの設定」で移動先をクリックし、リストから変数を選択します。

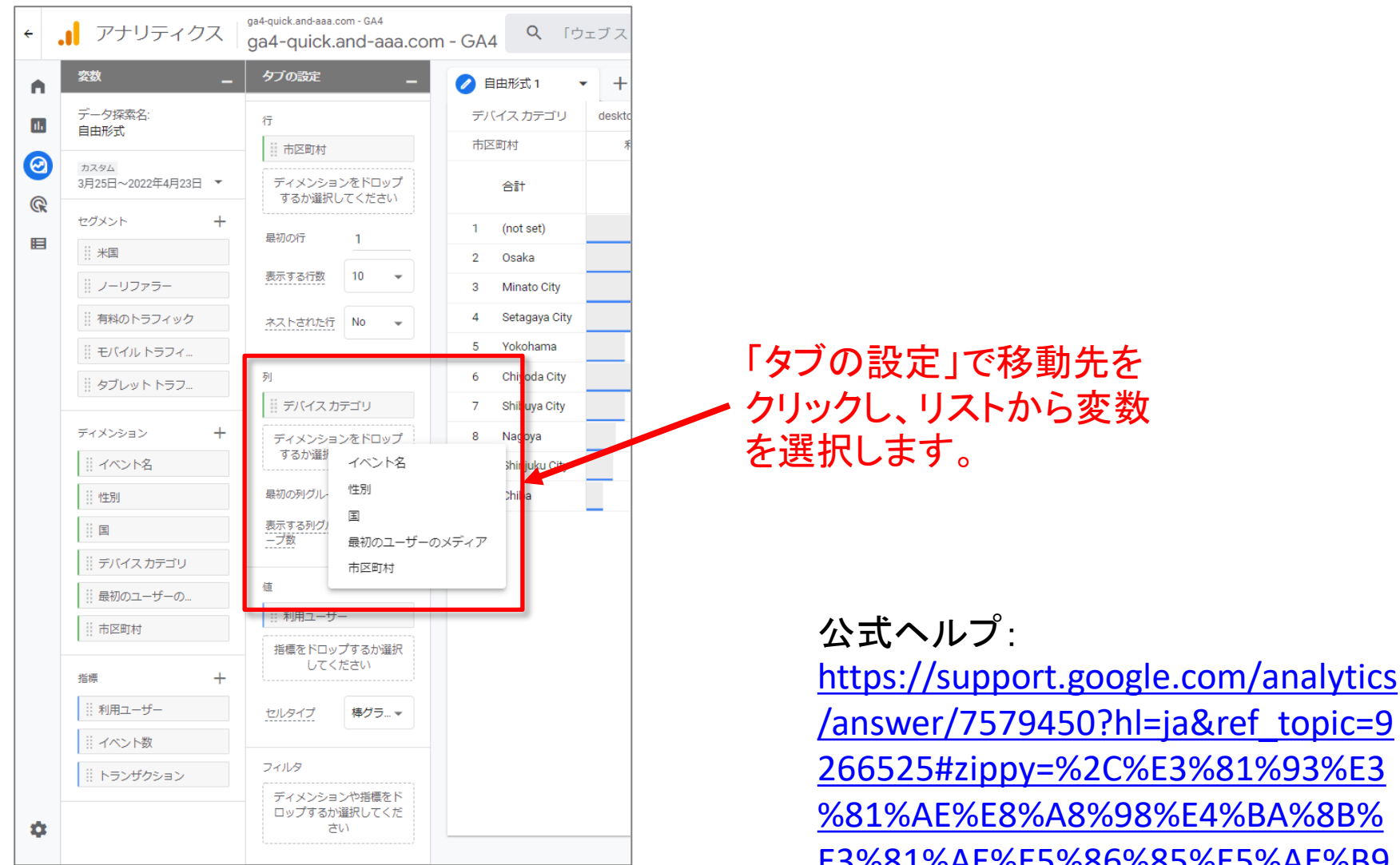

%81%AE%E8%A8%98%E4%BA%8B%

E3%81%AE%E5%86%85%E5%AE%B9

# データの共有、エクスポート

−タの共有

データ探索は、作成した時点では自分しか参照できませんが、他の人と共有することも可 能です。

右上にある「データ探索を共有」分析を共有 をクリックします。

共有したデータ探索は、そのプロパティに対する閲覧者の役割を持つすべてのユーザー が参照できます(編集はできません)。

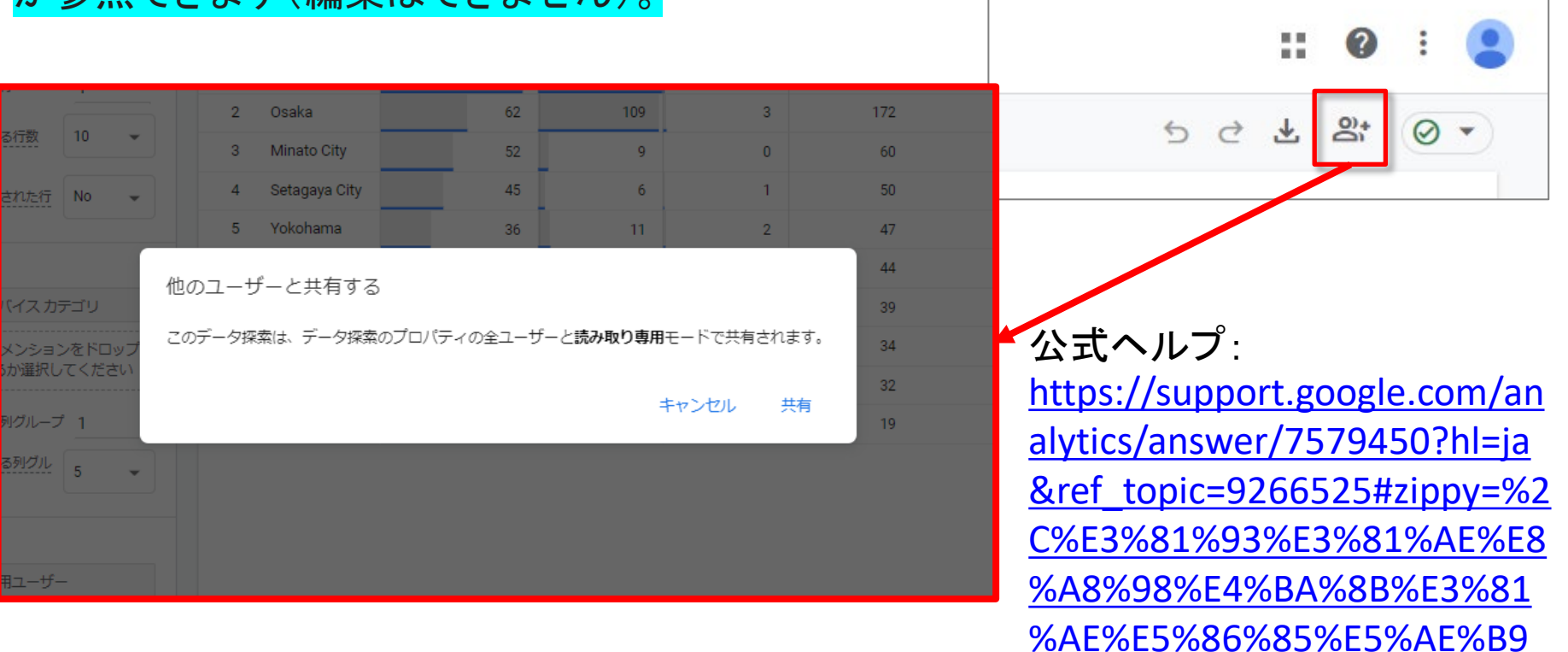

他のツールで使用するためデータをエクスポートする方法は次のとおりです。

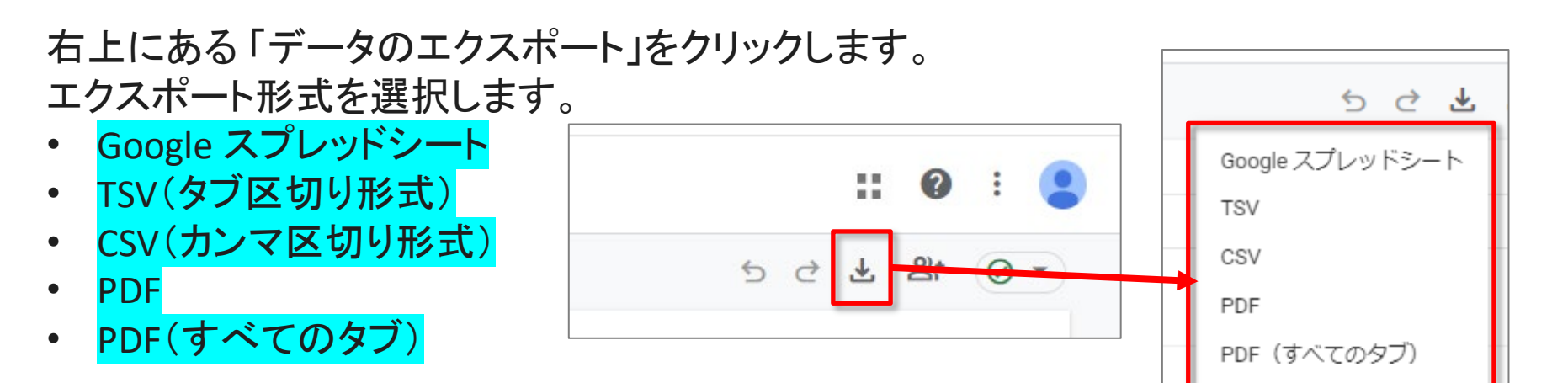

Google スプレッドシート、TSV、CSV の形式でエクスポートすると、選択されたビジュアル表示で使用可能なすべてのデータがエクスポートされます。現在視覚化されている内容より、 データが多くなる場合があります。PDF にエクスポートした場合は、現在視覚化されている データのみが保存されます。

公式ヘルプ: <u>https://support.google.com/analytics/answer/7579450?hl=ja&ref\_topic=9266525#zippy=</u> <u>%2C%E3%81%93%E3%81%AE%E8%A8%98%E4%BA%8B%E3%81%AE%E5%86%85%E5%AE</u> <u>%B9</u>

# データ探索ツールの制限事項

各テンプレート共通

ータ探索ツールの制限事項

データ探索ツールには以下の制限事項があります。

- ユーザーあたり、プロパティごとに作成できるデータ探索は最大 200 件です。
- ・ プロパティごとに共有できるデータ探索は最大 500 件です。
- データ探索ごとに適用できるセグメントは最大 10 個です。
- タブごとに適用できるフィルタは最大10個です。

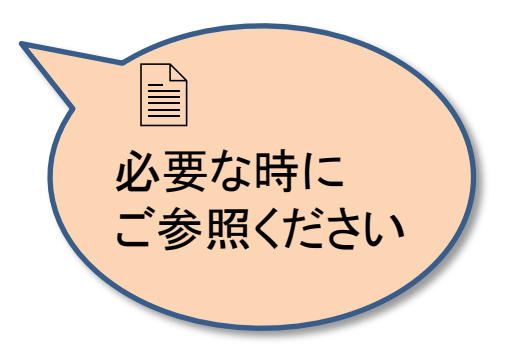

# サンプリングとデータしきい値

#### サンプリングとデータしきい値

データ探索ツールを使用すると、大量のデータを対象に、カスタムクエリをすばやく実行す ることができます。ただし、<mark>データ探索のクエリに 1,000 万件を超えるイベントが使用され</mark> <mark>る場合は、サンプル データが用いられることもあります</mark>。

ユーザーのプライバシー保護のため、データ探索ツールとレポートは「データしきい値」 (公式ヘルプ: <u>https://support.google.com/analytics/answer/9383630</u>)適用の対象となり ます。「データしきい値」は、レポートやデータ探索を閲覧する際、データに含まれるシグ ナル(ユーザー属性、インタレストなど)から個別ユーザーの身元を推測できないようにす るために設けられています。Google シグナルから提供されるユーザー属性情報やデータ がデータ探索に含まれる場合、個々のユーザーを識別する可能性のあるデータは除外さ れることがあります。

データ探索にサンプリングまたは「データしきい 値」が適用される場合、右上のアイコンが緑色 から黄色に変わり、データに関する情報がツー ルチップに表示されます。

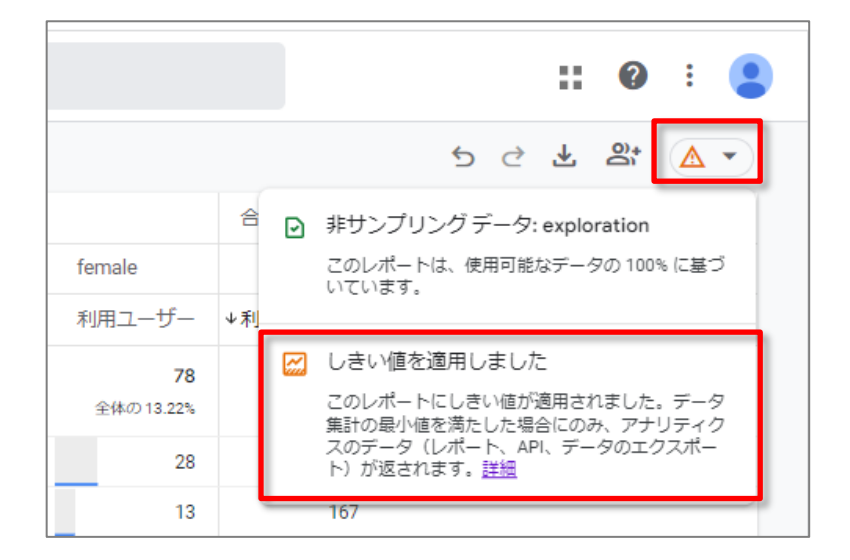

テンプレートギャラリー

# テンプレートギャラリーの全体を見る

# テンプレートギャラリーの全体を見るには、「テンプレートギャラリー」をクリックします。

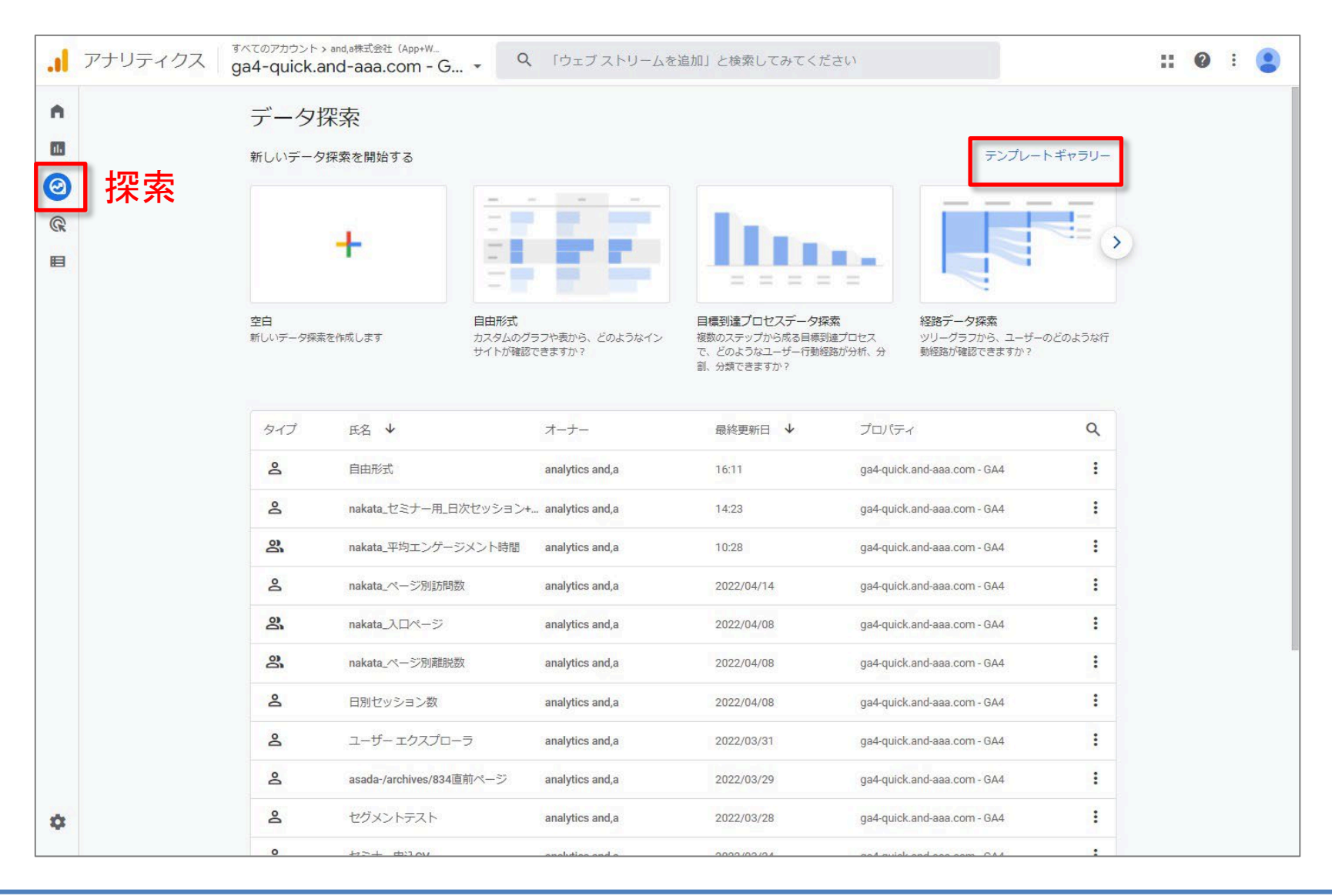

## 「テンプレート ギャラリー」ページの全体

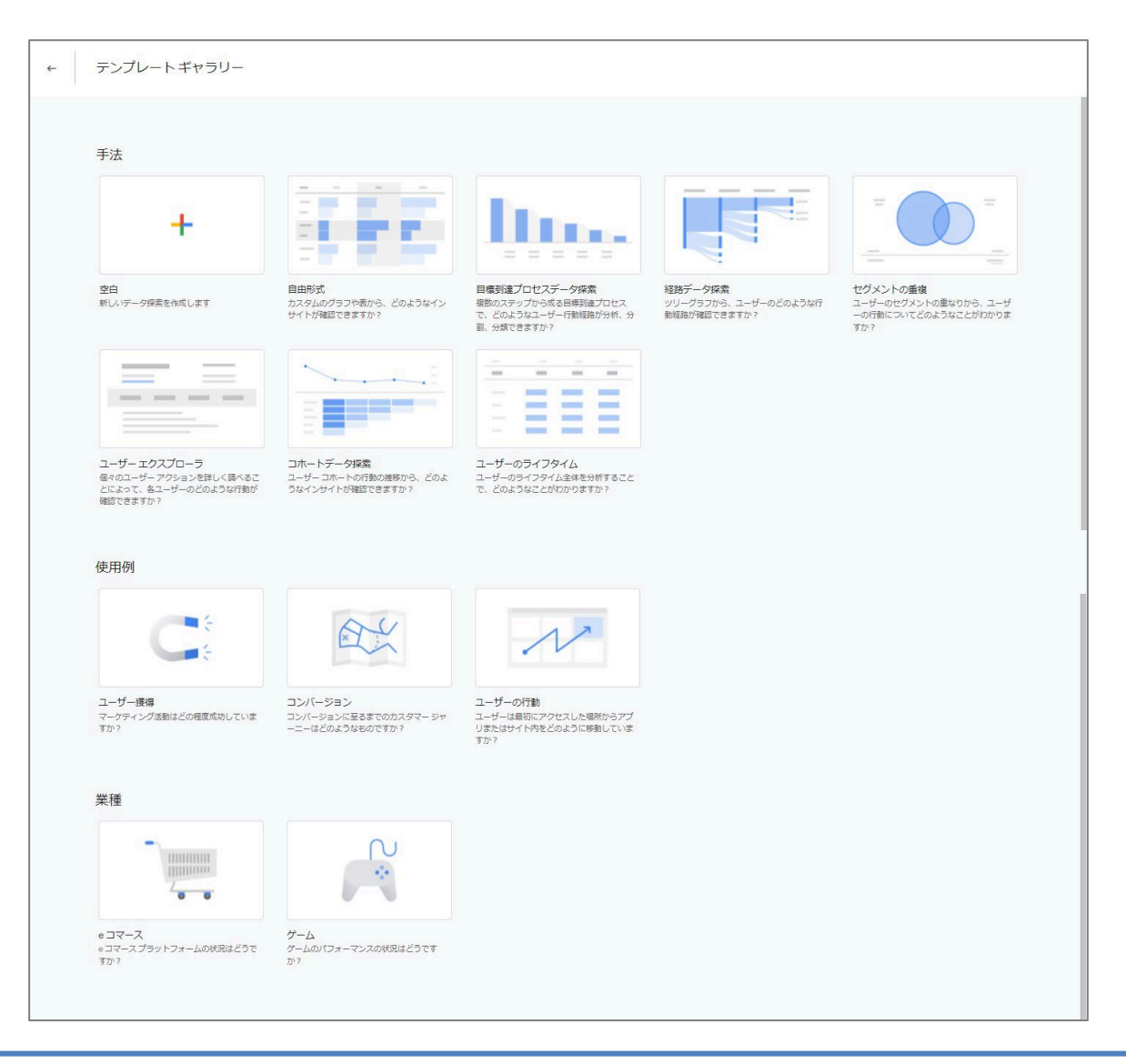

# 経路データ探索

経路データ探索の手法を使用すると、次のようなことができます。

- 新規ユーザーがホームページを開いた後に開く上位のページを見つける
- アプリ除外の後にユーザーが行う操作を確認する
- ユーザーが操作不能になったことを示している可能性があるループ動作を発見する
- あるイベントがユーザーのその後の行動に及ぼす影響を特定する

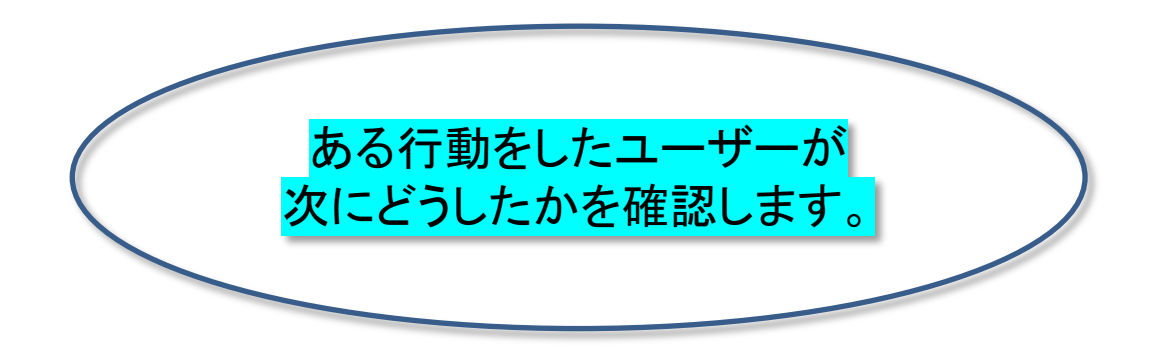

公式ヘルプ: <u>https://support.google.com/analytics/answer/9317498?hl=ja&ref\_topic=9266525</u>

経路データ探索を作成する(1)

#### 画面上部で「経路データ探索」テンプレートを選択します。

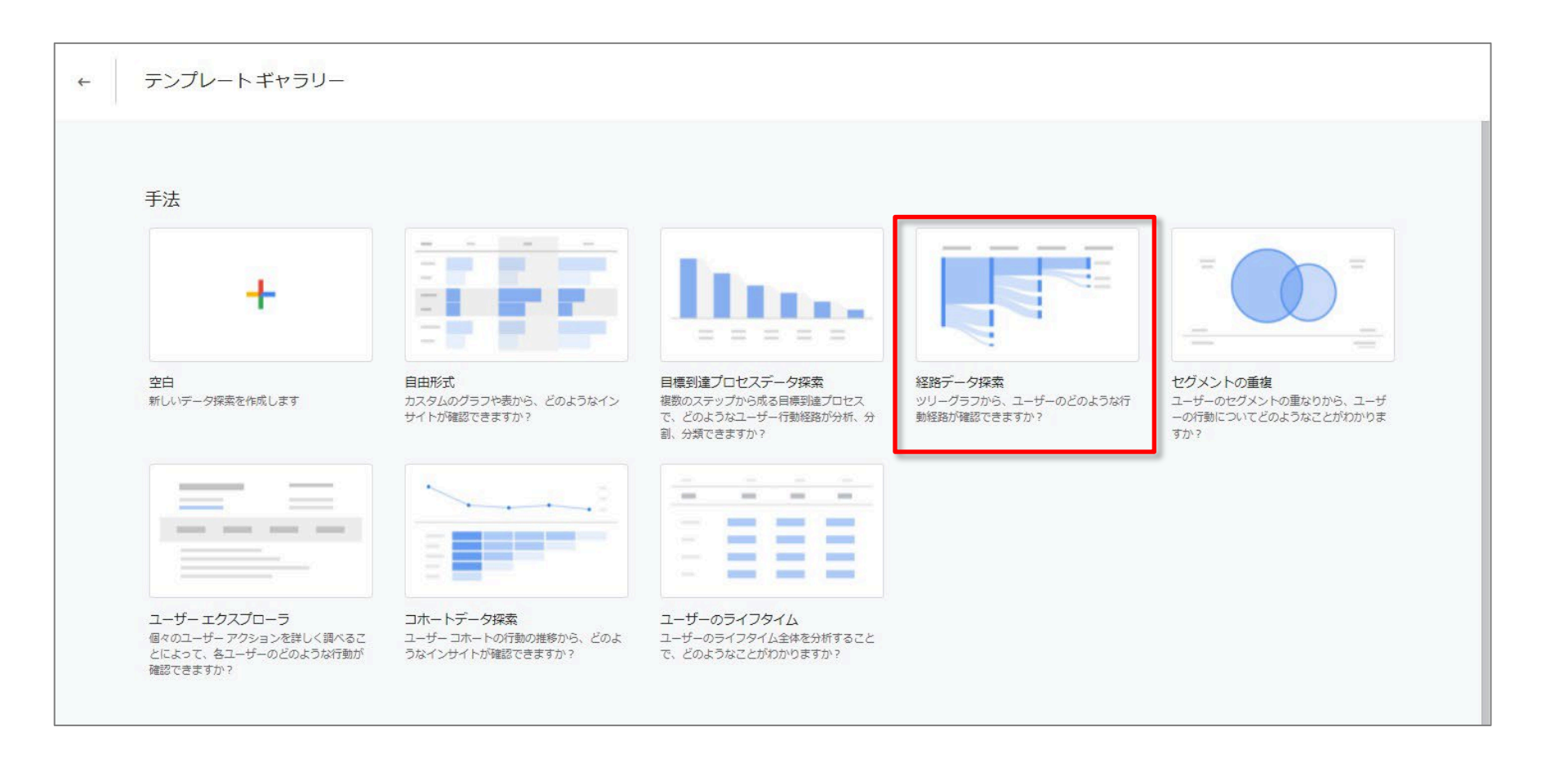

#### 公式ヘルプ:<u>https://support.google.com/analytics/answer/9317498?hl=ja&ref\_topic=9266525</u>

# 経路データ探索を作成する(2)

データ探索の始点として使用するデータの種類を選択します。 デフォルトで用意されているものを使ってもいいのですが、最初から自分で作る時は、 「最初からやり直す」をクリックします。

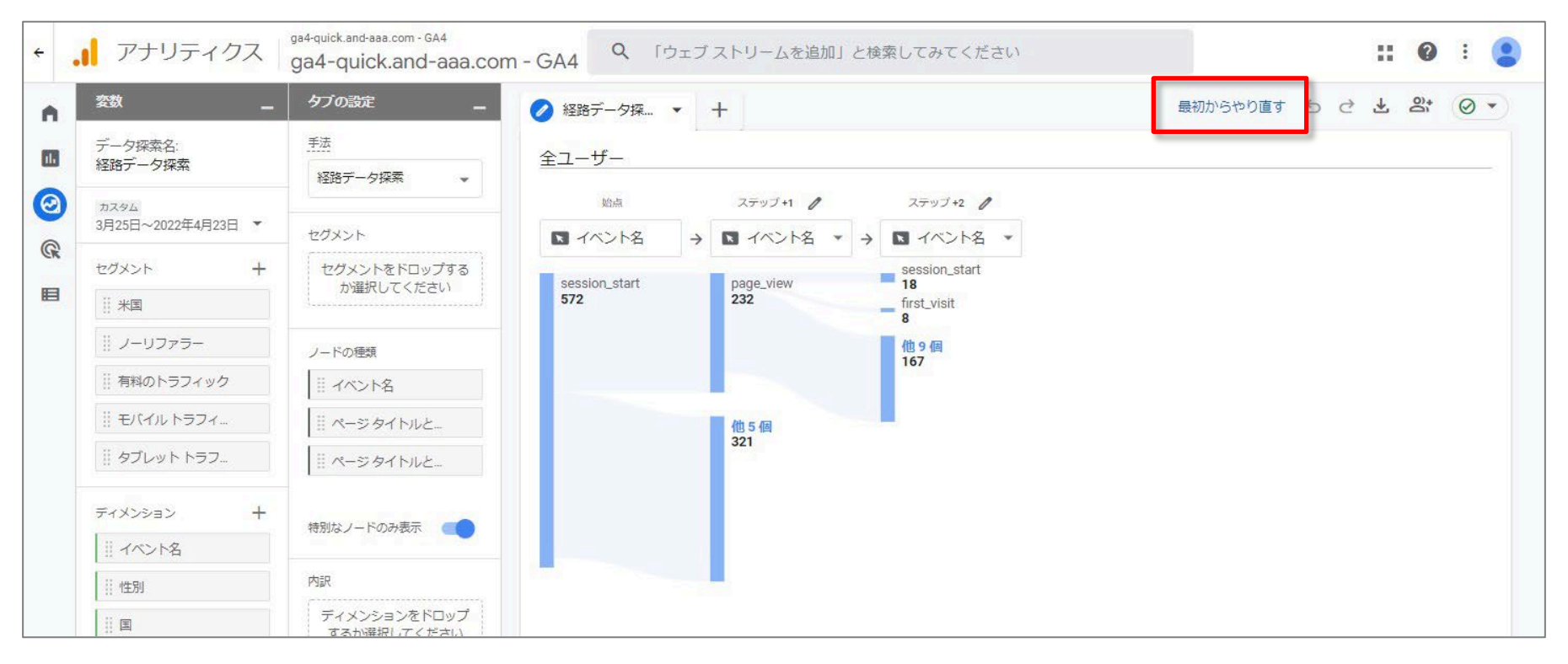

公式ヘルプ:<u>https://support.google.com/analytics/answer/9317498?hl=ja&ref\_topic=9266525</u>

# 経路データ探索を作成する(3)

経路データ探索

右側にある「始点」でディメンションを選択するか、「タブの設定」>「ノードの種類」のリスト からディメンションをドラッグして「始点」にドロップします。

現在は、「イベント名」または「ページタイトルとスクリーン名」「ページタイトルとスクリーン クラス」のノードの種類を選択できます。ステップとノードについては、後ほど詳しく解説し ます。

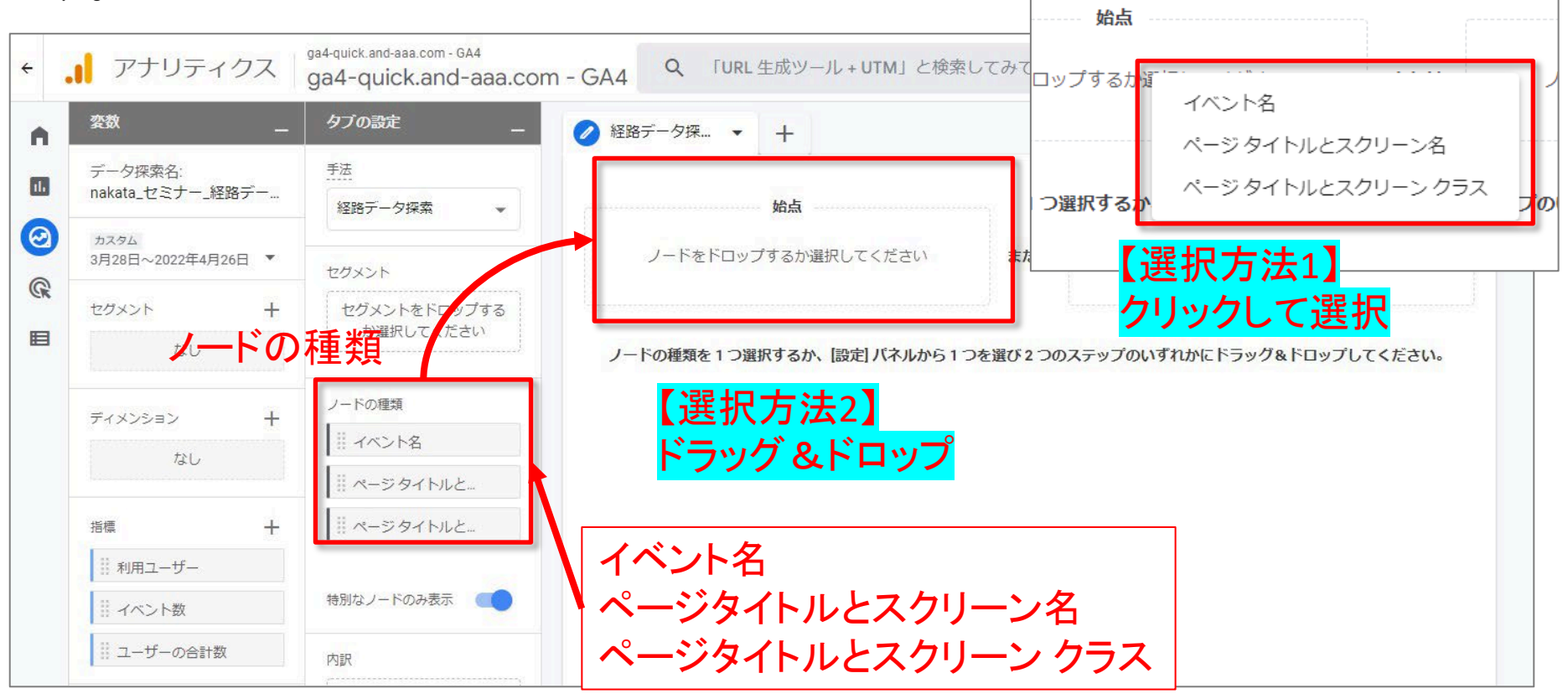

公式ヘルプ: <u>https://support.google.com/analytics/answer/9317498?hl=ja&ref\_topic=9266525</u>

# 経路データ探索を作成する(4)

# ディメンションの「値」を選択します。

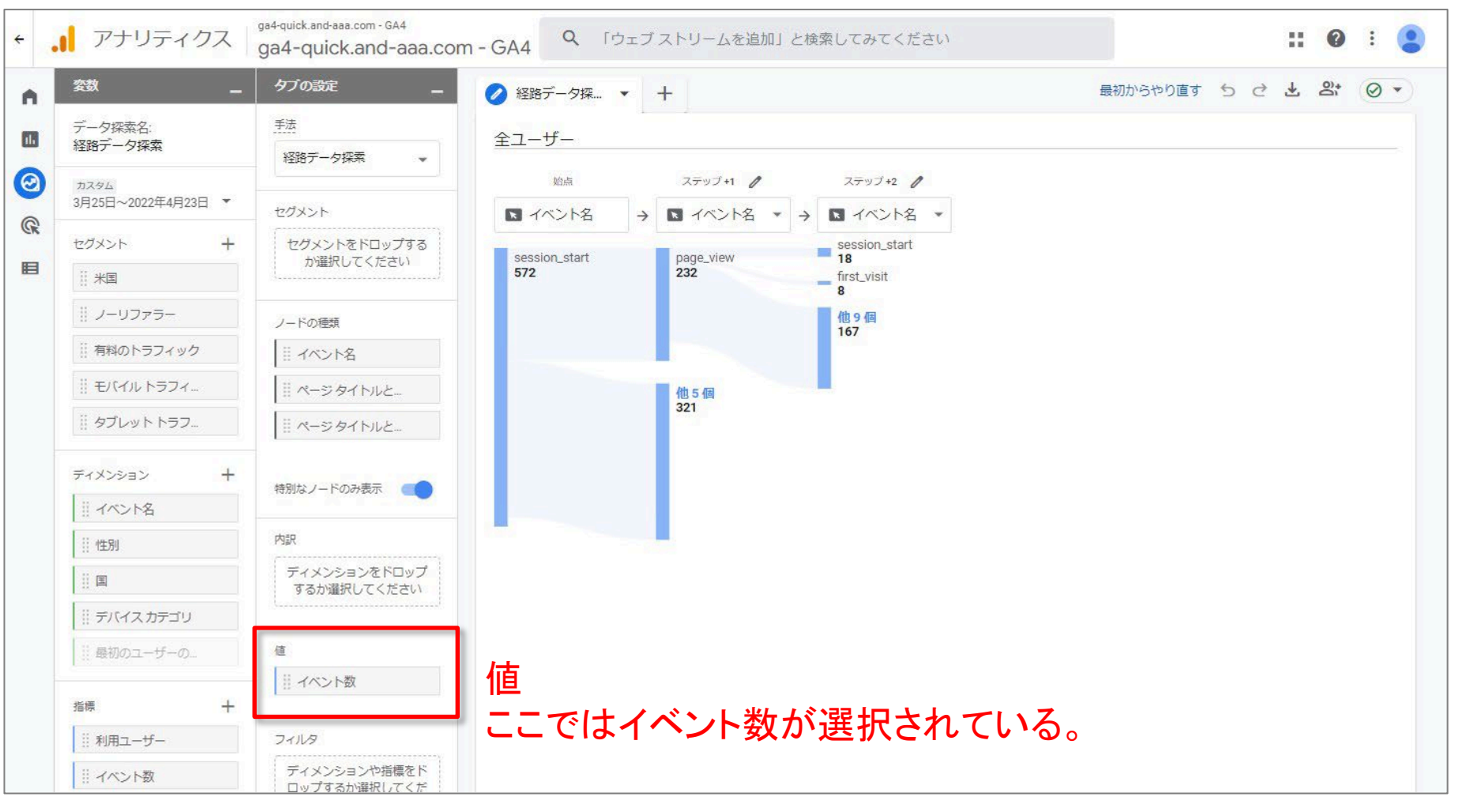

公式ヘルプ: <u>https://support.google.com/analytics/answer/9317498?hl=ja&ref\_topic=9266525</u>

# 経路データ探索を作成する(5)

#### 新しい経路データ探索が表示されます。左側が選択した始点です。<mark>右側の [ステップ + 1]</mark> には、その始点の後にユーザーが閲覧した画面や発生させたイベントが、上位 5 つまで 表示されます。

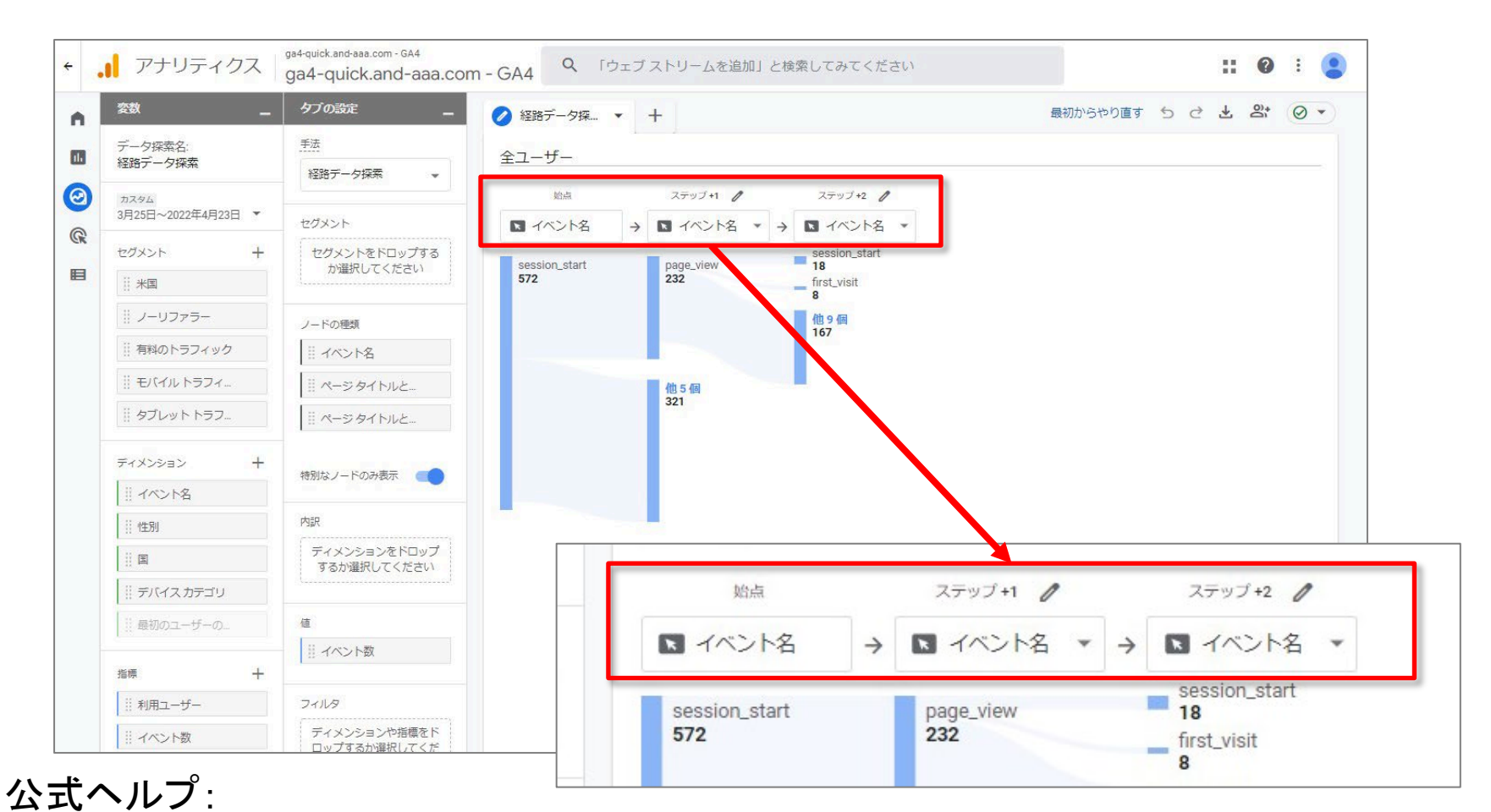

https://support.google.com/analytics/answer/9317498?hl=ja&ref\_topic=9266525

ユーザーがたどった次のステップを確認する(1)

ユーザーがたどった次のステップを確認するには、<mark>グラフ内のデータポイントをクリックし</mark> ます(経路データ探索のデータポイントは「ノード」と呼ばれます)。

ノードをクリックして展開し、新しいステップを追加します。ノードをもう一度クリックすると、 折りたたむことができます。グレーのテキストで表示されているノードはユーザーがたどっ た経路の最後にあり、展開することはできません。

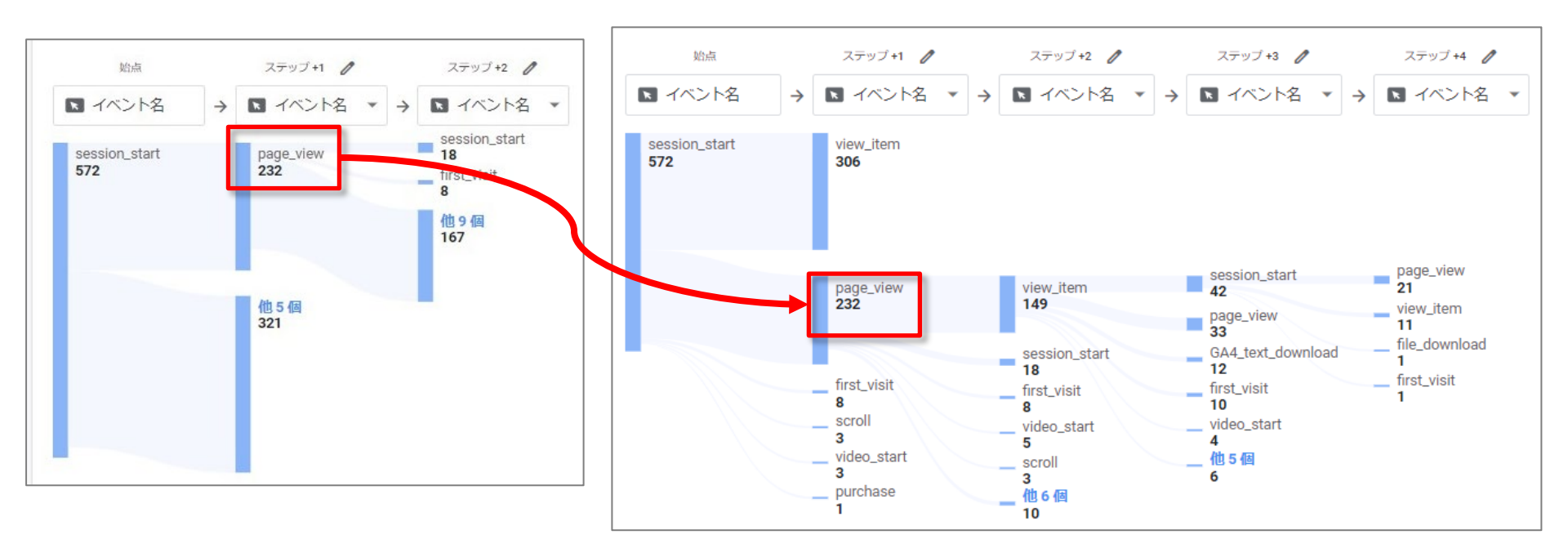

公式ヘルプ: <u>https://support.google.com/analytics/answer/9317498?hl=ja&ref\_topic=9266525</u>

経路データ探索

# ユーザーがたどった次のステップを確認する(2)

#### デフォルトでは、グラフにはステップ内のノードの上位 5 個が表示されます。<mark>「他〇個」をク</mark> <mark>リックすると、ステップごとに最大 20 個のノードを追加できます。</mark>上位 20 個以外のノード は「その他」のノードとしてまとめられます。

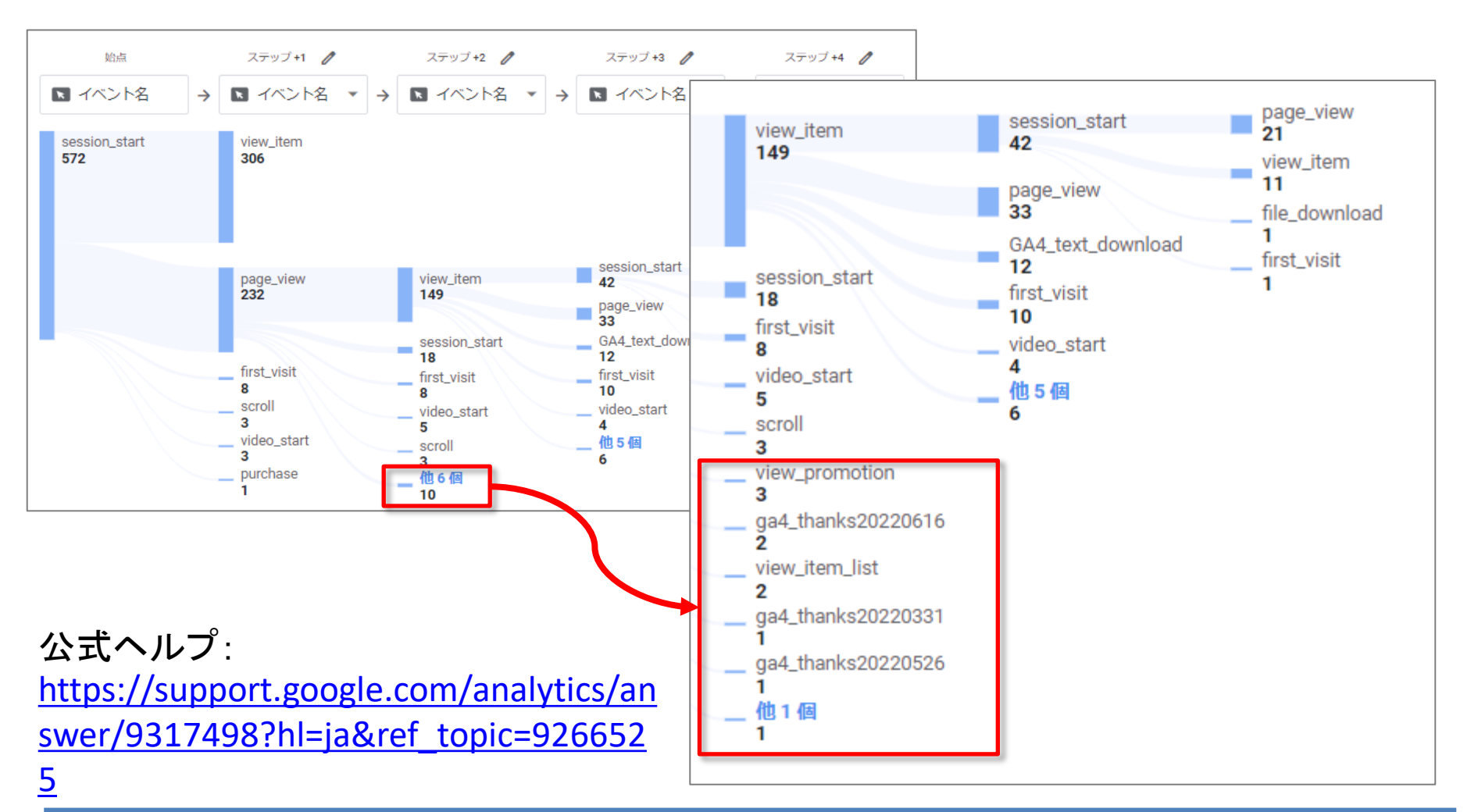

# ユーザーがたどった前のステップを確認する(1)

経路データ探索のデフォルト設定では、特定のイベントまたはページを起点として、その 後のユーザー行動が表示されます。これに対して、特定のイベントまたはページを基準に、 そこに至るまでにユーザーがたどってきた経路を遡行的(流れをさかのぼっていくこと)に 探索することも可能です。購入やコンバージョンといったイベントを基準(終点)に指定して、 ユーザーがそこへ到達するさまざまな経路を探索することにより、エクスペリエンス改善に 役立つインサイトが得られます。 遡行型の経路データ探索を作成するには: 1.前述の手順に沿って、新しい「経路データ探索」を作成します。

2.画面右上の [最初からやり直す] をクリックします。

| ÷        | アナリティクス                      | ga4-quick.and-aaa.com - GA4<br>ga4-quick.and-aaa.com | m - GA4 「先週の米国からのユーザー数」と検索してみてください                            | :: (       |     |     |
|----------|------------------------------|------------------------------------------------------|---------------------------------------------------------------|------------|-----|-----|
| •        | <u> 変数</u> _                 | タブの設定 _                                              | ✓ 経路データ探… ▼ +                                                 | <b>₽</b> 8 | * @ | , • |
|          | データ探索名:<br>nakata_セミナー_経路デー… | 手法<br>経路データ探索 ▼                                      | 全ユーザー                                                         |            |     |     |
| $\Theta$ | אפגת                         |                                                      | 始点 ステップ +1 / ステップ +2 / ステップ +3 / ステップ +4 /                    |            |     |     |
| @        | 3月25日~2022年4月23日 🔻           | セグメント                                                | <ul> <li>マイベント名 → マイベント名 * → マイベント名 * → マイベント名 * →</li> </ul> |            |     |     |
| CR       | セグメント +                      | セグメントをドロップする                                         | session start view item                                       |            |     |     |
|          | 米国                           | が進択してくたさい                                            | 572 306                                                       |            |     |     |
|          | ノーリファラー                      | ノードの種類                                               |                                                               |            |     |     |
|          | 有料のトラフィック                    | イベント名                                                |                                                               |            |     |     |
|          | 川 モバイル トラフィ                  | ◎ページタイトルと…                                           |                                                               |            |     |     |
|          |                              |                                                      |                                                               |            |     |     |

公式ヘルプ:<u>https://support.google.com/analytics/answer/9317498?hl=ja&ref\_topic=9266525</u>

# ユーザーがたどった前のステップを確認する(2)

## 「終点」ボックスをクリックして、経路の終点とするノードを指定します。 その後は通常の(順行型の)経路データ探索と同じように設定を行います。

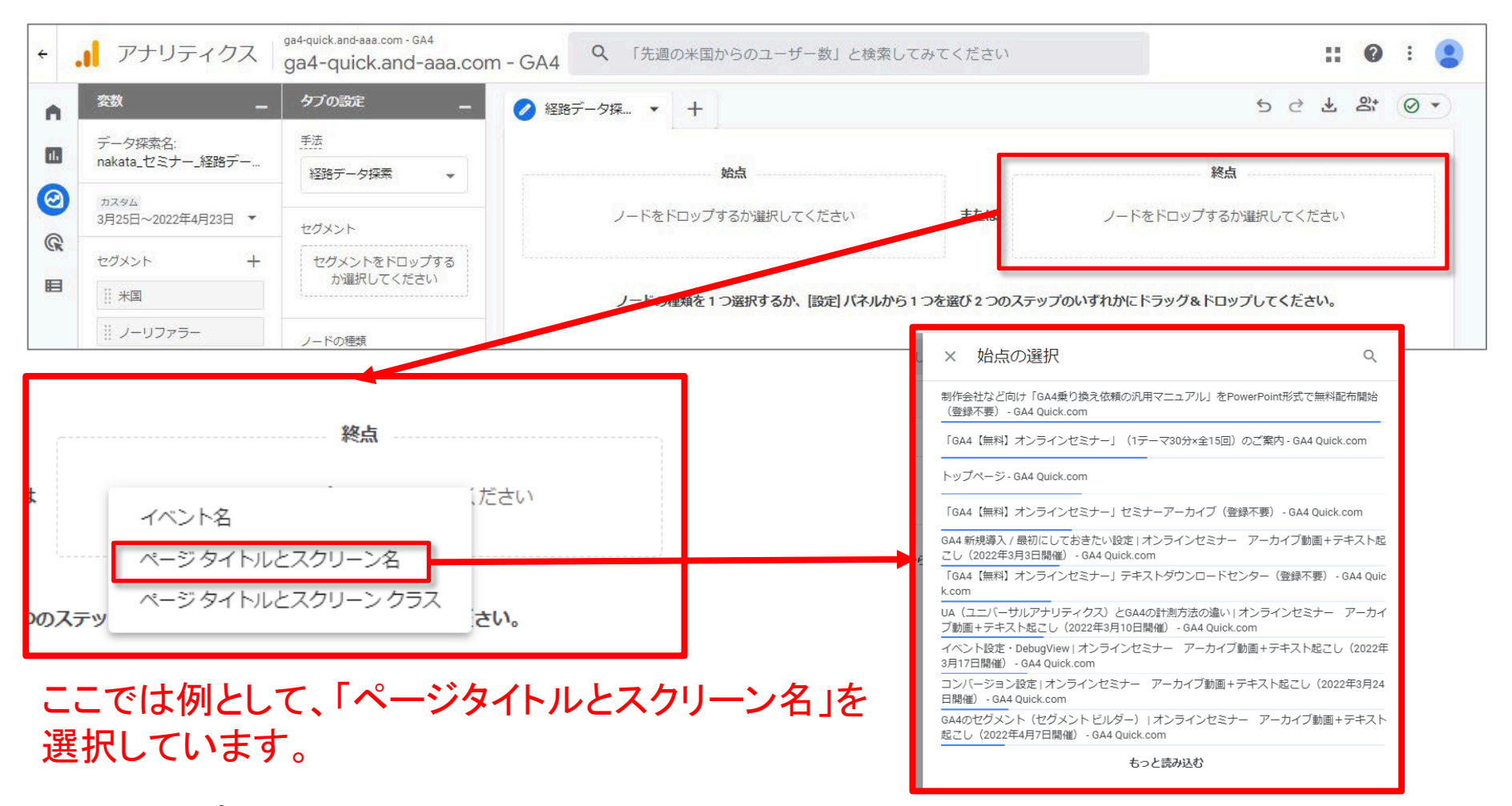

公式ヘルプ: <u>https://support.google.com/analytics/answer/9317498?hl=ja&ref\_topic=9266525</u>

# ユーザーがたどった前のステップを確認する(3)

#### 遡行的(流れをさかのぼっていくこと)に探索する場合は、このようになります。

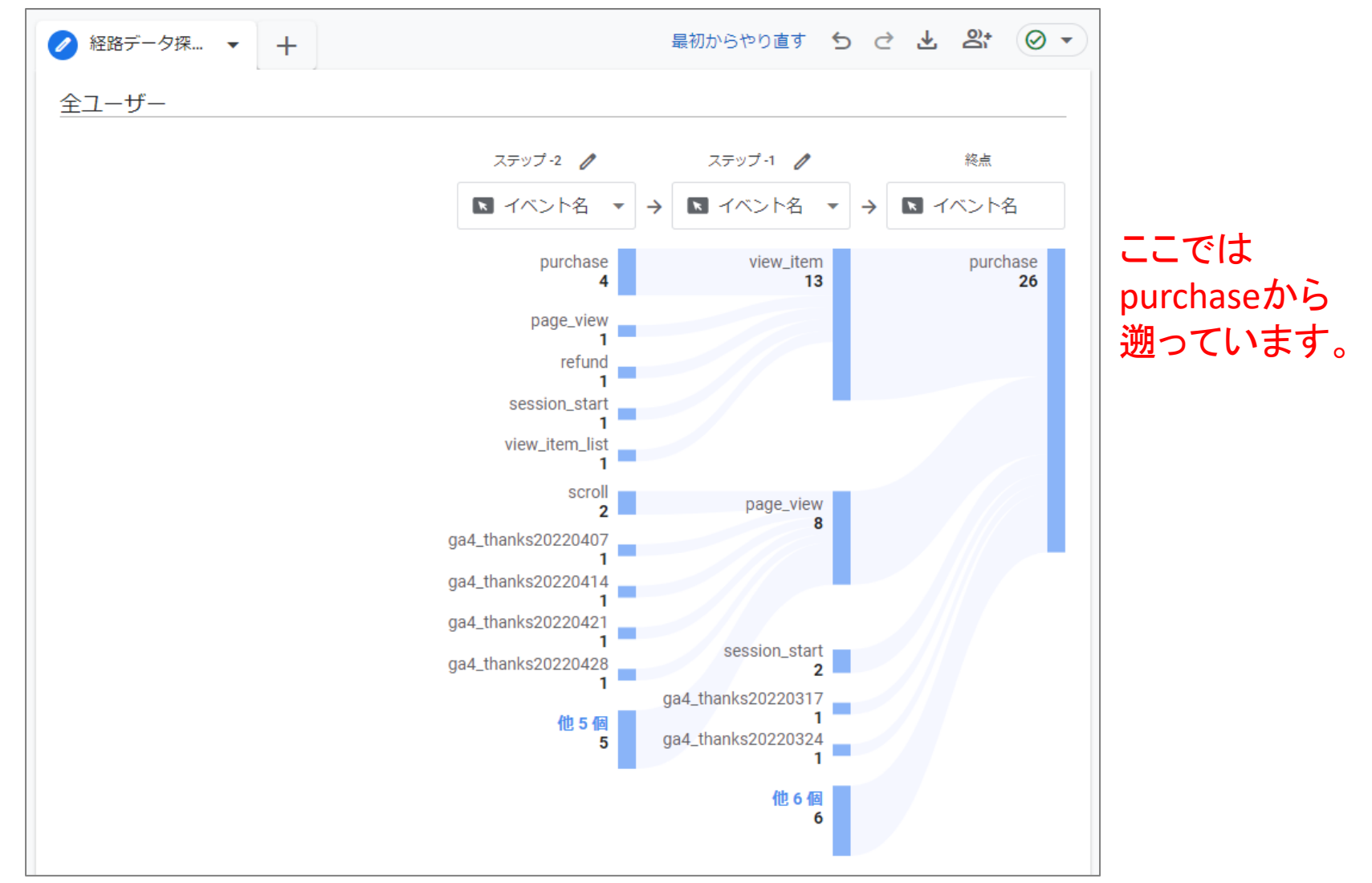

公式ヘルプ:<u>https://support.google.com/analytics/answer/9317498?hl=ja&ref\_topic=9266525</u>

# [参考資料] 経路データ探索の仕組み(1)

経路データ探索ではツリーグラフを使って、イベントストリーム、ユーザーが発生させたイ ベントのコレクション、ユーザーが閲覧した画面が示されます。

経路データ探索のグラフは、以下の要素で構成されます。

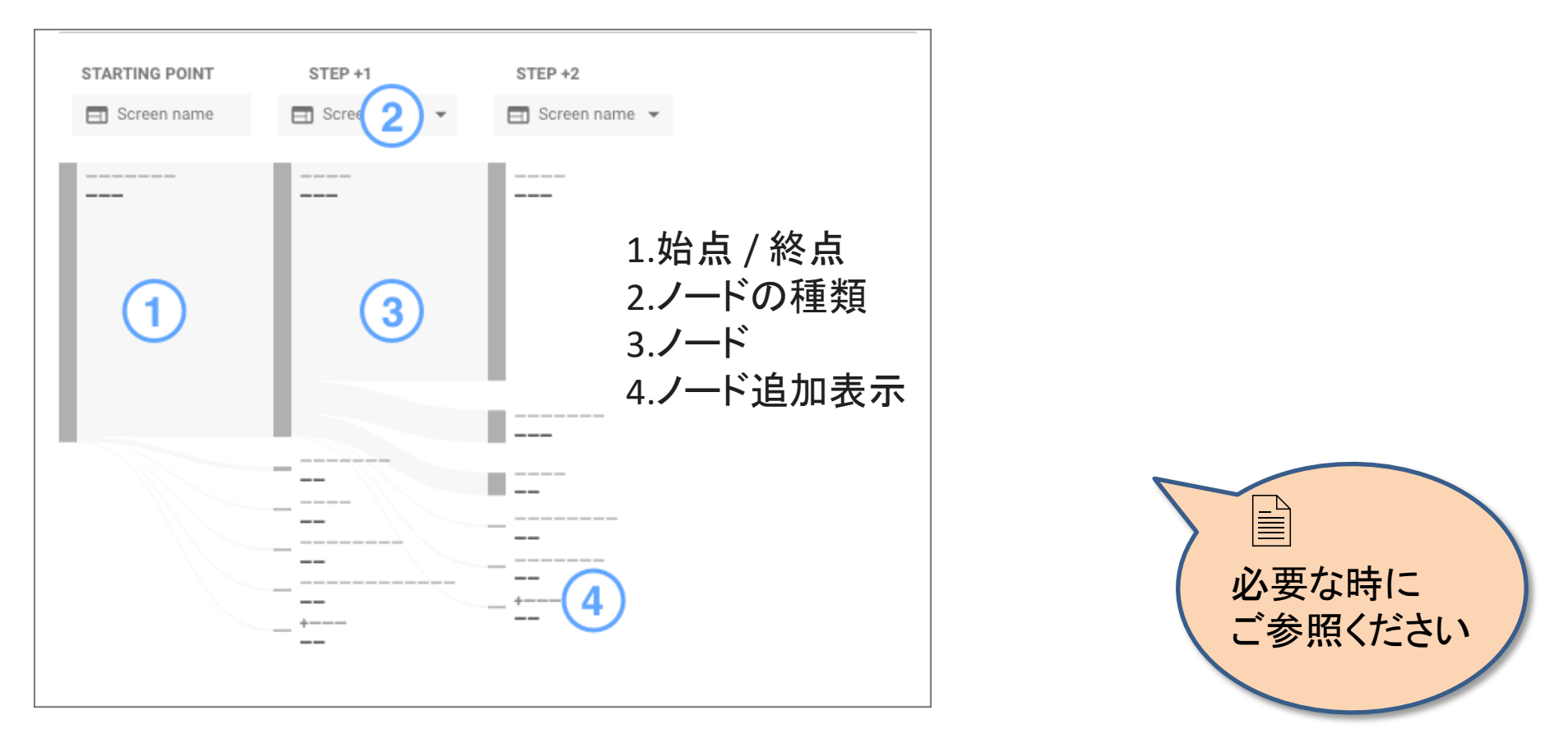

公式ヘルプ:<u>https://support.google.com/analytics/answer/9317498?hl=ja&ref\_topic=9266525</u>

#### [参考資料] 経路データ探索の仕組み(2)

始点 / 終点

始点は、探索する経路の起点となる画面またはイベントで、ビジュアル表示の一番左の 列に表示されます。

たとえば、さまざまなカテゴリの靴(紳士用、婦人用、スポーツ用など)を選択できるページ を始点として e コマースの経路が開始されるケースがあります。

終点とは、遡行的な探索を行う場合に、経路の終わりとして設定する画面またはイベント で、ビジュアル表示の一番右の列に表示されます。

同じ経路データ探索の中で指定できるのは始点または終点のどちらか一方です。両方を 同時に指定することはできません。

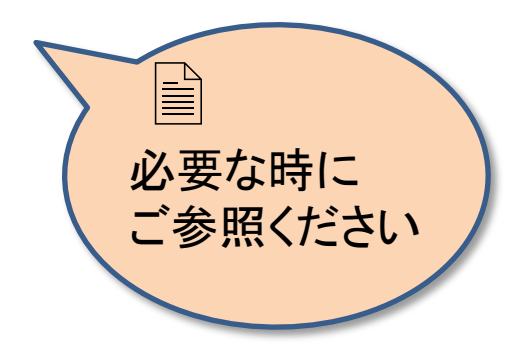

公式ヘルプ: <u>https://support.google.com/analytics/answer/9317498?hl=ja&ref\_topic=9266525</u>
#### [参考資料] 経路データ探索の仕組み(3)

#### ステップ

ステップはグラフ内の列です。各ステップは、始点の後または終点の前にユーザーが閲覧 した画面、または発生させたイベントを表します。

靴の販売店の例では、始点に設定した商品カテゴリ選択ページの次にユーザーが閲覧した画面や発生させたイベントが、[ステップ+1]列に一覧表示されます。

#### ノード

ノードはステップ内のデータポイントであり、経路内のそのポイントにおけるユーザーやイベントの数を表します。

たとえば、[ステップ+1]の[紳士靴]ノードは、そのページを開いた買い物客の数や、そのページからトリガーされたイベントの数を表します。

ノードの種類は、グラフの各ステップに表示されるディメンション値を 表します。新しい経路データ探索を作成する際に始点のノードの 種類を設定します。

必要な時に ご参照ください

#### [参考資料] 経路データ探索の仕組み(4)

#### ステップのノードの種類は、ステップの上のメニューを使用して切り替えることができます。

| 全ユーザー                |                                                                      |                                                                                           |
|----------------------|----------------------------------------------------------------------|-------------------------------------------------------------------------------------------|
| 始点                   | ステップ+1 🥖                                                             | ステップ+2 🥖                                                                                  |
| ▶ イベント名 →            | イベント名                                                                | Z ▼                                                                                       |
| session_start<br>582 | ページ タイトルとスク<br>ページ タイトルとスク                                           | リーン名<br>リーン クラス                                                                           |
|                      | page_view<br>232                                                     | view_item<br>149                                                                          |
|                      | first_visit<br>9<br>scroll<br>3<br>video_start<br>3<br>purchase<br>1 | session_start<br>18<br>first_visit<br>8<br>video_start<br>5<br>scroll<br>3<br>他 6 個<br>10 |

#### [参考資料] 経路データ探索の仕組み(5)

#### 経路

経路とは、指定された期間内に1つまたは複数のステップで発生する特定のノードの シーケンスを指します。

#### 経路の算出方法

通常(順行型)の経路データ探索では、指定された始点を基準としてイベントストリームを 分析し、始点の直後にユーザーが閲覧した画面、または発生させたイベントを特定します。

遡行型の経路データ探索の場合はこの逆で、指定された終点を基準にイベントストリー ムを分析し、終点の直前に閲覧された画面または発生したイベントを特定します。

特定された画面およびイベントが集約されたものが、経路として 表示されます。各ノードに表示されている数字は、経路内にある その特定のポイントに寄与したユーザーやイベントの合計数を 表します。

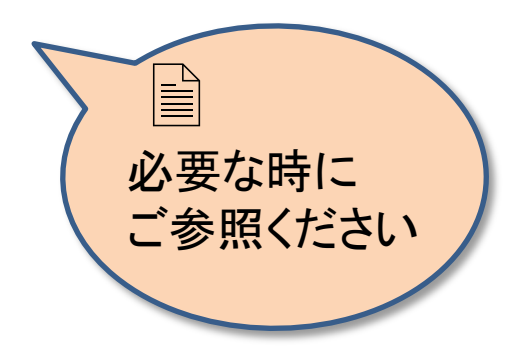

#### [参考資料] 経路データ探索の仕組み(6)

経路とセッション

経路は、始点または終点として選択したディメンション値の最初のインスタンスを使用して、 ユーザーのイベント ストリームから算出されます。

選択した期間によっては、経路は1つまたは複数のセッションにまたがる場合があります。 ユーザーが非アクティブ状態になってから30分経過すると、新しいセッションが始まりま す。経路が複数のセッションにまたがる場合、ノードのデータはすべてのセッションを集約 したものになります(P80をご参照ください)。

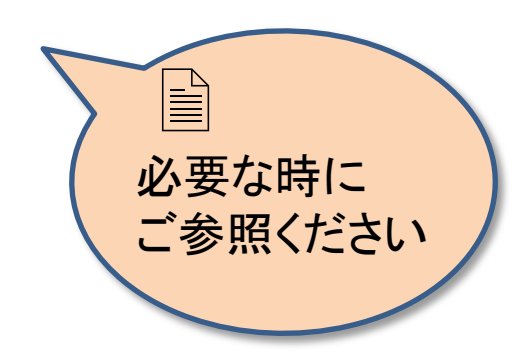

# [参考資料] 経路データ探索の仕組み(7)

#### シングル セッションの例

同じセッションで、ユーザーが以下の画面を開くとします。 ホーム > 商品 A > ホーム > 商品 B 以下の画像は、ホーム screen\_view イベントの最初のインスタンスを 始点として使用し、ノードを展開してステップを追加することによって、 このユーザーの行動を経路データ探索で可視化する仕組みを示して います。

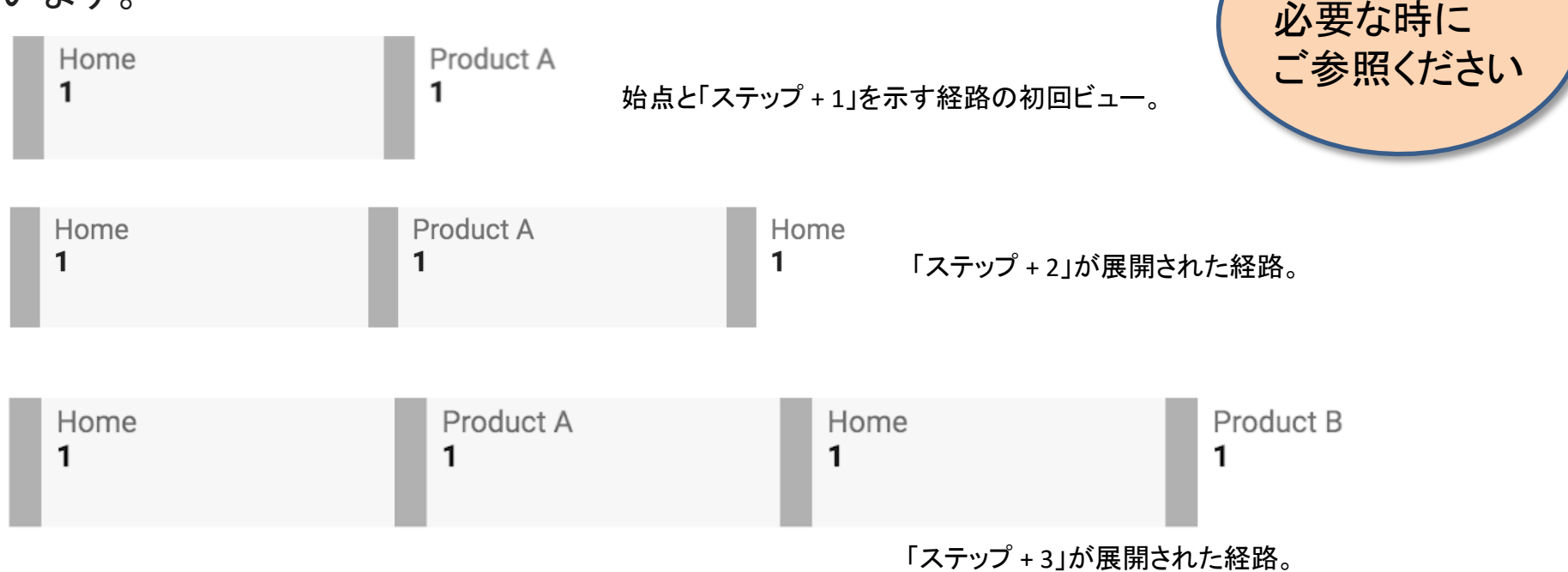

公式ヘルプ: <u>https://support.google.com/analytics/answer/9317498?hl=ja&ref\_topic=9266525</u>

and,a 2022年

## [参考資料] 経路データ探索の仕組み(8)

#### クロスセッションの例

1週間のうちに、2つの異なるセッションで、同一ユーザーが以下の操作を行うとします。

セッション 1: ホーム > 商品 A > 商品 B > ホーム > 商品 C

セッション 2: ホーム > 商品 A > 購入手続き

この経路の初回ビューのイベント数は、以下のように表示されます。

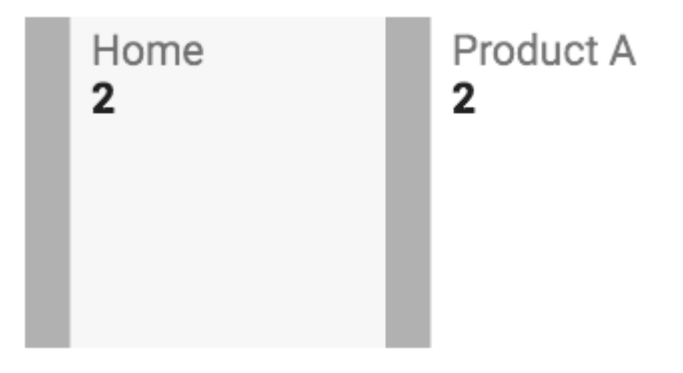

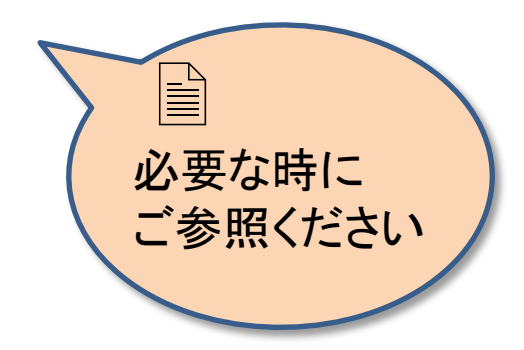

# [参考資料] 経路データ探索の仕組み(9)

この経路を探る方法は2通りあります。

セッション 1: ホーム > 商品 A > 商品 B > ホーム > 商品 C セッション 2: ホーム > 商品 A > 購入手続き

集約された経路を表示するには、[商品 A] のノードを展開します。これにより「ステップ+ 2」が追加され、各セッションがそれぞれ個別の経路として表示されます。

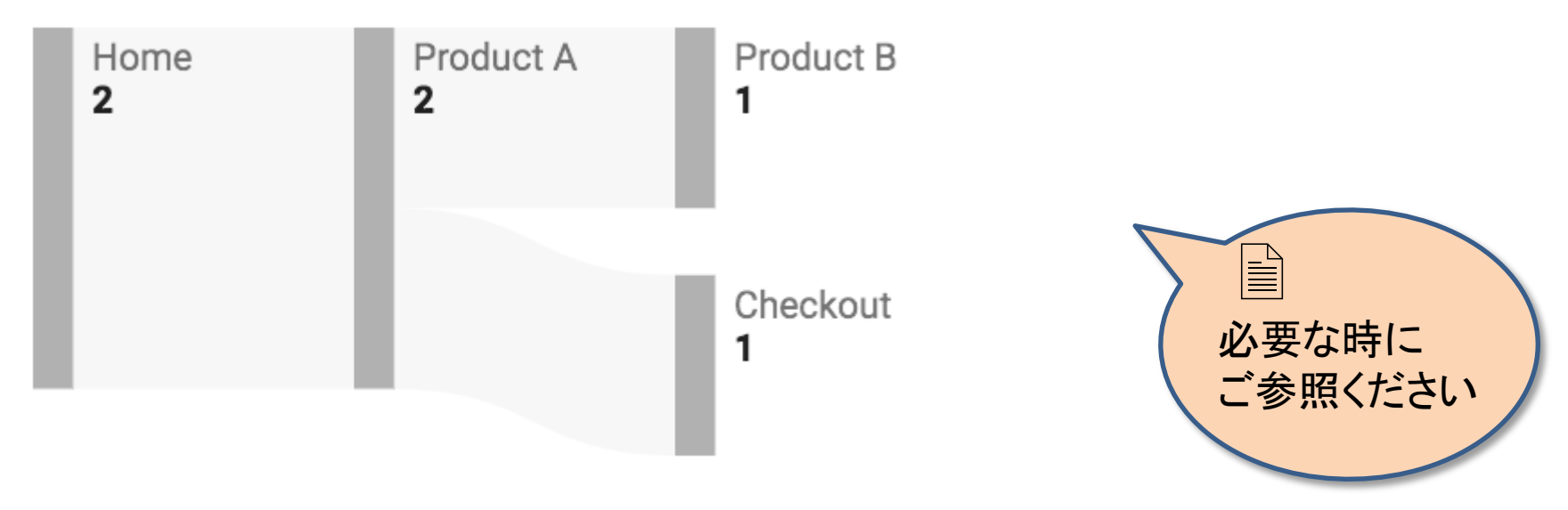

公式ヘルプ:<u>https://support.google.com/analytics/answer/9317498?hl=ja&ref\_topic=9266525</u>

and,a 2022年

# [参考資料] 経路データ探索の仕組み(10)

経路データ探索

<mark>クロス セッション(=2つ以上のセッションによる経路)</mark>の完全な経路を確認するには、す べてのノードを展開して、始点以降の 8 つのステップを表示します。

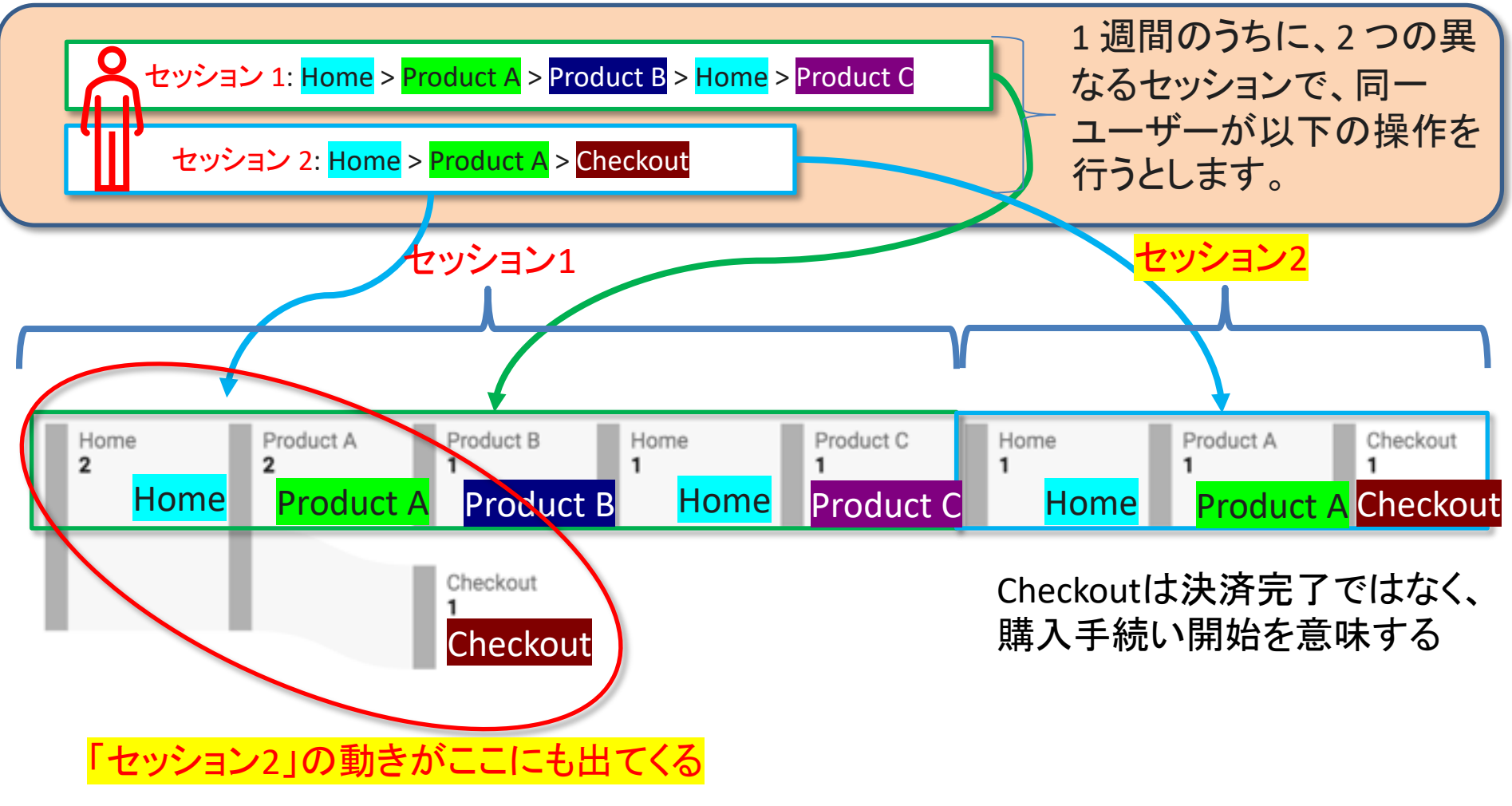

公式ヘルプ: <u>https://support.google.com/analytics/answer/9317498?hl=ja&ref\_topic=9266525</u>

and,a 2022年

## 各ステップに表示されるデータの種類を変更する

ノードタイプにより、ステップに表示される情報の種類が決まります。特定のステップでそのノードタイプを表示するには、そのステップの上部にあるメニューを使用します。

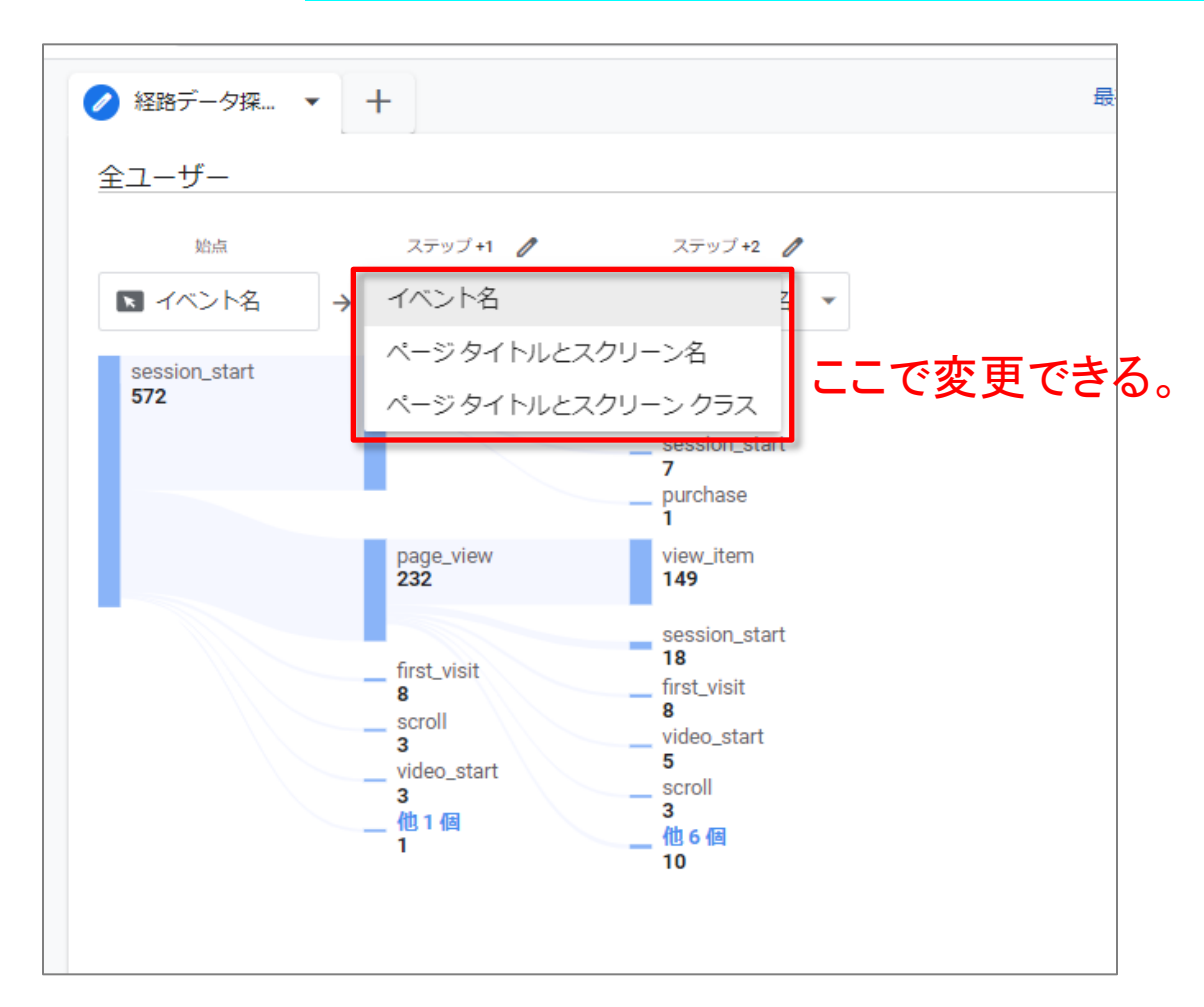

経路データ探索

# データ探索の指標を変更する(1)

経路データ探索では、デフォ ルトで、グラフ内にある各ノー ドのイベント数が算出されます。 異なる指標の算出は簡単に適 用できます。

指標を適用するには: 左側の「変数」で、サポートさ れている指標の1つをリストか ら選択し、それを「タブの設定」 の該当欄にドラッグします。

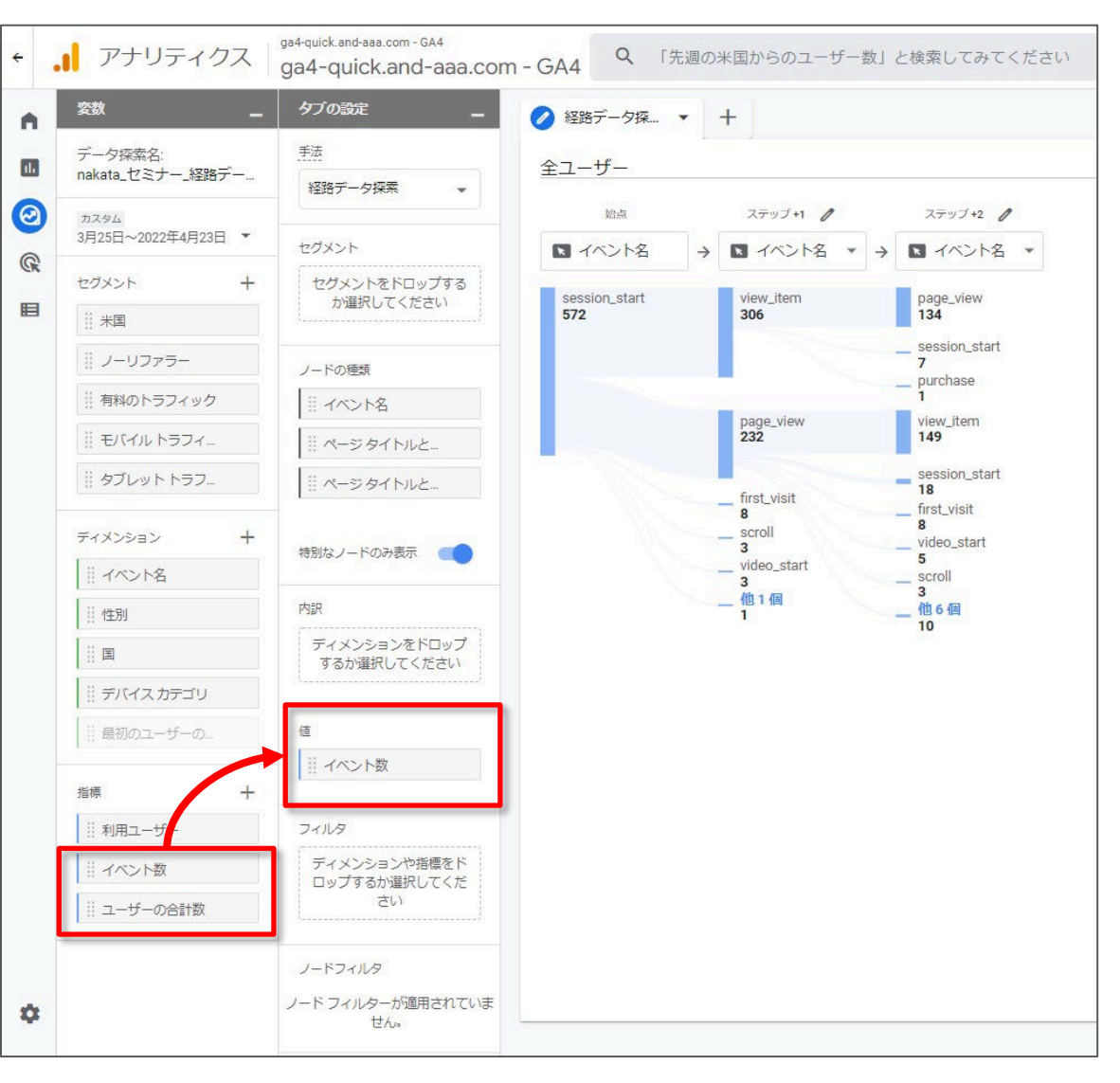

#### データ探索の指標を変更する(2)

現在、以下の指標がサポートされています。

#### イベント数

「イベント数」の指標では、経路の各ノードで発生したイベントの数がカウントされます。イ ベント数は、データ探索期間内のすべてのユーザーとすべてのセッションで集計された結 果です。

たとえば、同じ30分間でユーザーがホームページを開き、商品ページ(Product A)に移動 して、別の商品ページ(Product B)に移動する前にそのホームページに戻った場合、経路 にはそのホームページの表示を意味する2つのホーム screen\_view イベントと、各商品 ページの表示を意味する screen\_view イベント1つずつが最初のステップに表示されま す。

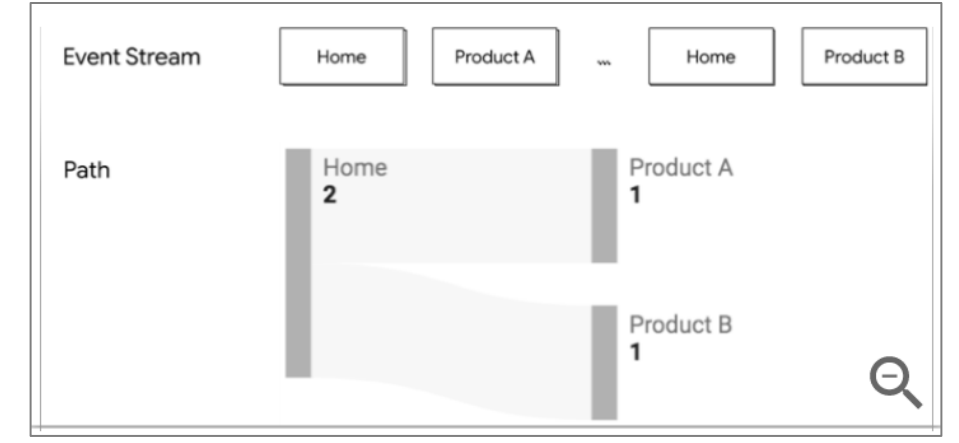

公式ヘルプ: <u>https://support.google.com/analytics/answer/9317498?hl=ja&ref\_topic=9266525</u>

and,a 2022年

#### データ探索の指標を変更する(3)

#### ユーザーの合計数

「ユーザーの合計数」の指標は、データ探索期間内に画面を表示したり、イベントをトリガーしたりしたユニークユーザーの数を表します。

たとえば、選択された期間内に、ユーザーがホームページを開き、商品ページに移動して、 別の商品ページに移動する前にその<mark>ホームページに戻った場合</mark>、経路には始点に<mark>ホー</mark> <mark>ムページのユーザーが 1人</mark>と、最初のステップの各商品に商品ページのユーザーが 1 人 表示されます。

「ユーザーの合計数」は、ユニークユーザーの数です。(「イベント」は発生回数をカウント します。) ユーザーが同じ開始ノードを共有する複数の経路をたどった場合、共有される ノード内のユーザー数は、共有されないノード内のユーザー数の合計より少なくなります。 これは、ユーザーが共有ノードのユニークユーザー数に複数回寄与していないためです。

**/ードを除外する**(1)

経路データ探索

関連性がないノードを削除することができます。ノードを除外するとグラフで非表示になりますが、経路の算出方法は変更されません。経路の算出に使用される前にイベントストリームからデータを除外するには、セグメントの適用をおすすめします。

グラフからノードを除外するには:

ノードを右クリックします。 「ノードを除外」をクリックします。

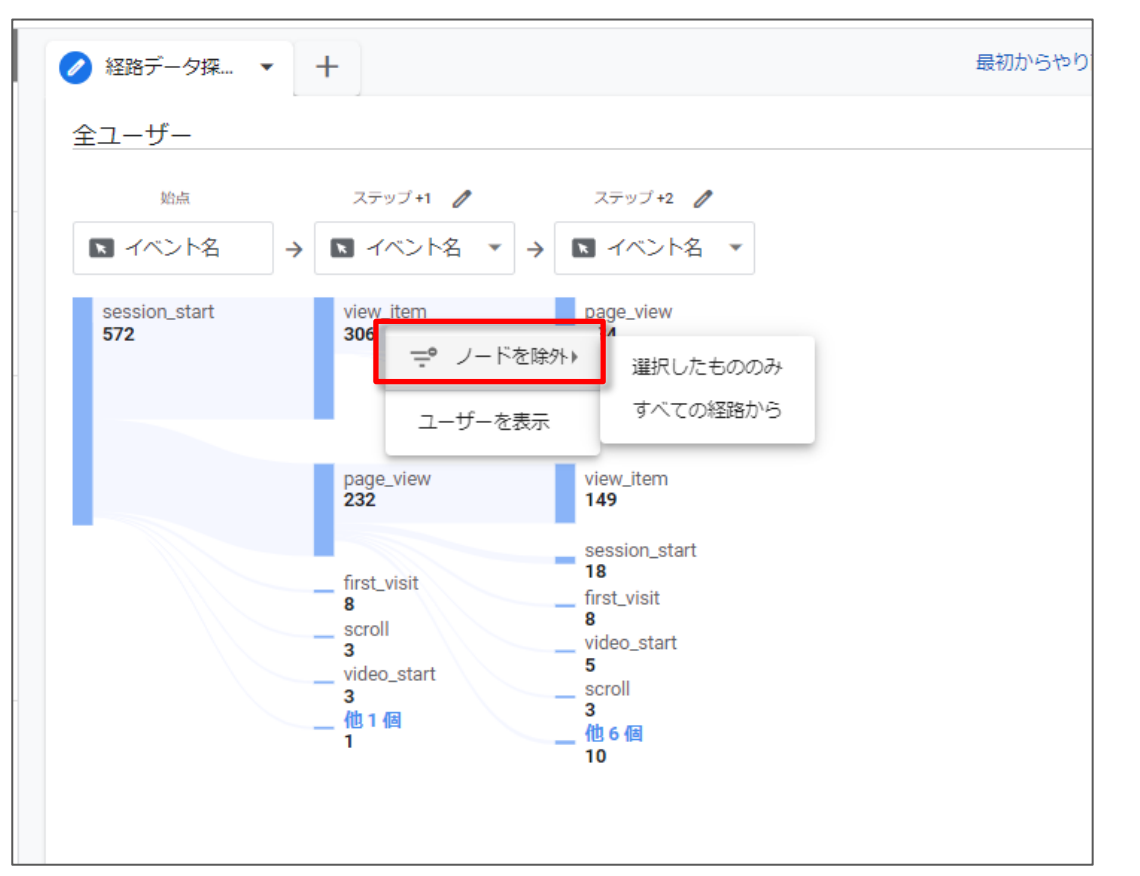

# ノードを除外する(2)

ノードを除外する方法を指定します。

#### 選択したもののみ:

このオプションでは、現在のステップの現在の経路からノードが除外されます。<mark>このノード</mark> <mark>からこの経路をたどって行われた後続のステップはすべてデータ探索から削除されます。</mark>

#### <mark>すべての経路から</mark>:

このオプションでは、<mark>データ探索のすべてのステップにあるすべての経路からノードが除外</mark> <mark>されます。</mark>

除外したノードは、[タブ設定]の [ノードフィルタ] に一覧で表示されます。除外したノードを 再度追加するには、フィルタの1つにカーソルを合わせて [X] をクリックします。

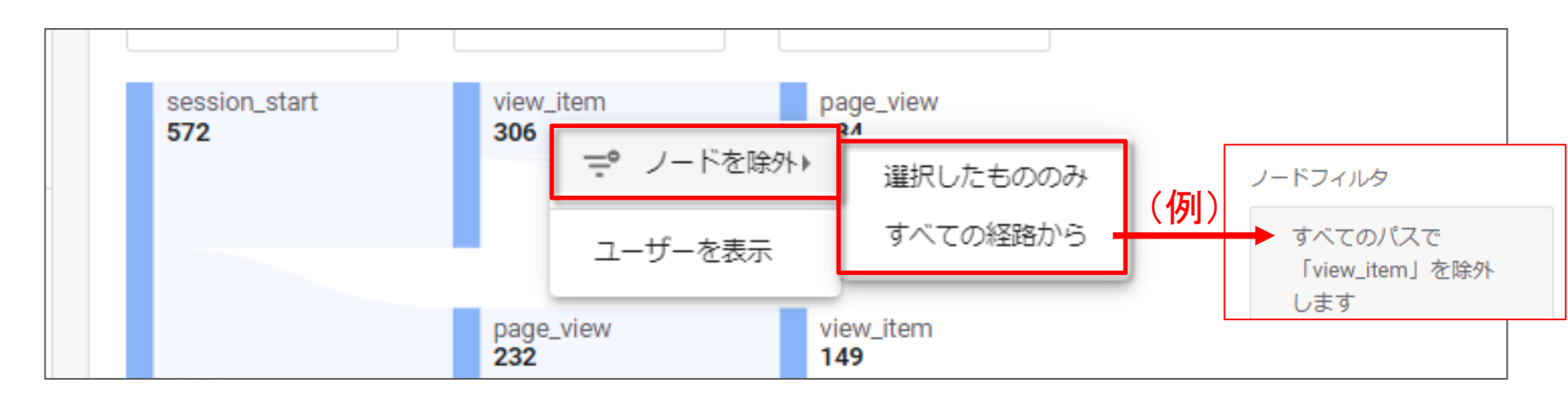

## セグメントを適用する

セグメントを使用すると、データ探索に含めたり、 データ探索から除外したりするユーザーやイベント のサブセットを定義できます。

たとえば、コンバージョンに至ったユーザーやコン バージョンに至らなかったユーザーがたどった経 路を調べることで、ユーザー行動の分岐点を確認 することが可能です。

また、重要なイベントのサブセットに基づいて経路 データ探索を作成することもできます。これは、 セッション内に多数のイベントがあるものの、それ らのうち特定のサブセットに絞って経路を確認した い場合に特に役立ちます。

「セグメント」については、当セミナーのセミナー アーカイブ <u>https://ga4-quick.and-aaa.com/archives/1001</u>

もご活用ください。

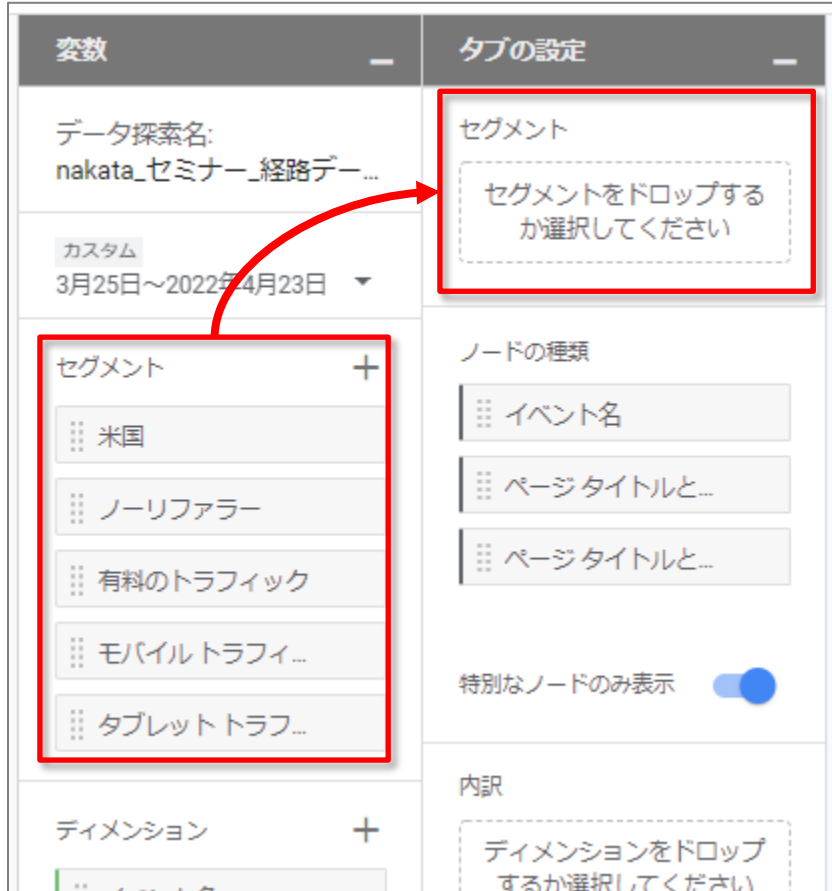

# フィルタを適用する

利用可能な任意のディメン ションと指標に基づいて、 データ探索にフィルタを適 用できます。

たとえば、選択したブラウ ザやオペレーティングシス テムで発生した経路のみを 表示することが可能です。 フィルタは、経路が算出さ れる前にデータ探索に適用 されます。

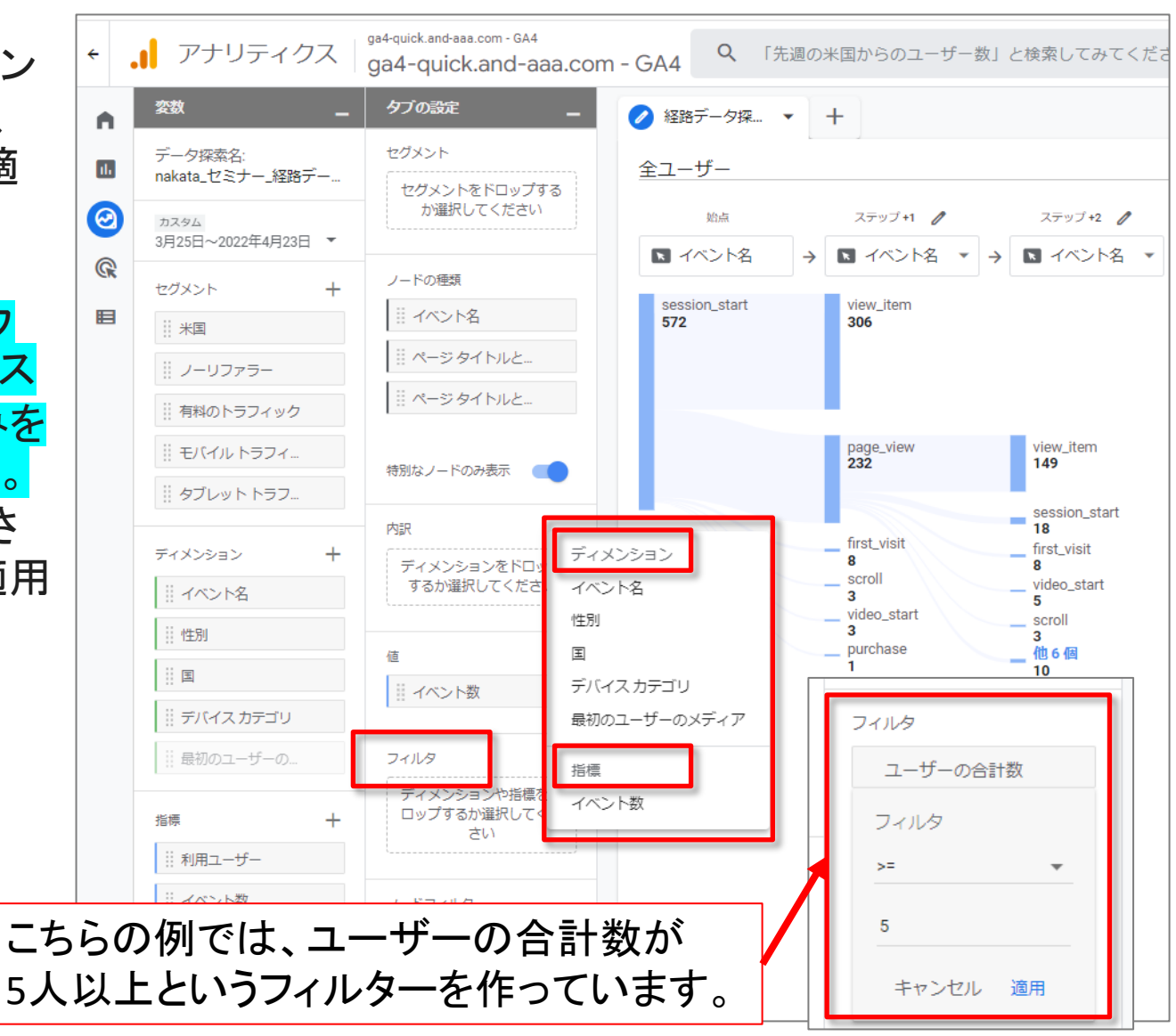

公式ヘルプ:<u>https://support.google.com/analytics/answer/9317498?hl=ja&ref\_topic=9266525</u>

and,a 2022年

経路データ探索

# 内訳ディメンションを適用する(1)

内訳ディメンションを指定すると、 経路のデータをそのディメンショ ンの値ごとにグループ化すること ができます。たとえば国別やデ バイスカテゴリ別の内訳表示が 可能です。

内訳ディメンションを適用するに は:

画面左側で、「変数」パネル内の 既存ディメンションを「タブの設 定」パネルの「内訳ディメンショ ン」欄にドラッグします。

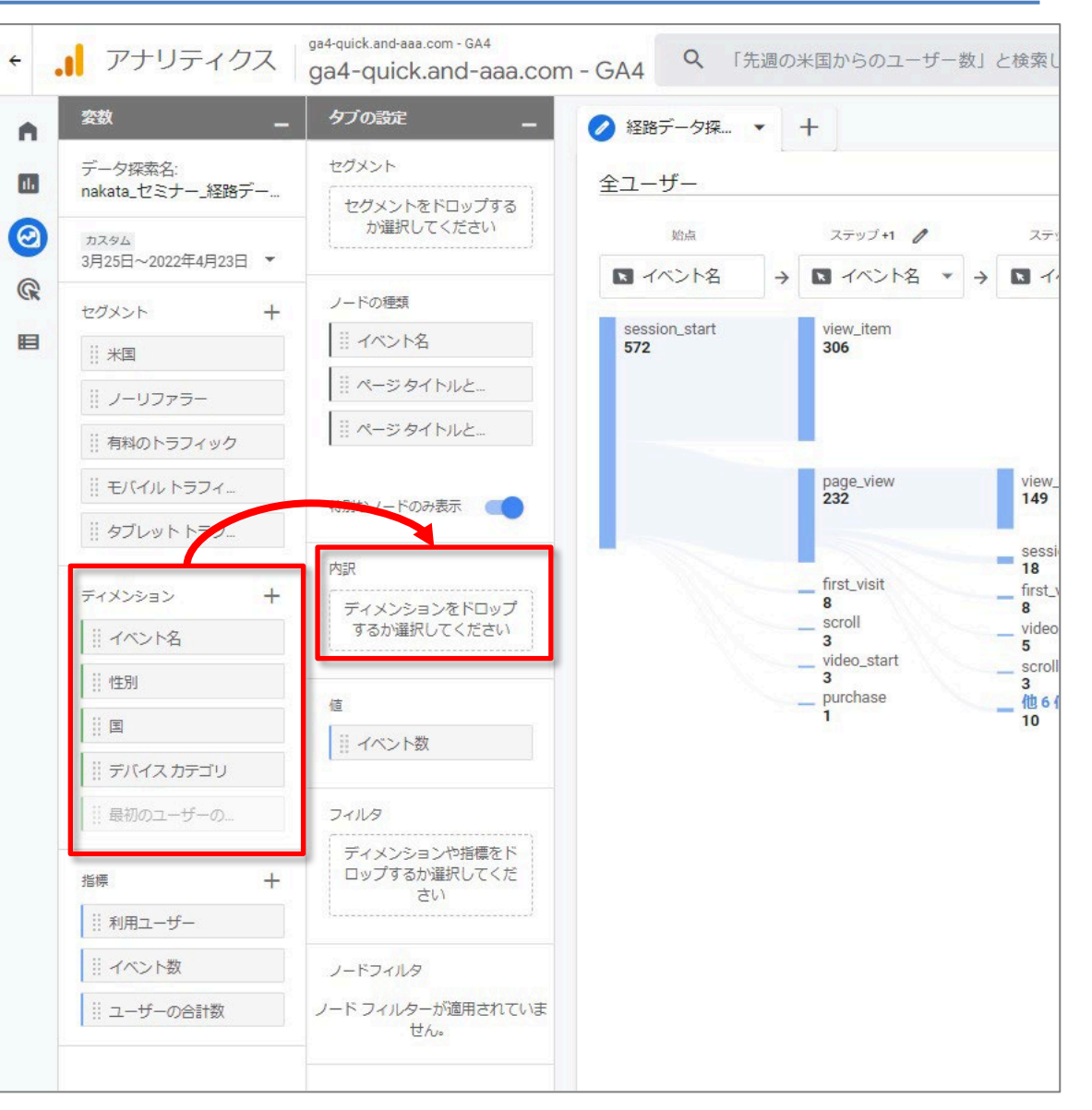

## 内訳ディメンションを適用する(2)

選択したディメンションの上位5つの値が、データ探索画面の下部に表示されます。値に カーソルを合わせると、各ノードに含まれるその値の件数が表示されます。たとえば下の図 は、遡行型の経路データ探索で、内訳ディメンションとして「デバイスカテゴリ」を使用してい ます。<mark>画面下部の「mobile」(モバイル)にカーソルを合わせることにより、各ノードに含まれ</mark> るモバイルユーザーの数が表示されています。

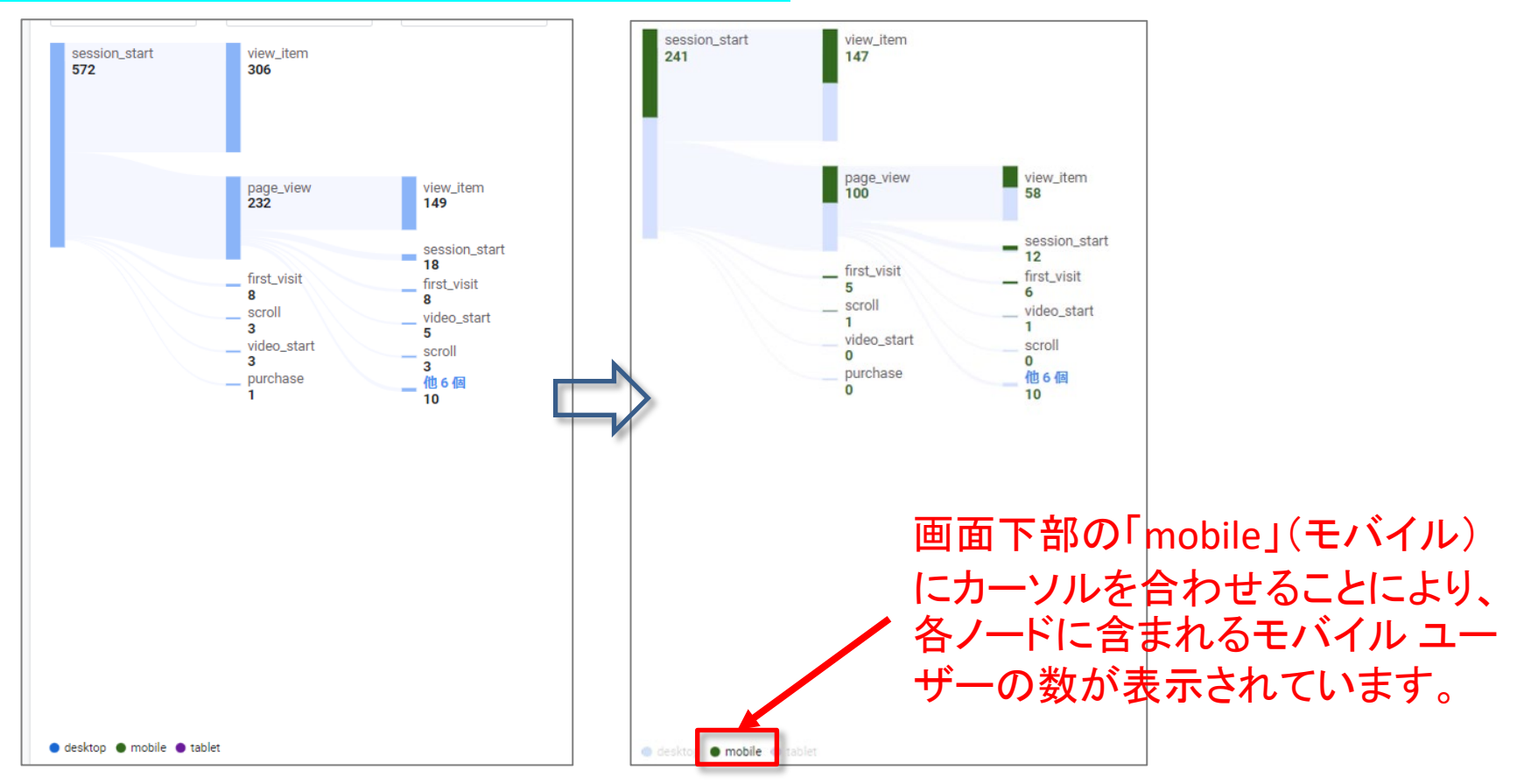

# 目標到達プロセスデータ探索

#### 目標到達プロセスデータ探索

目標到達プロセスデータ探索では、ユーザーがコンバージョンに至るまでのステップをビジュアル表示し、各ステップでのユーザーの動向をすばやく確認できます。たとえば、見込み顧客がどのように買い物客になり、その後どのように顧客に変わるか、一見客がどのようにリピーターになるのかといったことです。この情報から、非効率なカスタマージャーニーや、放棄されるカスタマージャーニーの改善を図ることができます。

# 目標到達プロセスデータ探索を作成する

#### 画面上部で「目標到達プロセスデータ探索」テンプレートを選択します。

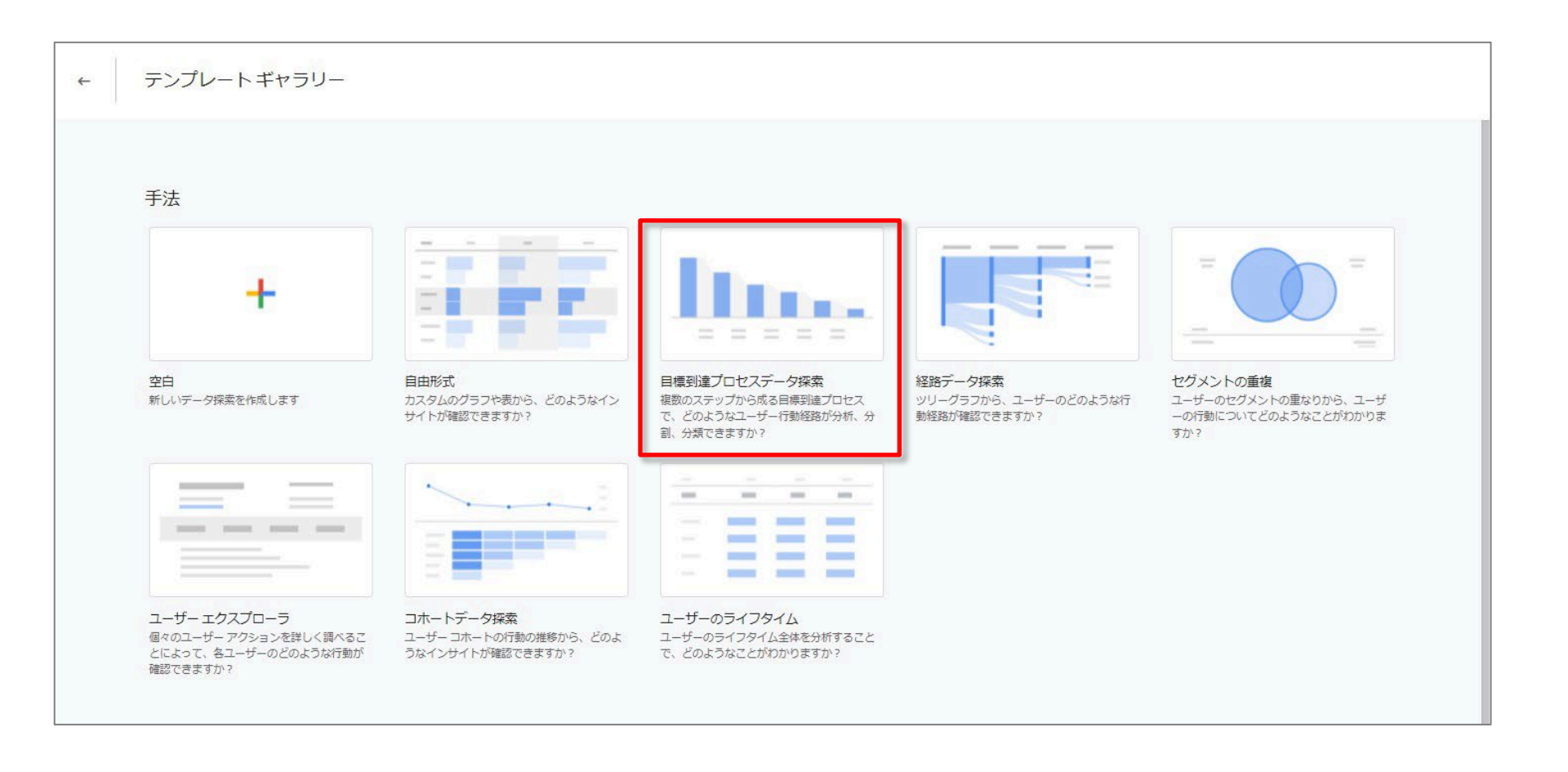

#### 「標準の目標到達プロセス」(ステップ)または「使用する目標到達プロセスのグラフ」(折れ線グラフ)(1)

目標到達プロセスデータ探索

「標準の目標到達プロセス」(ステップ)または「使用する目標到達プロセスのグラフ」(<mark>折</mark> れ線グラフ)を選択します。使用する目標到達プロセスのグラフでは、すべてのステップを 同時に表示することも、ビジュアリゼーションの上部にあるステップ名をクリックして特定 のステップを詳しく調べることもできます。

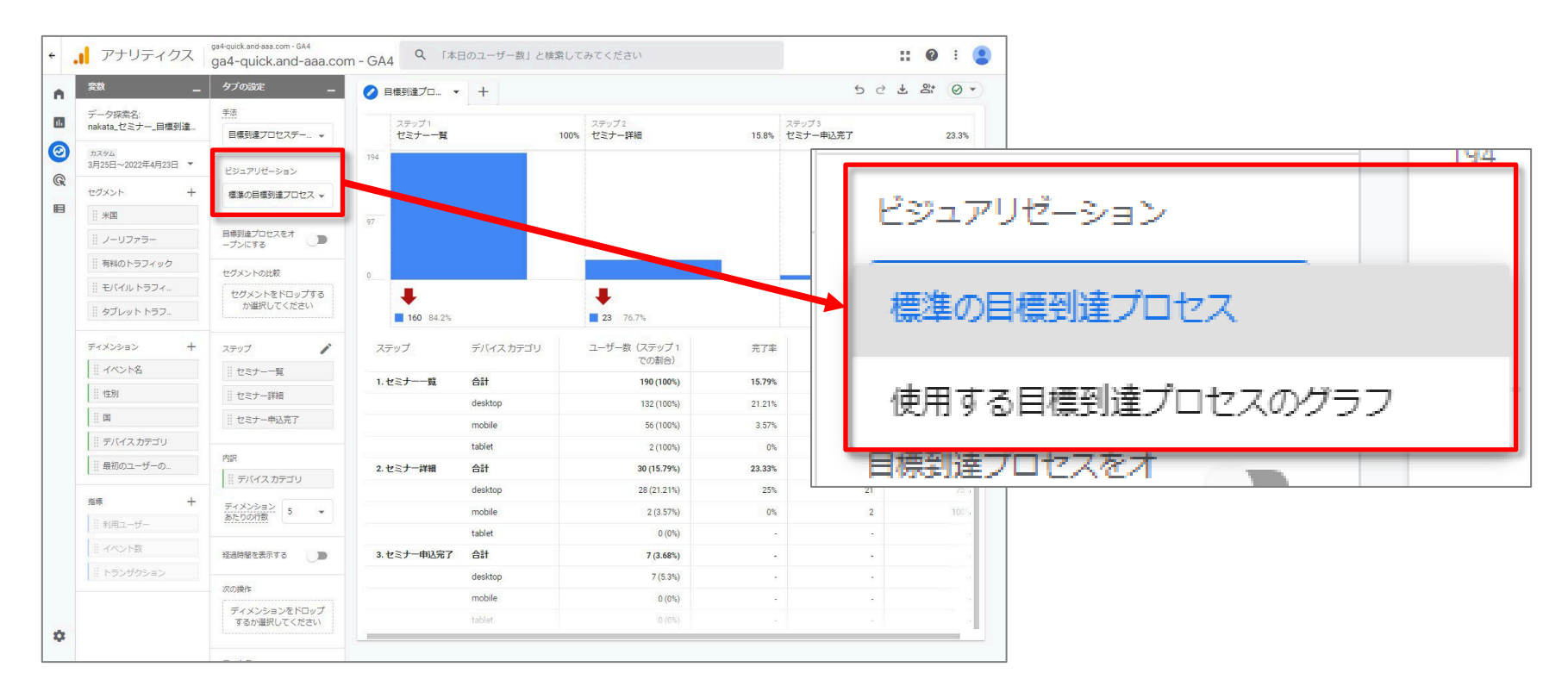

#### 「標準の目標到達プロセス」(ステップ)または「使用する目標到達プロセスのグラフ」(折れ線グラフ)(2)

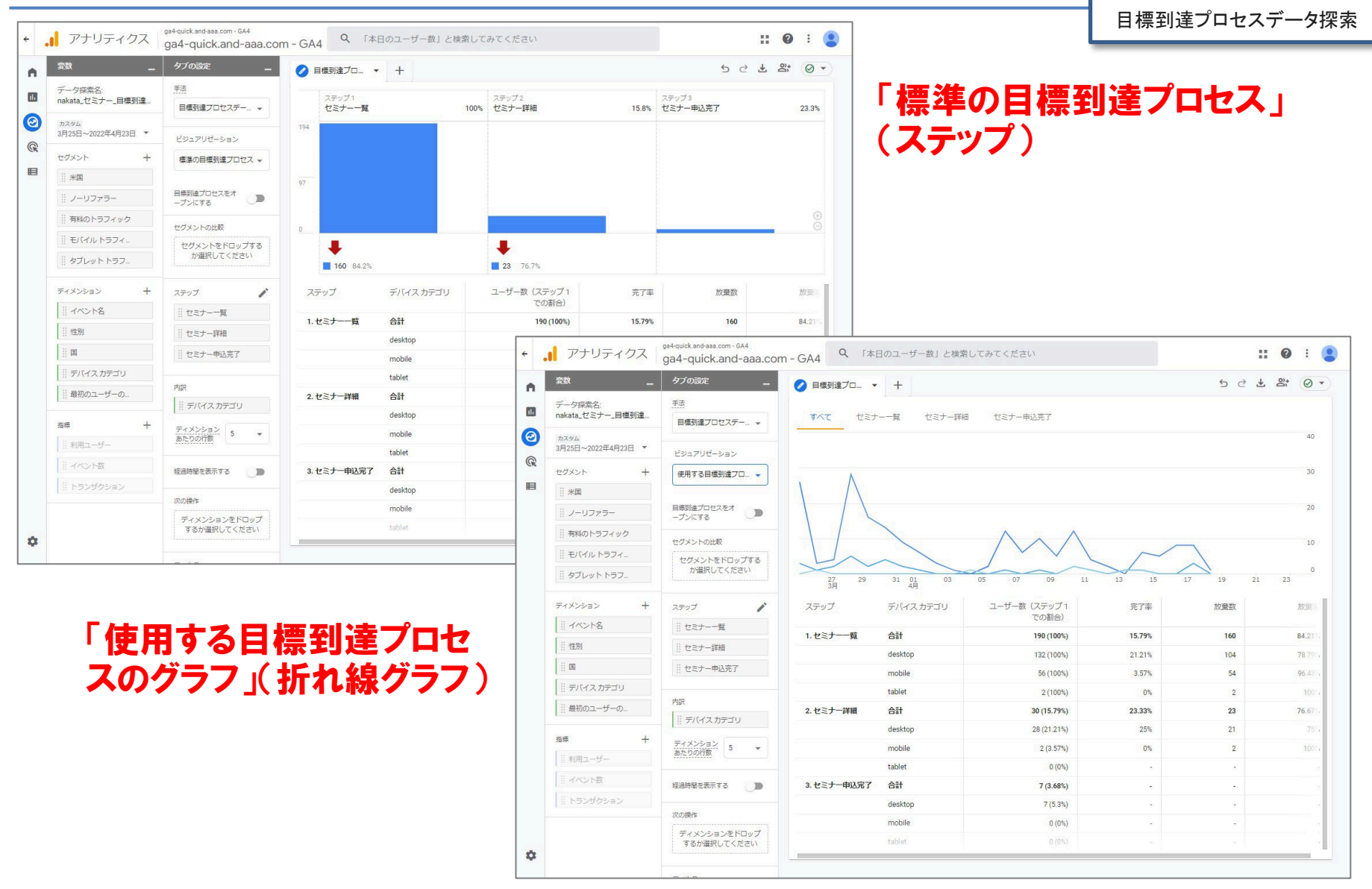

# 目標到達プロセスのステップの編集(1)

#### ステップを追加または編集するには、鉛筆アイコン 編集をクリックします。

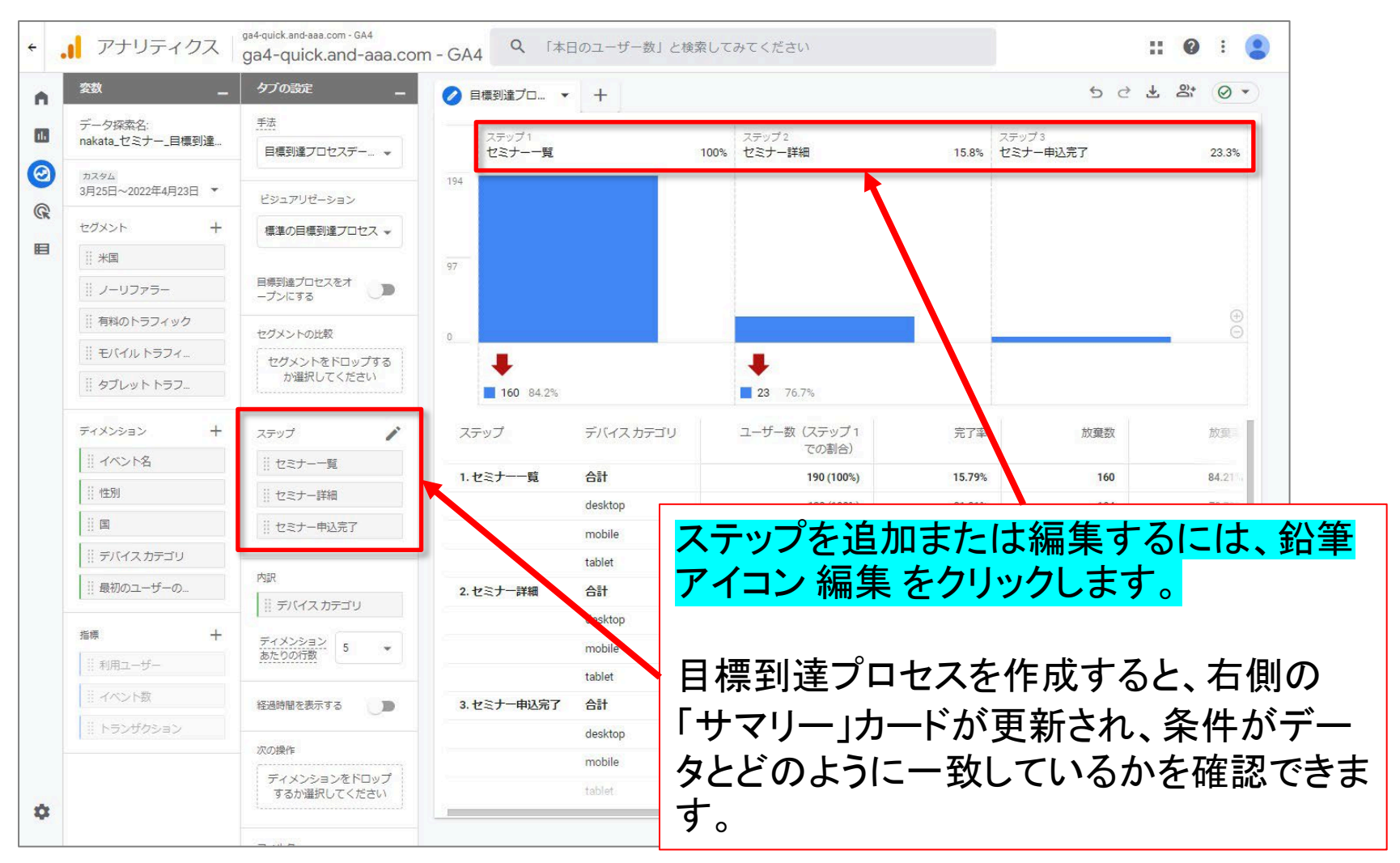

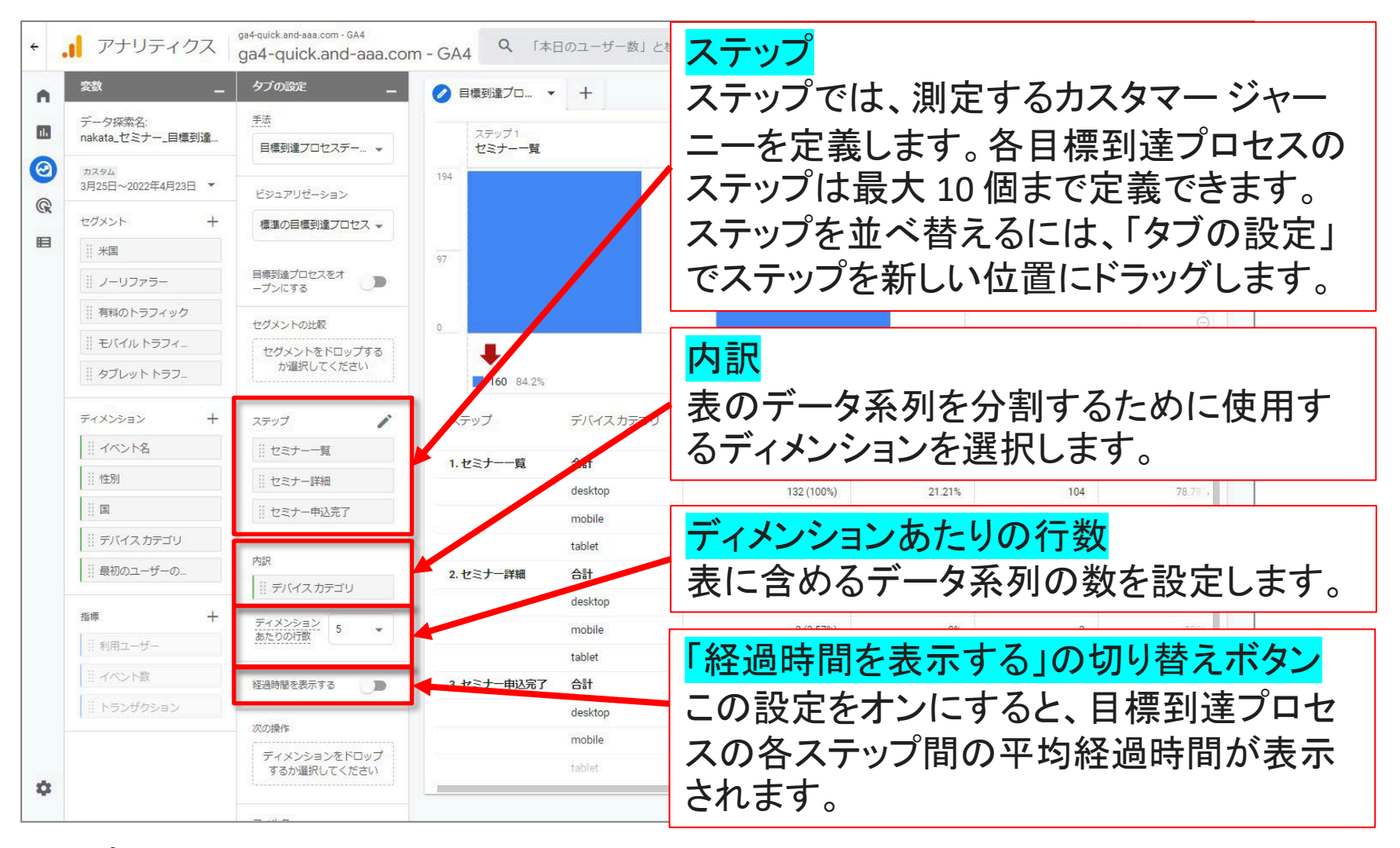

# 目標到達プロセスのステップの編集(3)

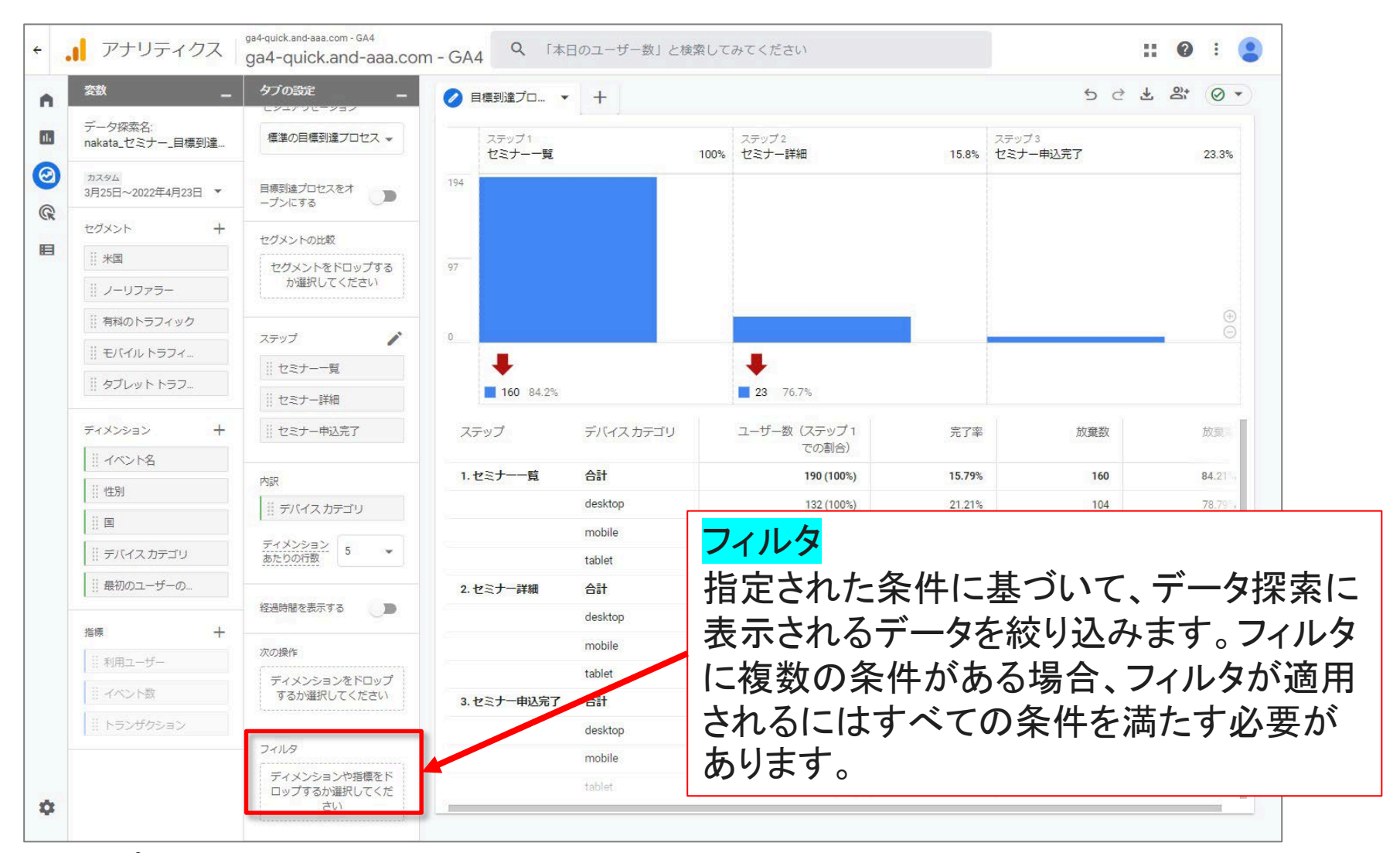

# 目標到達プロセスのステップの編集(4)

# 各ステップにわかりやすい名前を付けます。

ユーザーが目標到達プロセスの各ステップに含まれる条件を、1つ以上追加します。

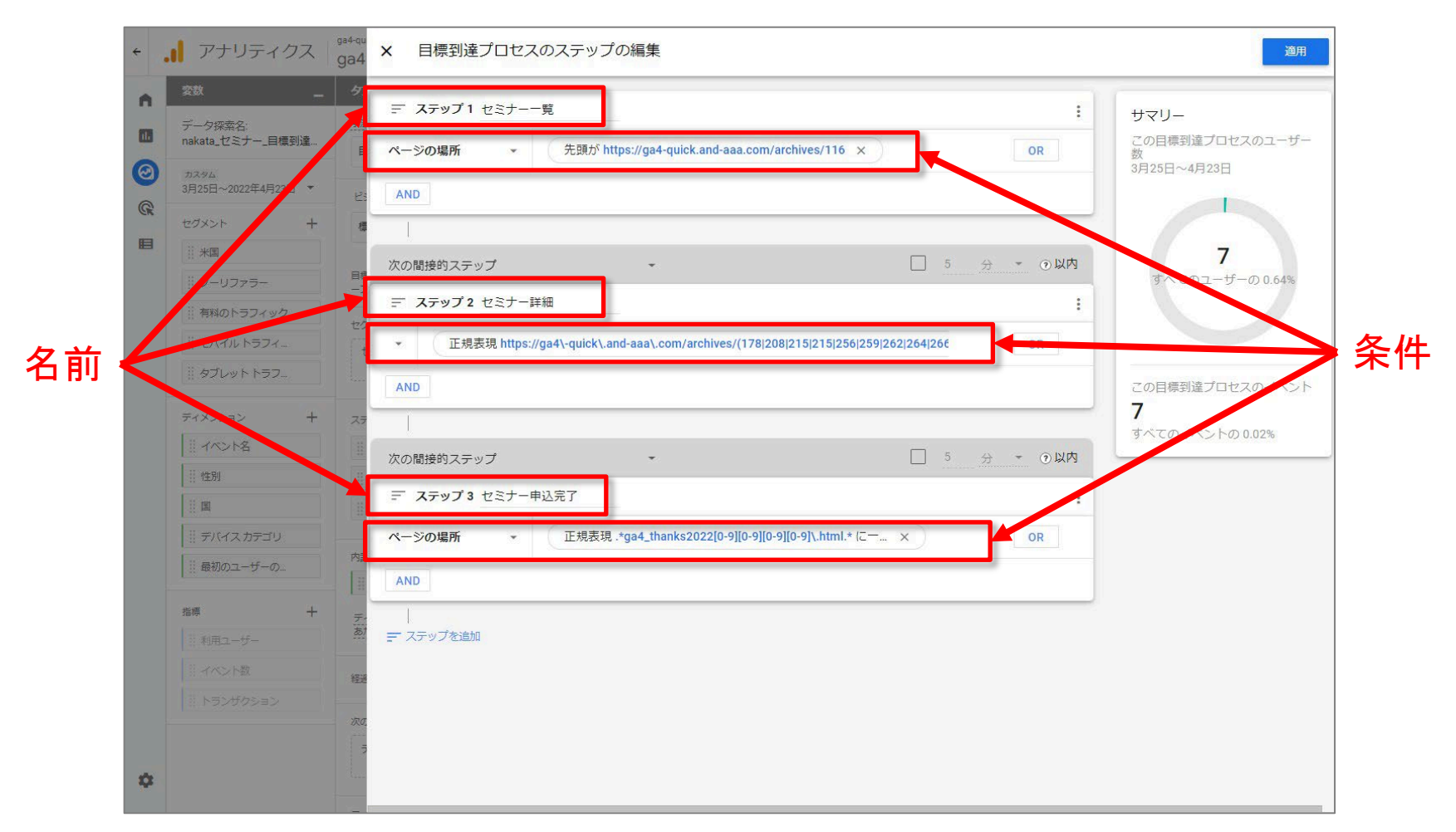

## 目標到達プロセスのステップの編集(5)

条件は、ユーザーがトリガーするイベント、またはユーザーが共有するディメンション値に 基づいて設定できます。 たとえば、「ユーザー獲得発生キャンペーン」ディメンションが「サ マーセール」と等しい、または「purchace」イベントのパラメータ「value」を「>= 100」と設定し ます。

条件に句を追加するには、[AND] または [OR] をクリックします。

| <sup>184-qu</sup><br>ga4 × 目標到達プロセスのステップの編集                                              |                       |
|------------------------------------------------------------------------------------------|-----------------------|
| タ<br>デ ステップ1 セミナー一覧  ***  ***  ***  ***  ***  ***  ***                                   |                       |
| ■ ページの場所 - 先頭が https://ga4-quick.and-aaa.com/archives/116 × OR                           |                       |
| 23 AND                                                                                   |                       |
| a                                                                                        |                       |
| 次の間接的ステップ ▼ □ 5 分 ▼ ②以内                                                                  | 余件に句を追加               |
| デ ステップ2 セミナー詳細 :                                                                         | │ <b>ヽ</b> するには、[AND] |
| ▼ 正規表現 https://ga4\-quick\.and-aaa\.com/archives/(178)208)215)215)256)259)262)264)266 OR | <b>7</b> または [OR] をク  |
| AND                                                                                      |                       |
| 7.7                                                                                      | 1110090               |
| 次の間接的ステップ - ① 以内                                                                         |                       |
| デ ステップ3 セミナー申込完了                                                                         |                       |
| ページの場所 ・ 正規表現.*ga4_thanks2022[0-9][0-9][0-9][0-9]\.html.*にー × OR                         |                       |
| AND                                                                                      |                       |
| 77                                                                                       |                       |

## 目標到達プロセスのステップの編集(6)

追加するステップと前のステップの関係(「次の間接的ステップ」または「次の直接的ス テップ」)を指定します。

・「次の間接的ステップ」の場合、前のステップとの間に<mark>別のアクションが挟まっていても、</mark> プロセスを辿ったものと判定されます。

・「次の直接的ステップ」の場合、前のステップの直後に所定のアクションを完了しなければ、プロセスを辿ったものと判定されません。

| <sup>ga4-qui</sup><br>ga4 | × 目標到達プロセスのステップの編集                                                                       |
|---------------------------|------------------------------------------------------------------------------------------|
| <b>タ</b> フ<br>手法          | ニ ステップ1 セミナー一覧                                                                           |
| E                         | ページの場所 ・ 先頭が https://ga4-quick.and-aaa.com/archives/116 × OR                             |
| Ľŝ                        | AND                                                                                      |
| 標                         |                                                                                          |
| 日本                        | 次の間接的ステップ 🗌 5 分 🔹 ② 以内                                                                   |
| -3                        | 次の直接的ステップ                                                                                |
| t                         | ▼ 正規表現 https://ga4\-quick\.and-aaa\.com/archives/(178 208 215 215 256 259 262 264 266 OR |
|                           | AND                                                                                      |
| ステ                        |                                                                                          |

# 「目標到達プロセスをオープンにする」の切り替えボタン

目標到達プロセスは、ユーザーがプロセス に入ったかどうかを判定する方法によって、 「オープン」型と「クローズド」型に分けられま す。

<mark>オープン</mark>な目標到達プロセスでは、<mark>プロセス</mark> の途中のステップから開始したユーザーも すべてカウントされます。

<mark>クローズド</mark>な目標到達プロセスでは、<mark>プロセ</mark> スの最初のステップを経たユーザー以外は 無視されます。

いずれの方式でも、ユーザーがプロセスを 辿ったと判定されるのは、指定の順序どおり にステップを踏んだ場合のみです。途中の ステップを抜かした場合は、後続のステップ を完了しても、プロセス内の行動としてはカ ウントされません。

| -   | アナリティクス                     | ga4-quick.and-aaa.com - GA4<br>ga4-quick.and-aaa.com - GA4 |
|-----|-----------------------------|------------------------------------------------------------|
| A   | 変数 _                        | タブの設定 - ノ目標語                                               |
| ılı | データ探索名:<br>nakata_セミナー_目標到達 | 手法 スパート マンド・・・・・・・・・・・・・・・・・・・・・・・・・・・・・・・・・・・・            |
| 0   | カスタム<br>3月25日~2022年4月23日 ▼  | 194<br>ビジュアリゼーション                                          |
|     | セグメント +                     | 標準の目標到達プロセス 🗸                                              |
|     | 米国                          | 97                                                         |
|     | <i>∷ ノ</i> −リファラ−           | 目標到達プロセスをオ<br>ープンにする                                       |
|     | 前料のトラフィック                   |                                                            |
|     | !!! モバイル トラフィ               | ・日標到達ノロセム                                                  |
|     | ┊ タブレットトラフ                  | の切り替えボタン                                                   |
|     | ディメンション +                   | ステップ / ステップ                                                |
|     | イベント名                       | 前 セミナー一覧                                                   |
|     | … 性別                        | … セミナー詳細                                                   |
|     |                             | ※ セミナー申込完了                                                 |
|     | デバイスカテゴリ                    |                                                            |

# (計測例)「オープン」型と「クローズド」型 計測例(1)

#### 例

次の2種類の目標到達プロセスを作成してあるとします。

| 目標到達プロセス   | ステップ  | オープン / クローズド |
|------------|-------|--------------|
| 目標到達プロセス1  | A、B、C | オープン         |
| 目標到達プロセス 2 | A、 B  | クローズド        |

4人のユーザーが、目標到達プロセスの期間内にサイトを訪問し、それぞれ以下のステップの条件を満たす行動を取ったとします。

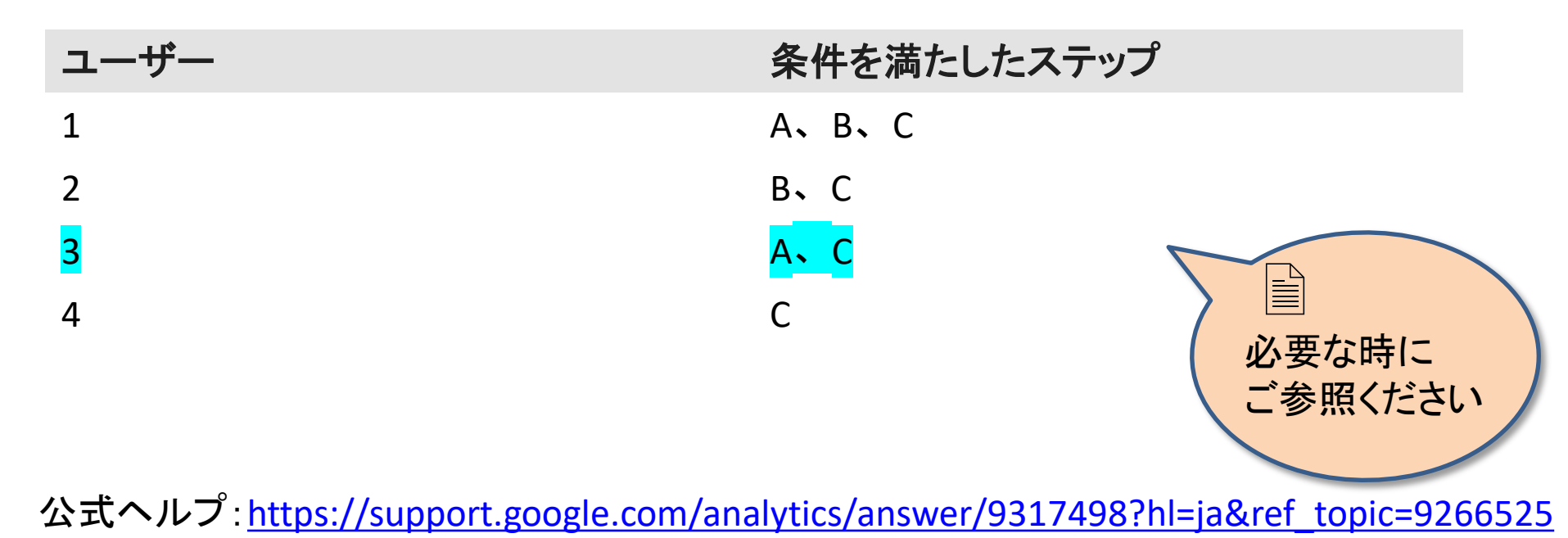

目標到達プロセスデータ探索

# (計測例)「オープン」型と「クローズド」型 計測例(2)

各目標到達プロセスにおいて、各ユーザーが完了したと判定されるステップは次のとおり です。

目標到達プロセス 1: オープン

| ユーザー           | 完了したと判定され<br>るステップ | 「目標到達プ<br>途中のステッ<br>ントされます |
|----------------|--------------------|----------------------------|
| 1              | A、B、C              | のと判定され                     |
| 2              | B、 C               | たステップで                     |
| <mark>3</mark> | A                  | です(ステップ                    |
| 4              | C                  | の完了は無                      |
| 目標到達プロセス 2     | 「目標到達フ             |                            |
| ユーザー           | 完了したと判定され<br>るステップ | 最初のステッ<br>以外は無視<br>ているのは二  |
| 1              | A、B、C              |                            |
| 3              | A                  |                            |
|                |                    |                            |

「目標到達プロセス 1」はオープン型なので、 金中のステップから開始したユーザーもカウ シトされます。4 人全員がプロセスに入ったも のと判定されていますが、<mark>順序どおりに辿っ</mark> たステップでなければカウントされないため、 ユーザー3 はステップ A のみを完了した扱い です(ステップ B を抜かしたため、ステップ C の完了は無視されています)。

「目標到達プロセス 2」はクローズド型なので、 最初のステップ(ステップ A)を経たユーザー 以外は無視されます。このため、カウントされ ているのはユーザー1および3のみです。

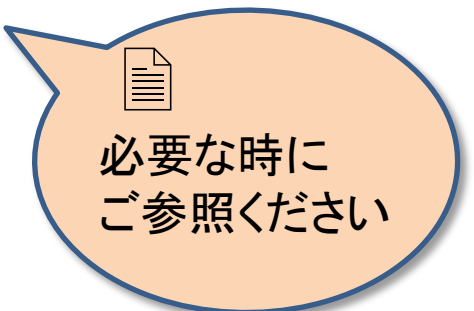

# セグメントの比較

目標到達プロセスデータ探索

最大4つのセグメントを適 用して、特定のユーザー セットのみに焦点を当てる ことができます。データ表を 右クリックすると、データか らセグメントを作成できます。

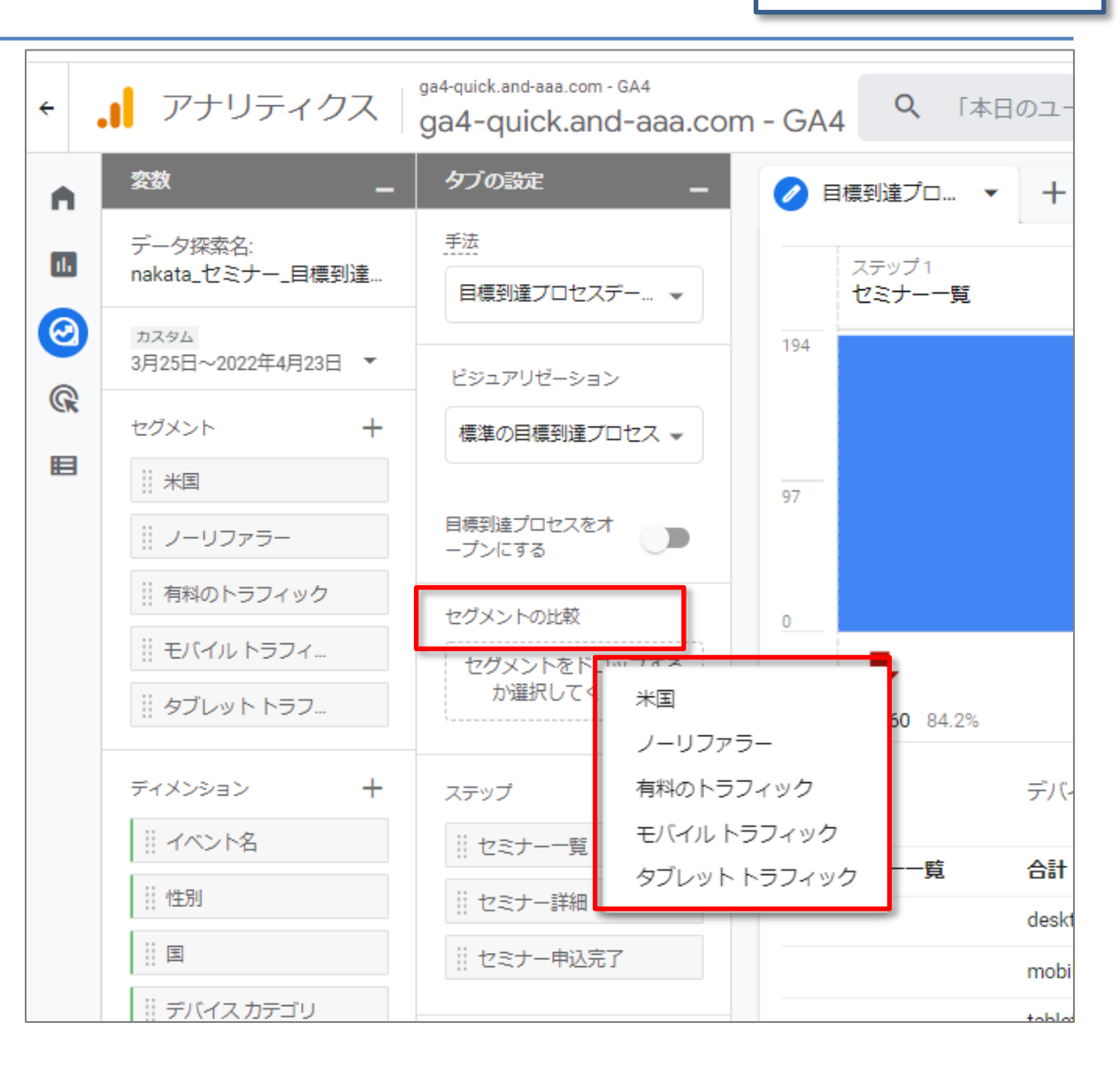

# ユーザー エクスプローラ

## ユーザー エクスプローラ

ユーザー エクスプローラを使用すると、アプリとウェブサイトの両方でプロパティにアクセ スしたことのあるユーザーなど、特定のユーザー グループを選択したり、個々のユーザー の利用状況ごとにドリルダウンしたりすることができます。

<mark>個別のユーザーの行動が重要になるのは</mark>、ユーザーごとに異なるユーザー エクスペリエ ンスを提供したり、特定のユーザーフローについての分析やトラブルシューティングを行う 場合です。<mark>たとえば、平均注文値が異常に大きいユーザーの行動を分析したり、注文時</mark> に問題が発生するポイントを確認する場合が該当します。

公式ヘルプ:

https://support.google.com/analytics/answer/9283607?hl=ja&ref\_topic=9266525#zippy=%2 C%E3%81%93%E3%81%AE%E8%A8%98%E4%BA%8B%E3%81%AE%E5%86%85%E5%AE%B9

ユーザー エクスプローラ

#### 「ユーザーエクスプローラ」テンプレートを選択します。

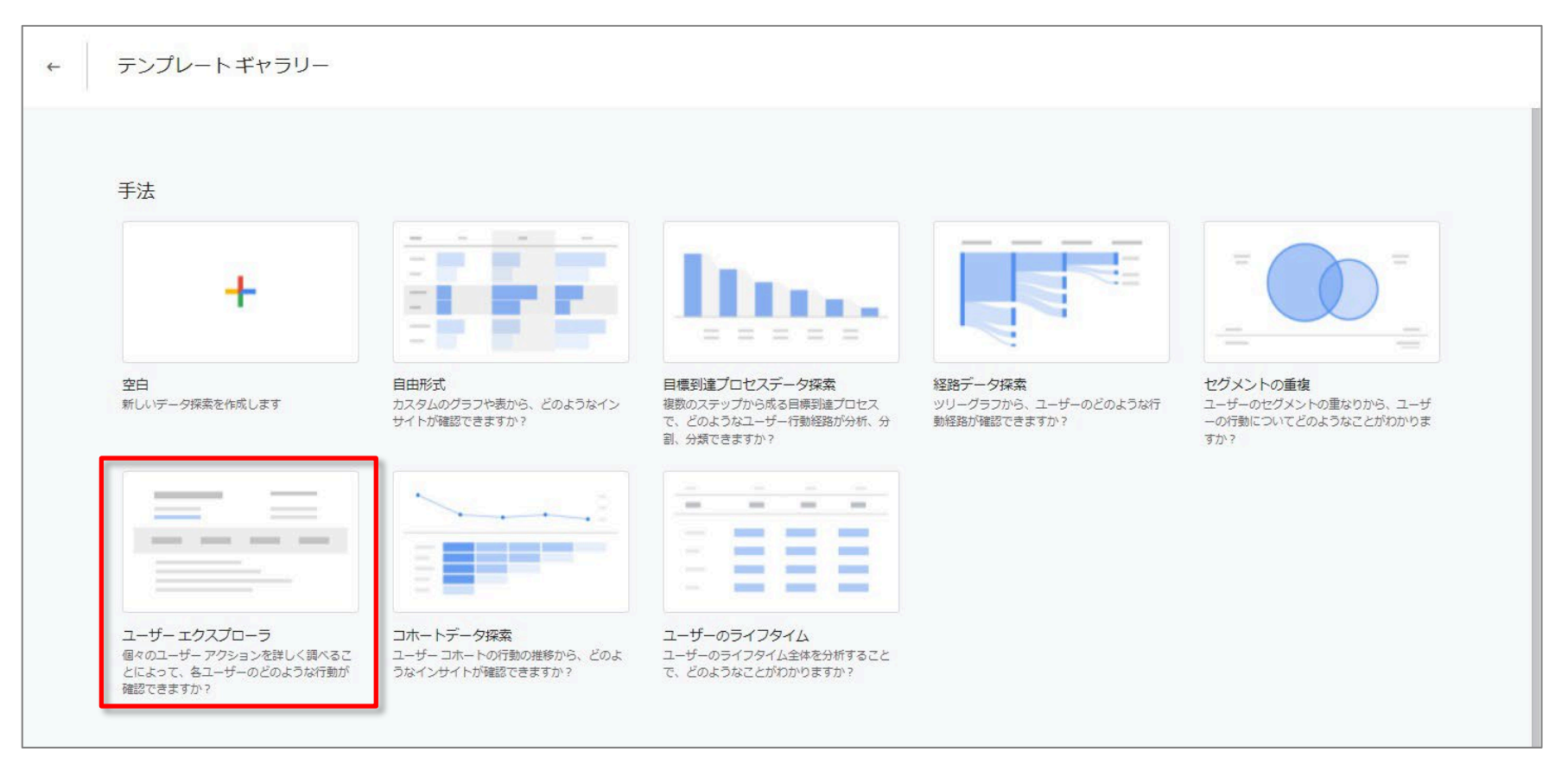

#### 公式ヘルプ:

https://support.google.com/analytics/answer/9283607?hl=ja&ref\_topic=9266525#zippy=%2 C%E3%81%93%E3%81%AE%E8%A8%98%E4%BA%8B%E3%81%AE%E5%86%85%E5%AE%B9
# ユーザー エクスプローラの仕組み

#### ユーザー エクスプローラ

#### ユーザー エクスプローラには、既存のセグメントを構成するユーザーや、他のデータ探索 手法の使用により生成された一時的なセグメントを構成するユーザーが表示されます(後 述)。

| 変数                    | -         | タブの設定                    | 1               | <b>0</b> -      | ザ- エク <b>・</b>  | +                         |                           |                           |                          |                      | 50                    | ± 8° ⊙          |
|-----------------------|-----------|--------------------------|-----------------|-----------------|-----------------|---------------------------|---------------------------|---------------------------|--------------------------|----------------------|-----------------------|-----------------|
| データ探索名:               | +f        | 手法                       |                 | דת              | リインスタンス ID      |                           | ストリーム名                    | ↓イベント数                    | セッション                    | 購入による                | トランザク                 | コンバージョン         |
| лакаtа_С_2) —<br>лдэд | -y        | ユーザーエク                   | マスプローラマ         |                 | 合計              |                           |                           | <b>43,053</b><br>全体の 100% | <b>7,990</b><br>全体の 100% | ¥841,753<br>全体の 100% | <b>85</b><br>全体の 100% | 207<br>全体の 100% |
| 3月25日~2022年4月23       | 日 🔻       | セグメントの比較                 | Ø               | 1               | NON_MEMBER      |                           | https://ga4-quick.and-aaa | 37,190                    | 6,228                    | ¥56,217              | 6                     | 46              |
| セグメント                 | +         | セグメントを                   | ドロップする<br>てください | 2               | 1980660131.1638 | 378                       | https://ga4-quick.and-aaa | 840                       | 93                       | ¥166,184             | 17                    | 17              |
| 米国                    |           |                          | e dectro        | 3               | 1749827479.1648 | 191                       | https://ga4-quick.and-aaa | 92                        | 26                       | ¥0                   | 0                     | 0               |
| ノーリファラー               |           | 行                        |                 | 4               | 2022_SPRING_SEM | IINA                      | https://ga4-quick.and-aaa | 66                        | 14                       | ¥69,899              | 7                     | 21              |
| 有料のトラフィック             | 7         | アプリイン                    | レスタン            | 5               | 2022_SPRING_SEM | IINA                      | https://ga4-quick.and-aaa | 64                        | 14                       | ¥49,998              | 5                     | 19              |
| モバイル トラフィ.            |           |                          | 6               | 1962009380.1649 | 234             | https://ga4-quick.and-aaa | 63                        | 8                         | ¥0                       | 0                    | 0                     |                 |
| タブレット トラフ.            | タブレット トラフ |                          | 1               | 7               | 2022_SPRING_SEM | IINA                      | https://ga4-quick.and-aaa | 61                        | 11                       | ¥29,909              | 3                     | 17              |
|                       |           | 481030313                | -               | 8               | 1225482039.1645 | 60                        | https://ga4-quick.and-aaa | 57                        | 6                        | ¥0                   | 0                     | 0               |
| ディメンション               | +         | 表示する行数                   | 10 👻            | 9               | 1416033557.1645 | 57                        | https://ga4-quick.and-aaa | 42                        | 12                       | ¥0                   | 0                     | 0               |
| イベント名                 |           |                          |                 | 10              | 2022_SPRING_SEM | IINA                      | https://ga4-quick.and-aaa | 41                        | 9                        | ¥49,897              | 5                     | 14              |
| [] 性別                 |           | 值<br>(1) (1) (1) (1) (1) |                 |                 |                 |                           |                           |                           |                          |                      |                       |                 |
|                       |           | 8 1 1 V D                |                 |                 |                 |                           |                           |                           |                          |                      |                       |                 |
| デバイスカテゴリ              |           | ※ セッション                  | •               |                 |                 |                           |                           |                           |                          |                      |                       |                 |
| 最初のユーザーの              |           | 購入による                    | 収益              |                 |                 |                           |                           |                           |                          |                      |                       |                 |
|                       |           | ◎ トランザク                  | ション             |                 |                 |                           |                           |                           |                          |                      |                       |                 |
| 指標                    | +         | 目 コンパージ                  | ヨン              |                 |                 |                           |                           |                           |                          |                      |                       |                 |
| !!! イベント数             |           | 指標をドロッ                   | プするか選択          |                 |                 |                           |                           |                           |                          |                      |                       |                 |
|                       |           | UTK                      | たさい             |                 |                 |                           |                           |                           |                          |                      |                       |                 |

公式ヘルプ:

# ユーザー エクスプローラの仕組み

#### 「他のデータ探索手法の使用により生成された一時的なセグメントを構成するユーザーが 表示されます。」とは?

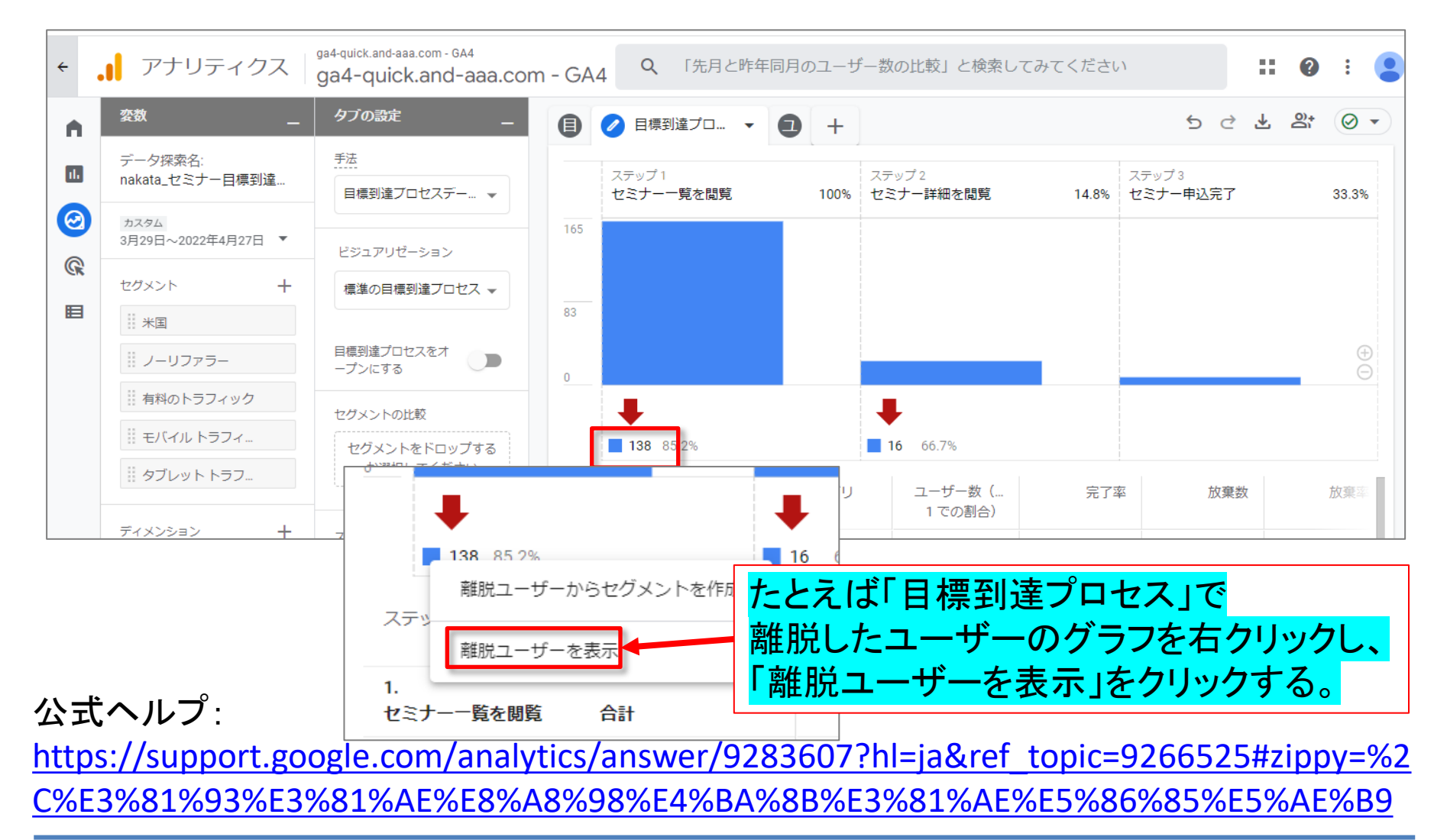

# ユーザー エクスプローラの仕組み

#### (前ページからの続き)画面が「ユーザー エクスプローラー」の画面になり<mark>、「目標到達プ</mark> <mark>ロセス」で離脱したユーザーの「ユーザー エクスプローラ」が表示されました。</mark>

|   | <u> 変数</u> —               | タブの設定 ー        | 0  |       | D 🖉       | ユーザー エ・   | 7 🗸      | +   |            |            | 5 2          | ₹                   | 0°    | $\oslash$ | -  |
|---|----------------------------|----------------|----|-------|-----------|-----------|----------|-----|------------|------------|--------------|---------------------|-------|-----------|----|
|   | データ探索名:                    | 手法             |    |       |           | セグメン      | 1        |     | セミナー一覧を    | 閲覧外(セミナー   | 一覧を閲覧 >>> セミ | ナー <mark>詳</mark> 新 | 日を閲覧) |           |    |
| - | nakata_セミナー日保到道…           | ユーザー エクスプローラ 🗸 | 75 | プリイン: | スタンス ID   | ストリ-      | ム名       |     | イベント数      | セッション      | 購入による収益      | トラ                  | ンザクミ  | コン        |    |
|   | カスタム<br>3月29日~2022年4月27日 ▼ | セグメントの比較       |    | 0.51  |           |           |          |     | 38,213     | 6,184      | ¥332,405     |                     |       | 34        |    |
|   | セグメント +                    | … セミナー一覧を問     |    | Gat   |           |           |          |     | 全体の 100.0% | 全体の 100.0% | 全体の 100.0%   |                     | 全体の   | 100.0%    | l  |
|   | 米国                         | <u>ビボット</u>    | 1  | NON_  | MEMBER    | https://g | a4-quick | .an | 36,788     | 5,830      | ¥46,220      |                     |       | 5         | i. |
|   | ◎ ノーリファラー                  | 最初の列           | 2  | 19806 | 60131.163 | https://g | a4-quick | .an | 484        | 87         | ¥166,184     |                     |       | 17        |    |
|   | 前料のトラフィック                  |                | 3  | 39161 | 4918.1649 | https://g | a4-quick | .an | 38         | 2          | ¥0           |                     |       | 0         | 6  |
|   | 目 モバイル トラフィ                | 行              | 4  | 11039 | 48464.164 | https://g | a4-quick | .an | 34         | 8          | ¥0           |                     |       | 0         | 1  |
|   | ※ タブレットトラフ                 | アプリ インスタン      | 5  | 51075 | 5906.1648 | https://g | a4-quick | .an | 30         | 1          | ¥O           |                     |       | 0         |    |
|   |                            | - 一覧を開覧        |    | 11693 | 88364.165 | https://g | a4-quick | .an | 27         | 1          | ¥10,000      | _                   |       | 1         |    |
|   | 11 ビミノー一見で開見               | 最初の行 1         | 7  | 16048 | 12732.165 | https://g | a4-quick | .an | 27         | 1          | ¥0           |                     |       | 0         | ŝ  |
|   | ディメンション 十                  | 表示する行数 10 💌    | 8  | 17906 | 76779.164 | https://g | a4-quick | .an | 26         | 7          | ¥0           |                     |       | 0         |    |
|   | イベント名                      |                | 10 | 26014 | 5000 1650 | https://g | a4-quick | an  | 25         | 0          | ¥0           |                     |       | 0         |    |
|   | 計性別                        | 値              | 10 | 10000 | 5099.1050 | nups.//g  | a4-quick |     | 24         | 1          | \$80,000     | _                   | -     | 8         | -  |
|   | I                          | ※ イベント数        |    |       |           |           |          |     |            |            |              |                     |       |           |    |
|   | デバイスカテゴリ                   | セッション          |    |       |           |           |          |     |            |            |              |                     |       |           |    |
|   | … 最初のユーザーの…                | ∷ 購入による収益      |    |       |           |           |          |     |            |            |              |                     |       |           |    |
|   | ※ ストリーム名                   | ※ トランザクション     |    |       |           |           |          |     |            |            |              |                     |       |           |    |
|   |                            | コンバージョン        |    |       |           |           |          |     |            |            |              |                     |       |           |    |
|   | 指標 十                       | ちゅう ドロップオス かぶせ |    |       |           |           |          |     |            |            |              |                     |       |           |    |

公式ヘルプ:

# 「アプリ インスタンス ID」 と「ストリーム名」が利用可能なディメンション

<mark>「アプリインスタンス ID」と「ストリーム名」は必須であり、この 2 つだけが利用可能なディ <mark>メンションです。</mark>ただし、指標については、「タブの設定」 パネルの 「値」 セクションで追加 したり、削除したりすることで変更できます。</mark>

| <u>変数</u><br>nakala 1/ミアニュニリニー | タブの設定 _            | ⊘ ユーザー エク ▼ 🚺          | ) +                       |                           |                          |                      | 500                         |                              |  |
|--------------------------------|--------------------|------------------------|---------------------------|---------------------------|--------------------------|----------------------|-----------------------------|------------------------------|--|
|                                | 手法                 | アプリ インスタンス ID          | ストリーム名                    | ↓イベント数                    | セッション                    | 購入による                | トランザク                       | コンバージョン                      |  |
| カスタム<br>3月25日~2022年4月23日 ▼     | ユーザー エクスプローラ 🗸     | 合計                     |                           | <b>43,053</b><br>全体の 100% | <b>7,990</b><br>全体の 100% | ¥841,753<br>全体の 100% | <mark>85</mark><br>全体の 100% | <mark>207</mark><br>全体の 100% |  |
| セグメント +                        | セグメントの比較           | 1 NON_MEMBER           | https://ga4-quick.and-aaa | 37,190                    | 6,228                    | ¥56,217              | 6                           | 46                           |  |
| 米国                             | セグメントをドロップする       | 2 1980660131.1638878   | https://ga4-quick.and-aaa | 840                       | 93                       | ¥166,184             | 17                          | 17                           |  |
| ノーリファラー                        | 17/20/CO C (7/2001 | 3 1749827479.1648191   | https://ga4-quick.and-aaa | 92                        | 26                       | ¥0                   | 0                           | 0                            |  |
| 有料のトラフィック                      | 行                  | 4 2022_SPRING_SEMINA.  | https://ga4-quick.and-aaa | 66                        | 14                       | ¥69,899              | 7                           | 21                           |  |
| 川 モバイル トラフィ                    | アプリインスタン           | 5 2022_SPRING_SEMINA.  |                           | 64                        | 14                       | ¥49,998              | 5                           | 19                           |  |
| ∥ タブレット トラフ                    | ストリーム名             | 6 1962009380.1649234   | https://ga4-quick.and-aaa | 63                        | 8                        | ¥0                   | 0                           | 0                            |  |
|                                | 月初の行 1             | 7 2022_SPRING_SEMINA.  | https://ga4-quick.and-aaa | 61                        | 11                       | ¥29,909              | 3                           | 17                           |  |
| ディメンション +                      | 45100713           | 8 1225482039.1645160   | https://ga4-quick.and-aaa | 57                        | 6                        | ¥0                   | 0                           | 0                            |  |
| イベント名                          | 表示する行数 10 👻        | 9 1416033557.1645157   | https://ga4-quick.and-aaa | 42                        | 12                       | ¥0                   | 0                           | 0                            |  |
| !! 性別                          |                    | 10 2022_SPRING_SEMINA. | https://ga4-quick.and-aaa | 41                        | 9                        | ¥49,897              | 5                           | 14                           |  |
|                                | 值<br>[1]           |                        |                           |                           |                          |                      |                             |                              |  |
| デバイスカテゴリ                       | ※ イベント数            |                        |                           |                           |                          |                      |                             |                              |  |
| 最初のユーザーの                       | ◎ セッション            | ヽ 「アプリ                 | ノインスタン                    | レス ID                     | 1813                     | ストリー                 | -ム名                         |                              |  |
| ※ ストリーム名                       | 🎚 購入による収益          |                        |                           |                           | ·<br>* · · · / *         | · • • • • • • •      |                             |                              |  |
|                                | ※ トランザクション         | ・必須で                   | こめり、この                    | 2 57:                     | こけか                      | 利用「                  | リ能る                         | 、アイ                          |  |
| 指標 十                           | 目 コンバージョン          | オンバン                   | <b>-</b> */               |                           |                          |                      |                             |                              |  |
| イベント数                          | 指標をドロップするか選択       |                        |                           |                           |                          |                      |                             |                              |  |
|                                | してください             |                        |                           |                           |                          |                      |                             |                              |  |

公式ヘルプ:

https://support.google.com/analytics/answer/9283607?hl=ja&ref\_topic=9266525#zippy=%2 C%E3%81%93%E3%81%AE%E8%A8%98%E4%BA%8B%E3%81%AE%E5%86%85%E5%AE%B9

ユーザー エクスプローラ

#### ユーザー エクスプローラ

# 行を調整する

| <del>&lt;</del>      | <b>.</b> アナリティクス                                                                         | ga4-quick.and-aaa.com - GA4                                          | om - GA4     | Q 「本日のユー                           | ・ザー数」と検索してみて               | てください                                 |                          |                      |                              |                | <b>2</b> :                   | •                     |            |                       |     |             |
|----------------------|------------------------------------------------------------------------------------------|----------------------------------------------------------------------|--------------|------------------------------------|----------------------------|---------------------------------------|--------------------------|----------------------|------------------------------|----------------|------------------------------|-----------------------|------------|-----------------------|-----|-------------|
| •                    | 交数                                                                                       | 9<br>タブの設定 _                                                         | <b>⊘</b> ⊐-1 | ザーエク 🔹 🕣                           | +                          |                                       |                          |                      | 5 ¢                          | <mark>.</mark> | ¦* ⊘ •                       | •                     |            |                       |     |             |
|                      |                                                                                          | 手法                                                                   | アプリ          | インスタンス 10                          | ストリーム名                     | ↓イベント数                                | セッション                    | 購入による                | トランザク                        | コン             | (ージョン                        |                       |            |                       |     |             |
| 打                    | <b>旨標列の</b> タ                                                                            | イトルを                                                                 | e            | 3≣†                                |                            | <b>43,053</b><br>全体の 100%             | <b>7,990</b><br>全体の 100% | ¥841,753<br>全体の 100% | <mark>85</mark><br>全体の 100%  |                | <mark>207</mark><br>全体の 100% |                       |            |                       |     |             |
|                      |                                                                                          | 11フト た                                                               | N            | ON_MEMBER                          | https://ga4-quick.and-aaa. | 37,190                                | 6,228                    | ¥56,217              | 6                            |                | 46                           |                       |            |                       |     |             |
|                      |                                                                                          | 7712                                                                 | 2 1          | 980660131.1638878                  | https://ga4-quick.and-aaa. | 840                                   | 93                       | ¥166,184             | 17                           |                | 17                           |                       |            |                       |     |             |
| ो                    | すべ替えま                                                                                    | す。                                                                   | 3 1          | 749827479.1648191                  | https://ga4-quick.and-aaa. | 92                                    | 26                       | ¥0                   | 0                            |                | 0                            |                       |            |                       |     |             |
|                      |                                                                                          |                                                                      | 4 2          | 022_SPRING_SEMINA                  | https://ga4-quick.and-aaa. |                                       | 14                       | ¥69,899              | 7                            |                | 21                           | _                     |            |                       |     |             |
|                      |                                                                                          | アプリインスタン                                                             | 5 2          | 022_SPRING_SEMINA                  | https://ga4-quick.and-aaa. | 64                                    | 14                       | ¥49,998              | 5                            |                | 19                           | _                     |            |                       |     |             |
| <b>菆</b>             | 刻の行 📐                                                                                    | ストリーム名                                                               | 7            | 962009380.1649234                  | nttps://ga4-quick.and-aaa. | 63                                    | 8                        | ¥U                   | 0                            | _              | 0                            |                       |            |                       |     |             |
| 表 <sup>7</sup><br>レノ | 示する行数<br>(!!: テンバスカテゴリ<br>レタイプ<br>(#<br>(#<br>(#<br>(#<br>(#<br>(*)))))))))))))))))))))) | イベント数<br>():: セッション<br>():: 購入による収益<br>():: トランザクション<br>():: コンバージョン |              | 10 人(<br>ブ設定<br>• <mark>[表示</mark> | のユーサ<br>で調整<br>:する行        | 、<br>デーが<br>する方<br><mark>数]</mark> でに | 、<br>長示さ<br>法は<br>よ、リン   | 、<br>れま<br>次の<br>スト内 | す。<br>す。<br>ま<br>り<br>の<br>行 | 長って数           | 示さず。                         | い<br>れ<br>の<br>割<br>型 | るユ-<br>ミしま | ーザ-<br>す。             | 一数  | をタ          |
|                      | ※ イベント数                                                                                  | 指標をドロップするか選択                                                         |              | •[最初                               | <b>の行</b> 1て               | 「は、リ                                  | ストの                      | D開始                  | :行を                          | ·決             | ·定I                          | しま                    | す。         |                       |     |             |
|                      |                                                                                          | してください                                                               |              |                                    |                            |                                       |                          |                      |                              | +              |                              |                       |            |                       |     | <b>+</b> .* |
|                      | !!! 購入による収益                                                                              | セルタイプ 棒グラマ                                                           |              | ・「そう                               | 「谷え」(                      | に、 指                                  | 悰列                       | のタイ                  | 「トル                          | と              | クリ                           | ッツン                   |            | リス                    | トを  | ドク          |
|                      | トランザクション                                                                                 |                                                                      |              | 麸 え ‡                              | - +                        |                                       |                          |                      |                              |                |                              |                       |            |                       |     |             |
| 2002                 | 三 コンバージョン                                                                                | 7+11/9                                                               |              |                                    | ~ 7 0                      |                                       |                          |                      |                              |                |                              |                       |            | <b>I</b> A <i>I</i> - |     |             |
| \$                   | !!! 利用ユーザー                                                                               | ディメンションや指標をド<br>ロップするか選択してくだ<br>さい                                   |              | ・[セル                               | タイプ]:                      | を使用                                   | すると                      | と、リフ                 | くト内                          | <b>の</b>       | )指                           | 標を                    | 書          | じなし                   | 、テキ | -スト         |
|                      |                                                                                          |                                                                      |              | として                                | 表示した                       | とり、色                                  | 付きの                      | のバー                  | -やE                          |                | ートマ                          | マツ                    | プを         | 吏つ-                   | て視  | 覚表          |
|                      |                                                                                          |                                                                      |              | 示を強                                | 能化した                       | りするこ                                  | ことが                      | できま                  | ます。                          |                |                              |                       |            |                       |     |             |

#### 公式ヘルプ:

# 個々のユーザーの利用状況を表示する

#### ユーザーデータ探索の表内にある特定の記録をクリックすると、<mark>個々のユーザーの利用</mark> <mark>状況を表示できます</mark>。

これにより、このユーザーを獲得した方法と時期に関する詳細に加え、サイトやアプリでそのユーザーによってトリガーされたイベントのタイムラインが日付別に表示されます。

| -                                     | タブの設定          |                                                                                                    |        |               |                 | 500                          | 2 8⁺ ⊘ ▼               |                            |               |                                  |
|---------------------------------------|----------------|----------------------------------------------------------------------------------------------------|--------|---------------|-----------------|------------------------------|------------------------|----------------------------|---------------|----------------------------------|
| データ探索名                                | 手法             | アプリインスタンス 10 ストリーム名                                                                                             | ↓イベント数 | セッション         | 購入による           | トランザク                        | コンバージョン                |                            |               |                                  |
| nakata_ゼミナー_ユーサー                      | ユーザー エクスプローラ 🗸 | ât                                                                                                    | 43,053 | 7,990         | ¥841,753        | 85<br>余体の 1905               | 207                    |                            |               |                                  |
| 3月25日~2022年4月23日 *                    | セグメントの比較       | 1 NON_MEMBER https://ga4-quick.and-aaa                                                                          | 37,190 | 6.228         | ¥56.217         | 6                            | 46                     |                            |               |                                  |
| セグメント +                               | セグメントをドロップする   | 2 1980660131.1638878 https://ga4-quick.and-aaa                                                                  | 840    | 93            | ¥166,184        | 17                           | 17                     |                            |               |                                  |
| 米国                                    | 力強択してくたさい      | 3 1749827479.1648191 https://ga4-quick.and haa                                                                  | • .I   | アナリティク        | ga4-quick.and-a | aa.com - GA4<br>k and=aaa.co | Q I                    | 本日のユーザー数」と検索してみてくださ        | έ¢λ           |                                  |
| ノーリファラー                               | 行              | 4 2022_SPRING_SEMINA https://ga4-quick.and aaa                                                                  | 200    |               | gan quic        |                              |                        | 1.1                        |               |                                  |
| 有料のトラフィック                             | アプリインスタン       | 5 2022_SPRING_SEMINA https://ga4-quick.and aaa                                                                  | A      | 。<br>         |                 | _                            | 🗐 💋 ユーサー               | ₽0 ▼ +                     |               |                                  |
| 三 モバイル トラフィー                          | ストリーム名         | 6 1962009380.1649234 https://ga4-quick.and заа                                                                  | naka   | ata_セミナー_ユーザ  |                 | ウスプローラ 🗸                     | 1749827479             | 2.1648191016               |               | 上位のイベント                          |
| タブレット トラフ                             | 最初の行 1         | 7 2022_SPRING_SEMINA https://ga4-quick.and aaa                                                                  | 3月2    | 25-2022年4月23日 | •               |                              | 初回検知: 2022年<br>データの取得先 | E3月24日<br>Sakai、Japan      |               | page_view                        |
| ディメンション +                             | 表示する行数 10 👻    | 8 1225482039.1645160 https://ga4-quick.and aaa<br>9 1416033557.1645157 https://ga4-quick.and-aaa                | R      |               | + 1             | e.                           | ID: https://ga4-q      | uick.and-aaa.com。<br>ティを表示 |               | user_engagement<br>session_start |
| イベント名                                 |                | 10 2022_SPRING_SEMINA https://ga4-quick.and-aaa                                                                 |        | 米国            | > 4個部           | ちょうした 、                      | -                      |                            |               | ■ video_progress                 |
|                                       | 值<br>          |                                                                                                    |        | ノーリファラー       | 選択              |                              | イベント数<br>349           | 購入による収益<br>¥0              | トランサクション<br>0 | 1時間02分                           |
|                                       | ++ -+          | くちまニ                                                                                                    |        |               | タイムライン          | @ \$^7                       | ▼ 2022年4月21            | 日 イベント 10 件                | ^             | 🗊 o 🕒 o 🙆 o 🕼                    |
| デバイスカテゴリ                              | - リー ノロハティ     | 1 征衣示                                                                                                    |        |               | 974573          | 0 mails                      | 🗌 🖬 s                  | ession_start               |               | 13:4                             |
| 最初のユーザーの                              |                |                                                                                                    |        |               | 並べ替え            | Hera •                       | 🗆 🖬 p                  | age_view                   |               | 13:0                             |
|                                       | イベント数          | ユーザー プロバティ                                                                                                    |        |               | フィルタ            |                              | 🗌 🖬 v                  | iew_item                   |               | 13:0                             |
| 1900<br>11 メベント教                      | 100            | 早初のコーザーのまれこの                                                                                                    | · · ·  |               | ディメン:<br>ロップす   | ションや搭標をド<br>5か選択してくだ         | 🗌 🖬 p                  | age_view                   |               | 13:0                             |
|                                       | 103            |                                                                                                    | ~      |               | 1               | さい                           |                        | ideo_start                 |               | 13:0                             |
| :: C9/33/                             |                | (organic)                                                                                                    |        | X             | ┣ .             | $\mathcal{O}$                | ·                      | を獲得                        | た方法           | 13:0                             |
|                                       | 2022年4月22日     | イベレトア住                                                                                                    |        |               |                 |                              | 🗆 🗖 s                  |                            |               | 13:0                             |
|                                       |                |                                                                                                    |        |               |                 |                              | 🗌 🖬 p                  | age_view                   |               | 13:0                             |
|                                       | Vide           | o proviness                                                                                                    |        |               |                 |                              | 🗌 🖬 s                  | ession_start               |               | 13:0                             |
|                                       |                |                                                                                                    |        |               |                 |                              |                        | iew item                   |               | 194                              |
| · · · · · · · · · · · · · · · · · · · |                | The second second second second second second second second second second second second second second second se |        |               |                 |                              |                        | ich_itelli                 |               | 10.0                             |

#### 公式ヘルプ:

# ユーザー エクスプローラのリ

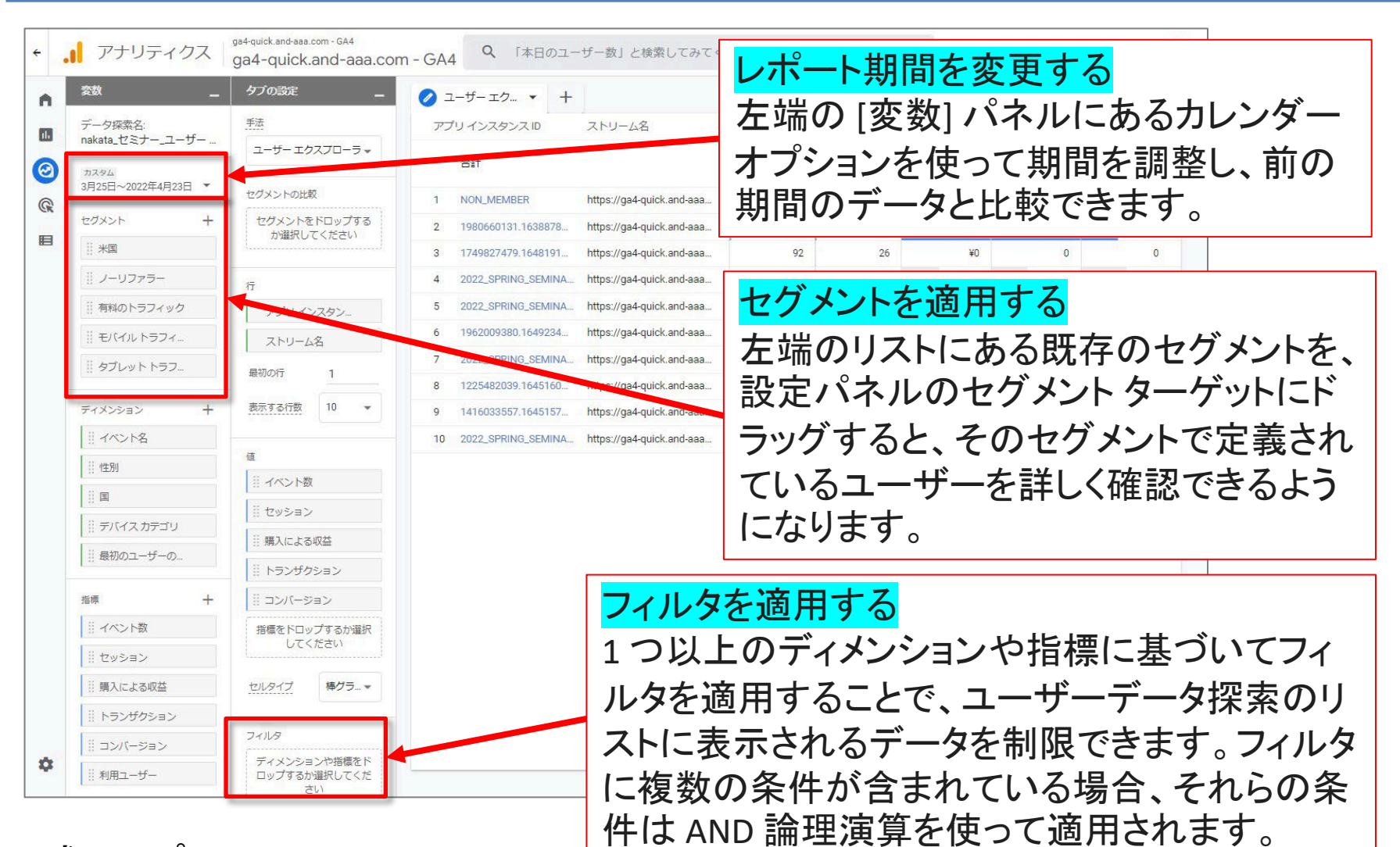

#### 公式ヘルプ:

「タイムライン」セクション(1)

•選択したイベントを表示

| ▼ 2022年4月1日   イベント 34 件 |                                                                               |
|-------------------------|-------------------------------------------------------------------------------|
| 🔽 🖪 page_view           | 15:46:03 page_view ×                                                          |
| view_item               | 15:45:58 15:46:03   Tokorozawa, Japan                                         |
| session_start           | デバイス情報       15:45:58       デバイスカテゴリ       desktop                            |
| view_item               | 12:29:37         プラットフォーム         web           モバイルモデル名         Chrome       |
| page_view               | 12:29:37 ユーザープロパティ                                                            |
| page_view               | 12:29:28 crm_id NON_MEMBER                                                    |
| view_item               | 12:29:23                                                                      |
| view_item               | 12:10:20 All Users                                                            |
| page_view               | 12:10:20                                                                      |
| page_view               | 12:08:39 author (not set)                                                     |
| view_item               | 12:08:34 document_name (not set)<br>file_name (not set)                       |
| session_start           | 12:08:34 number_of_pages 0                                                    |
| view_item               | search_term     (not set)       11:20:55     video_current_time     (not set) |
| —                       | video_duration (not set)                                                      |

公式ヘルプ:

「タイムライン」セクション(2)

### タイムラインのリストを折りたたんだり展開したりして表示

|                         | ^                   |             |          |                         |
|-------------------------|---------------------|-------------|----------|-------------------------|
| ▼ 2022年4月1日   イベント 34 件 |                     | 🗊 0 🕒 0 🙆 0 | 34       |                         |
| page_view               |                     | 15:         | 46:03    |                         |
| 🗌 🖪 view_item           |                     | 15:         | 45:58    |                         |
| session_start           |                     | 15:         | 45:58    |                         |
| view_item               |                     | 12:         | 29:37    |                         |
| page_view               |                     | 12:         | 29:37    |                         |
| page_view               |                     | 12:         | 29:28    |                         |
| view_item               |                     | 12:         | 29:23    |                         |
| view_item               | タイムラインの             | フリストを折りた    | たんだり展開し  | たりして表示                  |
| page_view               |                     | 12:         | 10:20    |                         |
| page_view               | イベント初               | 購入による収益     | トマンサクション | ユーサー エンゲージメ             |
| view_item               | 125                 | ¥0          | 0        | <sup>ント</sup><br>14分57秒 |
| session_start           | ▶ 2022年4日1日↓イベント    | 34 件        |          |                         |
| view_item               | , 2022447310111()   |             |          |                         |
|                         | ▶ 2022年3月29日   イベント | ≻3件         |          | 🗐 0 💽 0 🔼 0 💽 3         |
|                         | ▶ 2022年3月28日   イベント | ~25 件       |          | 🗐 0 🕞 0 🚫 0 💌 25        |
|                         | ▶ 2022年3月25日   イベント | > 32 件      |          | 🗐 0 🕞 0 🛆 0 🕟 32        |
|                         |                     | 2           | きらに表示する  |                         |

#### 公式ヘルプ:

# 「タイムライン」セクション(3)

タイムラインのイベントを並べ替え

| ÷  | アナリティクス                                                                                                    | ga4-quick.and-aaa.com - GA4<br>ga4-quick.and-aaa.cor              | n-GA4 Q 「本日のユー                                                                                                    | -ザー数」と検索してみてください                                   |               | <b>:: 0</b> : 😩                                                                                                    |  |  |  |
|----|----------------------------------------------------------------------------------------------------|-------------------------------------------------------------------|----------------------------------------------------------------------------------------------------|----------------------------------------------------|---------------|----------------------------------------------------------------------------------------------------|--|--|--|
|    | 交換            デーク探索名:<br>nakata_セミナー_ユーザー         カスタム           カスタム         3月25日~2022年4月23日           セグメント         +                                                                                                    | タブの認定        手法     ユーザーエクスプローラ・       タイムライン     イ       イ     ヘ | <ul> <li>マンクロングログランド</li> <li>マンクンクション</li> <li>マンクンクション</li> <li>マンクンログランクション</li> <li>マンクンログランクション</li> <li>マンクンログランクション</li> <li>マンクンログランクション</li> <li>マンクンログランクション</li> <li>マンクション</li> <li>マンクション<th>ユーザーアク ・ <b>① ① ①</b><br/>11053<br/>Japan<br/>aa.com。</th><th></th><th>を作成 II ち さ よ 名 O マ<br/>20イベント<br/>0 0 0 0 0 106<br/>user_engagement 34<br/>page_view 28<br/>view_item 28<br/>session_start 6<br/>file download 3</th></li></ul> | ユーザーアク ・ <b>① ① ①</b><br>11053<br>Japan<br>aa.com。 |               | を作成 II ち さ よ 名 O マ<br>20イベント<br>0 0 0 0 0 106<br>user_engagement 34<br>page_view 28<br>view_item 28<br>session_start 6<br>file download 3 |  |  |  |
|    | <ul> <li>※</li> <li>※</li> <li>※</li> <li>※</li> <li>※         4         4         5         7         2         5         7         5         7         7         7         7         7         7         7         7         7         7         7         7         7         7         7         7         7         7         7         7         7         7         7         7         7         7         7         7         7         7         7         7         7         7         7         7         7         7         7         7         7         7         7         7         7         7         7         7         7         7         7         7         7         7         7         7         7         7         7         7         7         7         7         7         7         7         7         7         7         7         7         7         7         7         7         7         7         7         7         7         7         7         7         7         7         7         7         7         7         7         7         7         7         7         7         7         7         7         7         7         7         7         7         7         7         7         7</li></ul> | ン<br>ト 4個選択しました →<br>の<br>選<br>択                                  | イベント数<br>106                                                                                                    | 購入による収益<br>¥0                                      | トランサクション<br>0 | ユーサーエンゲージメ<br>ント<br>23分25秒                                                                                                    |  |  |  |
|    | <ul> <li>※ FREADT 500 490</li> <li>※ モバイルトラフィ</li> <li>※ タブレットトラフ</li> </ul>                                                                                                    | 91ムラ1ンの<br>表示<br>タ1ムラ1ンの<br>第24                                   | <ul> <li>2022年3月29日↓イベン</li> <li>□ ■ view_item</li> </ul>                                                                                                    | ト 49 件                                             |               | 0      0      0      0      0     0     13:29:23                                                                                          |  |  |  |
|    | ディメンション + フィルタ<br>… イベント名 ディメンションや指導を                                                                                                    |                                                                   | session_sta                                                                                                    | 13:29:23<br>13:29:28                               |               |                                                                                                    |  |  |  |
|    | … 性別 … 里                                                                                                    | ロップするか選択してくだ<br>さい<br>さい                                          | file_downloa     file_downloa     page_view                                                                                                    | Tile_download     page_view                        |               |                                                                                                    |  |  |  |
|    | <ul> <li>デバイスカテゴリ</li> <li>最初のユーザー</li> </ul>                                                                                                    | イムラインの                                                            | )並べ替え                                                                                                    |                                                    |               | 13:30:49                                                                                                    |  |  |  |
|    |                                                                                                    | 付」時刻                                                              | 」を「降順」「                                                                                                    | 昇順」で並~                                             | ÷             | 13:50:23                                                                                                    |  |  |  |
|    |                                                                                                    | えることがつ                                                            | できる。                                                                                                    |                                                    |               | 13:50:46                                                                                                    |  |  |  |
| \$ | !!! 購入による収益       !!! トランザクション       !!! コンバージョン                                                                                                    |                                                                   | view_item                                                                                                    |                                                    |               | 13:51:09                                                                                                    |  |  |  |

公式ヘルプ:

# 「タイムライン」セクション(4)

# 選択したイベントを表示 「イベントの選択」で「タイムライン」で表示するイベントを選択することができます。

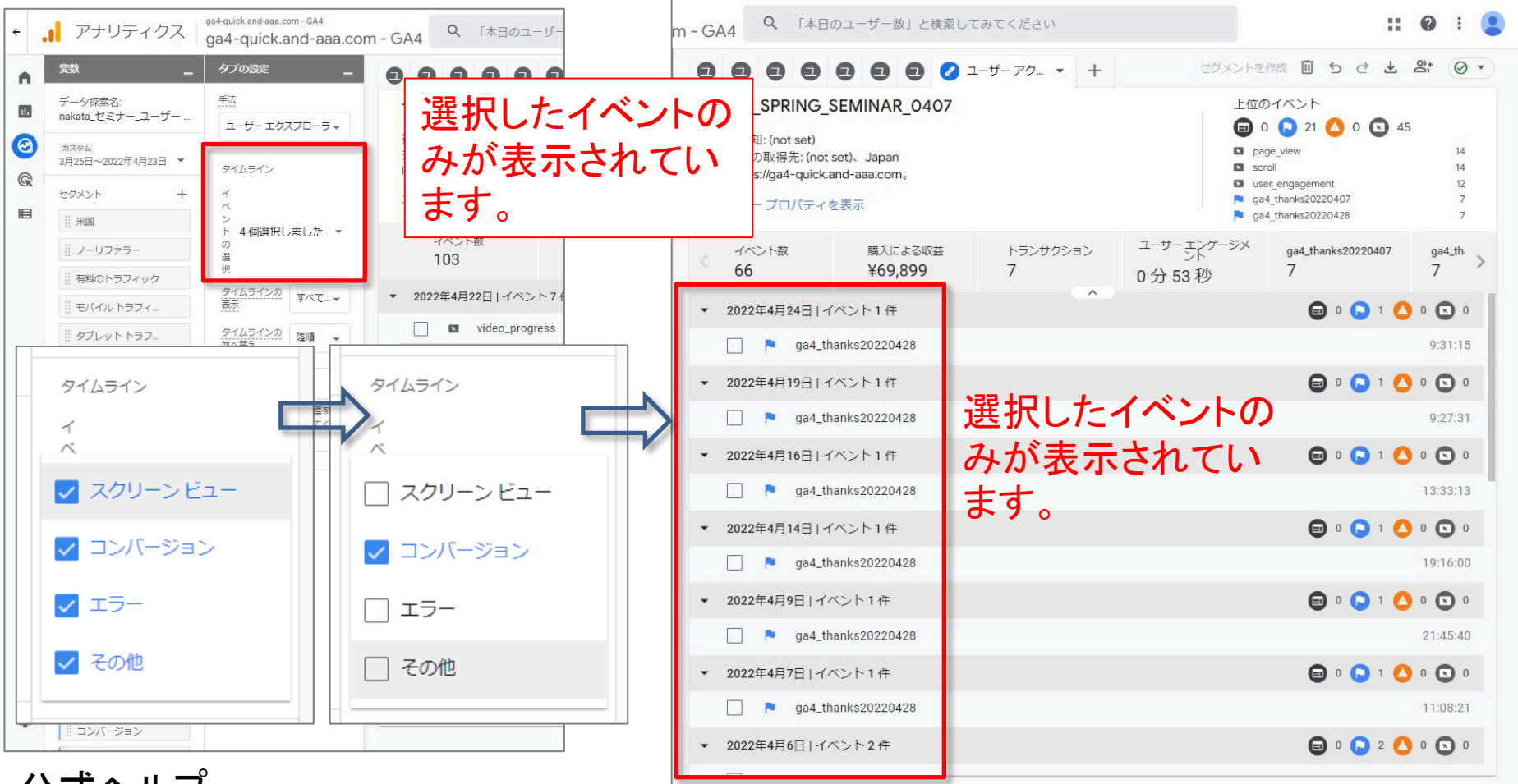

#### 公式ヘルプ:

# 「タイムライン」セクション(5)

#### フィルタを掛ける 下記の例では、「イベント名」:「先頭が一致」=「video」というフィルターを掛けています。

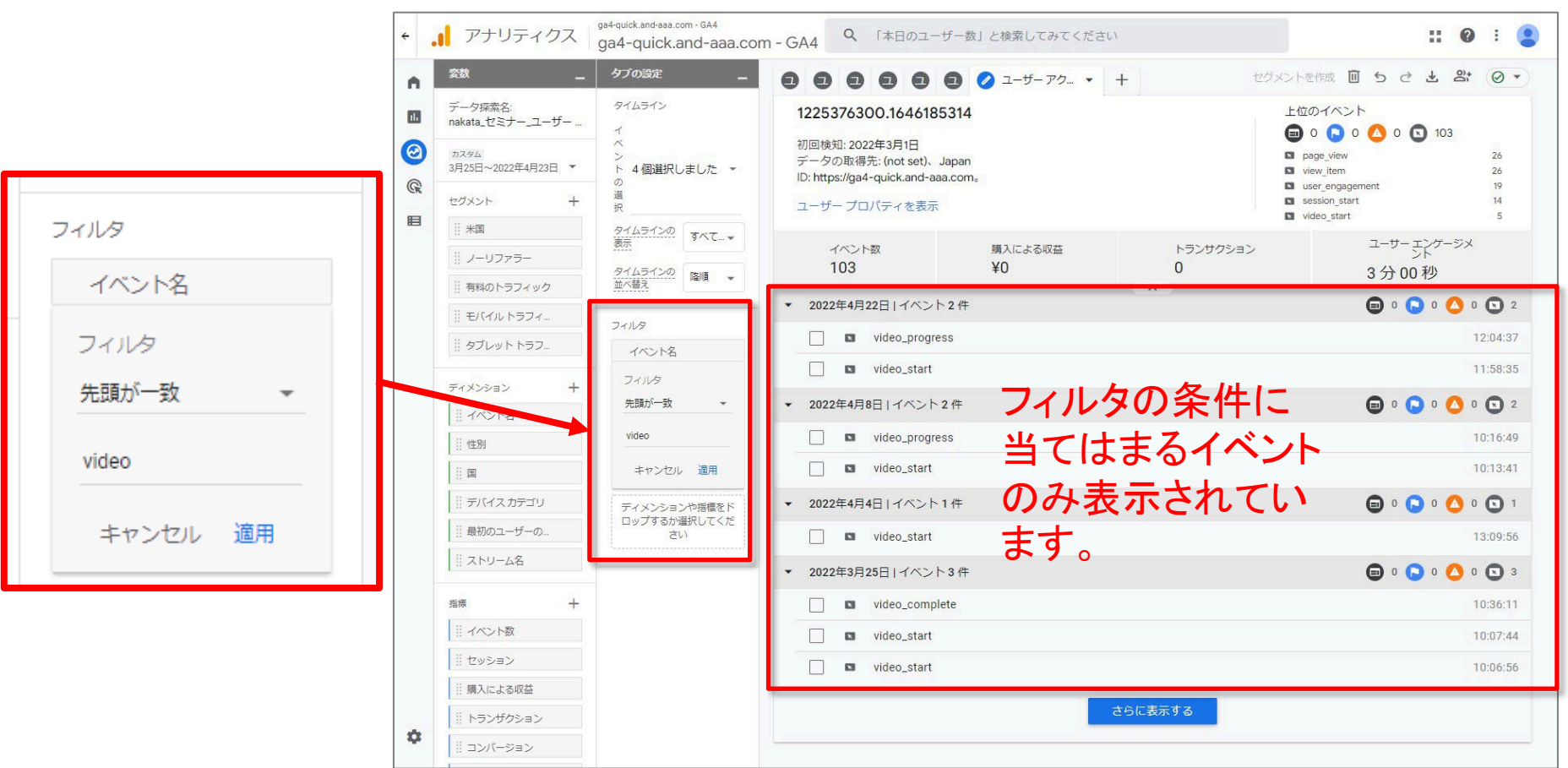

公式ヘルプ:

## 個々のユーザーからセグメントを作成する(1)

タイムラインでは、1 つまたは複数の個々のユーザーのイベントを選択することで、特定の イベント グループを含むすべてのユーザーのセグメントを作成できます。

イベントを作成後、右上の「セグメントを作成」をクリックします。

作成されたセグメントを必要に応じて編集、保存すると、より詳細なデータ探索やレポート 作成に使用することが可能です。

ga4-guick.and-aaa.com - GA アナリティクス Q 「本日のユーザー数」と検索してみてください ga4-guick.and-aaa.com - GA4 タブの設定 セグメントを作成 I 5 2 ± 2 0 ▼ ユーザーアク... ▼ 0 0 + A 0 手法 デーク探索タ のイベ 778464404.1647581053 nakata\_セミナー\_ユーザー 0 0 0 0 106 ユーザー エクスプローラマ 初回検知: 2022年3月17日 0 カスタル S use データの取得先: (not set)、Japan 3日25日~2022年4日23日 ▼ D page タイムライン ID: https://ga4-quick.and-aaa.com. G View ite session s ユーザー プロパティを表示 E || 米国 4個選択しました ▼ イベント数 購入による収益 トランサクション || ノーリファラー 106 ¥0 0 23分2 ※ 有料のトラフィック タイムラインのすべて…~ 📾 o 🕞 o 🔼 ▼ 2022年4月18日 | イベント8件 0 🖸 8 モバイルトラフィ. view\_item タイムラインの降順・ ※ タブレットトラフ. 並べ替え page\_view ディメンション 7119 S scroll イベントを選択して、 || イベント名 ディメンションや指標をト 13 view item ロップするか選択してくた 性別 2 page\_view 「セグメントを作成」をクリック。 × page\_view デバイス カテゴリ session\_start 最初のユーザーの N view\_item 17:16:11 || ストリーム名 2022年4月12日 | イベント5件 指语 view\_item 13:26:57 ※イベント数 13 page\_view セッション 13 page view 13:26:29 購入による収益 トランザクション 13 view item 13:26:24 公式ヘルプ: || コンバージョン

# 個々のユーザーからセグメントを作成する(2)

#### 保存すると、「変数」列の「セグメント」に入ります。

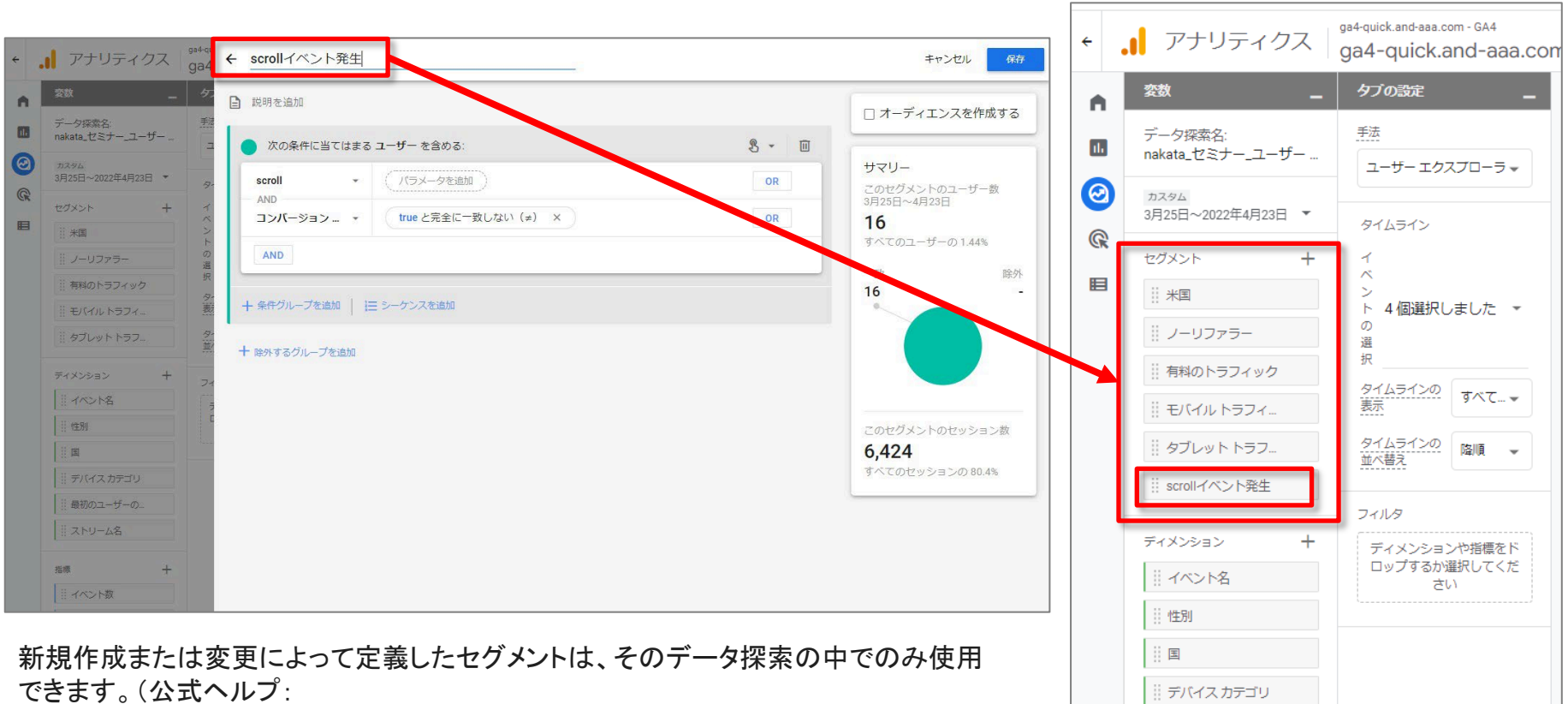

https://support.google.com/analytics/answer/9304353?hl=ja#zippy=%2C%E3%81%93%E 3%81%AE%E8%A8%98%E4%BA%8B%E3%81%AE%E5%86%85%E5%AE%B9

#### 公式ヘルプ:

### ユーザーデータを削除する

右上にあるゴミ箱のアイコンをクリックします。

現在表示されているユーザーのデータは、24時間以内にユーザーデータ探索には表示されなくなり、その後 63日以内に完全に削除されます。

ゴミ箱のアイコン

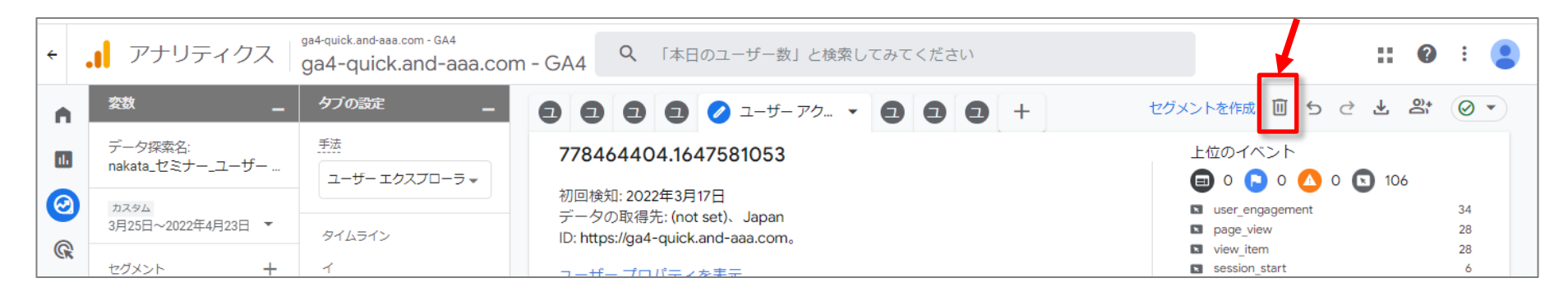

公式ヘルプ:

https://support.google.com/analytics/answer/9283607?hl=ja&ref\_topic=9266525#zippy=%2

<u>C%E3%81%93%E3%81%AE%E8%A8%98%E4%BA%8B%E3%81%AE%E5%86%85%E5%AE%B9</u>

# 自由形式

自由形式

「自由形式のデータ探索」は、<mark>高度なカスタマイズ性と柔軟性を備えた分析手法</mark>です。た とえば次のような操作が可能です。

- 表やグラフでデータを視覚化
- 表の行や列を自在に組み替え
- 複数の指標を並べて比較
- 行をネストしてデータをグループ化
- セグメントやフィルタで自由形式のデータ探索対象を絞り込み
- 選択したデータからセグメントやオーディエンスを作成

公式ヘルプ:

#### 「自由形式」テンプレートを選択します。

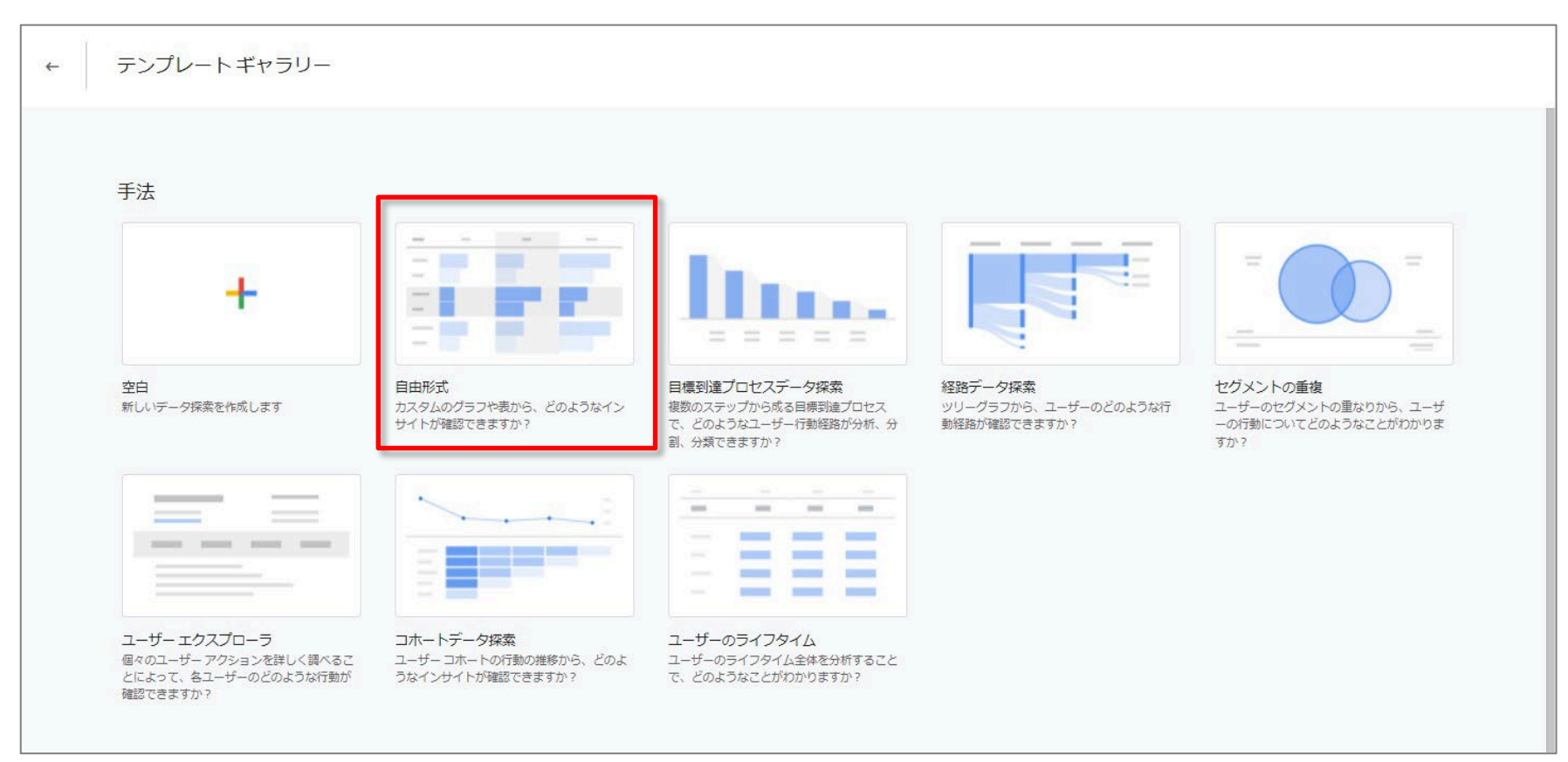

#### 公式ヘルプ:

# 「自由形式」のUI

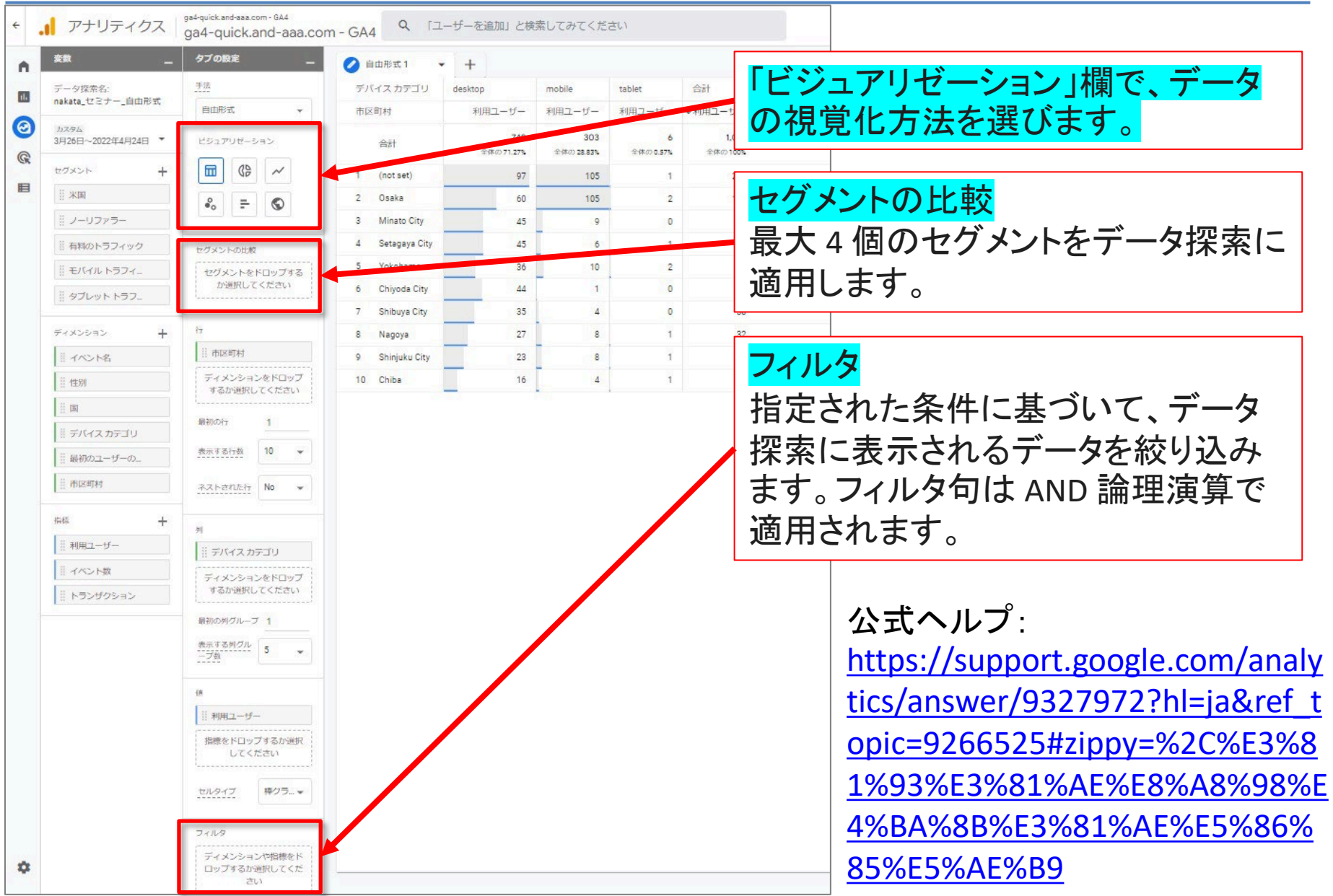

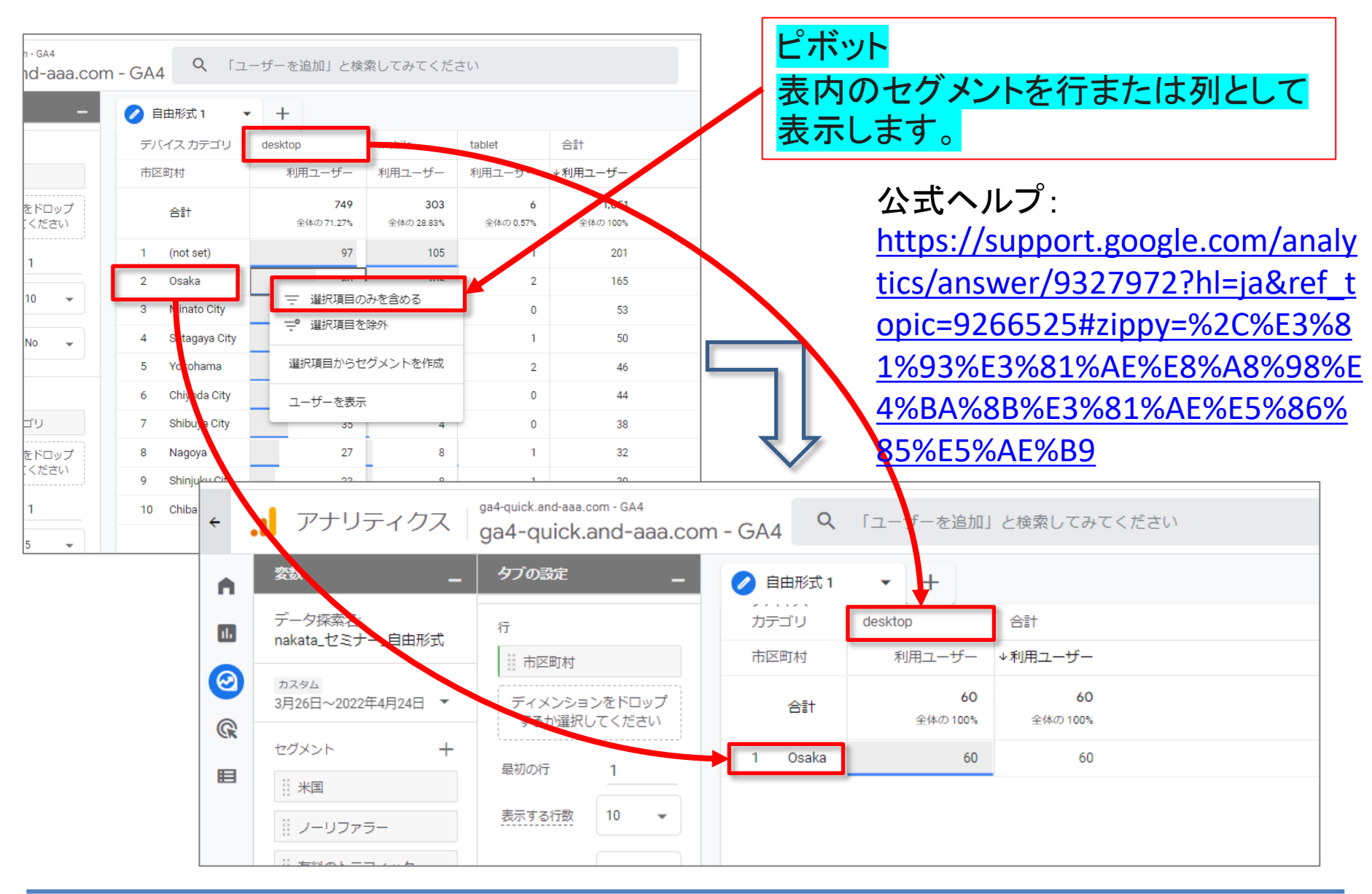

# 「自由形式」-「表のオプション」のUI(2)

自由形式

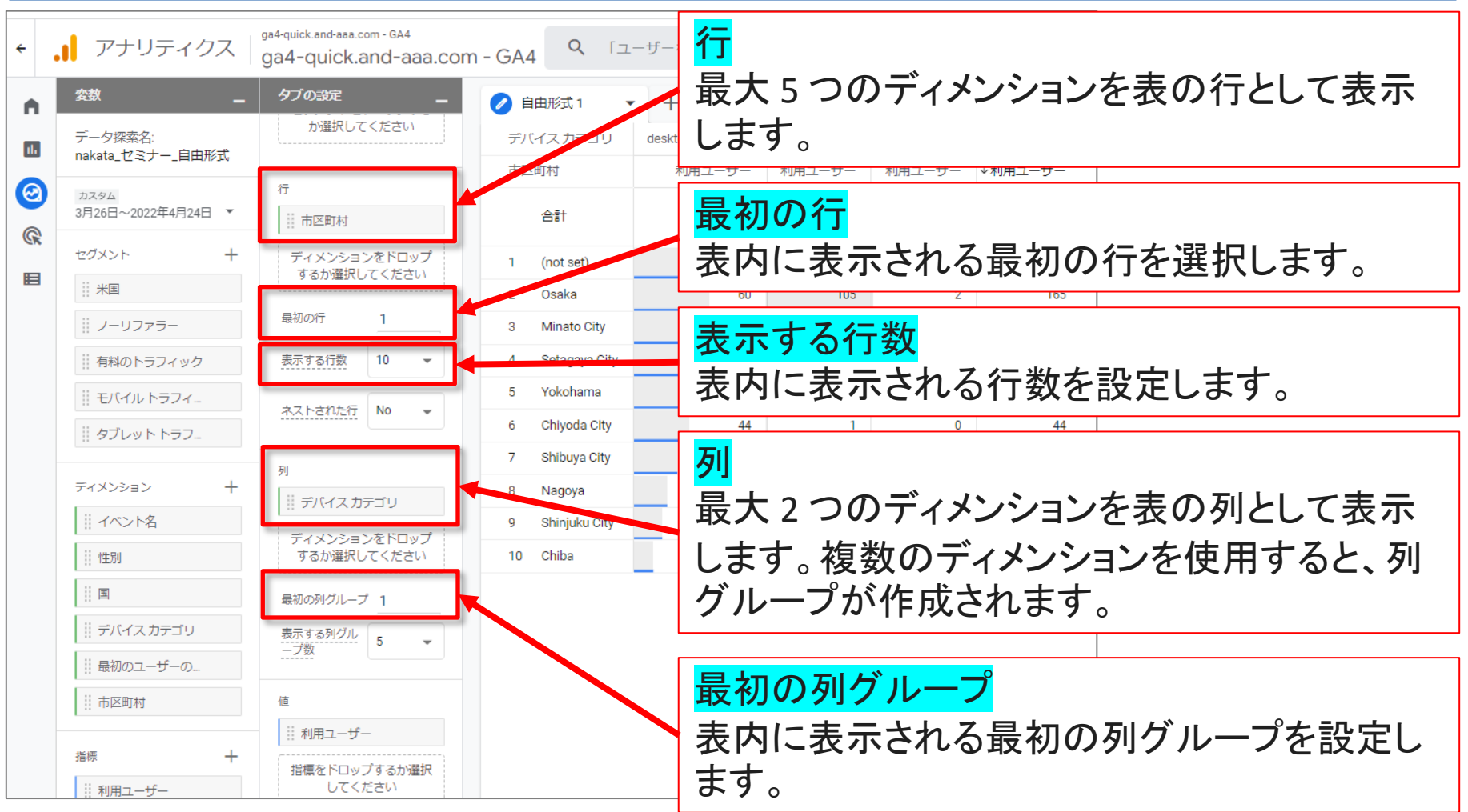

## 公式ヘルプ:

# 「自由形式」--「表のオプション」のUI(3)

自由形式

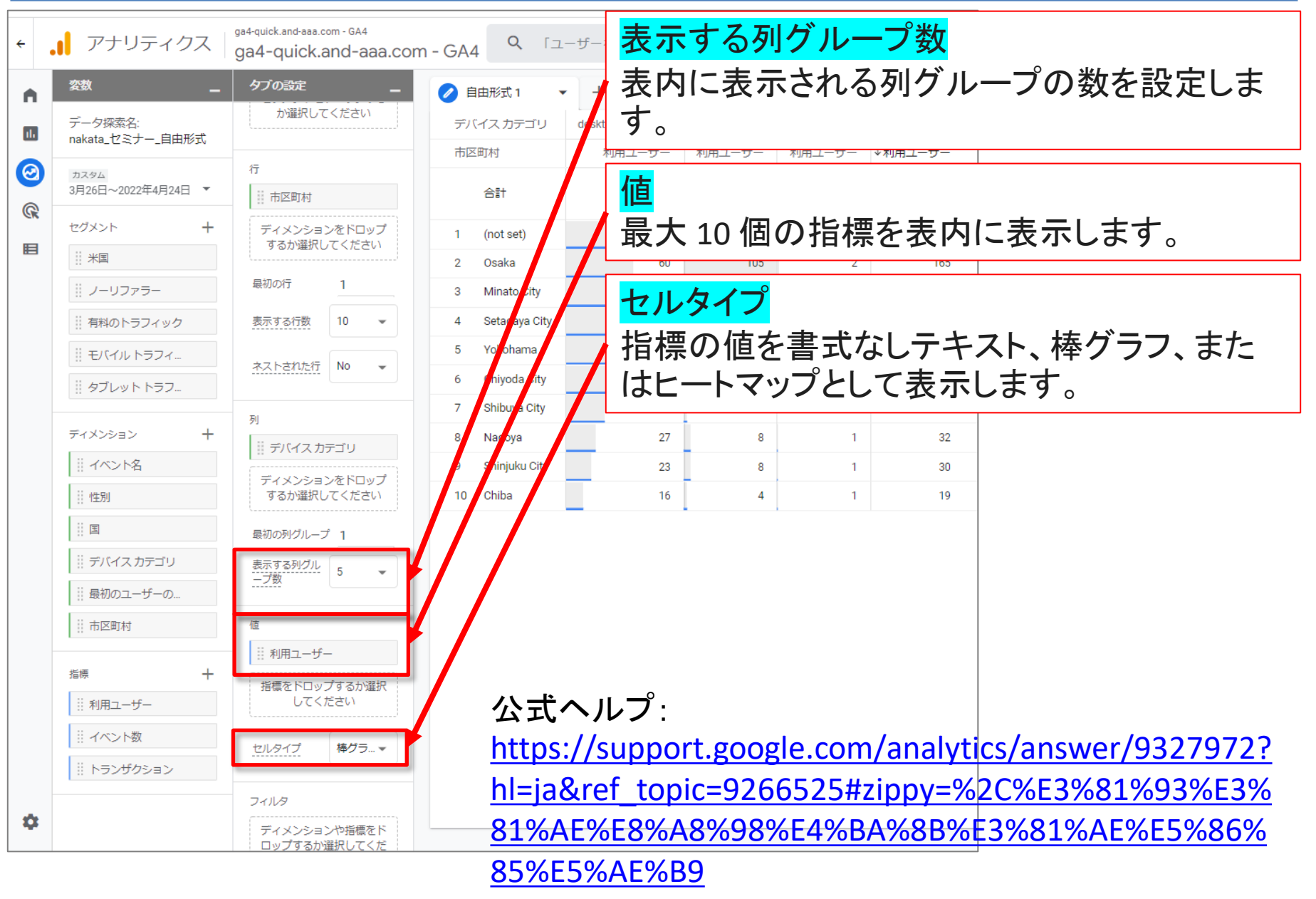

# 「自由形式」ー「円グラフのオプション」のUI

自由形式

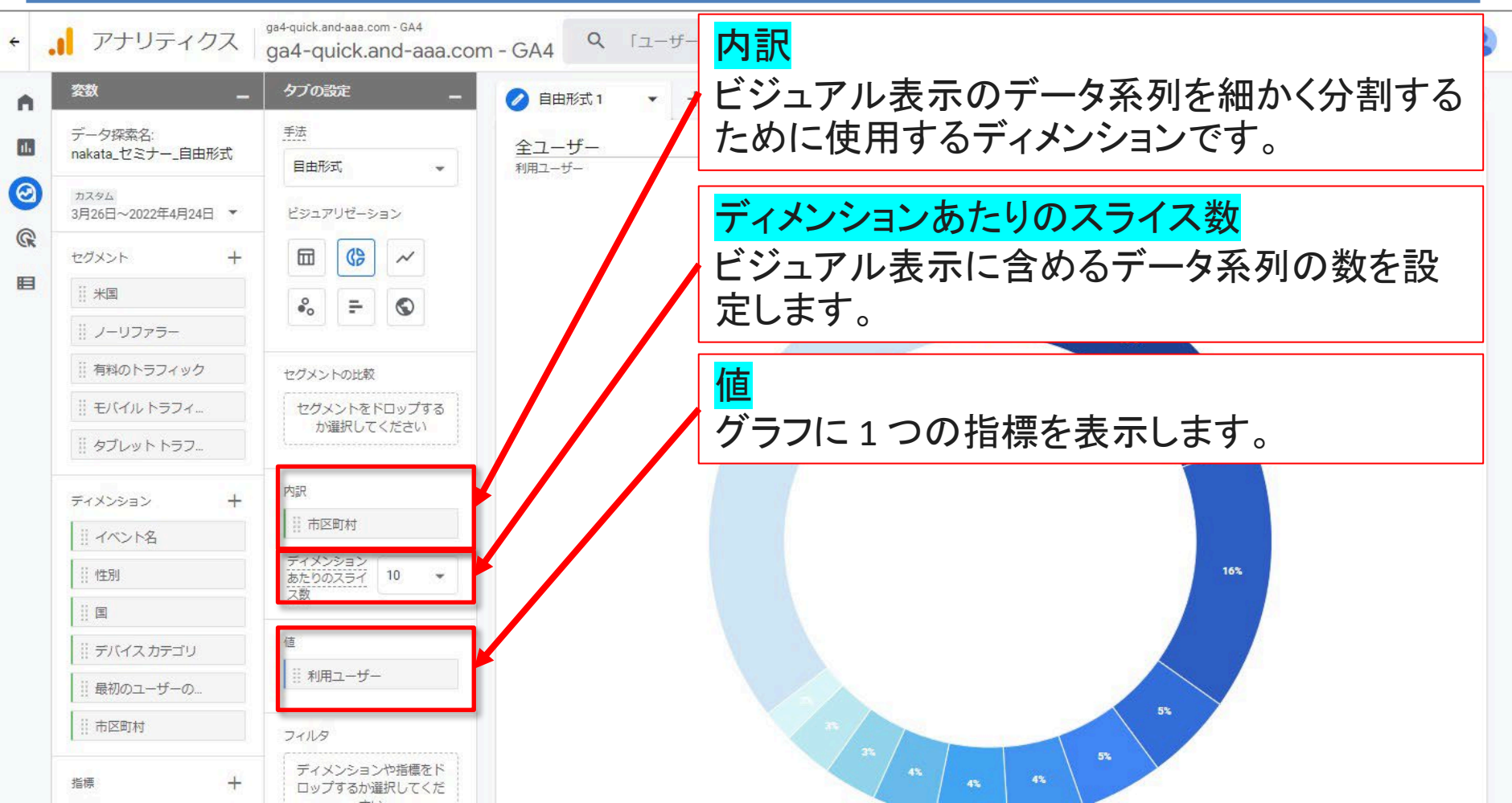

# 公式ヘルプ:

# 「自由形式」--「折れ線グラフのオプション」のUI(1)

ga4-guick.and-aaa.com - GA4 粒度 アナリティクス Q 「ユーザー ga4-guick.and-aaa.com - GA4 グラフの期間の単位を設定します。 週の場合 タブの設定 **杂数** 自由形式1 は日曜日から始まります。月の場合は1日か セグメントの比較 データ探索名: il. 全ユーザー nakata セミナー 自由形式 セグメントをドロップする 利用ユーザ-ら始まります。 か選択してください 0 カスタム 3月26日~2022年4月24日 \* R + 内訳 ヤグメント H Η ※ 米国 ビジュアル表示のデータ系列を細かく分割する || ノーリファラー ために使用するディメンションです。 有料のトラフィック 市区町村 モバイル トラフィ... ディメンション 10 ディメンションあたりの線数 リタブレット トラフ. ビジュアル表示に含めるデータ系列の数を設 ディメンション 定します。 利用ユーザー 11 イベント名 性別 値 **里常検出** 国 トレーニング期間(期間までの グラフに1つの指標を表示します。 デバイスカテゴリ 日数) 最初のユーザーの.. 市区町村 威度 富 指標 || 利用ユーザー

# 公式ヘルプ:

https://support.google.com/analytics/answer/9327972?hl=ja&ref\_topic=9266525#zippy= %2C%E3%81%93%E3%81%AE%E8%A8%98%E4%BA%8B%E3%81%AE%E5%86%85%E5%AE %B9

自由形式

# 「自由形式」ー「折れ線グラフのオプション」のUI(2)「<mark>異常検出</mark>」

自由形式

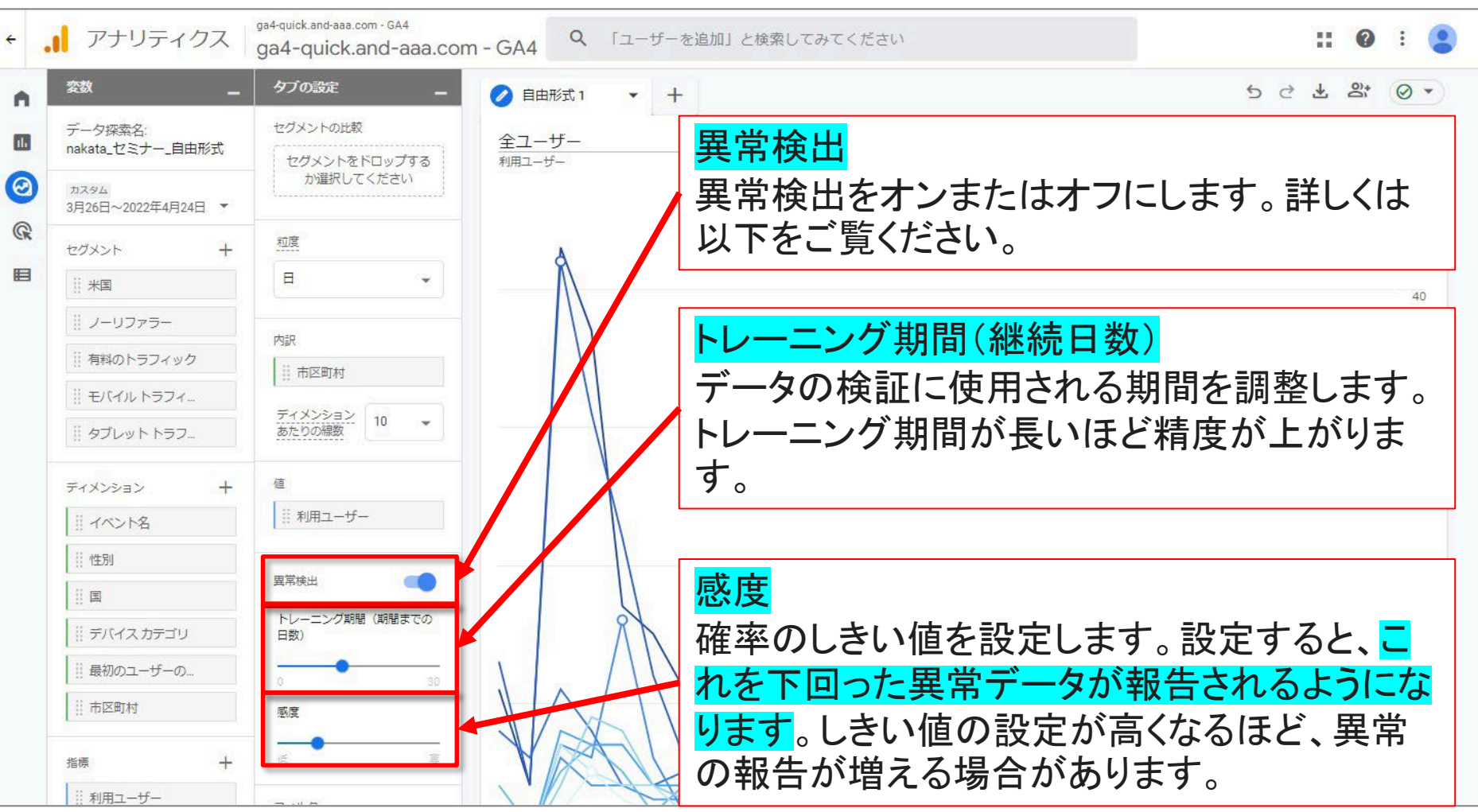

# 公式ヘルプ:

#### [<mark>解説]「自由形式」--「折れ線グラフのオプション」の「<mark>異常検出</mark>」(1)</mark>

異常検出では、折れ線グラフを使ってデータの外れ値を特定できます。

折れ線グラフで異常検出を使用すると、<mark>データの外れ値(統計学において、他の値から</mark> <mark>大きく外れた値)を特定できます</mark>。このオプションは「タブ設定」パネルではデフォルトで 有効になっており、次の2つの設定で検出モデルを構成できます。

トレーニング期間(直前の期間):

表示される指標値を予測するために、現在選択されている期間の何日前からデータを異 常検出モデルに使用するのかを決定します。

たとえば、現在選択されている期間が月の最初の10日間で、トレーニング期間を7日 間に設定した場合、データはその月が始まる7日前から異常検出モデルに使用されま す。

感度:

- 確率のしきい値を設定します。設定すると、これを下回った異常データが報告されるよう になります。感度は、モデルの「考え方」には影響せず、データにラベルを付ける方法の みを指定します。特定の値で発生するポイントの確率は、モデルによって予測され、感度 の影響は受けません。
- たとえば、感度が 5% の場合、5% 未満の確率で発生するポイントは異常と見なされま す。したがって、<mark>感度モデルを高くすると、より多くのデータが外れ値として報告される可</mark> <mark>能性があります</mark>。
- 異常検出モデルを定義すると、ベイズ統計の状態空間時系列モデル(英文資料: <u>https://people.ischool.berkeley.edu/~hal/Papers/2013/pred-present-with-bsts.pdf</u>)がト レーニング データに適用され、時系列に表示される指標の値が予測されます。

最後に、統計的有意性テストをもとにデータポイントが評価され、異常があれば報告され ます。p 値(英文資料: <u>https://en.wikipedia.org/wiki/P-value</u>)のしきい値は、選択した感 度に基づいて決定されます。

公式ヘルプ:

# 「自由形式」ー「散布図のオプション」のUI

自由形式

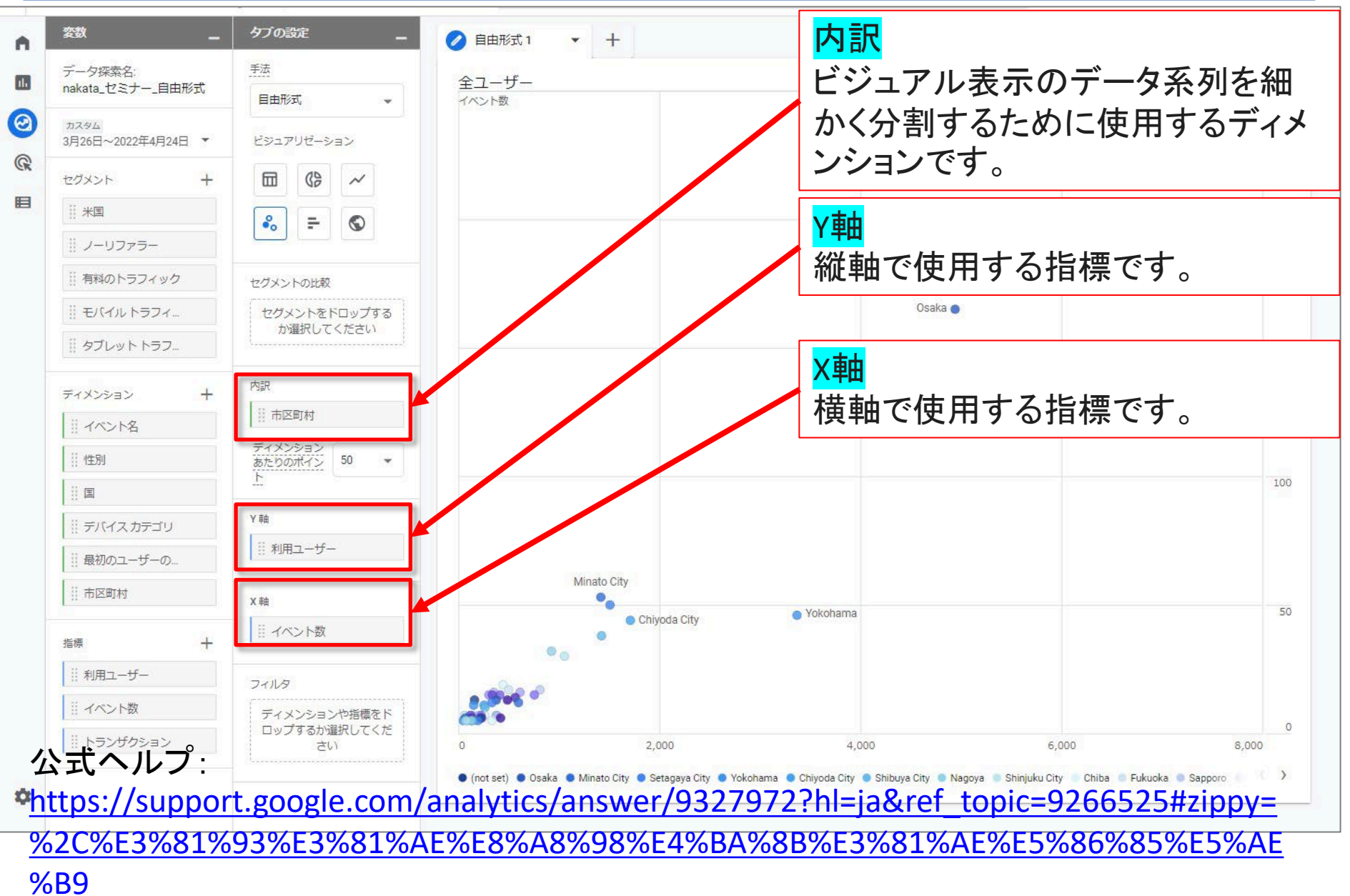

# 「自由形式」ー「地図のオプション」のUI

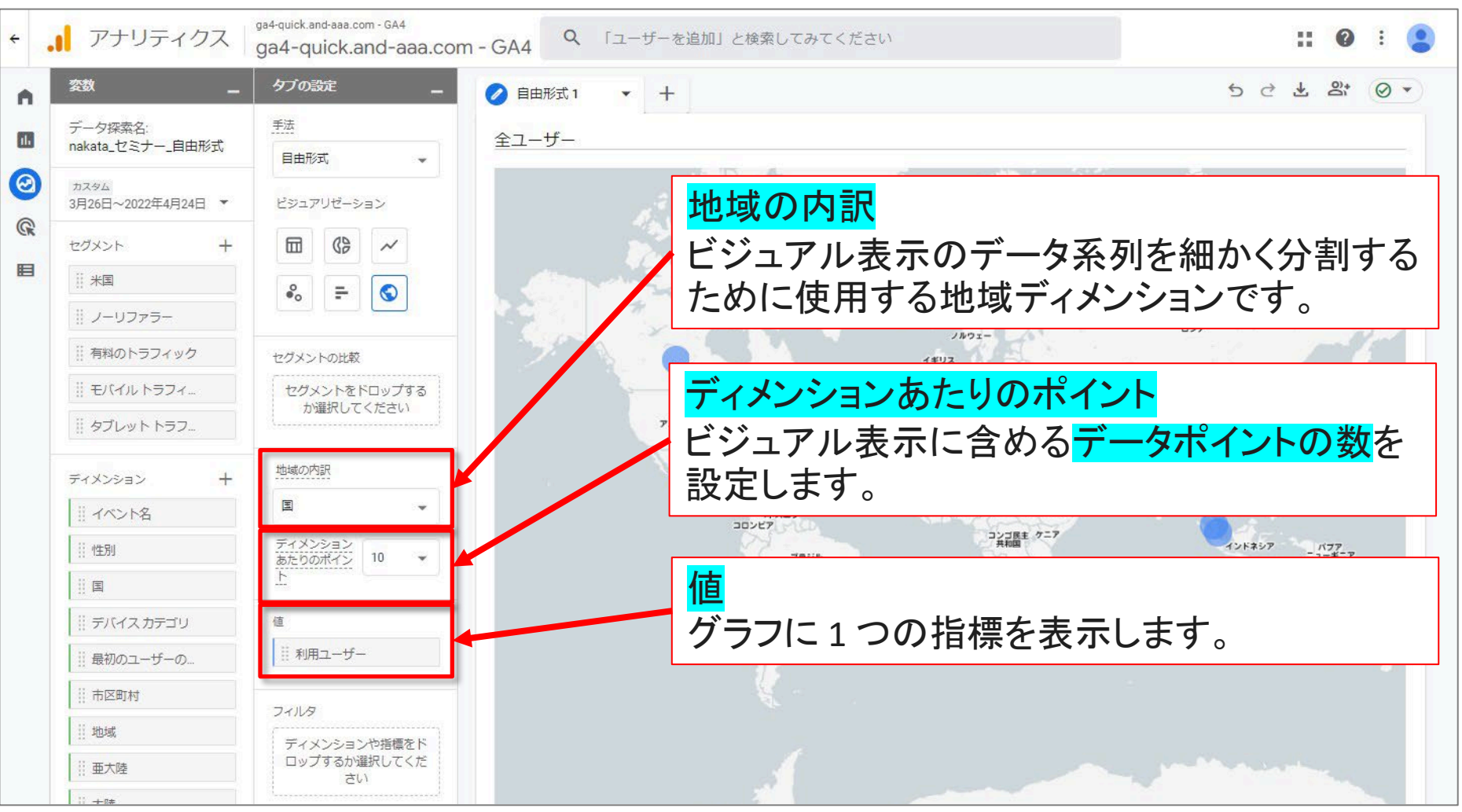

## 公式ヘルプ:

# コホートデータ探索

#### コホートデータ探索

コホートは、Google アナリティクスのディメンションを使用してこのレポートで表示できる、 共通の特性を持つユーザーのグループです。たとえば、<mark>獲得日が同じユーザーはすべて</mark> <mark>同じコホートに属します。コホートデータ探索を行うと、アプリまたはサイト内での、時間の</mark> 経過に伴うこれらのグループの行動を確認できます。

たとえば、新たに獲得したユーザーがサイト上でトランザクションを行うまでにかかる時間、 そしてプロモーションを実施した週にその状況がどのように変化するかを把握できます。 また、長期にわたり維持しているユーザー数と、デザインを新しく変えたアプリをリリースし た直後に維持率が改善するかといったことも確認できます。

公式ヘルプ: <u>https://support.google.com/analytics/answer/9670133?hl=ja&ref\_topic=9266525#zippy=</u> <u>%2C%E3%81%93%E3%81%AE%E8%A8%98%E4%BA%8B%E3%81%AE%E5%86%85%E5%AE</u> <u>%B9</u>

#### 「コホートデータ探索」テンプレートを選択します。

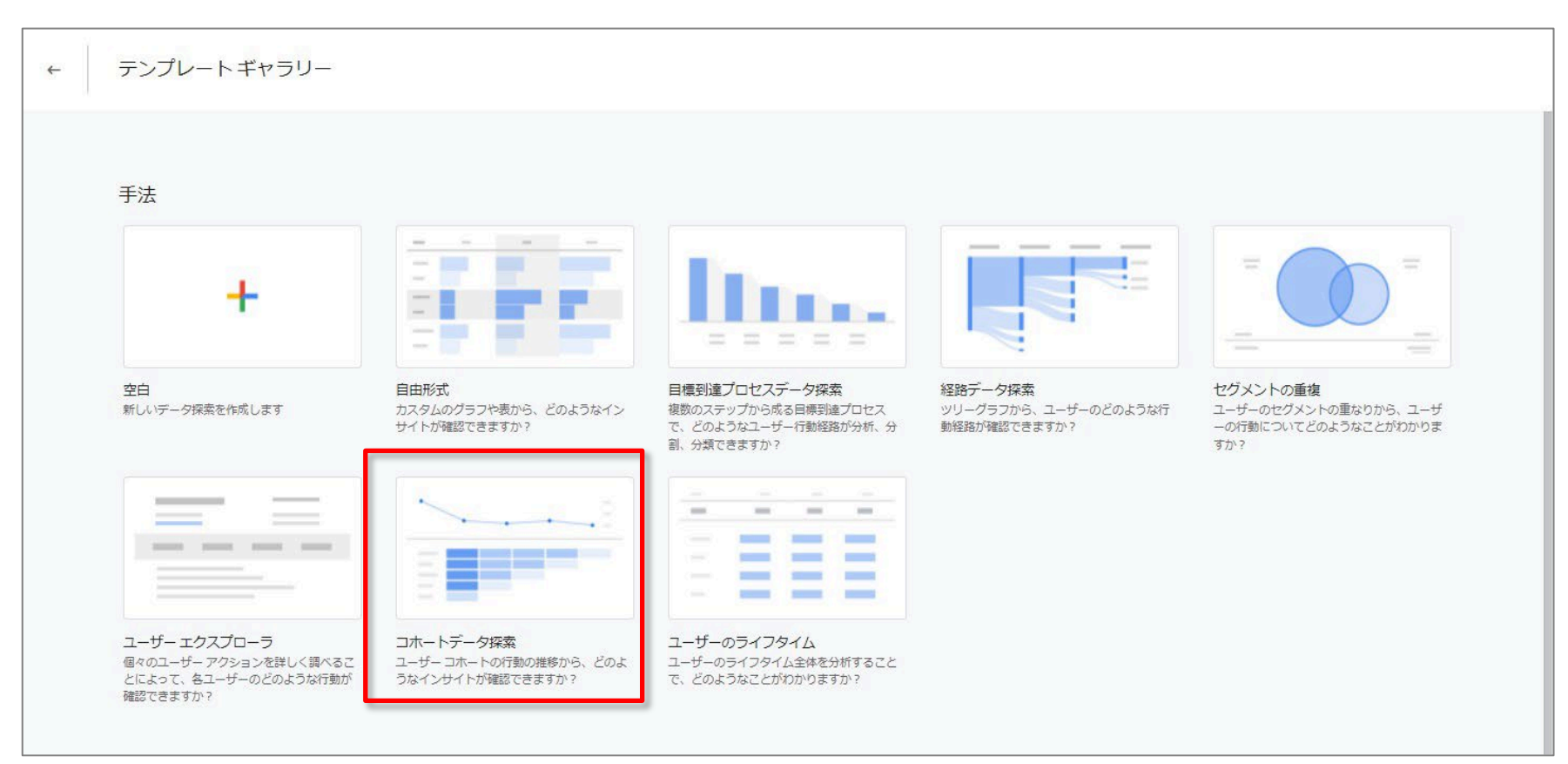

公式ヘルプ:

# コホートデータ探索を設定する <mark>コホートへの登録条件</mark>

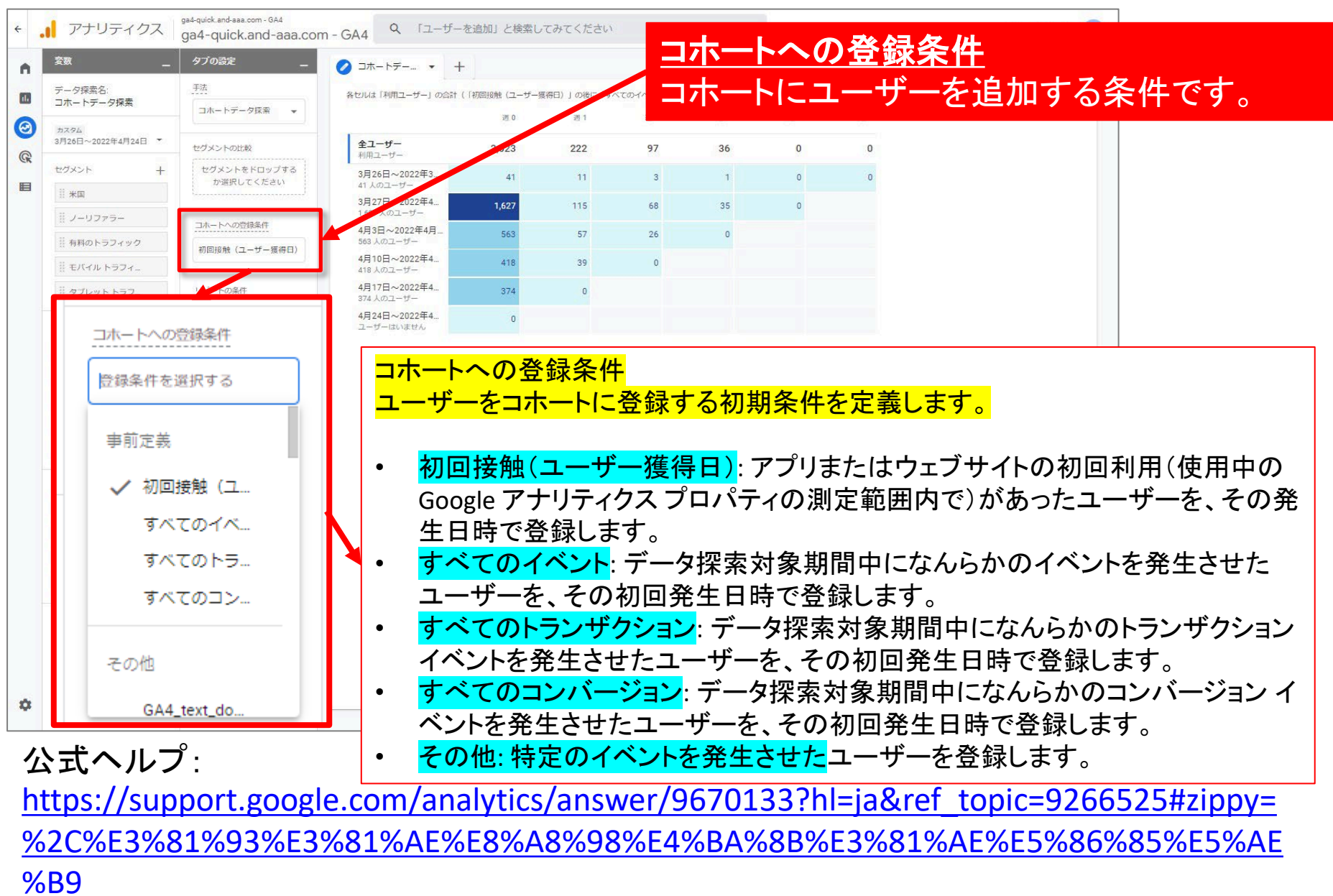

# コホートデータ探索を設定する <mark>リピートの登録条件</mark>

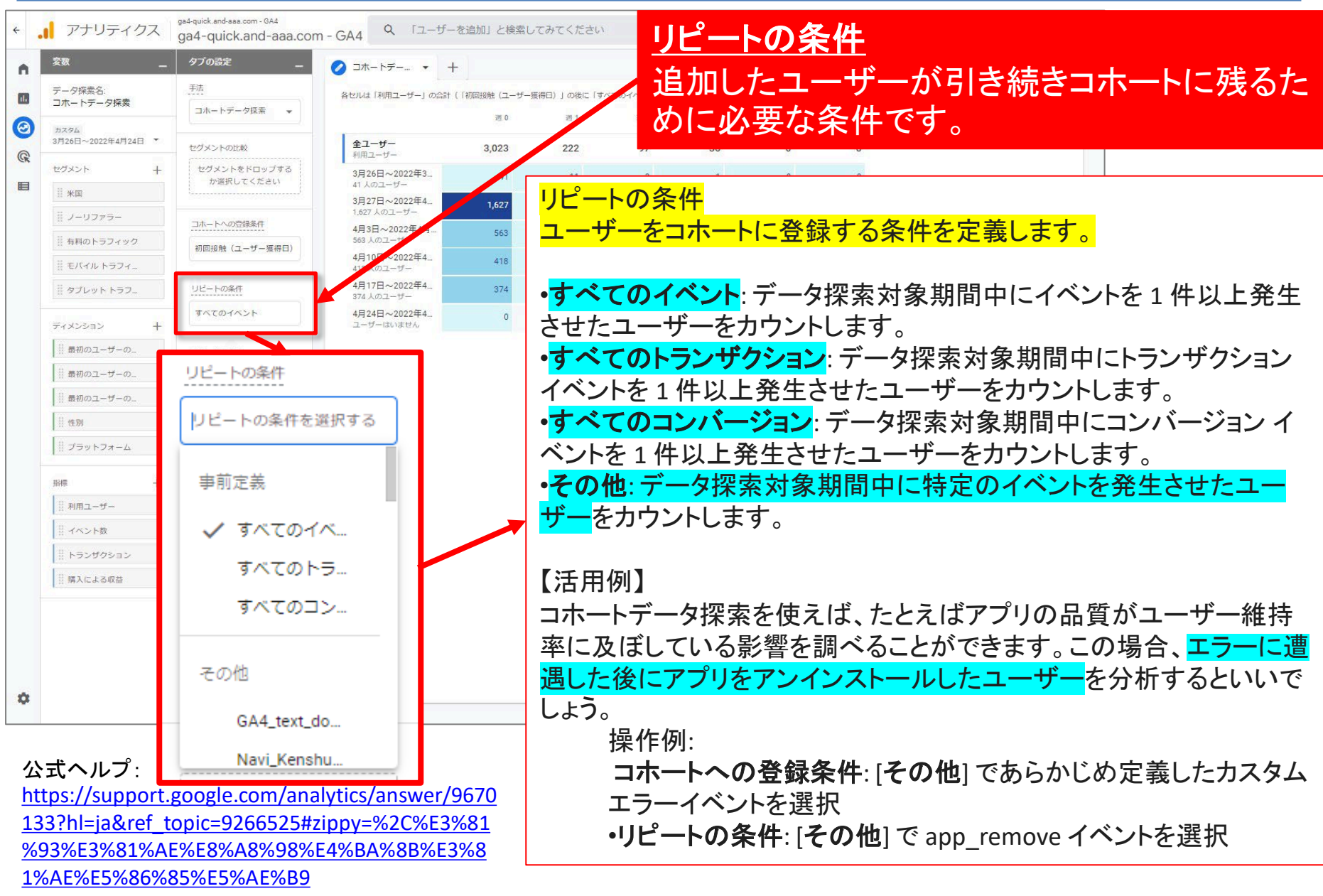

#### [解説] コホートデータ探索の仕組み

コホートデータ探索では、まずはじめに、選択した<mark>登録条件</mark>と<mark>リピートの条件</mark>を満たすユーザーが 抽出されます。コホートを作成する際は、ユーザーを獲得した日付、イベントの発生、トランザクショ ンの発生、コンバージョンの発生を条件として使用できます。

コホートはユーザーのデバイスデータのみに基づいています。User-ID はコホートの決定では考慮 されません。

コホートデータ探索では、各コホートを日、週、または月単位でグループ化します。データ表には、 データ探索期間内の各コホートに属するユーザー数が表示されます。

データ表の各セルには、データ探索を開始した日以降にリピートの条件を満たしたユーザー数が 示されます。たとえば粒度を日単位(「毎日」)に設定した場合、1月1日のコホート(行)の[日1]列 には、1月1日に登録条件を満たし、かつ1月2日にリピートの条件を満たしたユーザー群が表示 されます。

ユーザーは、登録条件を満たすすべてのコホートに割り当てられます。たとえば、登録条件にトラ ンザクションを選択すると、データ探索期間に毎週トランザクションを完了したユーザーは、表の各 行(コホート)に割り当てられます。

公式ヘルプ: <u>https://support.google.com/analytics/answer/9670133?hl=ja&ref\_topic=926</u> <u>6525#zippy=%2C%E3%81%93%E3%81%AE%E8%A8%98%E4%BA%8B%E3%81</u> %AE%E5%86%85%E5%AE%B9 必要な時に

ご参照ください

# コホートデータ探索のUI(1)

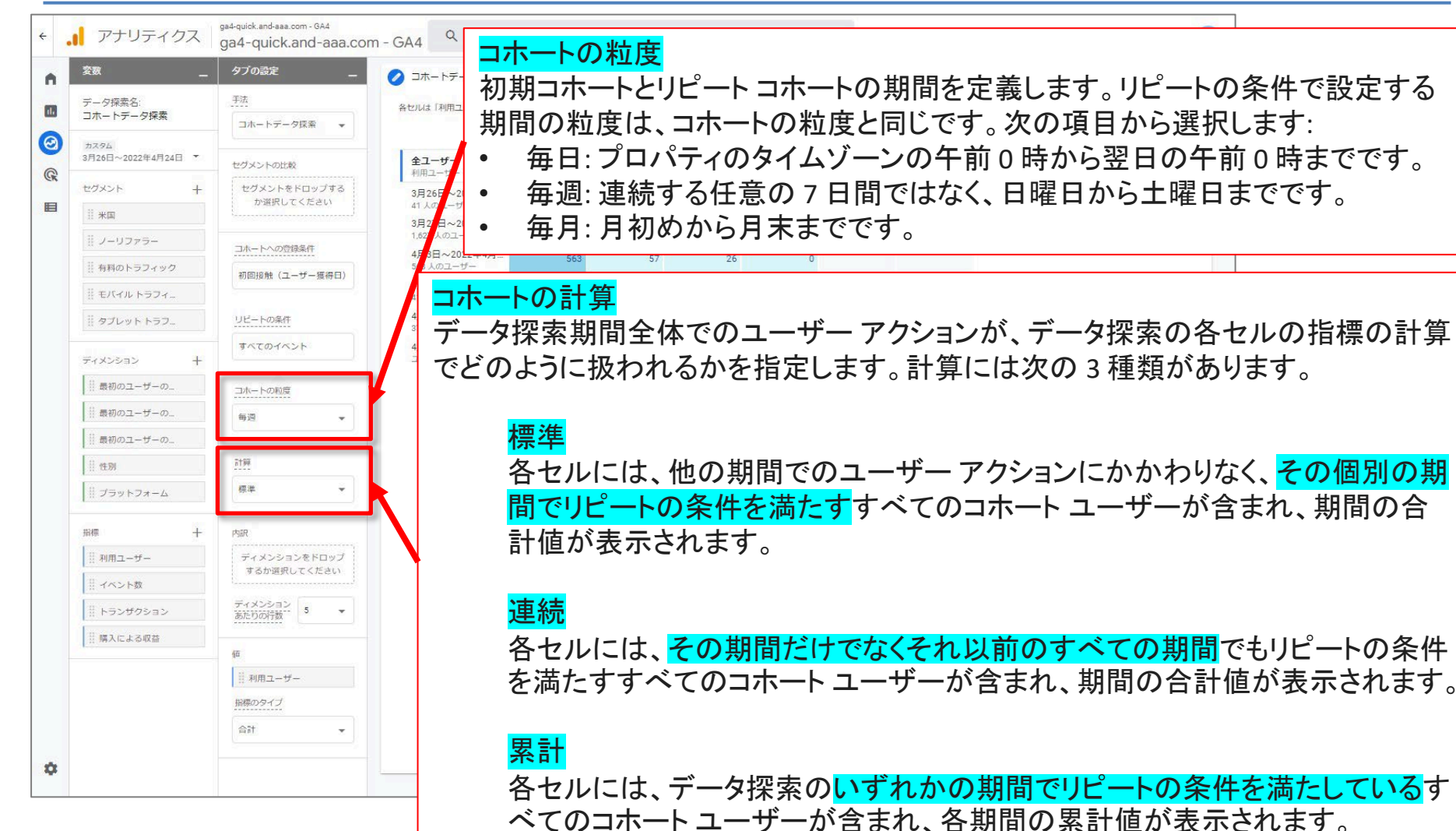

#### 公式ヘルプ:
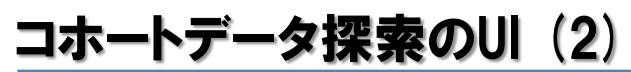

コホートデータ探索

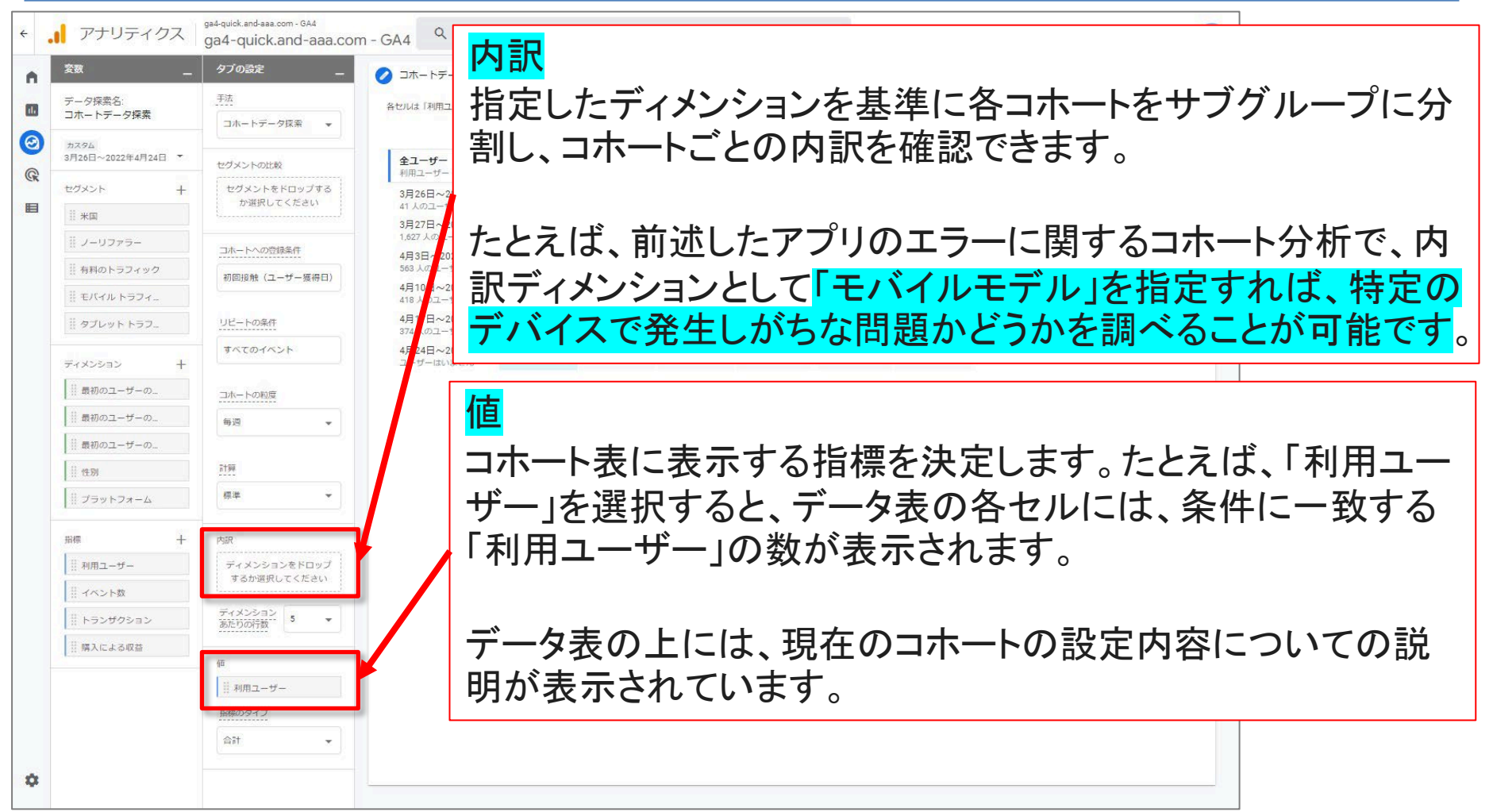

## 公式ヘルプ:

| ECHNIQUE                       | •                                     |        |        |        |        | 10                   |
|--------------------------------|---------------------------------------|--------|--------|--------|--------|----------------------|
| Cohort exploration 👻           |                                       | Week 0 | Week 1 | Week 2 | Week 3 | 12<br>ወ <del>1</del> |
| COHORT INCLUSION               | Transactions                          | 一,463  | 222    | 89     | 76     | መ <sup>-</sup>       |
| First touch (acquisition date) | Oct 6 - Oct 12, 2019                  | 176    | 38     | 14     | 13     | まし                   |
| RETURN CRITERIA                | Oct 13 - Oct 19, 2019<br>18,481 users | 172    | 38     | 13     | 12     | 新†                   |
| Any transaction                | Oct 20 - Oct 26, 2019<br>20,309 users | 203    | 33     | 16     | 19     | 17,0                 |
| COHORT GRANULARITY             | Oct 27 - Nov 2, 2019<br>18,028 users  | 154    | 19     | 13     | 13     |                      |
| weekiy •                       | Nov 3 - Nov 9, 2019<br>18,431 users   | 192    | 33     | 21     | 19     |                      |
| REAKDOWN                       | Nov 10 - Nov 16, 2019<br>21,854 users | 170    | 34     | 12     |        | ショ                   |
| Drop or select dimension       | Nov 17 - Nov 23, 2019<br>22,602 users | 203    | 27     |        |        | ້ - ດ                |
| dimension 5 👻                  | Nov 24 - Nov 30, 2019<br>24,730 users | 193    |        |        |        | 週(                   |
| ALUES                          |                                       |        |        |        |        | 月:                   |
| Transactions                   |                                       |        |        |        | Q      | トラ                   |

6日から10月 までの間に、こ トで 17,093 人 ・ザーを獲得し 獲得したこの 人のユーザー じ週(10月6 0月12日)に のトランザク を行いました。 7,093 人は、翌 月13日~10 日)に <mark>38 件</mark>の ザクションを行 いました。

### 公式ヘルプ:

| Tab Settings —                 | Cohort 1 -                            | F             |             |        |        | 10月6日から10月12                                             |
|--------------------------------|---------------------------------------|---------------|-------------|--------|--------|----------------------------------------------------------|
| TECHNIQUE                      | アクティブ コー                              | ++*           |             |        |        |                                                          |
| Cohort exploration 👻           |                                       | Week 0        | Veek 1      | Week 2 | Week 3 | 1FCI/,093 入の <mark>ユー</mark><br>ザーた猫得しました                |
| COHORT INCLUSION               | Active users                          | 1,390         | 203         | 79     | 72     | 10月6日から10月12                                             |
| First touch (acquisition date) | Oct 6 - Oct 12, 2019<br>17,093 users  | 171           | 31          | 12     | 13     | 日までの週に新たに獲得したう。                                          |
| RETURN CRITERIA                | Oct 13 - Oct 19, 2019<br>18,481 users | 165           | 35          | 11     | 11     | 待したユーサー 17,093<br>人のうち、171人が同じ                           |
| Any transaction                | Oct 20 - Oct 26, 2019<br>20,309 users | 190           | 33          | 13     | 17     | 週(10月6日~10月                                              |
| COHORT GRANULARITY             | Oct 27 - Nov 2, 2019<br>18,028 users  | 148           | 18          | 13     | 12     | 12日) <mark>に1回以上のト</mark>                                |
| Weekly 👻                       | Nov 3 - Nov 9, 2019<br>18,431 users   | 178           | 28          | 18     | 19     | ランザクションを行いま                                              |
| BREAKDOWN                      | Nov 10 - Nov 16, 2019<br>21,854 users | 162           | 33          | 12     |        | <mark>し/こ</mark> 。<br>10日6日から10日12                       |
| Drop or select dimension       | Nov 17 - Nov 23, 2019<br>22,602 users | 193           | 25          |        |        | 10万00万10万12                                              |
| dimension 5 -                  | Nov 24 - Nov 30, 2019<br>24,730 users | 182           |             |        |        | 得したユーザー 17,093                                           |
| VALUES                         |                                       |               |             |        | Q      | 人のうち、獲得後の最<br>初の週(10月13日~<br>10月19日)に <mark>31人</mark> が |
| 公式ヘルプ·                         | 人数で見て<br>数値が少な                        | こいるの<br>なくなって | で、前ペ<br>いる。 | ージより   | 1      | 1回以上のトランザク<br>ションを行いました。                                 |

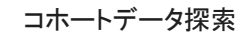

| Tab Settings _                 | Cohort 1 👻 🕂                       | -                                     |        |        |        | 10月6日から10月                |
|--------------------------------|------------------------------------|---------------------------------------|--------|--------|--------|---------------------------|
| TECHNIQUE                      | アクティブ ユー+                          | チ—                                    |        |        |        | 12日までの間に、                 |
| Cohort exploration 👻           | 日本語では「利」                           | ₽<br>₩ <sup>₽</sup> <sup>ek 0</sup> ₩ | Week 1 | Week 2 | Week 3 | <mark>270 人</mark> のユーザーが |
| COHORT INCLUSION               | Active users                       | 2,199                                 | 55     | 29     | 20     | このサイトで1回以                 |
| First touch (acquisition date) | Oct 6 - Oct 12, 2019<br>270 users  | 270                                   | 14     | 5      | 3      | 上のトランザクション                |
| RETURN CRITERIA                | Oct 13 - Oct 19, 2019<br>290 users | 291                                   | 11     | 3      | 6      | この期間中に1回以                 |
| Any transaction                | Oct 20 - Oct 26, 2019<br>286 users | 285                                   | 9      | 2      | 2      | 上のトランザクション                |
| COHORT GRANULARITY             | Oct 27 - Nov 2, 2019<br>242 users  | 2 12                                  | 3      | 2      | 5      | を行ったユーザー                  |
| weekiy                         | Nov 3 - Nov 9, 2019<br>273 users   | 73                                    | 9      | 11     | 4      | 270 人のうち、14 人             |
| BREAKDOWN                      | Nov 10 - Nov 16, 2019<br>266 users | 266                                   | 7      | 6      |        | が翌週(10月13日                |
| Drop or select dimension       | Nov 17 - Nov 23, 2019              | 288                                   | 2      |        |        | ~10月19日)に1                |
| Rows per 5 👻                   | Nov 24 - Nov 30, 2019              | 282                                   |        |        |        | 回以上のトランザク                 |
| VALUES                         | 202 Ubera                          |                                       |        |        |        | ションを行いました。                |
| Active users                   | 2日連続で、                             | 購入した                                  | 人数。    |        | Q      | (計算で「連続」を選                |
|                                |                                    |                                       |        |        |        |                           |

### 公式ヘルプ:

https://support.google.com/analytics/answer/9670133?hl=ja&ref\_topic=9266525#zippy= %2C%E3%81%93%E3%81%AE%E8%A8%98%E4%BA%8B%E3%81%AE%E5%86%85%E5%AE %B9

 $\mathbf{O}_{0}$ 

| ngs _                 | ◎ color1<br>アクティブ                     | ++          | _    |        |        |        |
|-----------------------|---------------------------------------|-------------|------|--------|--------|--------|
| xploration 👻          | 日本語では                                 | エック<br>に利用ニ | L・サ- | Week 2 | Week 3 | Week 4 |
| INCLUSION             | Active users                          | 1,073       | 138  | 59     | 37     | 6      |
| ch (acquisition date) | Nov 17 - Nov 23, 2019<br>22,602 users | 193         | 25   | 24     | 30     | 6      |
| CRITERIA              | desktop<br>15,221 users               | 168         | 24   | 23     | 29     | 6      |
| saction               | mobile<br>7,163 users                 | 22          | 1    | 1      | 1      | 0      |
| GRANULARITY           | tablet<br>376 users                   | 3           | 0    | 0      | 0      | 0      |
| · ·                   | Nov 24 - Nov 30, 2019<br>24,730 users | 182         | 30   | 18     | 7      |        |
| WN                    | desktop<br>15.997 users               | 157         | 27   | 17     | 6      |        |
| e category            | mobile<br>8,343 users                 | 25          | 3    | 0      | 1      |        |
| n 5 *                 | tablet<br>435 users                   | 0           | 0    | 1      | 0      |        |
|                       | Dec 1 - Dec 7, 2019<br>24,149 users   | 284         | 63   | 17     |        |        |
| e users               | desktop<br>16.305 users               | 249         | 59   | 16     |        |        |
|                       | mobile<br>7,401 users                 | 34          | 4    | 1      |        | G      |
|                       | tablet<br>381 users                   | 1           | 0    | 0      |        |        |

この例は、デバイス カテゴ リを内訳ディメンションとし て追加した結果を示したも のです (mobile、desktop、 <mark>tablet)。</mark>各コホートは、獲 得時にユーザーが使用して いたデバイスタイプ(パソコ ン、モバイル、タブレット)で 分類されています。 内訳ディメンションを追加し た場合、ユーザーは最初に 該当した分類項目のみに 関連付けられます。たとえ ば、最初のアクセス時にモ バイルを使用していたユー ザーAが、その後で同じ日 にパソコンで再びアクセス したとします。この場合、 ユーザー A は、そのコホー トのモバイルの内訳にのみ 表示されます。

公式ヘルプ:

TEC

### コホートデータ探索の制限事項

- コホートデータ探索で表示されるコホートは、最大 60 件までです。
- 内訳ディメンションを適用すると、そのディメンションの上位15個までの値が表示されます。
- ユーザー属性のディメンションには、しきい値が適用されます。コホートのユーザー 数が少なすぎて匿名性を確保できない場合、それらのユーザーはデータ探索に含まれません。

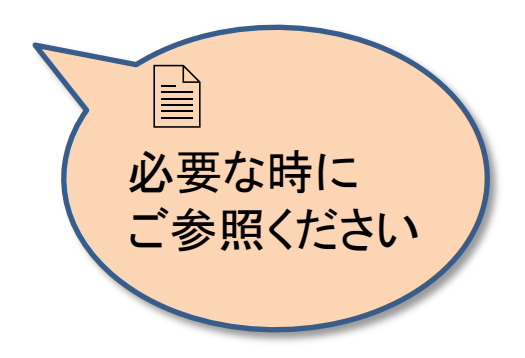

# ユーザーのライフタイム

### ユーザーのライフタイム

ユーザー ライフタイム手法を使うと、サイトまたはアプリの顧客としてのライフタイムにお けるユーザー行動を理解できます。この手法では次のようなインサイトを得ることができま す。

[解説 ライフタイムとは?] ライフタイム データは、サイトやアプリで 2020 年 8 月 15 日以 降アクティブだったユーザーにのみ使用できます。ユーザー ライフタイム手法で利用でき るデータ範囲には、そうした<mark>ユーザーが初めてサイトかアプリを利用して以来のすべての</mark> データが含まれます。たとえば、2019 年 12 月に初めてサイトにアクセスしたものの、2020 年 8 月 14 日にアクティブでなくなったユーザーのデータは含まれませんが、そのユー ザーが 2020 年 8 月 16 日にアクティブだった場合は、前の年(=2019年)にまで遡ってす べてのデータが含まれます。

- 選択した月のみの収益と比較して、最も高いライフタイム収益をもたらした参照元 / メディア / キャンペーン。
- 価値が高いと期待されるユーザー(Google アナリティクスの予測モデルで、購入の可能性が高く、離脱の可能 性が低いと予測されたユーザー)を獲得している有効なキャンペーン。
- ユニークユーザーの行動に関するインサイト(1か月のアクティブユーザーがサイトで商品を最後に購入した日時や最後にアプリを利用した日時など)

公式ヘルプ:

https://support.google.com/analytics/answer/9947257?hl=ja&ref\_topic=9266525

ユーザーのライフタイム

### 「ユーザーのライフタイム」テンプレートを選択します。

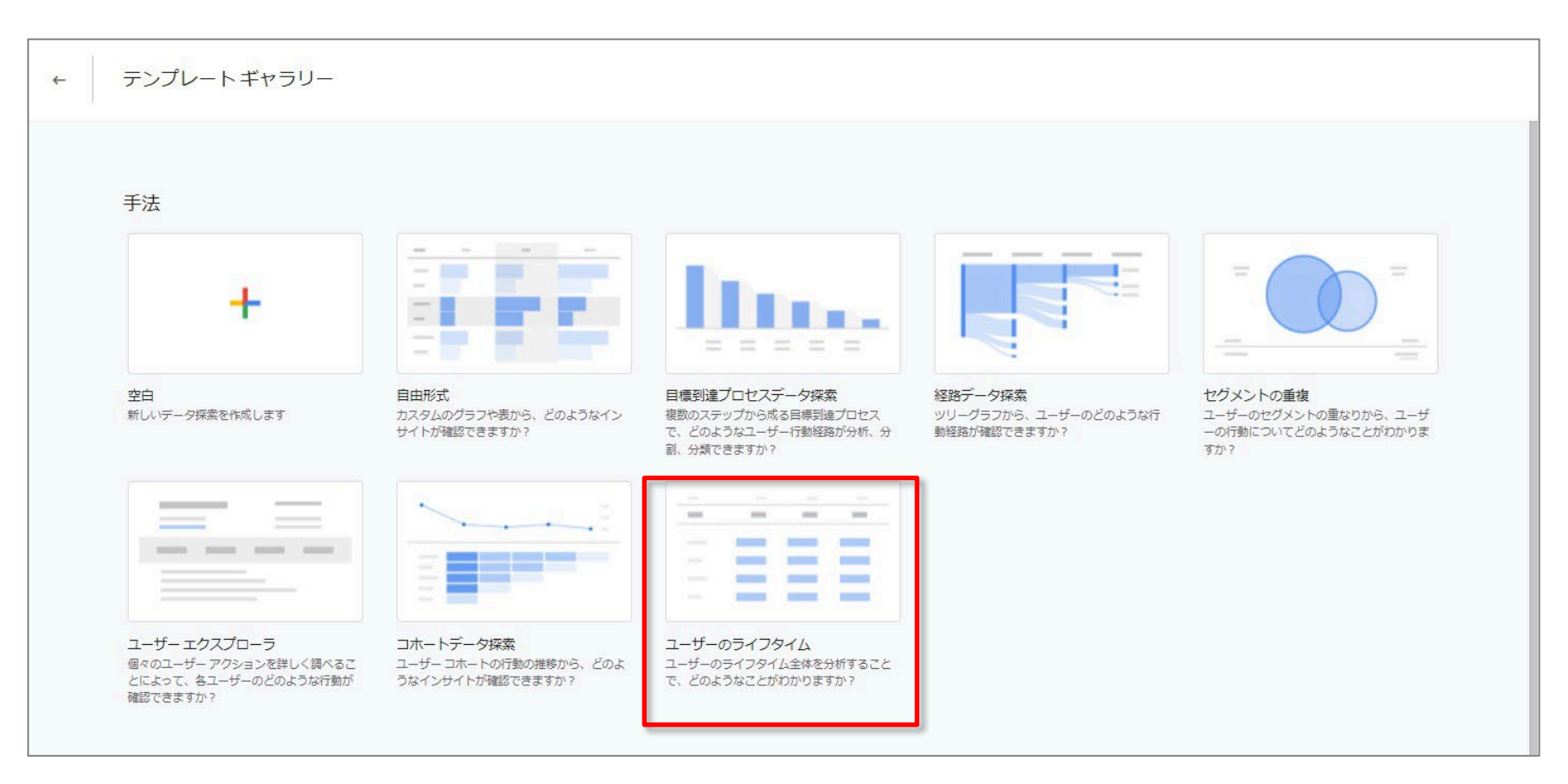

ユーザーのライフタイム

ユーザー ライフタイム手法では、サイトまたはアプリのユーザーの集計データが表示され ます。具体的には、ユーザーごとに次の情報を確認できます。

- 最初の接点: プロパティでユーザーが初めて測定されたときに関連付けられたデータ (例: 初回訪問日や購入日、あるいはユーザーとして獲得されたキャンペーン)。
- 最近の接点: プロパティでユーザーが最後に測定されたときに関連付けられたデータ (例: 最後にアクティビティや購入を行った日)。
- ライフタイムの接点: ユーザーのライフタイムにわたって集計されたデータ(例: ライフタ イム全体の収益やエンゲージメント)。
- 予測指標: ユーザーの行動を予測するために機械学習によって生成されるデータ。
   例:
  - ・ 購入の可能性
  - アプリ内購入の可能性
  - 離脱の可能性

## ユーザーのライフタイム データ探索の期間

|                                                               | ga4-quick.and-aaa.com                                            | m - GA4 Q [그-ザ- | を追加」と検索して         | みてください                 |                              |                    |                    | :: 0   | :             |              |
|---------------------------------------------------------------|------------------------------------------------------------------|-----------------|-------------------|------------------------|------------------------------|--------------------|--------------------|--------|---------------|--------------|
| 安数 _                                                          | タブの設定                                                            | ⊘ ユーザーのラ ・ +    | e)                |                        |                              |                    | 5                  | 2 2 2: | Ø •           |              |
| データ探索名:                                                       | 手法                                                               | 最初のユーザーのメディア    | ◆ユーザーの合計数         | LTV: 平均                | 全期間のエンゲージメント時間: 平均           | 全期間のトランザクション数: 平均  |                    |        |               |              |
| hakata_ゼミナー_ユーサー                                              | ユーザーのライフタイム・                                                     | 슴計              | 117<br>全体の 100.0% | ¥20<br>⊉∰00 100.0%     | 20 分 05 秒<br>全体の 100.0%      | 0.24<br>≑#© 100.0% |                    |        |               |              |
| 3月26日~2022年4月24日                                              | ビジュアリゼーション                                                       | 1 (none)        | 72                | ¥22                    | 0分14移                        | 0.26               |                    |        |               |              |
| セグメント +                                                       |                                                                  | 2 referral      | 28                | ¥15                    | 0分29秒                        | 0.18               |                    |        |               |              |
| 米国                                                            |                                                                  | 3 paidsocial    | 8                 | ¥0                     | 0 分 00 移                     | 0                  |                    |        |               |              |
| ノーリファラー                                                       | セグメントの火蛟                                                         | 4 organic       | 5                 | ¥64                    | 7時間43分)                      | 0.8                |                    |        |               |              |
| 有料のトラフィック                                                     | セヴメントを、ロップする<br>か選択してくいさい                                        | 5 cpc           | 2                 | ¥0                     | 0 分 40 秒                     | 0                  |                    |        |               |              |
| モバイル トラフィー                                                    | And a second second second                                       | 6 email         | 1                 | 40                     | 0 5) 00 ₹9                   | 0                  |                    |        |               |              |
| ダブレットトラフ                                                      | 17                                                               | 7 social        | 1                 | 40                     | 1分01秒                        | 0                  |                    |        |               |              |
|                                                               | 最初のユーザーの                                                         |                 |                   |                        |                              |                    |                    |        |               |              |
| 。<br>※ 銀終オーディエン。<br>… 初回訪問日                                   | <u>表示する行教</u> 10 +<br><u>ネストされた行</u> Yes +                       | ↓<br>前          | のデー               | - タマ                   | を含む)が                        | 表示されま              | す。                 | //_/>  | <u>,11H11</u> | <b>713</b> . |
| ## +<br>□ ユーザーの合計数<br>□ LTV: 平均<br>□ 全期間のエンゲー_<br>□ 全期間のトランゲ_ | 月<br>ディメンションをドロップ<br>するか過択してください<br>最初の月グループ 1<br>素示する月グル<br>5 ・ | ユ<br>固          | ーザ-<br>定され        | ーの <sup>:</sup><br>いてお | ライフタイ」<br>おり、変更 <sup>-</sup> | ム データ探<br>することは    | 『索では、終了日<br>できません。 | が「B    | 乍日。           | ][:          |

[**解説] ユーザーのライフタイム データ探索とレポートでのユーザー識別方法 (1)**<sup>ユーザーのライフタイム</sup>
説明が細かいので、P158をご参照ください。

GA4プロパティの User-ID 機能を使用すると、プラットフォームとデバイスをまたいだ ユーザーの識別とレポートの作成が2通りの方法で可能になります。レポートの際にプ ロパティで使用されるユーザーの識別方法には以下の2つがあります。これにより、 ユーザーのライフタイム データにそれぞれ次のような影響があります。

#### まずは User-ID、次にデバイス ID

この方法では、ユーザーを判別し、レポートやデータ探索において関連イベントをまとめて扱うための識別情報として、より精度の高いユーザー ID をまず使用します(収集されている場合)。ユーザー ID が収集されていない場合は、デバイス ID(ウェブサイトの場合はクライアント ID、アプリの場合はアプリインスタンス ID)を使ってユーザーを識別します。

選択した期間内に、あるユーザーに、ログインした状態とログアウトした状態の両方の アクティビティが発生した場合、データ探索にはユーザーのライフタイム データのログ イン部分のみが使用されます。これにより、ユーザーデータがより正確になります。つ まり、ユーザー数の重複はなく、平均ライフタイム バリュー(LTV)などの指標は User-ID に基づいてより正確に生成されます。ユーザーがログインしていないときに発生したア クティビティはデータ探索に含まれません。

公式ヘルプ:

https://support.google.com/analytics/answer/9947257?hl=ja&ref\_topic=9266525

#### [解説] ユーザーのライフタイム データ探索とレポートでのユーザー識別方法(2) <sup>ユーザーのライフタイム</sup> 説明が細かいので、P158をご参照ください。

#### デバイス ID のみ

デバイス ID(ウェブサイトの場合はアナリティクス Cookie、アプリの場合はアプリインス タンス ID)でユーザーを識別し、ユーザー ID が収集されても無視します。この方法では、 ユーザーのライフタイム データはデバイス単位で集計されます。

#### 例(以下の文章を次ページに図式化してあります。)

ログインしているユーザーが前年にアプリに複数回アクセスしており、合計取引額が 100,000 円だとします。同じユーザーが、ログインせずにゲストとして別々のデバイスで 5,000 円の価値の取引を4回行いました。それに加えて、クエリで選択した期間内に、 ログインした状態でのアプリへのアクセスが1回以上あったとします。 ユーザーのライフタイムデータ探索でこのユーザーのデータがどのように表示される かは、使用するレポートでのユーザー識別方法によって異なります。

User-ID、Google シグナル、次にデバイス ID の場合: ログインデータのみがデータ探索の対象となるため、このユーザーは計1回カウントされ、100,000円の収益があるとされます。 ライフタイムの平均収益は100,000円になります。

**デバイスのみの場合**: このユーザーは 5回カウントされます。そのうち 1回は 100,000円、4回は 5,000円の収益です。ライフタイムの平均収益は 24,000円になります。 公式ヘルプ:

https://support.google.com/analytics/answer/9947257?hl=ja&ref\_topic=9266525

#### [解説] ユーザーのライフタイム データ探索とレポートでのユーザー識別方法(3)

ユーザーのライフタイム

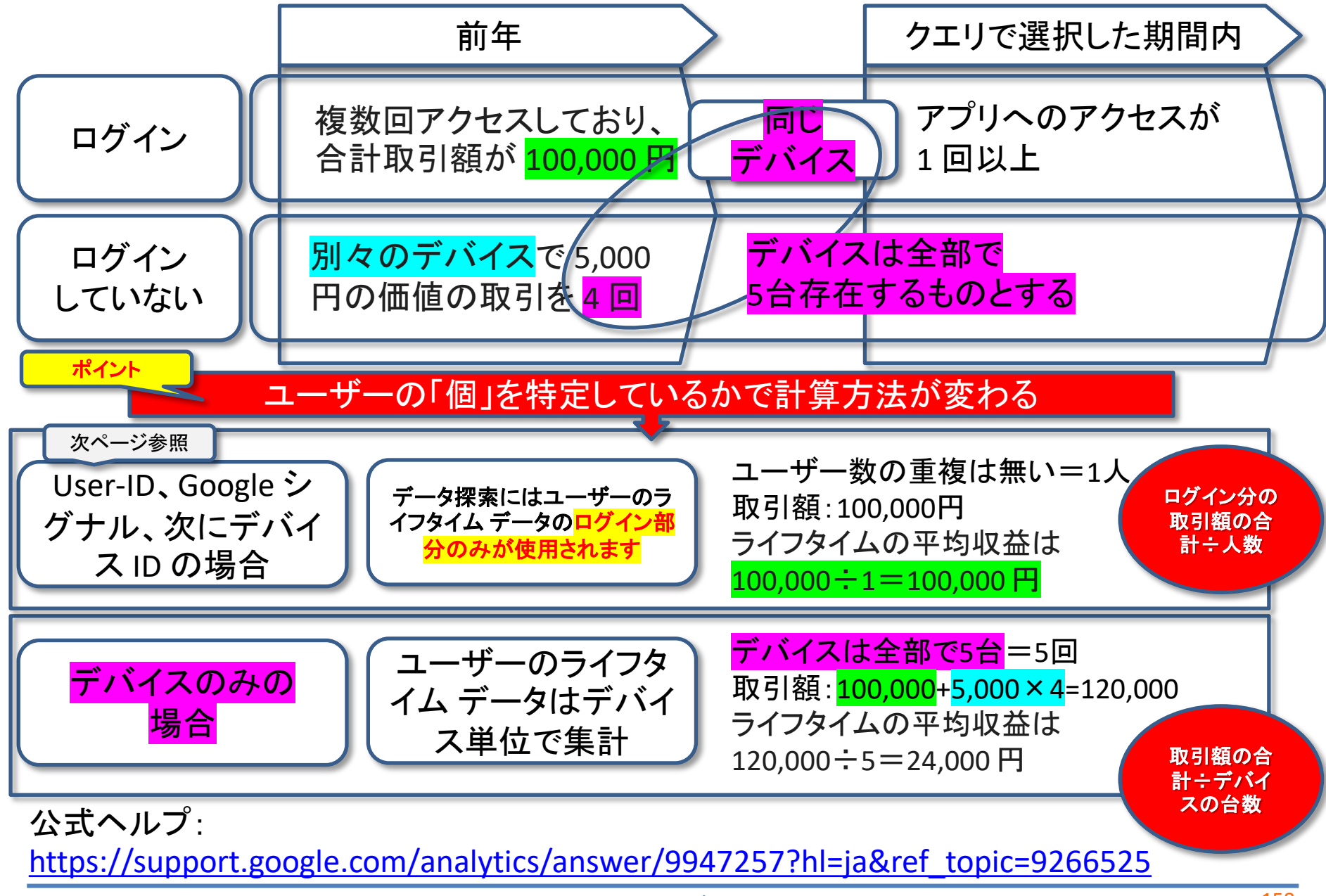

and,a 2022年

## User-ID、Google シグナル、次にデバイス ID の場合とは?(1)

「管理 > レポート用識別子」で設定する。収集用に送信する User ID、および同意済 みユーザーを対象とする Google シグナルのデータに基づいて、複数のプラット フォーム間のユーザーのレポートを作成する場合は、このオプションを選択します。 User ID が指定されていない場合、アナリティクスでは Google シグナルのデータが 使用されます。このデータが利用できないときは、デバイス ID が使用されます。

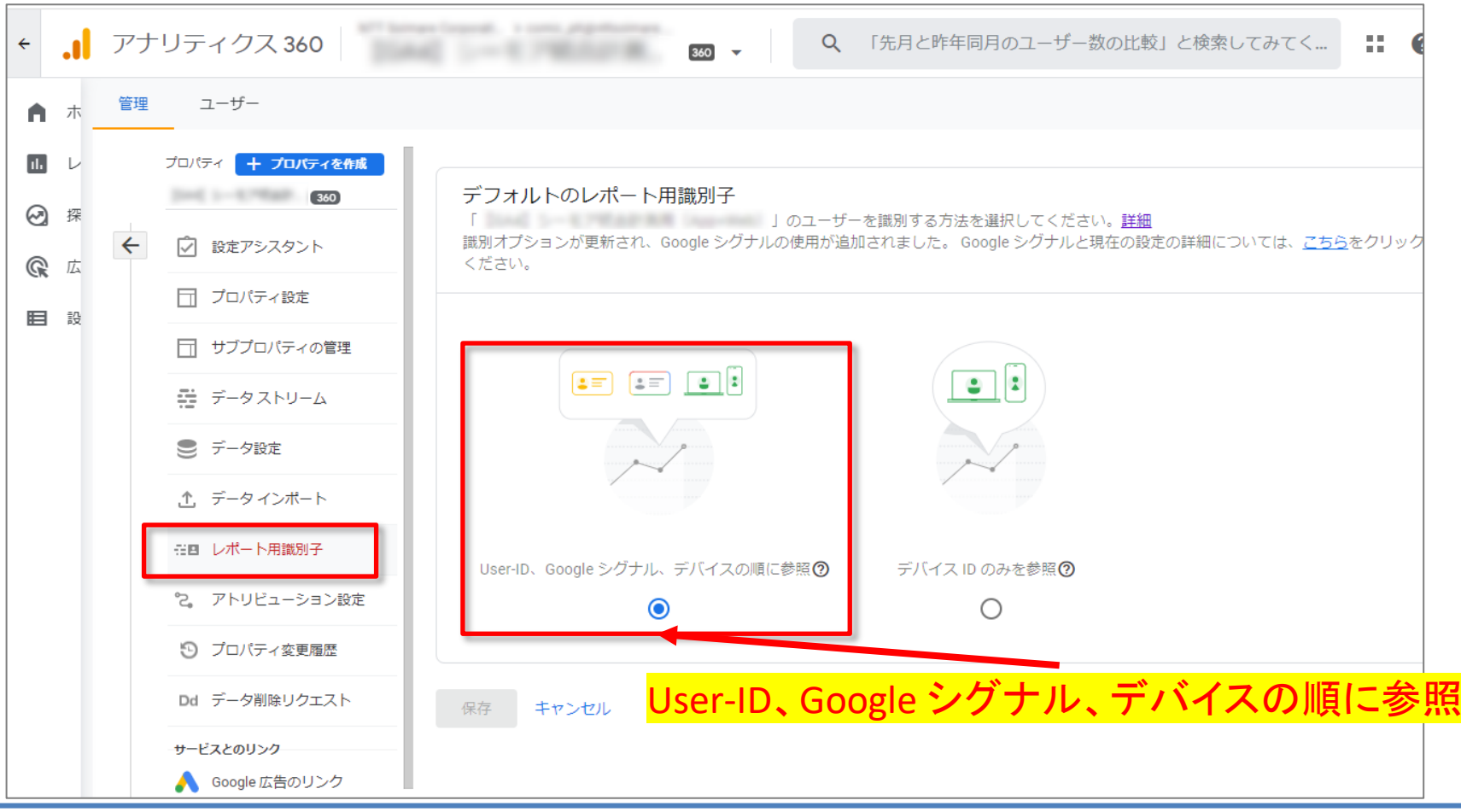

ユーザーのライフタイム

## User-ID、Google シグナル、次にデバイス ID の場合とは?(2)

### 「Google シグナルのデータ収集」がON(管理 > データ設定 > データ収集)になって いるプロパティでも、前ページで見た選択肢の部分に「Google シグナル」が表示され ていないことがあります。

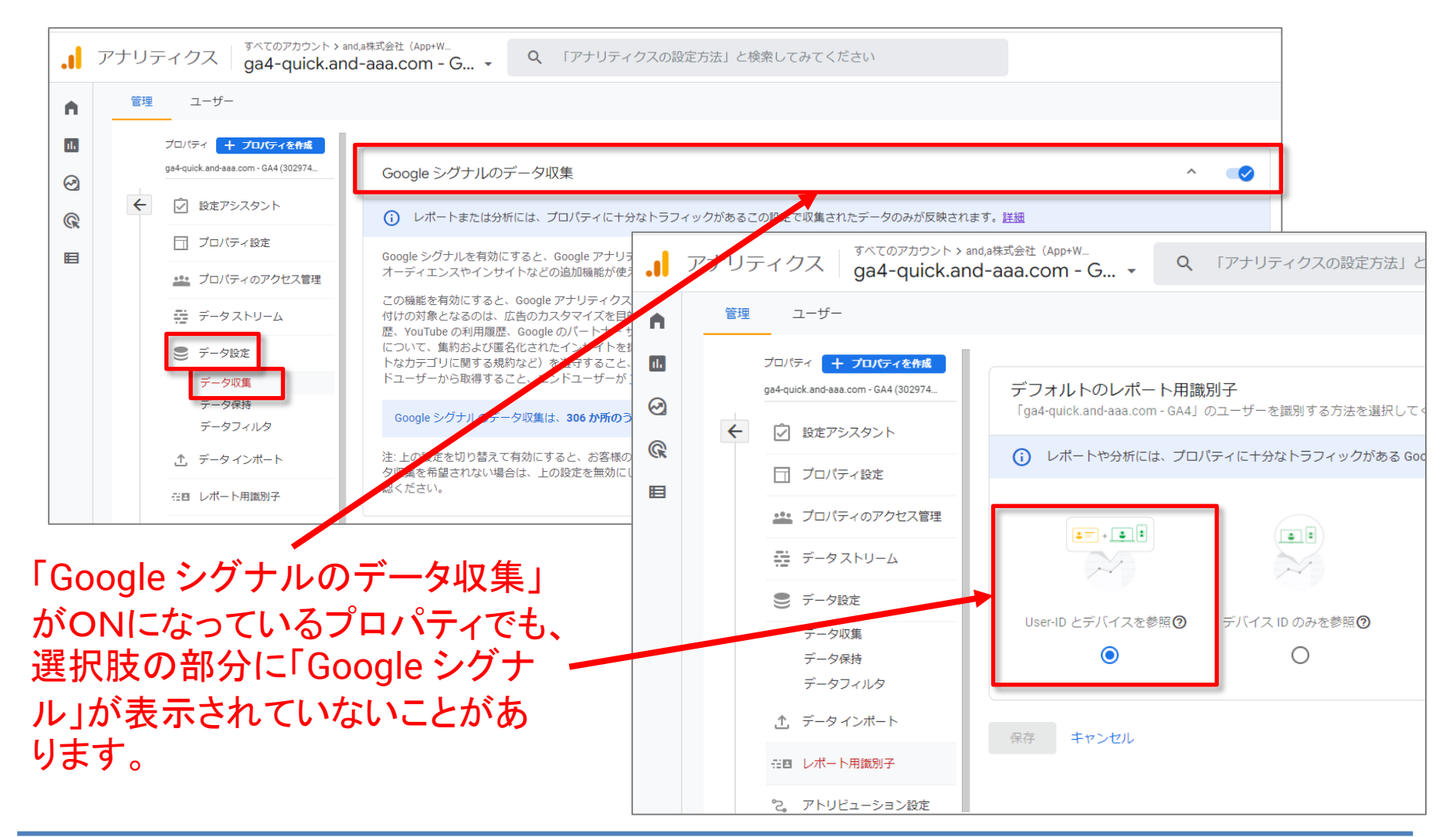

# セグメントの重複

## セグメントの重複

「セグメントの重複」手法を使用すると、最大3個のユーザーセグメントを比較して、それらの<mark>重複状況と相互関係</mark>をすばやく確認できます。この手法は、複雑な条件に基づいて特定のユーザーを見分ける際に役立ちます。見つかったユーザーから新しいセグメントを作成し、それを他のデータ探索の手法および Google アナリティクスのレポートに適用することもできます。

以下のデータ探索の例では、セグメントの重複を使用して、「新規ユーザー」、「モバイル トラフィック」、「コンバージョンに至ったユーザー」というセグメントが交わる部分を探ってい ます。

## セグメントの重複

### 「セグメントの重複」テンプレートを選択します。

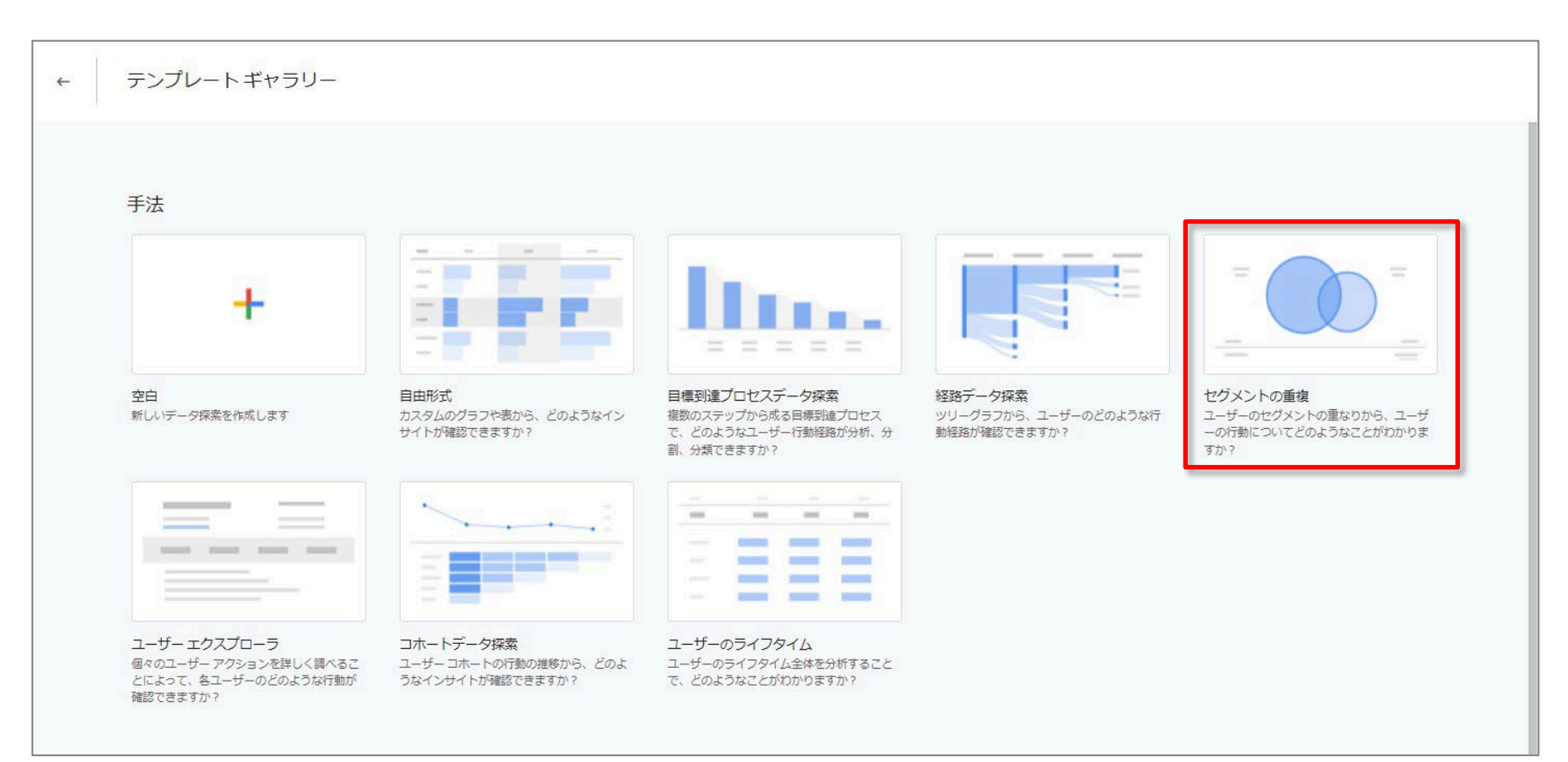

## 以下のデータ探索の例では、セグメントの重複を使用して、「TOPページを閲覧」、「PCトラ フィック」、「セミナー申込CV」というセグメントが交わる部分を探っています。

| <u> </u>                    | タブの設定                       | <ul> <li>セグメントの +</li> </ul>                    | 5 C L 2:            |
|-----------------------------|-----------------------------|-------------------------------------------------|---------------------|
| データ探索名:<br>nakata セミナー セグメン | 手法                          | 利用ユーザーの重複                                       |                     |
|                             | セグメントの重複                    |                                                 |                     |
| カスタム<br>3月1日~2022年4月24日 ▼   | セグメントの比較                    | <ul> <li>セミナー一覧を閲覧</li> <li>セミナー申込CV</li> </ul> | PC HJJ 190          |
| セグメント 十                     | 11 セミナー一覧を閲覧                |                                                 | ヤミナー一覧を記録ー申込CV      |
| Ⅱ 米国                        | II PC トラフィック                |                                                 |                     |
| Ⅲ ノーリファラー                   | セミナー申込cv                    |                                                 |                     |
| 有料のトラフィック                   |                             |                                                 |                     |
| II PC トラフィック                | 内訳                          | セグメントセット                                        | ◆利用ユーザー             |
| 目 タブレット トラフ                 | ディメンションをドロップ<br>するか選択してください | 合計*                                             | 1.645<br>全体の 100.0% |
| 詳 年齢: 25∼54 歳               | 最初の行 1                      | 1 (PCトラフィック)                                    | 1,487               |
| Ⅲ セミナー申込cv                  | 表示する行数 10                   | 2 (PCトラフィックのみ)                                  | 1,278               |
| Ⅲ セミナー一覧を閲覧                 | 10 0                        | 3 セミナー一覧を閲覧                                     | 331                 |
| II PC トラフィックか               | 値                           | 4 セミナー一覧を閲覧 + PC トラフィック                         | 175                 |
| ~                           | 利用ユーザー                      | 5 セミナー一覧を閲覧のみ                                   | 154                 |
| ディメンション 十                   | 指標をドロップするか選択                | 6 (セミナー申込cv)                                    | 43                  |
| イベント名                       | してください                      | 7 PCトラフィック + セミナー申込CV                           | 39                  |
| … 性別                        |                             | 8 セミナー覧を閲覧 + セミ:                                |                     |
|                             | フィルタ                        |                                                 | Dデータ表には、選択したセグメントか  |
| 0                           | ディメンションや指標をド                | 10 ヤミナー申込CV のみ                                  |                     |

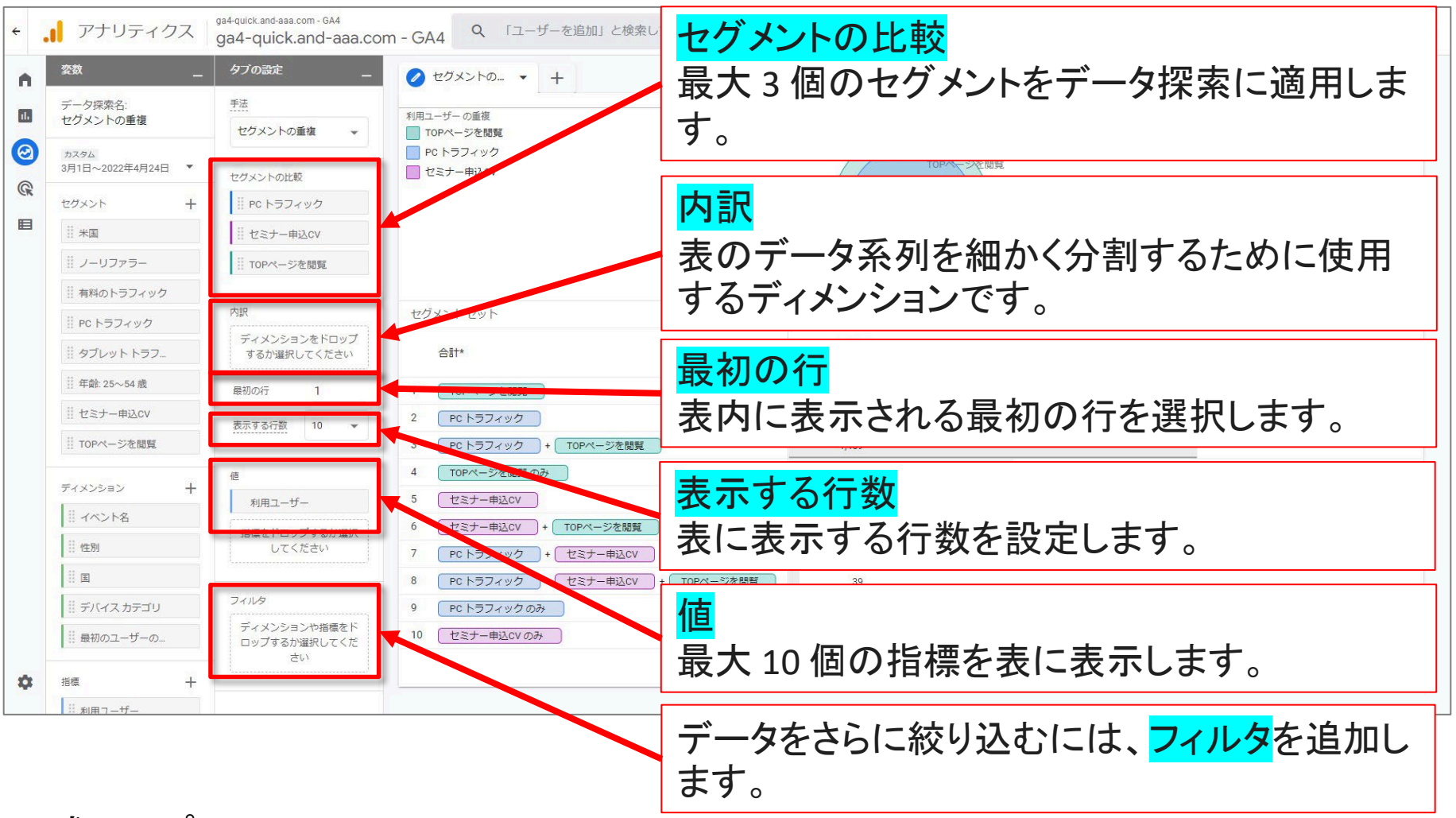

## 公式ヘルプ:

https://support.google.com/analytics/answer/9328055?hl=ja&ref\_topic=9266525

## セグメントの重複のUI(2)

セグメントまたは<mark>共通部分(複数のセグメントが交わる部分)の内側にカーソルを合わせ</mark> ると、そのセグメントまたは共通部分について**排他的**な数値(他のセグメントと重なるすべ ての部分を除外した数値)が表示されます。

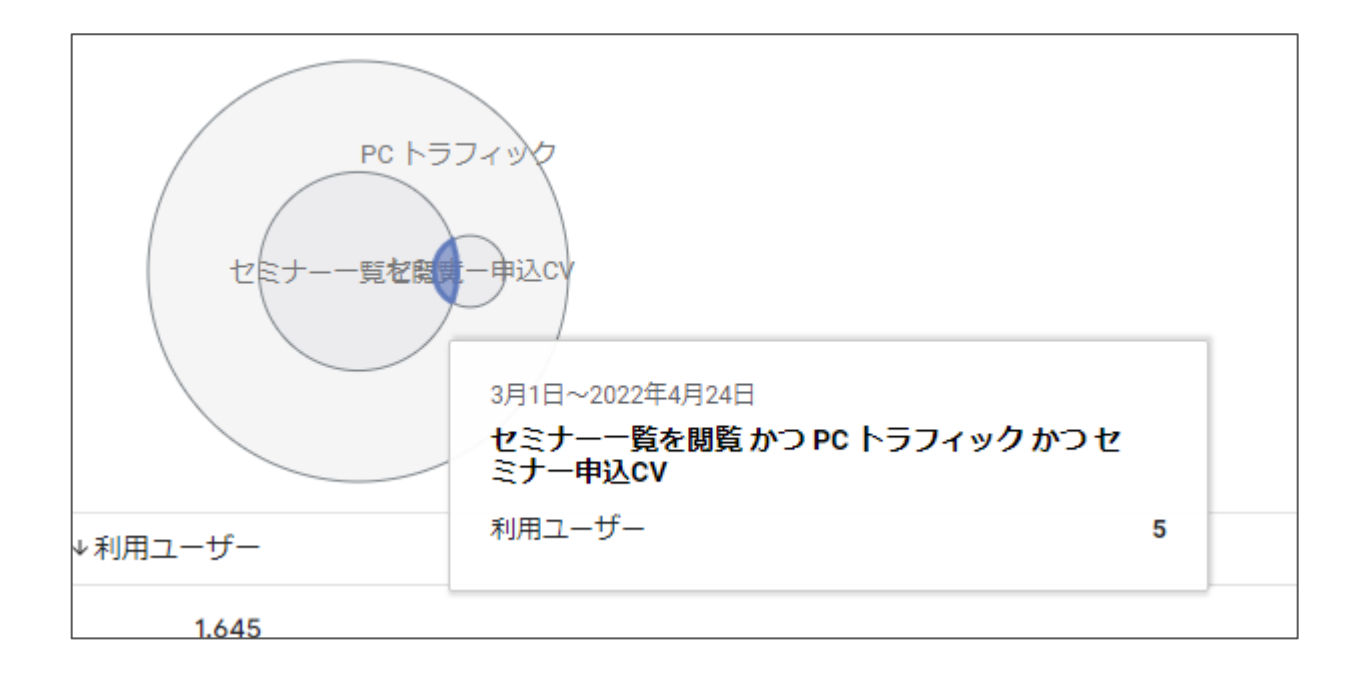

## セグメントの重複のUI(3)

<mark>セグメントの枠線にカーソルを合わせると</mark>、そのセグメントについて**両立的**な数値(他のセ グメントと重なるすべて部分を含めた数値)が表示されます。

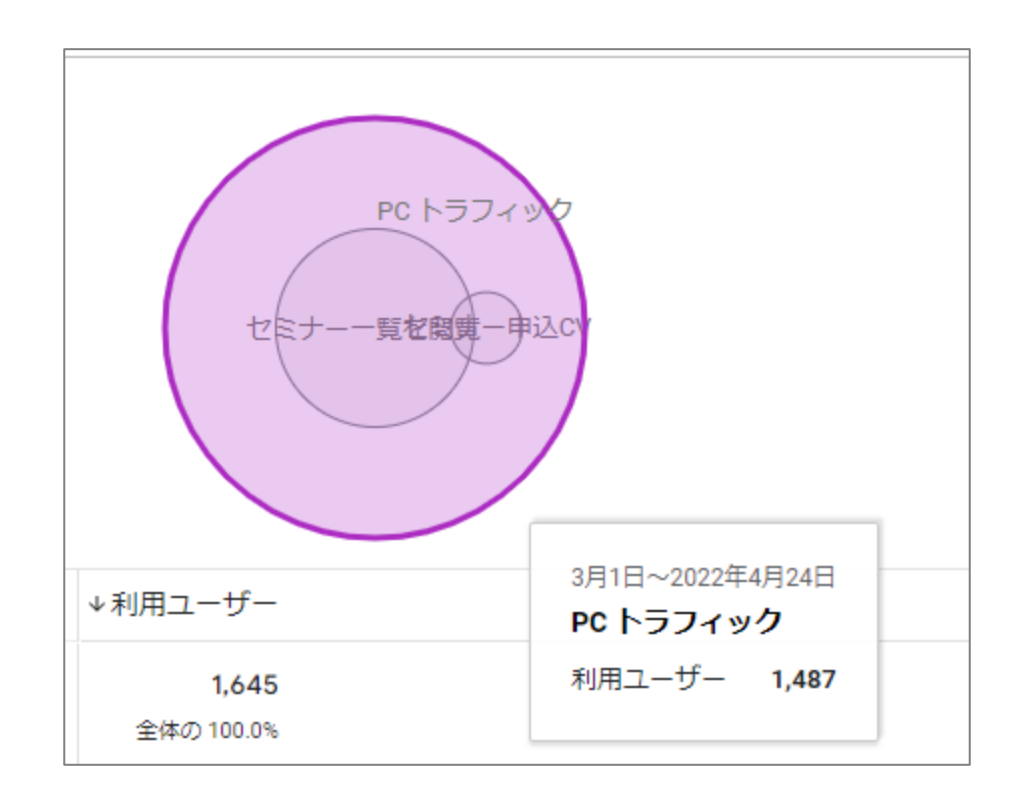

## セグメントの重複のデータから新しいセグメントを作成する

セグメントの重複のデータから新しいセグメントを作成するには、図内のセグメントか共通 部分、またはデータ表のセルを右クリックします。たとえば、モバイルトラフィック、コン バージョンに至ったユーザー、新規ユーザーのすべての条件を満たす新しいセグメントを 作成できます。

|               | ☆ ← セミナー一覧を閲覧かつ PC トラフィックかつ セミ                                                | キャンセル 保存              |
|---------------|-------------------------------------------------------------------------------|-----------------------|
|               | □ 説明を追加                                                                       | □ オーディエンスを作成する        |
| PC NJTYY      | √ ● 次の条件に当てはまる ユーザーを含める:  ②、 ▼ 回                                              |                       |
|               | the ページの場所 ・ 先頭が <sup>®</sup> https://ga4-quick.and-aaa.com/archives/116 × OR | サマリー<br>このセグメントのユーザー数 |
| セミナー一覧を防ますこのと | AND                                                                           | 5                     |
|               |                                                                               | すべてのユーザーの 0.22%       |
| ユーザーを表示       | ☆、・ 凹<br>デバイスカテゴリ → desktop と完全に一致 (=) × OR                                   | 5 -                   |
|               | AND                                                                           |                       |
|               | AND                                                                           |                       |
|               | â. ▼ Ū                                                                        |                       |
|               | purchase ← //⋽メータを追加                                                          | このセクメントのセッション数 18     |
|               | AND                                                                           | すべてのセッションの 0.17%      |
|               | て + 条件グループを追加   注 シーケンスを追加                                                    |                       |
|               | + 除外するグループを追加<br>37                                                           |                       |

## テキストはここまでとなります。